# அலகு 1

## **ூ்** கற்றலின் நோக்கங்கள் :

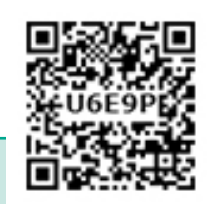

தொடர்புடைய கணினி பயன்பாடுகளைத்

- DBMS இன் கருத்தை மாணவர்கள் புரிந்து கொள்ளுதல்.
- அட்டவணை வழிகாட்டியைப் பயன்படுத்தி அட்டவணையை உருவாக்குவது மற்றும் வினவலைப் பயன்படுத்தி தரவை மீட்டெடுத்தலுக்கான படிகளைப் பற்றி அறிதல்.

۲

தணிக்கை செய்தல்

- கட்டமைக்கப்பட்ட வினவல் மொழிகள் (SQL) பற்றி அறிந்து கொள்ளுதல்.
- வழிகாட்டியைப் பயன்படுத்தி படிவங்கள் மற்றும் அறிக்கைகளை பகுப்பாய்வு செய்து உருவாக்குதல்.

#### 10.1 கணினி பயன்பாடுகளின் அறிமுகம்

கல்வி, ஆராய்ச்சி, பயணம் மற்றும் சுற்றுலா, வானிலை முன்னறிவிப்பு, சமூக வலைப்பின்னல், இ-காமர்ஸ் போன்ற அனைத்துத் துறைகளிலும், நம்மைச் சுற்றியுள்ள எல்லா இடங்களிலும் கணினிகள் காணப்படுகின்றன. கணினிகள் இப்போது நம் வாழ்வின் தவிர்க்க முடியாத அங்கமாகி விட்டன. கணினி அவற்றின் துல்லியம் மற்றும் வேலையைச் செய்து முடிக்கும் வேகம் ஆகியவற்றால் நம் வாழ்வில் புரட்சியை ஏற்படுத்தியுள்ளது, இது உண்மையிலேயே குறிப்பிடத்தக்கது. இன்று, கணினி இல்லாமல் எந்த நிறுவனமும் செயல்பட முடியாது. உண்மையில், பல்வேறு அமைப்புகள் காகிதமற்றதாகிவிட்டன. பல ஆண்டுகளாக கணினிகள் எளிமையான கணக்கீட்டு சாதனமாக இருந்ததிலிருந்து அதிவேக கையடக்க கணினியாக பல ஆண்டுகளாக பரிணாம வளர்ச்சியடைந்துள்ளன.

#### 10.2 மைக்ரோசாப்ட் ஆபிஸ் (Microsoft Office)

மைக்ரோசாஃப்ட் ஆபிஸ் (அல்லது ஆபிஸ்) என்பது மைக்ரோசாப்ட் உருவாக்கிய சேவை மென்பொருள் மற்றும் சேவைகளின் குடும்பமாகும். 1988 ஆம் ஆண்டு ஆகஸ்ட் 1 ஆம் தேதி லாஸ் வேகாஸில் பில் கேட்ஸால் முதலில் அறிவிக்கப்பட்டது. ஆபிஸின் முதல் பதிப்பில் மைக்ரோசாஃப்ட் வேர்ட், மைக்ரோசாஃப்ட் எக்செல் மற்றும் மைக்ரோசாஃப்ட் பவர்பாயிண்ட் ஆகியவை இருந்தன. மைக்ரோசாஃப்ட் ஆஃபீஸ் என்பது திரைமுகப்பு ஆக்கத்திறன் பயன்பாடுகளின் தொகுப்பாகும், குறிப்பாக இது அலுவலகம் அல்லது வணிக பயன்பாட்டிற்காக வடிவமைக்கப்பட்டுள்ளது. மைக்ரோசாஃப்ட் கார்ப்பரேஷனின் தனியுரிம தயாரிப்பான இது 1990 இல் மைக்ரோசாஃப்ட் ஆபிஸால் முதன்முதலில் வெளியிடப்பட்டது. Microsoft ஆபிஸ் 35 வெவ்வேறு மொழிகளில் கிடைக்கிறது மற்றும் Windows, Mac மற்றும் பெரும்பாலான Linux வகைகளால் ஆதரிக்கப்படுகிறது. இது முக்கியமாக Word, Excel, PowerPoint, Access, OneNote, Outlook மற்றும் Publisher பயன்பாடுகளைக் கொண்டுள்ளது.

#### 10.2.1 மைக்ரோசாப்ட் வேர்ட் (Microsoft Word):

மைக்ரோசாஃப்ட் வேர்ட் ஒரு உரை செயலாக்க பயன்பாடு ஆகும். இது ஒரு ஆவணத்தின் வடிவமைப்பு மற்றும் உள்ளடக்கத்தின் பாணிகள் போன்ற பண்புக்கூறுகளை உள்ளமைக்க

பயனரை அனுமதிக்கிறது, மேலும் பல்வேறு வழிகளிலும் வடிவங்களிலும் அவற்றின் உள்ளடக்கத்தைச் சேர்த்து ஆவணங்களை உருவாக்கிறது.

۲

| தனியுரிம மூல உரை செயலாக்க மென்பொருள் |                           |  |  |  |  |
|--------------------------------------|---------------------------|--|--|--|--|
| தொகுப்பு                             | நிறுவனம்                  |  |  |  |  |
| மைக்ரோசாப்ட் வேர்டு (Microsoft Word) | மைக்ரோசாப்ட் கார்ப்பரேஷன் |  |  |  |  |
| WPS வார்த்தை                         | கிங்சாஃப்ட்               |  |  |  |  |
| WordPro                              | லோட்டஸ் கார்ப்பரேஷன்      |  |  |  |  |
| திறந்த மூல உரை செ                    | யலாக்க மென்பொருள்         |  |  |  |  |
| தொகுப்பு                             | நிறுவனம்                  |  |  |  |  |
| ஒபன் ஆபிஸ் ரைட்டர்                   | அப்பாச்சி                 |  |  |  |  |
| லிப்ரே ஆபிஸ் ரைட்டர்                 | தி டாகுமெண்ட் அறக்கட்டளை  |  |  |  |  |
| அபிவேர்ட்                            | அபிசோர்ஸ்                 |  |  |  |  |

#### 10.2.2 மைக்ரோசாப்ட் எக்செல் (Microsoft Excel):

மைக்ரோசாஃப்ட் எக்செல் (Microsoft Excel) என்பது விரிதாள்களை உருவாக்குவதற்கும் திருத்தங்கள் மேற்கொள்வதற்கும் பயன்படுத்தப்படும் ஒரு பயன்பாடாகும். விரிதாள்கள் பொதுவாக உரை மற்றும் எண்களைக் கொண்ட தரவுத் தொகுப்புகளுடன் வேலை செய்வதற்கும், வரைபடங்கள் மற்றும் விளக்கப்படங்களை உருவாக்குவதற்கும் பயன்படுத்தப்படுகின்றன.

#### 10.2.3 மைக்ரோசாஃப்ட் பவர்பாயிண்ட் (Microsoft Powerpoint) :

செல்களைப் பயன்படுத்தி நிகழ்த்துதலை உருவாக்க மைக்ரோசாஃப்ட் பவர்பாயிண்ட் பொதுவாகப் பயன்படுத்தப்படுகிறது. எளிமையான, புல்லட்-பாயின்ட் நிகழ்த்துதலை உருவாக்கப் பயன்படுத்தப்பட்டாலும், உங்கள் நிகழ்த்துதலில் பல்வேறு வகையான ஊடகங்களை அனுமதிக்கக்கூடிய பல அம்சங்கள் இதில் உள்ளன. நிகழ்த்துதலுக்கான எங்கள் வழிகாட்டி, பவர் பாயிண்டை எவ்வாறு திறம்பட பயன்படுத்துவது என்பதை உங்களுக்கு எடுத்துரைக்கிறது.

சுவரொட்டிகளை உருவாக்க இது ஒரு சிறந்த கருவியாகும், ஏனெனில் ஒரு செல்லிஅளவை காகித அளவுக்கு ஏற்றவாறு மாற்றலாம், பின்னர் பட மென்பொருளைப் பயன்படுத்தாமல் சுவரொட்டிகளை உருவாக்க பட விருப்பங்கள் பயன்படுத்தப்படுகின்றன. MS ஆபிஸைப் பயன்படுத்தி கீழே உள்ள சில சோதனைகளைச் செய்வோம்.

#### 10.3 கணினியின் செயல்பாட்டிற்கான பல்வேறு கருவிகள் மற்றும் துணைக்கருவிகளின் ஏற்பாடு செய்தல் :

#### நோக்கம் :

வெவ்வேறு வெளிப்புற உள்ளீடு மற்றும் வெளியீட்டு சாதனங்களை கணினியுடன் இணைக்கும் மற்றும் துண்டிக்கும் செயல்முறையைப் புரிந்து கொள்ளுதல்.

136

 $( \mathbf{ } )$ 

#### செயல்பாடுகள்:

- 1. பாகங்களை அடையாளம் கானுதல்
- 2. மைய செயலகத்தில் (CPU) இல் உள்ள தொடர்பிகளை ( ports) அடையாளம் காணுதல்
- 3. சாதனங்களை இணைத்தல்

#### பாதுகாப்பு நடவடிக்கைகள்:

- உங்கள் கணினியை மேசையில் வைப்பதற்கு முன், அது ஒரு மின் செருகி (socket) மற்றும் வலையமைப்பு / தொலைபேசி பொருத்தி (Jack) ஜாக் அருகே அமைக்கப்பட்டுள்ளதா என்பதை உறுதிப்படுத்திக் கொள்ளுங்கள்.
- விசைப்பலகை அணுகக்கூடியதாக இருக்க வேண்டும், CPU நன்கு காற்றோட்டமான இடத்தில் இருக்க வேண்டும், கணினிதிரை முழுவதும் காட்சி தெரியும்படி இருக்க வேண்டும் மற்றும் நீங்கள் எந்த கையை பயன்படுத்த திட்டமிட்டுள்ளீர்கள் என்பதைப் பொறுத்து சுட்டி அமைக்கப்பட வேண்டும்.
- 3. மின்வழங்கி அமைப்பு அல்லது சிஆர்டி திரையை ஒருபோதும் திறக்க வேண்டாம்.

| செயல்பாட்டு தலைப்பு                        | வ.<br>எண் | சாதனம் / கூறுகளின்<br>பெயா் | வரம்பு / மதிப்பு    | ୬ଶ୍ମର୍ଘ |
|--------------------------------------------|-----------|-----------------------------|---------------------|---------|
| பாகங்களை அடையாளம்                          | 1         | மைய செயலகம் (CPU)           | I–5 Dual Core       | 1       |
| காணுதல்                                    | 2         | விசைப்பலகை                  | 108 விசைகள்         | 1       |
|                                            | З         | திரையகம்                    | 14" LED             | 1       |
|                                            | 4         | சுட்டி                      | ുണിധിലം (optical)   | 1       |
|                                            | 5         | அச்சுப்பொறி                 | லேசர்/இங்க்ஜெட்     | 1       |
| CPU இல் உள்ள போர்ட்களை<br>அடையாளம் காணுதல் |           | மைய செயலகம் (CPU)           | I–5 Dual Core       | 1       |
| சாதனங்களை இணைத்தல்                         |           | மைய செயலகம் (CPU)           | I–5 Dual Core       | 1       |
|                                            |           | விசைப்பலகை                  | 108 விசைகள்         | 1       |
|                                            |           | திரையகம்                    | 14" LED             | 1       |
|                                            |           | சுட்டி                      | ഒണിധിലം (optical)   | 1       |
|                                            |           | அச்சுப்பொறி                 | <br>லேசர்/இங்க்ஜெட் | 1       |

#### தேவையான கருவிகள் மற்றும் உபகரணங்கள்:

- பழுது பார்க்கும் முன் கணினியை அனைத்து மற்றும் உபகரணங்களை தனியே துண்டிக்க வேண்டும்.
- 5. கணினி பெட்டிக்குள் கூர்மையான பகுதிகள் ஏதும் இருப்பின் பசைப்பட்டை கொண்டு மூட வேண்டும்

137

( )

#### செயல்முறை :

#### பிரிவு 1. பாகங்களை அடையாளம் காணுதல் :

அ) CPU: மைய செயலகம் (CPU), செயலி என்றும் அழைக்கப்படுகிறது, இது மதர்போர்டில் உள்ள கணினி பெட்டியின் உள்ளே அமைந்துள்ளது. இது கணினியின் மூளை என்றும் அழைக்கப்படுகிறது அதன் வேலை கட்டளைகளைச் செயல்படுத்துவதாகும். விசைப் பலகையிலுள்ள பொத்தனை அழுத்தும்போதோ அல்லது சுட்டியை அழுத்தும் போதோ அல்லது பயன்பாட்டு மென்பொருளை ஆரம்பிக்கும் போதெல்லாம் CPU - விற்கு வழிமுறையை அனுப்புகிறீர்கள்.

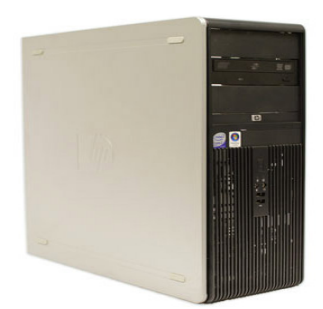

மைய செயலகம் (CPU)

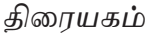

- **ஆ) திரையகம் (Monitor or Screen): இ**து உங்கள் கணினியில் நீங்கள் செய்யும் வேலையைக் காணக்கூடிய டிவி வகைத் திரையாகும்.
- இ) விசைப்பலகை (Key board): கணினியுடன் தொடர்புகொள்வதற்கான முக்கிய வழிகளில் ஒன்று விசைப்பலகை பல வகையான விசைப்பலகைகள் உள்ளன. ஆனால் பெரும்பாலானவை மிகவும் ஒத்தவை மற்றும் அடிப்படையில் ஒரே மாதிரியான செயல்களை செய்கின்றன.

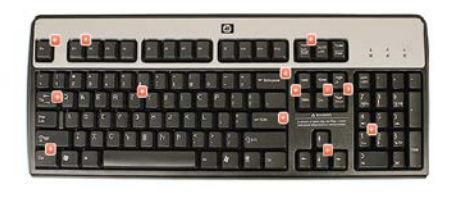

விசைப்பலகை

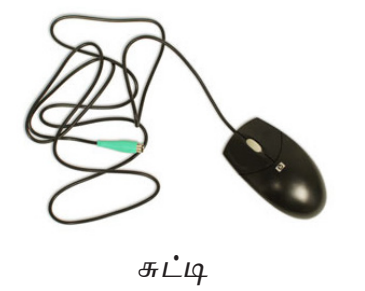

ஈ) சுட்டி (Mouse): கணினிகளுடன் தொடர்புகொள்வதற்கான மற்றொரு முக்கியமான கருவி சுட்டி ஆகும். பொதுவாக சுட்டிக்காட்டும் சாதனம் என்று அழைக்கப்படுகிறது. திரையில் உள்ள பொருட்களை சுட்டிக்காட்டவும், அவற்றின் மீது கிளிக் செய்யவும், நகர்த்தவும் இது உங்களை அனுமதிக்கிறது.

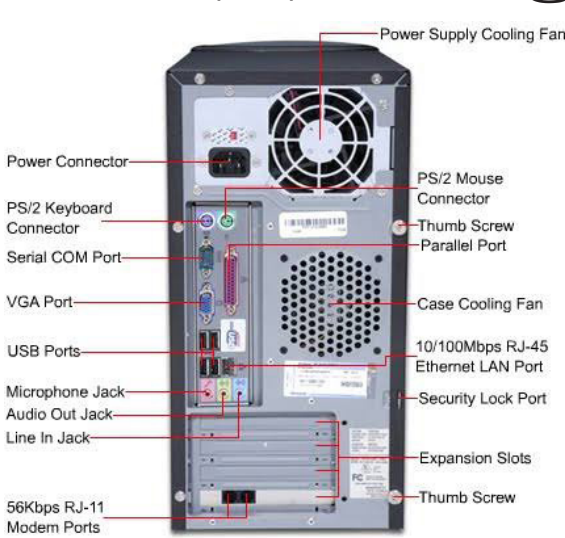

பிரிவு 2. CPU இல் உள்ள தொடர்பிகளை (ports) அடையாளம் காணுதல் :

CPU இல் உள்ள தொடர்பிகளை அடையாளம் காணுதல்

படி 1: Power Connector, SMPS கூலிங் ஃபேன், CPU கூலிங் ஃபேன், Switch மற்றும் Screw ஆகியவற்றைக் கண்டறியவும்.

படி 2: CPU இல் PS/2 தொடர்பி, USB தொடர்பி, பேரலல் தொடர்பி, VGA தொடர்பி, ஈதர்நெட் தொடர்பி மற்றும் ஆடியோ ஜாக்குகளை அடையாளம் காணவும்.

படி 3: CPU இல் உள்ள விரிவாக்க இடங்கள் (Expansion slots) மற்றும் விரிவாக்க அட்டைகளை (Expansion Cards) அடையாளம் காணவும்.

#### பிரிவு 3. சாதனங்களை இணைத்தல்:

டெஸ்க்டாப் கணினியை அமைத்தல்

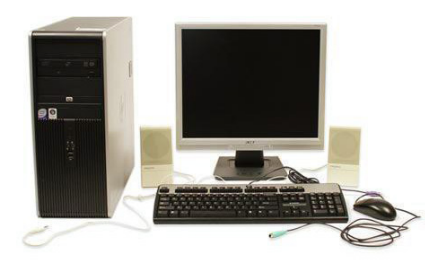

டெஸ்க்டாப் கணினி

CPU – வின் குளிர்விக்கும் விசிறி

படி 1 : பெட்டியிலிருந்து திரையகம்மற்றும் கணினி பெட்டியை வெளியில் வைக்கவும். மேலும், வேறு பாதுகாப்பு பட்டை மற்றும் பிளாஸ்டிக் கவரினை முன் கூட்டியே எடுத்து விடவும். திரையகம்மற்றும் கணினி பெட்டியை ஒரு மேசை அல்லது பணியிடத்தில் வைக்கவும். கணினியை நல்லகாற்றோட்டம் உள்ள பகுதியில் வைக்கவேண்டும். இது கணினி அதிக வெப்பமடைவதை தடுக்க உதவும்

۲

139

படி 2: பல வகையான திரையகம் வடங்கள் (Cable) உள்ளன. CPU தொடர்பியைப் பொறுத்து திரையக வடத்தை தேர்ந்தெடுக்கவும். திரையக வடத்தை சரியாக பொறுத்த வேண்டும், திரையக வடத்தை தேர்ந்தெடுப்பதில் சிக்கல்கள் ஏற்பட்டால் அறிவுறுத்தல் கையேட்டை (Instruction Manual) படிக்கவும்.

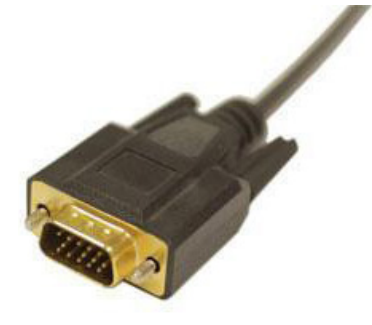

திரையக வடம்

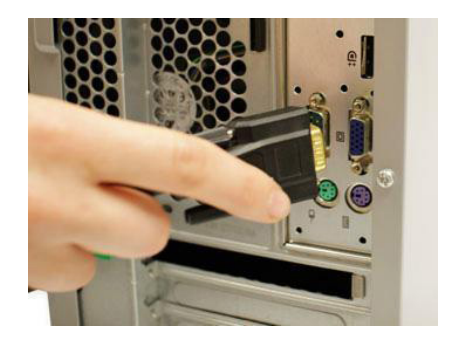

VGA வடம்

படி 3: திரையக வடம் தொடர்பியின் ஒரு முனையை கணினி பெட்டியின் பின் புறத்திலும், மறுமுனையை திரையகத்துடனும் இணைக்கவும். படம்10.3.8 – ல் காட்டியுள்ளது போல் உள்ள VGA வகை வடத்தை பயன்படுத்தினால் அதன் இருபுறமுள்ள திருகுகளை இறுக்கமாக திருக வேண்டும். பல கணினி கேபிள்கள் ஒரு குறிப்பிட்ட வழியில் மட்டுமே பொருந்தும். கேபிள் பொருந்தவில்லை என்றால், அதை கட்டாயப்படுத்தக் கூடாது. ஏனெனில் இது இணைப்பிகளை சேதப்படுத்தலாம். பிளக் போர்ட்டுடன் ஒருங்கமைவதை உறுதி செய்து பின் அதை இணைக்கவும் பல கணினி கேபிள்கள் ஒரு குறிப்பிட்ட வழியில் மட்டுமே பொருந்தும். கேபிள் பொருந்தவில்லை என்றால், அதை கட்டாயப்படுத்தக் கூடாது. ஏனெனில் இது இணைப்பிகளை சேதப்படுத்தலாம். பிளக் போர்ட்டுடன் சீரமைக்கப்படுவதை உறுதிசெய்து, அதை இணைக்கவும்.

படி 4: விசைப்பலகையை பெட்டியிருந்து வெளியே எடுத்து அது USB வகை (செவ்வக) இணைப்பியைப் பயன்படுத்துபட்டிருகிறதா அல்லது PS/2 (வட்ட) இணைப்பியைப் பயன்படுத்துபட்டிருகிறதா என்பதைத் தீர்மானித்து, அதை பொருத்தமான தொடர்பியில் இணைக்கவும். USB வகை இணைப்பி பயன்பட்டியிருந்தால் ஏதேனும் ஒரு USB பொருத்தியில் பொருத்த வேண்டும். PS/2 வகை இணைப்பி பயன்படுத்தபட்டிருத்தால் ஊதா நிறத்திலுள்ள PS/2 பொருத்தியில் இணைக்க வேண்டும்.

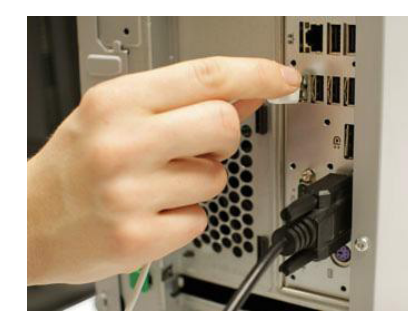

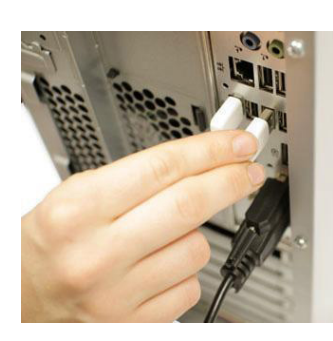

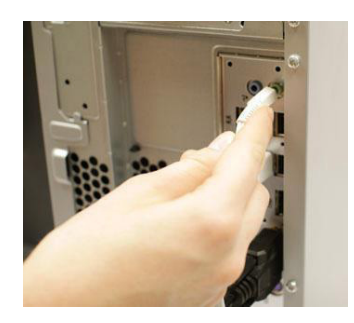

USB வடம்

PS/2 இணைப்பி

வண்ண குறியீட்டுகள் தொடர்பிகள்

படி 5 : சுட்டியை எடுத்துஅது USB அல்லது PS/2 இணைப்பியைப் பயன்படுத்துகிறதா என்பதைத் தீர்மானித்து,பொருத்தமான தொடர்பியில் இணைக்கவும்.USB வகை இணைப்பு பயன்படுத்தப்பட்டிருந்தால் ஏதேனும் ஒரு USB வகை பொருத்தியில் பொருத்த வேண்டும். PS/2 வகை இணைப்பி

பயன்படுத்தப்பட்டிருந்தால் பச்சை நிறத்திலுள்ள PS/2 பொருத்தியில் இணைக்க வேண்டும். விசைப்பலகையில் யூ.எஸ்.பி. போர்ட் இருந்தால், சுட்டியை நேரடியாக கணினியுடன் இணைப்பதற்குப் பதிலாக விசைப்பலகையுடன் இணைக்கலாம். வயர்லெஸ் சுட்டி அல்லது கீபோர்டு இருந்தால் கணினியுடன் ப்ளூடூத் டாங்கிளை (USB adaptor) இணைக்க வேண்டியிருக்கும். இருப்பினும், பல கணினிகளில் உள்ளமைக்கப்பட்ட புளூடூத் உள்ளது. எனவே அடாப்டர் தேவைப்படாமல் போகலாம்..

۲

விசைப்பலகையில் யூ.எஸ்.பி போர்ட் இருந்தால், சுட்டியை நேரடியாக கணினியுடன் இணைப்பதற்குப் பதிலாக விசைப்பலகையுடன் இணைக்கலாம். வயர்லெஸ் மவுஸ் அல்லது கீபோர்டு இருந்தால், கணினியுடன் ப்ளூடூத் டாங்கிளை (USB அடாப்டர்) இணைக்க வேண்டியிருக்கும். இருப்பினும், பல கணினிகளில் உள்ளமைக்கப்பட்ட புளூடூத் உள்ளது, எனவே அடாப்டர் தேவைப்படாமல் போகலாம்

படி 6: உங்களிடம் வெளிப்புற ஒலிப்பெருக்கி அல்லது ஹெட்ஃபோன்கள் இருந்தால், அவற்றை உங்கள் கணினியின் ஆடியோ தொடர்பியுடன் இணைக்கலாம் (கணினி பெட்டியின் முன் அல்லது பின்புறம்).

சில கணினிகளில் வண்ண குறியீடுகளுடன் கூடிய பொருத்திகள் இருக்கும். ஸ்பீக்கர்கள், ஹெட்ஃபோன்களை பச்சை (Green) நிற பொருத்தியிலும், மைக்ரோஃபோனை இளஞ்சிவப்பு (Pink) நிற பொருத்திலும் இணைக்க வேண்டும். நீல நிற பொருத்தியானது லைன் இன் ( Line in) ற்க்கு கொடுக்கப்பட்டுள்ளது, வேறு ஏதேனும் சாதனங்களை இணைப்பதற்கு பயன்படுகிறது. சில ஸ்பீக்கர்கள், ஹெட்ஃபோன்கள் மற்றும் மைக்ரோஃபோன்களில் வழக்கமான ஆடியோ பிளக்கிற்குப் பதிலாக USB இணைப்பிகள் உள்ளன. இவை எந்த USB போர்ட்டுடனும் இணைக்கலாம் . கூடுதலாக, பல கணினிகளில் ஸ்பீக்கர்கள் அல்லது மைக்ரோஃபோன்கள் மானிட்டரில் கட்டமைக்கப்பட்டுள்ளன

படி 7: மின் செருகி தொடர்பியில் மின்வடத்தை செருகவும்.முதல் பவர் சப்ளை கேபிளை கம்ப்யூட்டர் கேஸின் பின்புறத்தில் செருகவும், பின்னர் சர்ஜ் ப்ரொடெக்டரில் செருகவும். பின்னர், மற்ற கேபிளைப் பயன்படுத்தி, (UPS) உடன்இணைக்கவும்.சிலUPS ஆனது மின் தடை ஏற்பட்டால் தற்காலிக மின்சாரத்தை வழங்குகிறதுUPS ஆனது சாஜ் ப்ரொடெக்டராவும் பயன்படுத்தலாம்.

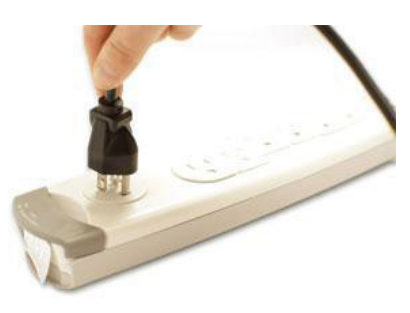

மின் செருகி வடம்

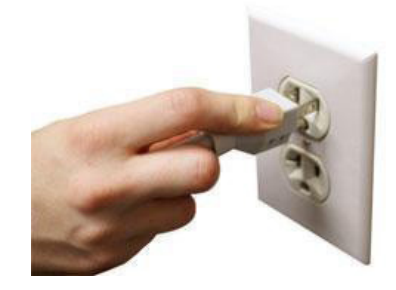

மின்னெழுச்சிக் காப்பான்

படி 8: இறுதியாக, மின் செருக்கி வடத்தை சுவற்றிலுள்ள மின் வழங்கியில் இணைக்கவும் மேலும் சர்ஜ் ப்ரொடெக்டரில் மின் பொத்தான் இருந்தால் அதையும் ஆன் செய்ய வேண்டும். சர்ஜ் ப்ரொடெக்டர் இல்லாமல் இருக்கும் பட்சத்தில் நேரடியாக சுவற்றிலுள்ள மின் வழங்கியில் இணைக்க வேண்டும். சர்ஜ் ப்ரொடெக்டரை பயன்படுத்தாமல் இருப்பத்தை பரிந்துரைக்க வேண்டாம். ஏனெனில் மின்சாரம் உங்கள் சேதப்படுத்தும்.

141

படி 9: உங்களிடம் அச்சுப்பொறி, வருடி, வலை ஒளிப்படக்கருவி அல்லது பிற சாதனங்கள் இருந்தால், அவற்றை பொருத்தமான தொடர்பியுடன் இணைக்கலாம். பல சாதனங்கள் செருகுதல் மற்றும் உபயோகித்தல் முறை சார்ந்தது. அதாவது மின் சாதனகளுக்கான மென்பொருளை அங்கரித்து கணினியுடன் இணைத்தவுடன் உபயோகிப்பதற்கு தயாராகி விடும்.

۲

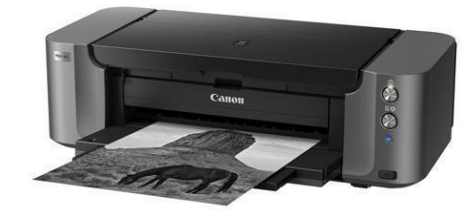

#### அச்சுப்பொறி

பிற சாதனங்களில் நீங்கள் அவற்றைப் பயன்படுத்தத் தொடங்கும் முன் நிறுவப்பட வேண்டிய மென்பொருட்கள் அடிப்படையாகவே இருக்கலாம். தேவைப்பட்டால் அதை நிறுவுவதற்கு சாதனத்துடன் சான்று கொடுக்கப்பட்ட வழிமுறைகளைப் பயன்படுத்தவும். பொதுவாக, சாதனங்கள் விருப்பமானவை, மேலும் நீங்கள் எந்த நேரத்திலும் புதியவற்றைச் சேர்க்கலாம்; உங்கள் கணினியின் ஆரம்ப அமைப்பின் போது அனைத்து சாதனங்களையும் நீங்கள் சேர்க்க வேண்டுமென்பது அவசியமில்லை.

| െെബ       | செலவு தாள் :                              |                                            |         |                     |                                  |  |  |  |
|-----------|-------------------------------------------|--------------------------------------------|---------|---------------------|----------------------------------|--|--|--|
| வ.<br>எண் | உபகரணங்களின்<br>பெயர்/ தேவையான<br>கூறுகள் | வரம்பு /<br>விவரக்குறிப்புகள்              | அளவு    | செலவு<br>(தோராயமாக) | அருகிலுள்ள<br>கடையில்<br>மதிப்பு |  |  |  |
| 1         | CPU                                       | i5, Dual Core மதர்<br>போர்டு, 500 GB, 4 GB | 1       | 17000               |                                  |  |  |  |
| 2         | விசைப்பலகை                                | 108 விசைகள்                                | 1       | 1500                |                                  |  |  |  |
| З         | திரையகம்                                  | 14" LED                                    | 1       | 7000                |                                  |  |  |  |
| 4         | சுட்டி                                    | ஒளியியல்                                   | 1       | 400                 |                                  |  |  |  |
| 5         | அச்சுப்பொறி                               | இங்க் ஜெட்                                 | 1       | 3000                |                                  |  |  |  |
|           |                                           |                                            | மொத்தம் |                     |                                  |  |  |  |
| கூலி ம    | ற்றும் நிர்வாக செலவ                       | : பொருள் செலவில் 25                        | %       |                     |                                  |  |  |  |
| தயாரிப்   |                                           |                                            |         |                     |                                  |  |  |  |
| சந்தை     | ധിல் ഖിற்பனை ഖിതെ                         | υ                                          |         |                     |                                  |  |  |  |
| இலாப      | ف                                         |                                            |         |                     |                                  |  |  |  |

#### முடிவுறை:

கணினிக்கான பல்வேறு வெளிப்புற உள்ளீடு மற்றும் வெளியீட்டு சாதனங்களை இணைத்தல் மற்றும் துண்டித்தல் வெற்றிகரமாக செய்து முடிக்கப்பட்டுள்ளது.

142

#### எளிய மதிப்பீடு:

1. கொடுக்கப்பட்ட வரைபடத்தின்படி பாகங்களை இணைக்கவும்

| மின் வழங்கி   | அச்கப்பொறி  |
|---------------|-------------|
| மையச் செயற்பர | súa         |
| கிளை          | വിണല്ധരാത്ര |

- 2. கணினியை ஒருங்கிணைப்பு (assembly) செய்யும் போது மேற்கொள்ள வேண்டிய பாதுகாப்பு முன்னெச்சரிக்கைகள் என்ன?
- சேவையைச் செய்வதற்கு முன் மின்சக்தியை அனைத்து, உபகரணங்களைத் துண்டிக்கவும்.
- கணினி பெட்டியின் உள்ளே உள்ள கூர்மையான விளிம்புகளை பசைப்பட்டையாகவே மூடவும்.
- மின்சாதனம் அல்லது CRT மானிட்டரை ஒருபோதும் திறக்க வேண்டாம்.
- வெப்பம் அல்லது அதிக மின்னழுத்தத்தைப் பயன்படுத்தும் அச் சுப்பொறிகளிலுள்ள பகுதிகளைத் தொடாதீர்கள்.
- உங்கள் முதுகில் காயம் ஏற்படாமல் இருக்க, உங்கள் முழங்கால்களை வளைத்து கனமான பொருட்களை தூக்க வேண்டும்.

| கானை      | ிணாலி பரிந்துரைகள்:                                                                                                    |                                  |                                  |  |  |  |  |  |
|-----------|----------------------------------------------------------------------------------------------------|----------------------------------|----------------------------------|--|--|--|--|--|
| ഖ.<br>எண் | தலைப்பு/நோக்கம்                                                                                                    | இணைப்பு                          |                                  |  |  |  |  |  |
| 1         | மேசைக் கணினியை<br>அமைத்தல்                                                                                             | https://youtu.be/<br>KdQeU5QTfYE | GCFLeanaFree.org                 |  |  |  |  |  |
| 2         | வீட்டில் மேசைக் கணினியை<br>எவ்வாறு அமைப்பது                                                                            | https://youtu.be/<br>avaOf–kdb7w | பால்மெட்டோ<br>தொழில்நுட்பக் குழு |  |  |  |  |  |
| 3         | கணினி அடிப்படைகள் –<br>கணினியை அமைத்தல் –<br>மேசைக் கணினிகளை எவ்வாறு<br>அமைப்பது மற்றும் கணினியை<br>எவ்வாறு செருகுவது. | https://youtu.be/<br>SMOqsvQBEPg | பேராசிரியர் ஆடம்<br>மோர்கன்      |  |  |  |  |  |

Chapter\_10.indd 143

4/28/2022 12:13:44 PM

143

| மாணவர்             | மாணவர்கள் மூன்று கணினிகளை அமைக்குமாறு கேட்டுக்                |
|--------------------|---------------------------------------------------------------|
| செயல்பாடு          | கொள்ளப்படுகிறார்கள்.                                          |
| விருந்தினர்        | விருந்தினர் விரிவுரைக்கு ஒரு கணினி துறை தொழில்நுட்ப           |
| விரிவுரை           | வல்லுநரை அழைக்கவும். விருந்தினர் விரிவுரைக்கு ஒரு IT          |
| பரிந்துரைகள்       | பொறியாளரை அழைக்கவும்.                                         |
| தொழில்சார்ந்த / கள | கள ஆய்விற்கு ஒரு கணினி மையத்தைப் பார்வையிடுதல் தொழில்         |
| ஆய்வு பரிந்துரைகள் | சார்ந்த ஆய்விற்காக ஒரு மென்பொருள் நிறுவனத்தைப் பார்வையிடுதல். |

#### 1. வார்த்தை செயலாக்கம்:

வார்த்தை செயலாக்கம் என்பது ஒரு கணினியைப் பயன்படுத்தி ஆவணங்களை உருவாக்க, திருத்த, சேமிக்க மற்றும் அச்சிடுவதைக் குறிக்கிறது.

சொல் செயலாக்கத்தைச் செய்ய, சிறப்பு மென்பொருள் (வேர்ட் செயலி) தேவை.

எ.கா: MS Word, Open Office Writer மற்றும் Google Drive ஆவணம்.

#### 2. அறிமுகம்

மைக்ரோசாப்ட் வேர்ட் (எம்எஸ் வேர்ட்) என்பது மைக்ரோசாப்ட் உருவாக்கிய பிரபலமான வணிகச் சொல் செயலி ஆகும். தொகுப்பில் பரவலாகப் பயன்படுத்தப்படும் நிரல்களில் இதுவும் ஒன்றாகும்.

இது விண்டோஸ் மற்றும் ஆப்பிள் ஆப்ரேட்டிங் சிஸ்டம் (OS) ஆகிய இரண்டிற்கும் கிடைக்கிறது.

மைக்ரோசாஃப்ட் வேர்ட் மைக்ரோசாஃப்ட் ஆஃபீஸ் உற்பத்தித்திறன் தொகுப்பில் உள்ளது மேலும் இது ஒரு முழுமையான பயன்பாடாகவும் கிடைக்கிறது.

மைக்ரோசாஃப்ட் வேர்ட் முதன்முதலில் 1983 இல் வெளியிடப்பட்டது மற்றும் அதன் பின்னர் பல்வேறு திருத்தங்களைக் கண்டது. இது விண்டோஸ் மற்றும் மேக் கணினிகள் இரண்டிற்கும் இணக்கமானது.

பல பயன்பாடுகள் இதற்கு போட்டியைக் கொடுத்தாலும், இன்றுவரை எதுவும் அதைத் தோற்கடிக்கவில்லை.

#### 3. MS WORD இன் அம்சங்கள்:

- ஏற்கனவே உள்ள ஆவணங்களைத் திருத்துதல் மற்றும் வடிவமைத்தல், மாற்றியமைத்தல்ச் செய்ய இது உதவுகிறது.
- ii. படங்கள் மற்றும் பலவற்றை உள்ளடக்கிய வரைகலை ஆவணங்களை உருவாக்கவும் இது உதவுகிறது.
- iii. மில்லியன் கணக்கான அலுவலகப் பணியாளர்கள், மாணவர்கள் மற்றும் வீட்டுப் பயனர்கள் இந்த மென்பொருள் நிரலைப் பயன்படுத்தி ஆவணங்களை உருவாக்குகின்றனர், படிக்கின்றனர் மற்றும் திருத்துகின்றனர்.

iv. MS-Word Word Processing அமைப்புகளை மட்டும் ஆதரிக்கவில்லை மேலும் DTP அமைப்புகளையும் ஆதரிக்கிறது.

۲

#### 4. மைக்ரோசாப்ட் ஆபிஸின் பயன்பாடுகள்:

MS Office என்பது ஒரு சக்திவாய்ந்த சேவையாகும், மேலும் இது உலகளாவிய வணிக சமூகத்தின் செயல்திறனையும் உற்பத்தித்திறனையும் மேம்படுத்த உதவுகிறது.

MS Office ஆனது Window OS, Mac OS, Android ios போன்ற பல்வேறு இயங்குதளங்களில் பயன்படுத்தப்படலாம்.

MS Office ஆனது வணிகங்கள் உற்பத்தித்திறன் மற்றும் இருப்பிடத்தைப் பொருட்படுத்தாமல் திறம்பட தொடர்புகொள்வதற்கு உதவும் கருவிகளை வழங்குகிறது

#### 10.4 பல்வேறு விருப்பத்தேர்வுகளுடன் கூடிய ஒரு MS வேர்ட் ஆவணத்தை உருவாக்கவும்.

#### நோக்கம் :

MS வேர்ட் கருவிகள் மற்றும் கட்டளைகளைப் பயன்படுத்தி MS வேர்ட் ஆவணத்தை உருவாக்குதல்.

#### MS வேர்ட் ஐப் பயன்படுத்தி செயல்பாடுகள்:

- 1. ஒரு ஆவணத்தை உருவாக்குதல்
- 2. பயனர் சாளரத்தின் பகுதிகள்
- 3. செருகும் புள்ளி மற்றும் சுட்டியின் செருகும் புள்ளி
- 4. உரை பதிப்பித்தல்
- 5. செயல்தவிர் மற்றும் மீண்டும் செய் (undo & Redo)
- 6. உரையை நகர்த்துவது மற்றும் நகலெடுப்பது
- 7. நகல் எடுத்தல் மற்றும் ஒட்டுதல்
- 8. உரையைத் தேர்ந்தெடுப்பது
- 9. உரையின் செங்குத்துத் தொகுதியைத் தேர்ந்தெடுப்பது
- 10. உரையைகண்டுபிடித்தல் மற்றும் மாற்றுதல்(Find & Replace)
- 11. Synonyms மற்றும் Thesaurus பயன்படுத்துதல்
- 12. கோப்பை சேமித்து மீண்டும் திறத்தல்

#### தேவையான கருவிகள் மற்றும் உபகரணங்கள்:

| வ. எண் | கருவிகள்/ உபகரணங்களின் பெயர்  | வரம்பு / மதிப்பு   | வரம்பு / மதிப்பு |
|--------|-------------------------------|--------------------|------------------|
| 1      | மேசைக்கணினி அல்லது மடிக்கணினி | 15 செயலி / 4GB RAM | 1                |
| 2      | மைக்ரோசாஃப்ட் ஆபிஸ்           | MS ஆபிஸ் 2019      | 1                |

145

### குறுக்குவழி விசைகள்:

| வ.எண் | செயல்                                                                                | குறுக்கு வழி விசை |
|-------|--------------------------------------------------------------------------------------|-------------------|
| 1     | ஒரு ஆவணத்தைத் திறக்க                                                                 | Ctrl + O          |
| 2     | புதிய ஆவணத்தை உருவாக்க                                                               | Ctrl + N          |
| З     | ஆவணத்தை சேமிக்க                                                                      | Ctrl + S          |
| 4     | ஆவணத்தை மூடுவதற்கு                                                                   | Ctrl + W          |
| 5     | தேர்ந்தெடுக்கப்பட்ட உள்ளடக்கத்தை<br>தற்காலிக சேமிப்பு பலகையிலிருந்து<br>வெட்டுவதற்கு | Ctrl + X          |

| வ.எண் | செயல்                                                                    | குறுக்கு வழி விசை                |
|-------|--------------------------------------------------------------------------|----------------------------------|
| 6     | தேர்ந்தெடுக்கப்பட்ட உள்ளடக்கத்தை தற்காலிக<br>சேமிப்பு பலகைக்கு நகலெடுக்க | Ctrl + C                         |
| 7     | தற்காலிக சேமிப்பு பலகையிலுள்ள<br>உள்ளடக்கங்களை ஒட்டுவதற்கு               | Ctrl + V                         |
| 8     | அனைத்து ஆவண உள்ளடக்கத்தையும்<br>தேர்ந்தெடுக்க                            | Ctrl + A                         |
| 9     | உரைக்கு தடிமனான வடிவமைப்பைப்<br>பயன்படுத்த                               | Ctrl + B                         |
| 10    | உரைக்கு சாய்வு வடிவமைப்பைப் பயன்படுத்த                                   | Ctrl + I                         |
| 11    | உரைக்கு அடிக்கோடு வடிவமைப்பைப்<br>பயன்படுத்த                             | Ctrl + U                         |
| 12    | எழுத்துரு அளவை 1 புள்ளி அளவுக்கு குறைக்க                                 | Ctrl + வலது அடைப்புக்குறி<br>([) |
| 13    | எழுத்துரு அளவை 1 புள்ளி அளவுக்கு அதிகரிக்க                               | Ctrl + வலது அடைப்புக்குறி<br>(]) |
| 14    | உரையை மையப்படுத்த                                                        | Ctrl+E                           |
| 15    | உரையை இடது பக்கம் சீரமைக்க                                               | Ctrl+L                           |
| 16    | உரையை வலது பக்கம் சீரமைக்க                                               | Ctrl+R                           |
| 17    | கட்டளையை ரத்துசெய்ய.                                                     | Esc                              |

#### 146

۲

۲

| வ.எண் | செயல்                                            | குறுக்கு வழி விசை                                                                                                    |
|-------|--------------------------------------------------|----------------------------------------------------------------------------------------------------|
| 18    | முந்தைய செயலை தவிர்க்க                           | Ctrl+Z                                                                                                    |
| 19    | முடிந்தால், முந்தைய செயலை மீண்டும்<br>செய்யவும். | Ctrl+Y                                                                                                    |
| 20    | உருப்பெருக்கத்தைச் சரிசெய்ய                      | Alt+W, Q, பிறகு நீங்கள்<br>விரும்பும் மதிப்பிற்குச்<br>செல்ல பெரிதாக்கு<br>உரையாடல் பெட்டியில்<br>உள்ள Tab விசையைப்<br>பயன்படுத்தவும். |
| 21    | ஆவண சாளரத்தை பிரிக்க                             | Ctrl+Alt+S                                                                                                    |
| 22    | ஆவண சாளரப் பிரிவை அகற்ற                          | Alt+Shift+C அல்லது<br>Ctrl+Alt+S                                                                                                    |

#### செயல்முறை:

۲

பிரிவு 1. ஒரு ஆவணத்தை உருவாக்குதல்

படி 1: File >New>Blank document தேர்வைப் பயன்படுத்தி புதிய உரை ஆவணத்தை உருவாக்கவும் .

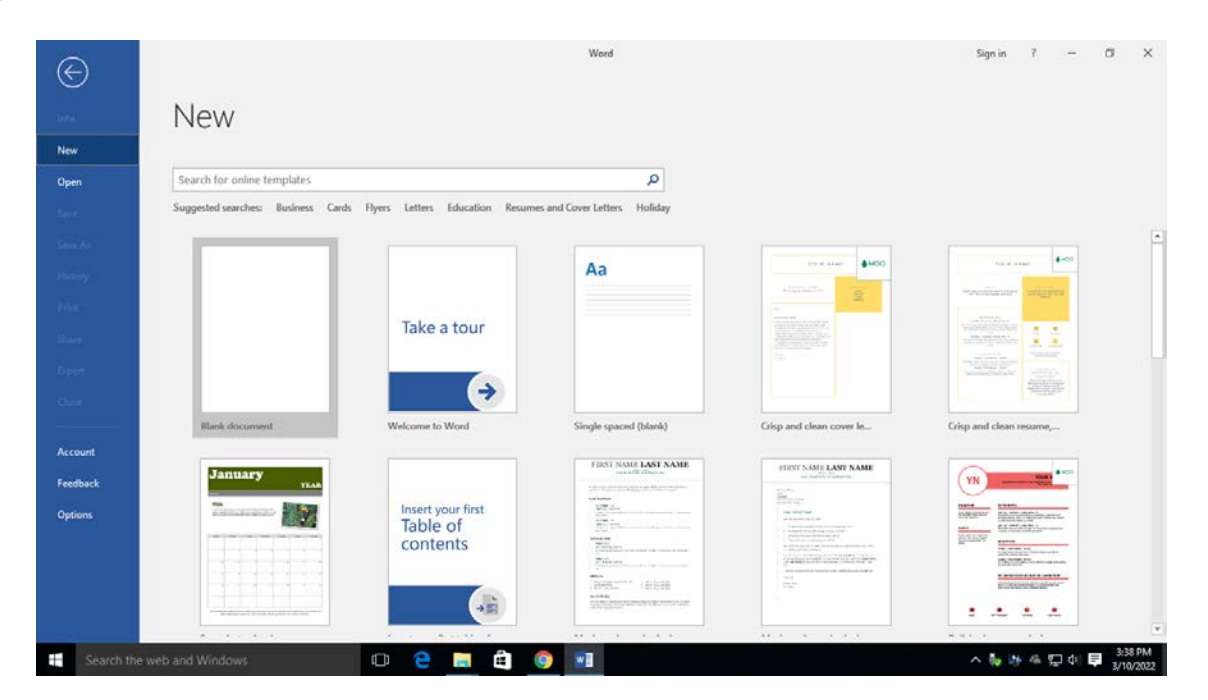

ஒரு புதிய ஆவணத்தை உருவாக்குதல்

்தொடர்புடைய கணினி பயன்பாடுகளைத் தணிக்கை செய்தல்

147

படி2 : File > Save என்பதைக் கிளிக் செய்து கோப்பைச் சேமிக்கவும் . கோப்பிற்கு பெயரைக் கொடுங்கள் (எடுத்துக்காட்டாக: Report). கோப்பை வேறு வடிவத்தில் சேமிக்க File>save as>Save as type> என்பதைக் கிளிக் செய்து கோப்பு வடிவத்தைத் தேர்ந்தெடுக்கவும்.

۲

|                |                                                                                                    |                      | ×                  | ut > Word                                                                | Sign in 🛛 ? — |  |
|----------------|----------------------------------------------------------------------------------------------------|----------------------|--------------------|--------------------------------------------------------------------------|---------------|--|
| e -> - 🛧 🗖     | « Users > YUVARJSANKAR K > Desktop                                                                                            | 🛩 💩 🔹 Search Desktop | ,р                 |                                                                          |               |  |
| Organize 🔻 Ne  | w folder                                                                                                    |                      | III • 🔞            |                                                                          |               |  |
| This PC        | ^ Name ^                                                                                                    | Date modified        | Туре               |                                                                          |               |  |
| Desktop        | My layout                                                                                                    | 3/10/2022 3:46 PM    | Microsoft Word D., |                                                                          |               |  |
| Documents      |                                                                                                    |                      |                    | find later. Click the nin icon that annears when you hear over a folder. |               |  |
| Downloads      |                                                                                                    |                      |                    | and all the tark the particul that append which you think over a fonce.  |               |  |
| h Music        |                                                                                                    |                      |                    |                                                                          |               |  |
| E Pictures     |                                                                                                    |                      |                    |                                                                          |               |  |
| Videos         |                                                                                                    |                      |                    |                                                                          |               |  |
| Local Disk (C: | )                                                                                                    |                      |                    |                                                                          |               |  |
| Local Disk (D: | ) ~ <                                                                                                    |                      | 1                  |                                                                          |               |  |
| File name      | My layout                                                                                                    |                      |                    |                                                                          |               |  |
| Save as type   | Word Document                                                                                                    |                      |                    |                                                                          |               |  |
| Authors:       | Word Macro-Enabled Document<br>Word 97-2003 Document<br>Word Template<br>Word Macro-Enabled Template<br>Word 92-2003 Template |                      |                    |                                                                          |               |  |
| Hide Folders   | PDF                                                                                                    |                      |                    |                                                                          |               |  |
|                | Single File Web Page                                                                                                    |                      |                    |                                                                          |               |  |
| Feedback       | Web Page<br>Web Page, Filtered                                                                                                |                      |                    |                                                                          |               |  |
|                | Rich Text Format                                                                                                    |                      |                    |                                                                          |               |  |
| Options        | Word XML Document                                                                                                    |                      |                    |                                                                          |               |  |
|                | Word 2003 XML Document                                                                                                    |                      |                    |                                                                          |               |  |
|                | Strict Open XML Document                                                                                                    |                      |                    |                                                                          |               |  |

வகையாக சேமித்தல்

படி 3: கோப்பை மற்றொரு பெயர் மற்றும் இருப்பிடத்தின் மூலம் சேமிக்கவும். கோப்பை வேறு பெயரில் சேமிக்க, file>save as >Location> என்பதைக் கிளிக் செய்து இருப்பிடத்தைத் தேர்ந்தெடுக்கவும். பயன்பாட்டாளர் ஆவண்த்திற்க்கு பெயர் கொடுத்து சேமித்தால் அது "கோப்பு" என்றழைக்கப்படும். பயன்பாட்டாளர் வேறு ஒரு கோப்பை வேறு ஒரு பெரில் வேறு ஒரு இடத்தில் சேகரிக்க "save as"- ஐ தேர்ந்தெடுக்க வேண்டும். இப்பொழுது பயன்பாட்டாளர் இரண்டு கோப்புகளை பெறுவர், 1. முந்தையை ஒன்று மற்றும் 2. புதிய பெயரில் ஒன்று

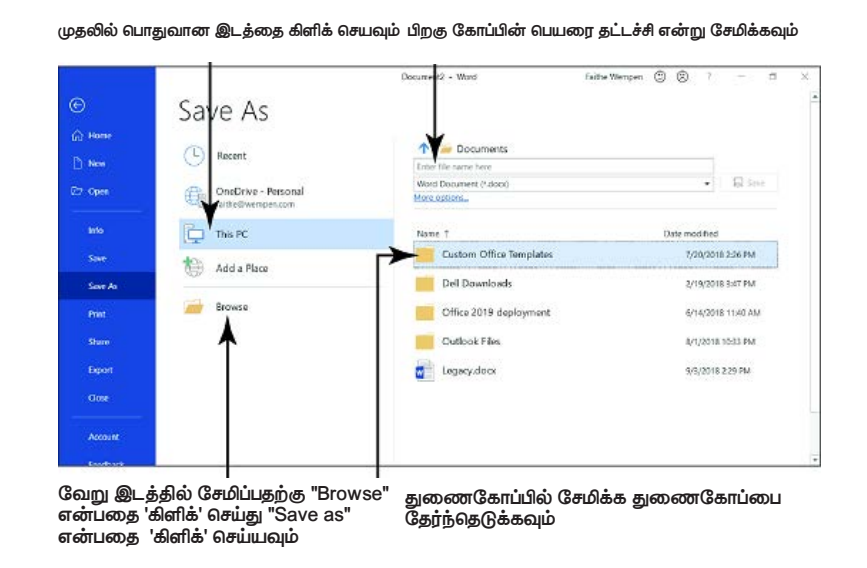

கோப்பை சேமித்தல்

۲

#### படி 4: ஆவணத்தை மூடுதல்

கோப்பை மூடுவதற்கு, File>Close என்பதைக் கிளிக் செய்யவும் அல்லது Alt+F4 விசையை அழுத்தவும். பல கோப்புகளை திறந்து வைத்திருத்தால் வேலை செய்வதற்கு இடர்பாடாக இருக்கும். எனவே, கோப்பை மூடுவதற்கு, File>Close என்பதைக் கிளிக் செய்யவும்.

۲

#### படி 5: ஆவணத்தைத் திறத்தல்

file>open என்பதைக் கிளிக் செய்யவும் அல்லது (Ctrl+O) விசையை அழுத்தவும்.

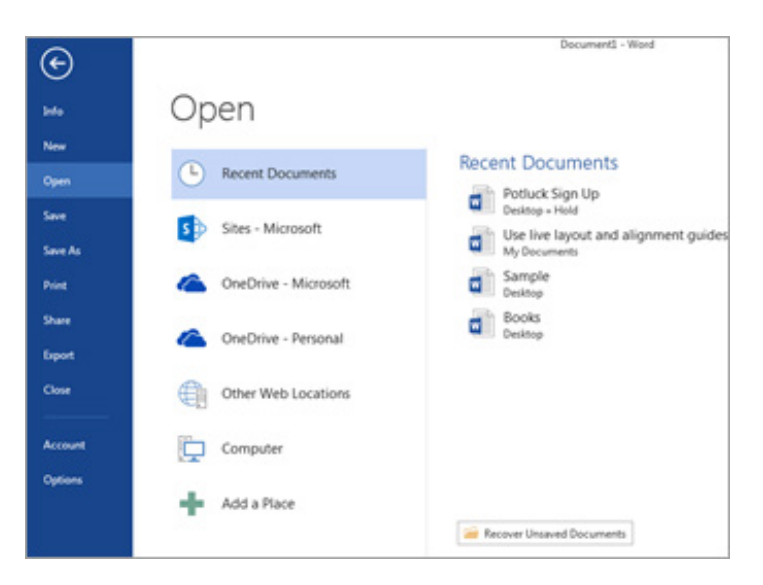

ஆவணத்தைத் திறத்தல்

#### பிரிவு 2. பயனர் சாளரத்தின் பகுதிகள்

தலைப்புப் பட்டி: ரைட்டர் சாளரத்தின் மேல் தலைப்புப் பட்டி அமைந்துள்ளது. தற்போது திறக்கப்பட்டுள்ள ஆவணத்தின் தலைப்பை இது காட்டுகிறது. ஆவணத்தின் பெயர் வட்டில் சேமிக்கப்பட்ட ஆவணத்தின் கோப்பு பெயரைக் குறிக்கிறது. ஒரு புதிய ஆவணத்தை திறக்கும் போது, இது ஆவணத்தின் தலைப்பை Untitled X எனக் காட்டுகிறது, அங்கு 'X' என்பது ஆவண எண் Untitled 1, Untitled 2, Untitled 3... போன்றவை.

**மெனு பா**ர்: இது தலைப்புப் பட்டியின் கீழே தோன்றும். இது கோப்பு, திருத்து, பார்வை, செருகு, வடிவமைப்பு, அட்டவணைகள், கருவிகள், சாளரம் மற்றும் உதவி போன்ற மெனு உருப்படிகளைக் காட்டுகிறது. மெனு உருப்படியைத் தேர்ந்தெடுக்கும்போது, அதன் துணைமெனு மெனு உருப்படிக்குக் கீழே திறக்கும். தேவைக்கேற்ப துணைமெனுவில் உள்ள எந்தப் பொருளையும் நாம் தேர்ந்தெடுக்கலாம். கோப்பு மெனுவைத் தேர்ந்தெடுப்பது. துணைமெனுவின் பெயருக்குப் பிறகு '…' என்ற மூன்று புள்ளிகளைக் காட்டும் துணைமெனு உருப்படி, அதைக் கிளிக் செய்தால், உரையாடல் பெட்டி திறக்கும். துணைமெனுவின் பெயருக்குப் பிறகு வலது பக்க அம்புக்குறிகளைக் காட்டும் துணைமெனு உருப்படியானது '≽' என்பது, அதைக் கிளிக் செய்தால், மற்றொரு துணைமெனு திறக்கும்.

**கருவிப்பட்டிகள்:** கருவிப்பட்டி மெனு பட்டியின் கீழே தோன்றும். இயல்பாக, நிலையான கருவிப்பட்டி மற்றும் வடிவமைப்பு கருவிப்பட்டி தோன்றும். மற்ற டூல்பார்களை 'வியூ' மெனுவைக் கிளிக் செய்து, துணைமெனுவின் 'டூல்பார்களை' தேர்ந்தெடுப்பதன் மூலம் செயல்படுத்தலாம். அதில் கிளிக் செய்வதன்

மூலம் பயனர் தேவையான கருவிப்பட்டிகளை தேர்வு செய்யலாம். நிலையான கருவிப்பட்டி: இது ஐகான்களின் வடிவத்தில் கட்டளைகளைக் கொண்டுள்ளது.

۲

**வடிவமைத்தல் கருவிப்பட்டி:** இது ஒரு ஆவணத்தை வடிவமைப்பதற்கான பல்வேறு விருப்பங்களைக் கொண்டுள்ளது. கட்டளைகளின் வரைகலை பிரதிநிதித்துவம் ஐகான்களின் வடிவத்தில் காட்டப்பட்டுள்ளது.

நிலைப் பட்டி: இது ரைட்டர் சாளரத்தின் இடது கீழ்ப் பகுதியில் அமைந்து, பக்கங்களின் எண்ணிக்கை, சொற்கள், பயன்படுத்தப்படும் மொழி, பெரிதாக்குதல் போன்றவற்றைக் காட்டுகிறது. இது பணியிடத்தின் கீழே அமைந்துள்ளது.

ஸ்க்ரோல் பட்டன் மற்றும் ஸ்க்ரோல் பார்: இது ஆவணத்தை உருட்ட பயன்படுகிறது.

பெரிதாக்கு: ஆவணத்தில் உள்ள உரை மற்றும் படங்களின் அளவை பார்வைக்காக மட்டுமே மாற்ற இது உங்களை அனுமதிக்கிறது. இது உடல் ஆவணத்தை பாதிக்காது. ஆவணத்தின் இறுதி தரத்தை சரிபார்க்க இது பயன்படுத்தப்படுகிறது. மற்ற கருவிகளின் அர்த்தத்தை அறிய, கருவியின் மீது மவுஸ் பாயின்டரை நிலைநிறுத்தி, கருவி உதவிக்குறிப்பைப் பார்க்கவும்.

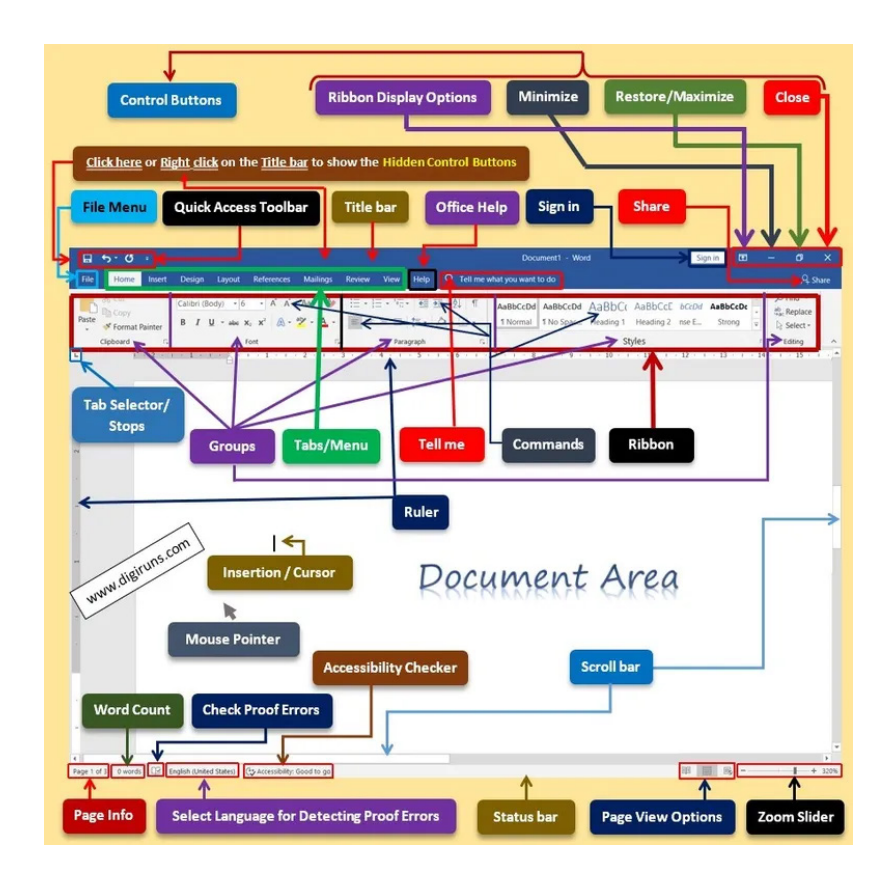

சாளரங்களின் பகுதி

#### பிரிவு 3. செருகும் புள்ளி மற்றும் சுட்டியின் செருகும் புள்ளி

**உரை செருகும் புள்ளி :** உரை செருகும் புள்ளி என்பது உரை உள்ள பகுதியில் ஒளிரும் செங்குத்து கோடு. விசைப்பலகையில் உள்ள 4 அம்புக்குறி விசைகளும் (←↑↓→) செருகும் புள்ளி கட்டுப்பாட்டு விசைகள் என அழைக்கப்படுகின்றன.

۲

| esc      | 1                         | 2    | 3            | 4   | 5 | 6 | 7 | 8 | 9 | 0 | - =    |
|----------|---------------------------|------|--------------|-----|---|---|---|---|---|---|--------|
| ~ `      | Q                         | W    | E            | R   | Т | Y | U | - | 0 | Р | []]    |
| tab      | A                         | s    | page<br>up   | F   | G | н | J | Ŷ | L | ' | del    |
| caps     | D                         | home | page<br>down | end | В | N | ÷ | Ŷ | ÷ | ; | return |
| shift    | Z                         | X    | С            | V   | м | К | , | · | / | 1 | shift  |
| ctri alt | ctri ait cmd cmd alt ctri |      |              |     |   |   |   |   |   |   |        |

உரை செருகும் புள்ளி

#### சுட்டியின் செருகும் புள்ளி :

திரையைச் சுற்றி நகரும் போது அது சுட்டிக்காட்டி வடிவத்தில் இருக்கும். ஒரு ஆவணத்தில் உள்ள உரையின் மீது நகர்த்தும்போது சுட்டியின் சுட்டிக்காட்டி I வடிவத்திற்கு மாறுகிறது. 'I' வடிவ செருகும் புள்ளியை உரையின் மேல் நகர்த்தி, தேவையான உரையைக் கிளிக் செய்வதன் மூலம், ஆவணத்தைத் திருத்தும் போது உரை செருகும் புள்ளியைப் பெற உதவுகிறது. இவ்வாறு, உரை செருகும் புள்ளியின் இருப்பிடத்தைக் கட்டுப்படுத்த சுட்டி பயன்படுத்தப்படுகிறது.

#### பிரிவு 4. உரையை திருத்துதல்

- 1. நீங்கள் திருத்த விரும்பும் உரையைத் தேர்ந்தெடுக்கவும்
- 2. Home > Font type > font size என்பதைக் கிளிக் செய்யவும்.
- கருவிகளை பயன்படுத்தி வடிவமைக்க விரும்பும் ஆவணத்தில் எழுத்துரு வகை, பத்தி சீரமைப்பு மற்றும உள் தள்ளல் விரும்பம் ஆகியவற்றை மாற்றவும்.

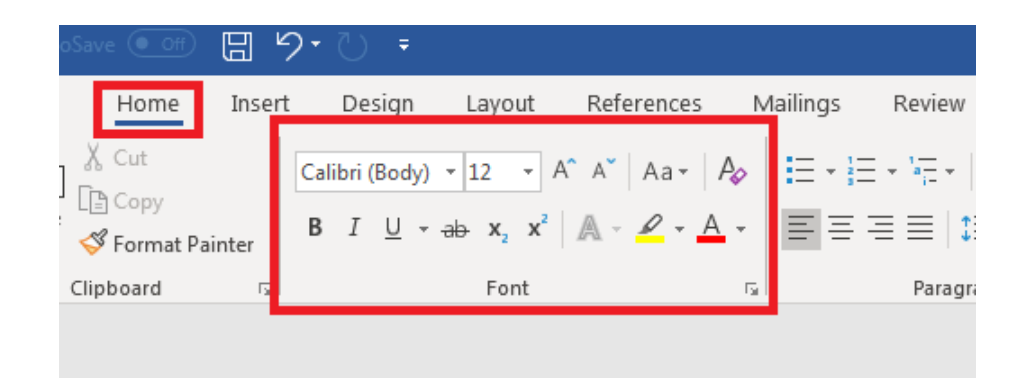

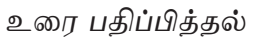

#### பிரிவு 5. செயல்தவிர் மற்றும் மீண்டும் செய் : (undo and Redo)

படி 1: Home என்பதைக் கிளிக் செய்துகீழே காட்டப்பட்டுள்ளதைப் போல் undo மற்றும் Redo விருப்பத்தைத் தேர்ந்தெடுக்கவும். ஏற்கனவே உருவாக்கப்பட்ட ஆவணத்தை ( சான்றுக்காக : report.docx) ஆரம்பித்து தொகுக்கலாம். ஆவணத்தில் கடைசியாக தெரியாமல் செய்த பிழையை சரி செய்ய "undo" பயன்படுத்தலாம். அதை திரும்ப "Redo" பெறுவதற்கு பயன்படுத்தலாம்..

தொடர்புடைய கணினி பயன்பாடுகளைத் தணிக்கை செய்தல்

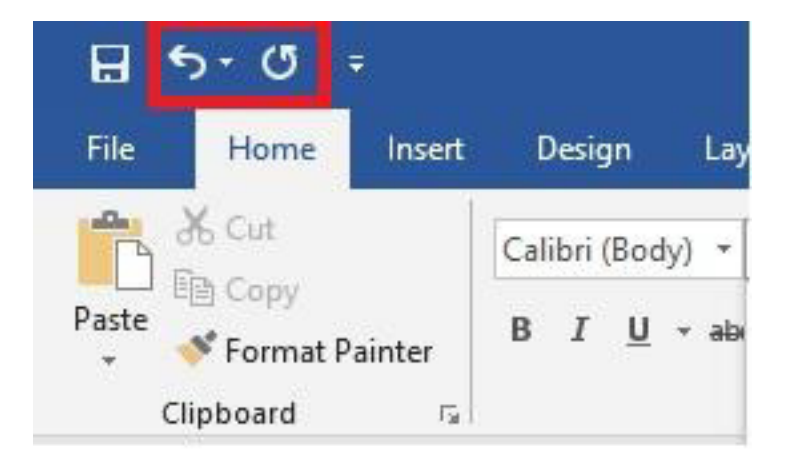

Undo மற்றும் Redo

#### பிரிவு 6. உரையை ஒரு இடத்திலிருந்து இன்னொரு இடத்திற்கு நகர்த்துதல் மற்றும் நகலெடுத்தல்.

படி 1: உரையைத் தேர்ந்தெடுக்கவும்

படி 2: வலது கிளிக் செய்து Cut விருப்பத்தைத் தேர்ந்தெடுக்கவும் அல்லது CTRL+X ஐ அழுத்தவும்.

படி 3: உரையை நகர்த்த வேண்டிய இடத்தில் செருகும் புள்ளியை வைக்கவும்.

படி 4: வலது கிளிக் செய்து paste விருப்பத்தை தேர்ந்தெடுக்கவும் அல்லது CTRL+V அழுத்தவும்.

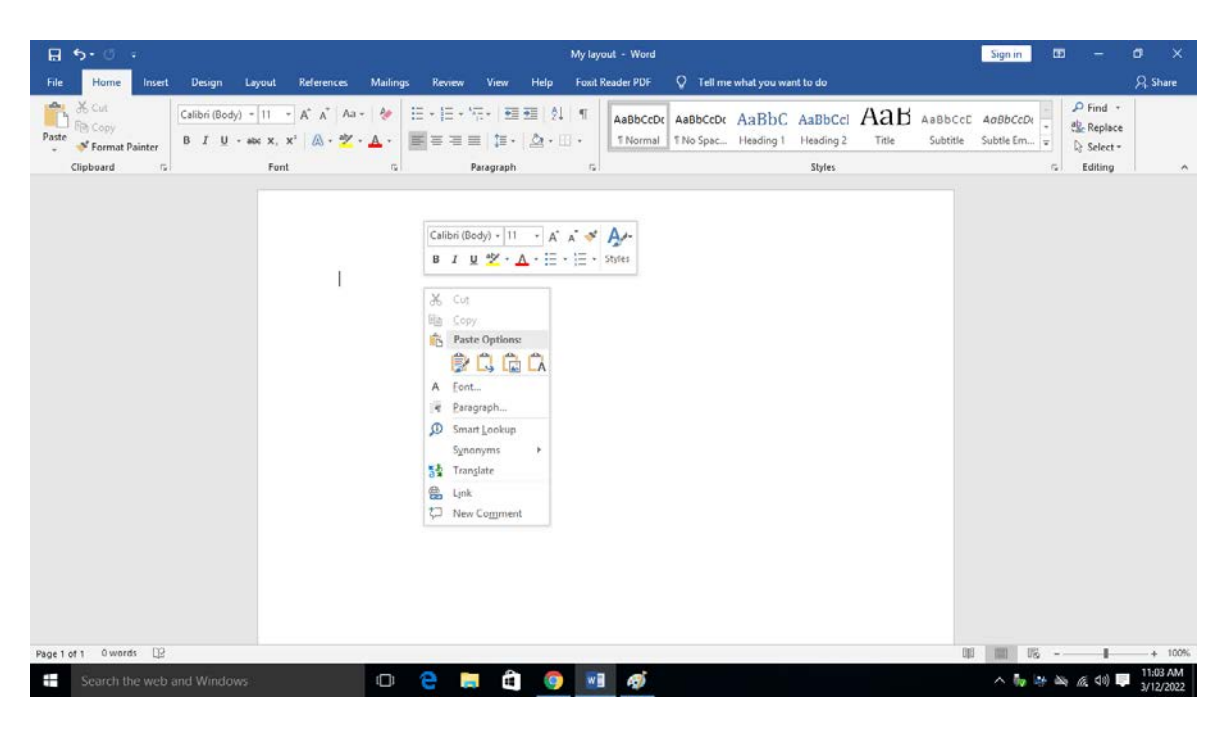

உரையை நகலெடுத்தல், ஒட்டுதல்

#### பிரிவு 7. நகலெடுத்து ஒட்டுதல்

படி 1: உரையைத் தேர்ந்தெடுக்கவும்

152

۲

படி 2: வலது கிளிக் செய்து copy விருப்பத்தைத் தேர்ந்தெடுக்கவும் அல்லது CTRL+C ஐ அழுத்தவும்.

۲

படி 3: உரையை நகலெடுக்க வேண்டிய இடத்தில் செருகும் புள்ளியை வைக்கவும். வலது கிளிக் செய்து paste விருப்பத்தைத் தேர்ந்தெடுக்கவும் அல்லது CTRL+V ஐ அழுத்தவும்.

#### பிரிவு 8. உரையைத் தேர்ந்தெடுத்தல்

படி 1: உரையைத் தேர்ந்தெடுக்க சுட்டியின் இடது பொத்தானை நீண்ட கிளிக் செய்து சுட்டியை நகர்த்தி வேண்டிய உரையைத் தேர்ந்தெடுக்கவும்.

படி 2: அனைத்தையும் தேர்ந்தெடுக்க Ctrl+A ஐ அழுத்தவும்.

படி 3: : உரையை தேர்ந்தெடுத்தல் முறையை நிறுத்துவதற்கு "Esc"பொத்தானை அழுத்தவும்.

#### பிரிவு 9. உரையின் செங்குத்துத் தொகுதியைத் தேர்ந்தெடுத்தல்

படி 1: அனைத்து உரைகளையும் தேர்ந்தெடுக்க CTRL + A ஐ அழுத்தவும்.

படி 2: உரையின் செங்குத்துத் தொகுதியைத் தேர்ந்தெடுக்க CTRL + SHIFT + F8ஐ அழுத்தவும், பின்னர் அம்புக்குறி விசைகள் அல்லது Alt விசையைப் பயன்படுத்தவும்.

படி 3: தேர்ந்தெடுத்தலை நீக்க ESC விசையை அழுத்தவும்.

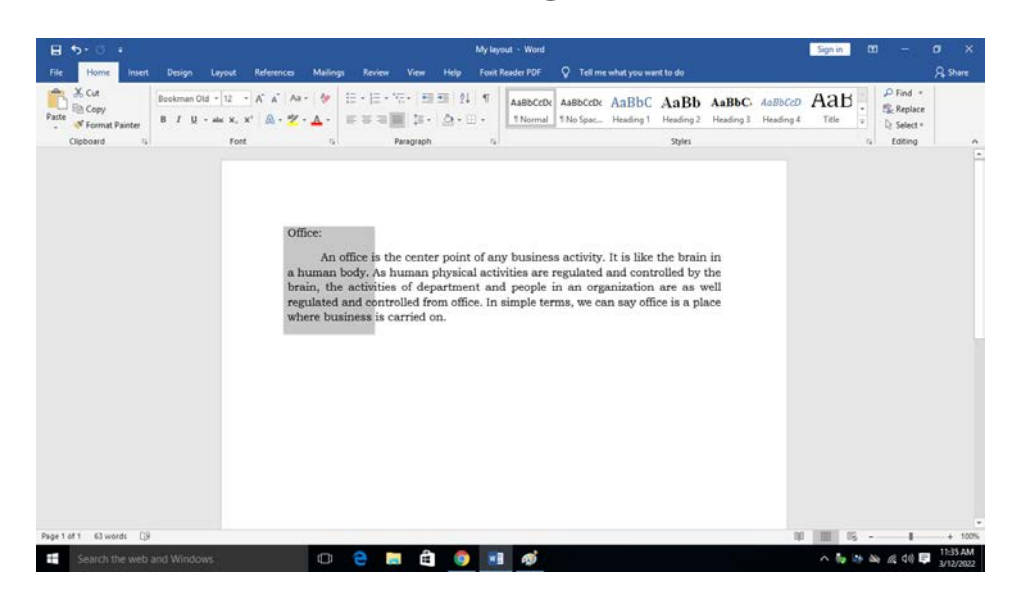

உரையின் செங்குத்துத் தொகுதியைத் தேர்ந்தெடுத்தல்

#### பிரிவு 10. உரையைகண்டுபிடித்து மாற்றுதல்

படி 1: உரையை கண்டுபிடிக்க Home கருவிப்பட்டியில் Home>Editing>Find என்ற விருப்பத்தை கிளிக் செய்யவும்.

படி 2: மாற்றியமைக்க முகப்பு கருவிப்பட்டியில் Home>Editing> Replace விருப்பத்தைக் கிளிக் செய்யவும்

படி 3: Find விருப்பத்தின் கீழ் உரையை எழுதவும் மற்றும் Replace விருப்பத்தில் மாற்றக்கூடிய உரையை எழுதவும் பிறகு ok என்பதைக் கிளிக் செய்யவும் அல்லது Enter விசையை அழுத்தவும்.

தொடர்புடைய கணினி பயன்பாடுகளைத் தணிக்கை செய்தவ

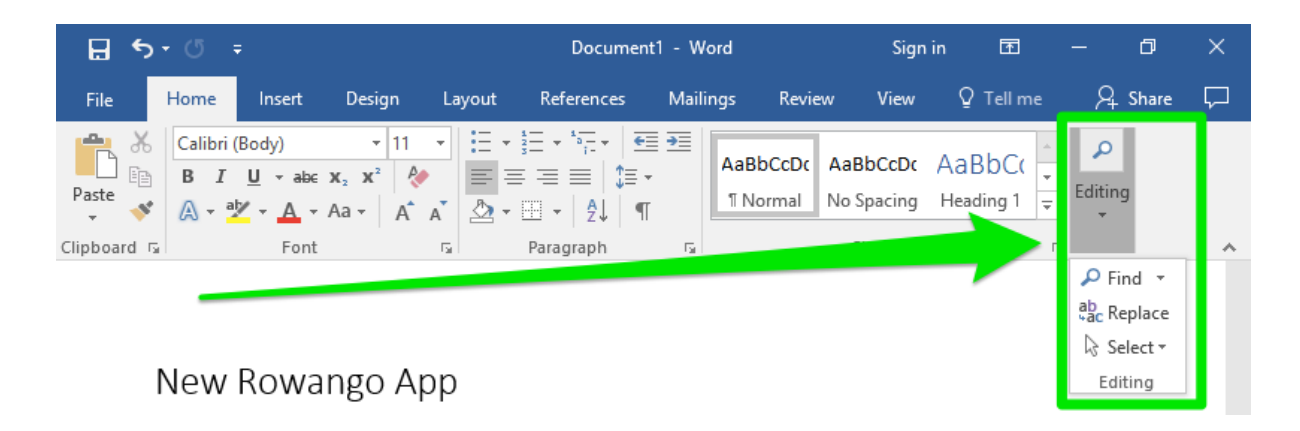

கண்டுபிடித்து மாற்றுதல்

#### பிரிவு 11. Synonyms & Thesaurus ஐப் பயன்படுத்துதல்

படி 1: உரையின் மீது வலது கிளிக் செய்து, synonyms தேர்வை கிளிக் செய்து பொருத்தமான வார்த்தையைத் தேர்ந்தெடுக்கவும். ஒரு சொல் செயலி, சொற்களஞ்சியத்தில் ஒத்த சொற்களையும் (ஒரே பொருளைக் கொண்ட வெவ்வேறு சொற்கள்) மற்றும் எதிர்ச்சொற்களையும் (எதிர் பொருள் கொண்ட சொற்கள்) பார்க்க உதவுகிறது. ஒத்த சொற்களின் பட்டியலை ஒரு சூழல் மெனுவிலிருந்து அணுகலாம், ஒரு வார்த்தையின் மீது வலது கிளிக் செய்து, சூழல் மெனுவில் உள்ள ஒத்த சொற்களை சுட்டிக்காட்டவும். மாற்று வார்த்தைகள் மற்றும் சொற்றொடர்களின் துணைமெனு காட்டப்படும். ஆவணத்தில் தனிப்படுத்தப்பட்ட சொல் அல்லது சொற்றொடரை மாற்ற துணைமெனுவில் உள்ள ஒரு சொல் அல்லது சொற்றொடரைக் கிளிக் செய்யவும். ஒத்த சொற்கள் அகராதியிலிருந்து வேறுபட்டவை. ஒரு அகராதியில் வரையறைகள் மற்றும் உச்சரிப்புகள் உள்ளன, அதேசமயம் சொற்களஞ்சியம் ஒத்த அர்த்தங்கள் அல்லது எதிர் அர்த்தங்களைக் கொண்ட சொற்களைக் கொண்டிருக்கும்..

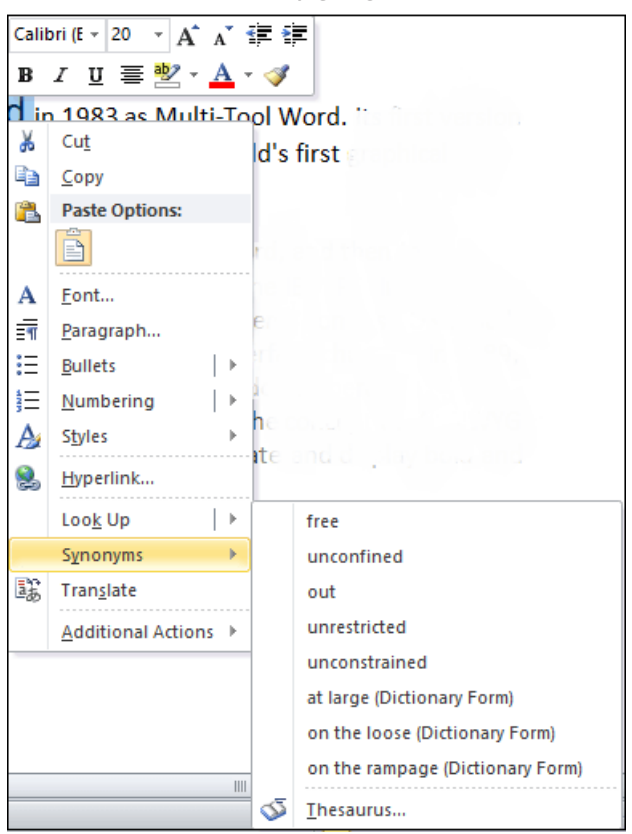

ஒத்த சொற்கள் மற்றும் சொற்களஞ்சியம்

154

۲

۲

#### பிரிவு 12. கோப்பைச் சேமித்து மீண்டும் திறக்கவும்

- 1. Home>File>Save என்பதைக் கிளிக் செய்யவும் அல்லது Ctrl +S விசையை அழுத்தவும்.
- 2. கோப்பைச் சேமிக்க வட்டில் உள்ள இடத்தைத் தேர்ந்தெடுக்கவும்
- 3. ஆவணத்திற்கு பொருத்தமான பெயரை உள்ளிடவும்
- 4. Save என்பதைக் கிளிக் செய்யவும் அல்லது Enter விசையை அழுத்தவும்.
- 5. File > open என்பதைக் கிளிக் செய்து மூலம் கோப்பை மீண்டும் திறக்கலாம் .
- 6. ஆவணத்தின் பெயரையும் இடத்தையும் தேர்ந்தெடுக்கவும் அல்லது தட்டச்சு செய்து open என்பதைக் கிளிக் செய்யவும் அல்லது Enter விசையை அழுத்தவும்.

#### முடிவுரை :

۲

இவ்வாறு பல்வேறு விருப்பத்தேர்வுகளுடன் கூடிய ஒரு MS வேர்ட் ஆவணம் வெற்றிகரமாக உருவாக்கப்பட்டுள்ளது.

| காணொல  | ) பரிந்துரைகள் :                                                 |                              |
|--------|------------------------------------------------------------------|------------------------------|
| வ. எண் | தலைப்பு/நோக்கம்                                                  | இணைப்பு                      |
| 1      | புதிய ஆவணத்தை உருவாக்க                                           | https://youtu.be/4M5sjPGLZks |
| 2      | MS வேர்ட்டில் சாளரத்தின் பகுதிகள்                                | https://youtu.be/COzqY5TBXD8 |
| 3      | MS வேர்ட்டில் உரை பதிப்பித்தல்                                   | https://youtu.be/nHNTK8QQiUE |
| 4      | MS வேர்ட்டில் Undo மற்றும் Redo                                  | https://youtu.be/pnMrQ6U_vtA |
| 5      | MS வேர்ட்டில் உரையை நகர்த்த மற்றும்<br>நகலெடுக்க                 | https://youtu.be/mGbOIT2cdVU |
| 6      | MS வேர்ட்டில் நகலெடுத்து ஒட்ட                                    | https://youtu.be/sOqaakHHSQY |
| 7      | MS வேர்ட்டில் உரையைத் தேர்ந்தெடுக்க                              | https://youtu.be/zNXZDOcSOVM |
| 8      | MS வேர்ட்டில் உரையின் செங்குத்துத்<br>தொகுதியைத் தேர்ந்தெடுத்தல் | https://youtu.be/vlbxrddLLj8 |
| 9      | MS வேர்ட்டில் Find மற்றும Replace                                | https://youtu.be/8ZSlu4DWJ5k |
| 10     | MS வேர்ட்டில் synonyms மற்றும்<br>Thesaurus பயன்படுத்தல்         | https://youtu.be/hXhpdOkehfg |
| 11     | MS வேர்ட்டில் கோப்பைச் சேமித்து<br>மீண்டும் திறத்தல்             | https://youtu.be/Ornx5HoxO5s |

Chapter\_10.indd 155

4/28/2022 12:13:48 PM

155

۲

| எளிய மதிப்பீடுகள் :                      |                |                                                                                                    |
|------------------------------------------|----------------|----------------------------------------------------------------------------------------------------|
| மாணவர் செயல்பாடு                         | 1.<br>2.       | மாணவர்கள் ஒரு நிறுவனத்திற்கான சான்றுச் சீட்டினை<br>(Voucher) உருவாக்க வேண்டும்.<br>ஒரு விழாவிற்கான ஒரு சுவ ரொட்டியை (Poster) தயார்<br>செய்ய வேண்டும்.                                           |
| விருந்தினர் விரிவுரை<br>பரிந்துரைகள்     | 1.<br>2.<br>3. | விருந்தினர் விரிவுரைக்கு MS ஆபிஸ் நிபுணரை<br>அழைக்கவும்.<br>விருந்தினர் விரிவுரைக்கு கணினி தொழில்நுட்ப<br>வல்லுநரை அழைக்கவும்.<br>MS ஆபிஸ் தளத்தில் பணிபுரியும் அலுவலக உதவியாளரை<br>அழைக்கவும். |
| தொழில்சார்ந்த / கள<br>ஆய்வு பரிந்துரைகள் | 1.<br>2.<br>3. | பள்ளிக்கு அருகாமையில் உள்ள அலுவலகத்திற்கு கள<br>ஆய்வு மேற்கொள்ளுதல்.<br>கள ஆய்வுக்காக அருகிலுள்ள வங்கிகளைப்<br>பார்வையிடவும்.<br>அருகிலுள்ள தணிக்கை அலுவலகத்தை பார்வையிடவும்.                   |

#### 10.5 MS வேர்ட் ஆவணத்தை வடிவமைப்பதற்கான வழிமுறைகள்

#### நோக்கம் :

۲

வழிமுறைகளைப் பயன்படுத்தி MS வேர்ட் ஆவணத்தை வடிவமைத்தல்.

#### செயல்பாடுகள்:

- 1. ஆவணத்தை வடிவமைத்தல்
- 2. உரை வடிவமைத்தல், கைமுறை வடிவமைப்பை அகற்றுதல்
- 3. பத்தியை வடிவமைத்தல் மற்றும் புல்லட்கள் மற்றும் எண்களைப் பயன்படுத்துதல்
- 4. பக்கத்திற்கு நிறம், பார்டர் மற்றும் பின்னணியை வழங்குதல்
- 5. பக்கத்தை வடிவமைத்தல்

| ട്രേങ | വെല്പ | ன கருவிகள் மற்றும் உபகரணங்கள்: |                    |      |
|-------|-------|--------------------------------|--------------------|------|
| ഖ. ര  | न ळंग | கருவிகள் / உபகரணங்களின் பெயர்  | வரம்பு / மதிப்பு   | அளவு |
|       | 1     | மேசை கணினி அல்லது மடிக்கணினி   | 15 செயலி / 4GB RAM | 1    |
|       | 2     | மைக்ரோசாஃப்ட் ஆபிஸ்            | MS കൃഥിൺ 2019      | 1    |

156

۲

 $( \mathbf{ } )$ 

#### செயல்முறை :

#### பிரிவு 1. ஆவணத்தை வடிவமைத்தல்

படி 1: வேர்ட்டின் இயல்பு நிலை வெற்று ஆவணத்தைத் திறக்க வேர்ட்டைத் திறந்து குறுக்கு விசையை Ctrl+N அழுத்தவும்.

படி 2: இந்த வெற்று ஆவணத்தை சேமிக்க Ctrl+S குறுக்கு விசையை அழுத்தவும்.

படி 3: உங்கள் கணினியில் தேர்ந்தெடுக்கப்பட்ட இடத்தில் (எ.கா. Favourties) ஆவணத்தை 'My layout.docx' எனச் சேமிக்கவும்.

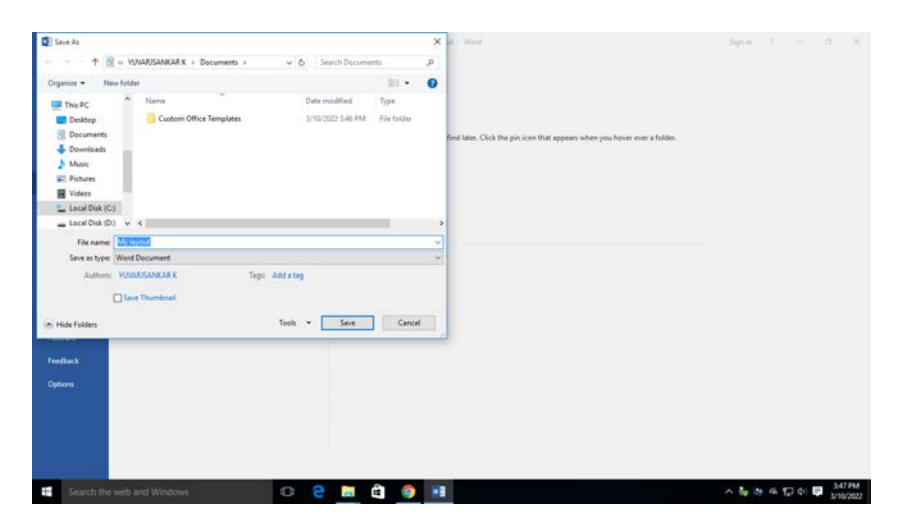

ஆவணத்தை வடிவமைத்தல்

படி 4: பக்க அமைப்பிற்கு, page layout> Margins> Custom Margins என்பதைக் கிளிக் செய்யவும்

படி 5: "Margins tab" – ஐ கிளிக் செய்யவும்.

படி 6: இடது ஓர அகலத்தை 3 செமீ ஆக மாற்றவும்.

படி 7: Orientation கீழ் Portrait பக்கத்தைத் தேர்ந்தெடுக்கவும்

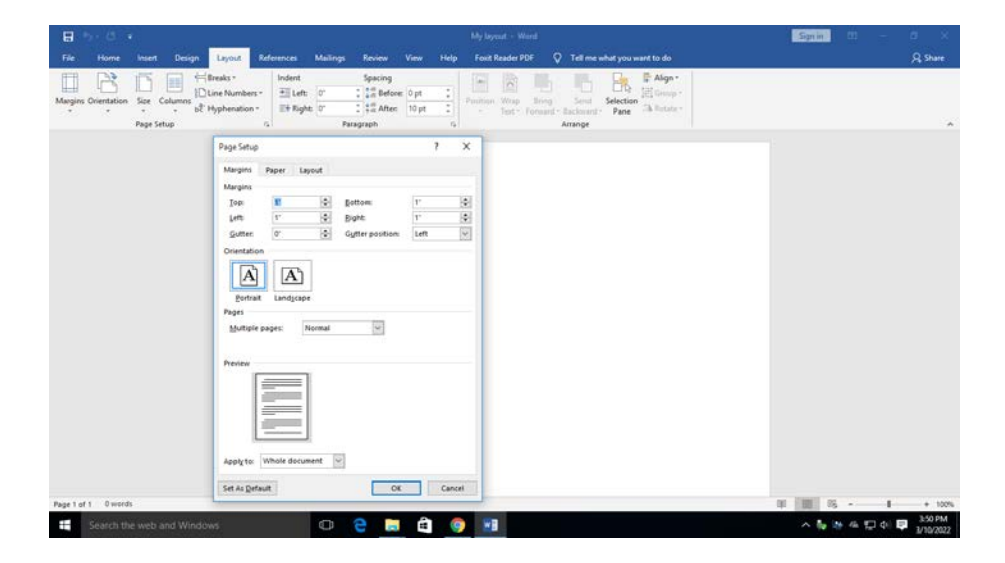

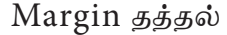

தொடர்புடைய கணினி பயன்பாடுகளைத் தணிக்கை செய்தல்

۲

157

படி8: கீழ்விரிப் பெட்டியில் Apply to தேர்வில் whole document தேர்வு உள்ளதா என்பதைச் உறுதி செய்த பிறகு ok பொத்தானைக் கிளிக் செய்யவும் அல்லது Enter ஐ அழுத்தவும் .

۲

| E 5 0 •                                                                                                    | My layout -                                                                  | Word                                                                                         | Sign in 👘 — O, X                             |
|----------------------------------------------------------------------------------------------------|------------------------------------------------------------------------------|----------------------------------------------------------------------------------------------|----------------------------------------------|
| File Home Insert Design Layout References                                                                                                    | Mailings Review View Help Foxit Reade                                        | PDF 🛛 🖓 Tell me what you want to do                                                          | A Share                                      |
| Margins Orientation Size Columns bit Hyphenation -<br>Page Setup                                                                                          | Spacing<br>0" 1 \$# Before: 0 pt 1<br>0" 1 \$# After 10 pt 1<br>Paragraph re | <ul> <li>Bring Sand Selection</li> <li>Forward + Backward + Pane</li> <li>Artange</li> </ul> | ~                                            |
| Page Setup                                                                                                    | ? × ?                                                                        |                                                                                              |                                              |
| Margins Paper Laye<br>Margins Topic Laye<br>Topic T<br>Left: T<br>Gutter: O<br>Orientation<br>Project: Landgrape<br>Pages<br>Multiple page: No<br>Preview | nt                                                                           |                                                                                              |                                              |
| Page 1 of 1 0 words                                                                                                    | Cancer                                                                       |                                                                                              | 10 10 15 · · · · · · · · · · · · · · · · · · |
| Search the web and Windows                                                                                                    | 0 🔒 📕 🖨 🎯 📧                                                                  |                                                                                              | へ 🍢 🦛 倍 💭 中 📮 3:51 PM<br>3/10/2022           |

Orientation தத்தல்

அனைத்து பக்கங்களுக்கும் பக்க விளிம்பு நோக்கு நிலை பொருத்தப்பட்டது.

#### பக்க அமைப்பைக் குறிப்பிடுதல்

அச்சிடப்படும் இரட்டை பக்க ஆவணங்களின் பக்க ஓரங்கள் மற்றும் எண்களை அமைக்க, படி 4 இல் பயன்படுத்திய அதே பக்க அமைவு சாளரத்தில் உள்ள Layout தத்தலைத் தேர்ந்தெடுக்கவும். படி 9: தலைப்புகள் மற்றும் அடிக்குறிப்புகள் பிரிவில் different odd and even கிளிக் செய்யவும்.

| B 5-0 €                                           | My layout - Word                                                                                                    | Signin Mi — A >                 |
|---------------------------------------------------|----------------------------------------------------------------------------------------------------|---------------------------------|
| File Home Insert Design                           | Layout References Mailings Review View Help Foxit Reader PDF 📿 Tell me what you want to do                                                                                                    | Share                           |
| Aargins Orientation Size Columns of<br>Page Setup | Breaks **         Indext         Spacing         Aligned           Une Numbers *         Tip feft         0*         1 # Before         0 pt         1         Before         0 pt         1         Position         Wasp         Beng         Section         1         Aligned         1         Aligned         1         Aligned         1         1         Aligned         1         1         Aligned         1         1         Aligned         1         1         Aligned         1         1         Aligned         1         1         1         1         1         1         1         1         1         1         1         1         1         1         1         1         1         1         1         1         1         1         1         1         1         1         1         1         1         1         1         1         1         1         1         1         1         1         1         1         1         1         1         1         1         1         1         1         1         1         1         1         1         1         1         1         1         1         1         1         1 | 17<br>19 -<br>18 -              |
|                                                   | Page Setup ? ×                                                                                                    |                                 |
|                                                   | Maroins Paper Layout                                                                                                    |                                 |
|                                                   | Section                                                                                                    |                                 |
|                                                   | Section stagt: New page                                                                                                    |                                 |
|                                                   | Suppress endnotes                                                                                                    |                                 |
|                                                   | Headers and footers                                                                                                    |                                 |
|                                                   | Different gidd and even                                                                                                    |                                 |
|                                                   | Header 0.5' 🗘                                                                                                    |                                 |
|                                                   | Looter: 0.5'                                                                                                    |                                 |
|                                                   | Page                                                                                                    |                                 |
|                                                   | Vertical alignment: Top                                                                                                    |                                 |
|                                                   |                                                                                                    |                                 |
|                                                   | Preview                                                                                                    |                                 |
|                                                   |                                                                                                    |                                 |
|                                                   |                                                                                                    |                                 |
|                                                   |                                                                                                    |                                 |
|                                                   |                                                                                                    |                                 |
|                                                   | Apply to: Whole document V Line Numbers Borders                                                                                                    |                                 |
|                                                   |                                                                                                    |                                 |
|                                                   | Set As Default OK Cancel                                                                                                    | the little of the second second |
| e 1 of 1 0 words                                  |                                                                                                    |                                 |
| Search the web and Wind                           | ows 🗊 🤮 🧮 🏦 🏮 🖬                                                                                                    | 스 💺 🗦 46 💭 40 루                 |

தலைப்பு மற்றும் அடிக்குறிப்பு பிரிவு

தொடர்புடைய கணினி பயன்பாடுகளைத் தணிக்கை செய்தல்

158

۲

 $( \mathbf{ } )$ 

படி 10: Different first page விருப்பத்தை கிளிக் செய்யவும்

படி 11: கீழ் விரிப்பெட்டியில் Apply to தேர்வில் whole document தேர்வு உள்ளதா என்பதைச் சரிபார்க்கவும்.

۲

#### பிரிவு 2. உரை வடிவமைத்தல், கைமுறை வடிவமைப்பை நீக்குதல்

படி 1: நீங்கள் வடிவமைக்க விரும்பும் உரையைத் தேர்ந்தெடுக்கவும்.

படி 2: ஒற்றை வார்த்தையைத் தேர்ந்தெடுக்க, இருமுறை கிளிக் செய்யவும். உரையின் வரியைத் தேர்ந்தெடுக்க, அதன் வலதுபுறத்தில் கிளிக் செய்யவும்.

படி 3: எழுத்துரு, எழுத்துரு அளவு, எழுத்துரு நிறம் அல்லது உரையை தடித்த, சாய்வு அல்லது அடிக்கோடிட்டு மாற்றுவதற்கான விருப்பத்தைத் தேர்ந்தெடுக்கவும்.

| Calbri | (Body: - | 11  | - A   | Ă | Aa • | A |  |
|--------|----------|-----|-------|---|------|---|--|
|        | ().      | 1.0 | 10.00 |   |      |   |  |

#### எழுத்துரு சீரமைப்பு

படி 4: நீங்கள் நகலெடுக்க விரும்பும் வடிவமைக்கப்பட்ட உரையைத் தேர்ந்தெடுக்கவும்.

படி 5: Format Painter என்பதைக் கிளிக் செய்து, வடிவமைப்பை நகலெடுக்க விரும்பும் உரையைத் தேர்ந்தெடுக்கவும்.

#### கைமுறை வடிவமைப்பை நீக்குதல்

படி 1: வேர்டில் வடிவமைப்பை நீக்க விரும்பும் உரையைத் தேர்ந்தெடுக்கவும். உங்கள் சுட்டியைப் பயன்படுத்தி ஆவணத்தின் உள்ளே எங்கு வேண்டுமானாலும் உரையின் ஒரு பகுதியை மட்டும் தேர்ந்தெடுக்கலாம் அல்லது ஆவணத்தில் உள்ள எல்லா உரையையும் Ctrl + A விசையை அழுத்தி தேர்ந்தெடுக்கவும்.

படி 2: Styles பட்டியை விரிவாக்க, styles பெட்டியின் கீழ் வலது மூலையில் உள்ள கீழ் விரி அம்புக்குறியைத் தேர்ந்தெடுக்கவும்.

படி 3: Clear Formatting – யைத் தேர்ந்தெடுக்கவும். தேர்ந்தெடுக்கப்பட்ட உரையில் மேற்கொண்ட அனைத்து வடிவமைப்பும் அகற்றப்படும்.

#### பொதுவான உரை வடிவமைப்பு

பெரிய சிறிய எழுத்துகளாக உரை எழுத்தை மாற்ற :

படி 1: நீங்கள் மாற்ற விரும்பும் உரையைத் தேர்ந்தெடுக்கவும்.

படி 2: Home தத்தலில் உள்ள Font குழுவில் Change Case மாற்றம் கட்டளையைக் கிளிக் செய்யவும்.

6

படி 3: பட்டியலில் இருந்து Case விருப்பங்களில் ஒன்றைத் தேர்ந்தெடுக்கவும்.

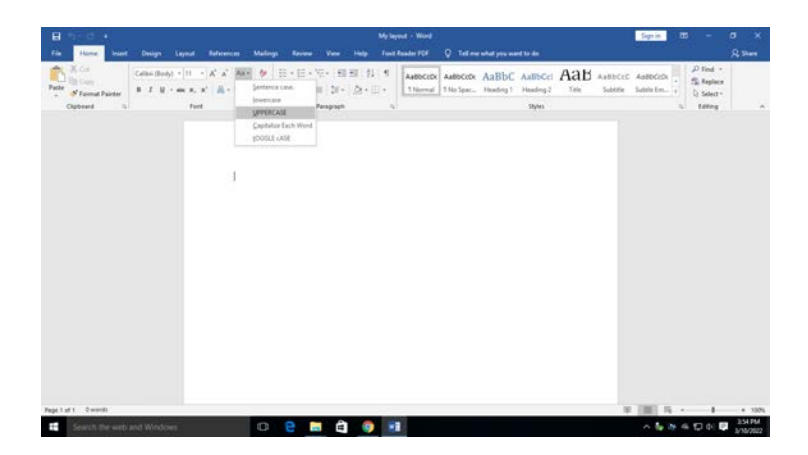

எழுத்தின் வடிவமைப்பை மாற்றுதல்

#### தடிமனான, சாய்வு மற்றும் அடிக்கோடு கட்டளைகளைப் பயன்படுத்துதல்:

படி 1: நீங்கள் மாற்ற விரும்பும் உரையைத் தேர்ந்தெடுக்கவும்.

படி 2: Home தத்தலில் உள்ள Font குழுவில் தடிமனான, சாய்வு , அல்லது அடிக்கோடிடுதல் கட்டளையைக் கிளிக் செய்யவும் அல்லது முறையே போல்டு (Ctrl + B), சாய்வு (Ctrl + I) மற்றும் (Ctrl + U) விசைகளை அழுத்தவும்.

#### எழுத்துரு அளவை வடிவமைத்தல் :

படி 1: நீங்கள் மாற்ற விரும்பும் உரையைத் தேர்ந்தெடுக்கவும்.

படி 2: Home தத்தலில் உள்ள Font size பெட்டிக்கு அடுத்துள்ள கீழ்விரி அம்புக்குறியை இடது கிளிக் செய்யவும் . Font size கீழ்விரி பட்டி தோன்றும்.

படி 3: உங்கள் செருகும்புள்ளியை பல்வேறு Font அளவுகளின் நகர்த்தவும். Font அளவின் நேரடி முன்னோட்டம் ஆவணத்தில் தோன்றும்.

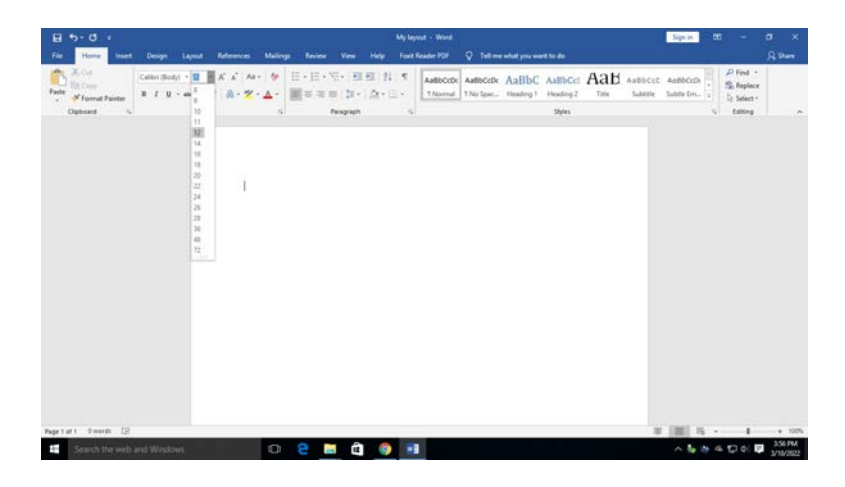

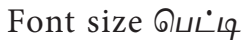

#### எழுத்துரு நிறத்தை வடிவமைத்தல் :

படி 1: நீங்கள் மாற்ற விரும்பும் உரையைத் தேர்ந்தெடுக்கவும்.

படி 1: Home தத்தலில் உள்ள Font color பெட்டிக்கு அடுத்துள்ள கீழ்விரி அம்புக்குறியை

۲

இடது கிளிக் செய்யவும். Font color பட்டி தோன்றும்.

| 8 5.0 1                |                                    |                                                                                             |          |                               |              |                    | Mylayos  |                     |                      |               |                               |     |                     | Sign in               |   |                                            |         |
|------------------------|------------------------------------|---------------------------------------------------------------------------------------------|----------|-------------------------------|--------------|--------------------|----------|---------------------|----------------------|---------------|-------------------------------|-----|---------------------|-----------------------|---|--------------------------------------------|---------|
| File Home Intent       | Design Laye                        | ut References                                                                               | Mailings | Review                        |              |                    | Foel Re  | ader FDF            |                      | te what you w | unt to do                     |     |                     |                       |   |                                            | R Share |
| Patte / Format Painter | Calibri (Body) + 1<br>B I U + elec | t - A <sup>*</sup> A <sup>*</sup> Aa<br>x, x <sup>*</sup> <u>A</u> - <mark>*</mark><br>Font | - * i    | li • li •<br>∰≊ ≅ i<br>smatic | %- 8<br>■ 3- | 回 <u>約</u><br>(約・5 | -        | AaBbCcD<br>1 Normal | AaBbCcD<br>1 No Spec | AaBbo         | AaBbCc<br>Heading 2<br>Styles | Aat | AaBbCcl<br>Subtitle | 4a8bCcD<br>Subtle Em. |   | P Find +<br>Replace<br>Select +<br>Editing |         |
|                        |                                    |                                                                                             | Standar  | e Colors,<br>Seet             |              |                    |          |                     |                      |               |                               |     |                     |                       |   |                                            |         |
| Page 1 af 1 Owords 🕞   |                                    |                                                                                             | -        |                               |              |                    | - GH - 2 | 112                 |                      |               |                               |     |                     | 1 2003 1              | 5 | - 1                                        | + 100%  |
| Search the web a       |                                    |                                                                                             | 0        | e .                           | i é          | 0                  |          |                     |                      |               |                               |     |                     | ^ h                   |   | 10 di 📭                                    | 3:57 PM |

Font color பெட்டி

படி 3: உங்கள் செருகும் புள்ளியை பல்வேறு எழுத்துரு வண்ணங்களின் மீது நகர்த்தவும். வண்ணத்தின் நேரடி முன்னோட்டம் ஆவணத்தில் தோன்றும்

#### எழுத்துரு பாணியை வடிவமைத்தல் :

படி 1: நீங்கள் மாற்ற விரும்பும் உரையைத் தேர்ந்தெடுக்கவும்.

படி 2: Home தத்தலில் உள்ள Font style பெட்டிக்கு அடுத்துள்ள கீழ்விரி அம்புக்குறியை இடது கிளிக் செய்யவும். Font sytle கீழ்விரி பட்டி தோன்றும்.

படி 3: உங்கள் செருகும் புள்ளியை பல்வேறு எழுத்துரு வடிவங்களின் மீது நகர்த்தவும். எழுத்துருவின் நேரடி முன்னோட்டம் ஆவணத்தில் தோன்றும்.

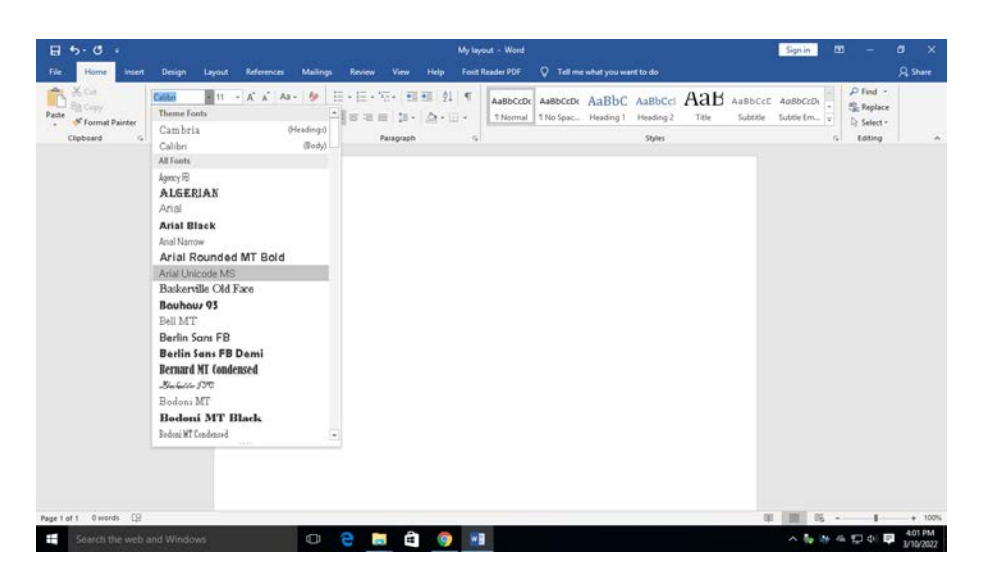

எழுத்துரு பாணி பெட்டி

```
தொடர்புடைய கணினி பயன்பாடுகளைக் தணிக்கை செய்தல்
```

161

உரைக்கு Superscript அல்லது Subscript வடிவமைப்பைப் பயன்படுத்துதல் :

படி 1: நீங்கள் Superscript அல்லது Subscript வடிவமைக்க விரும்பும் உரையைத் தேர்ந்தெடுக்கவும் படி 2: Home தத்தலைக் கிளிக் செய்து, Font பிரிவின் கீழ் வரிசையில் காணப்படும் Superscript அல்லது Subscript பட்டனைக் கிளிக் செய்யவும்.

۲

| B 5.0 :                   |                  |                                             |                                                                                                    |                   | My lay        | out - Word           |                       |                    |                      |                         |                     | Sign in               |                   | = 1                           | a ×                  |
|---------------------------|------------------|---------------------------------------------|----------------------------------------------------------------------------------------------------|-------------------|---------------|----------------------|-----------------------|--------------------|----------------------|-------------------------|---------------------|-----------------------|-------------------|-------------------------------|----------------------|
| File Home Insert          | Design Lays      | ut References                               | Mailings Revi                                                                                                    | w View            | Help Faxit    | Reader PDF           | V Tell me             | what you wa        | nt to do             |                         |                     |                       |                   |                               | A Share              |
| Paste<br>* Format Painter | Calibri (Body) * | 1 • A* A* Aa •<br>X, X' & • ⊉ •             | <ul> <li>♦</li> <li>↓ □</li> <li>↓ □</li></ul> | :⊞ -≓'-<br> == ‡- | 표 의 ୩<br>쇼·프· | AaBbCcDc<br>T Normal | AaBbCcDc<br>1 No Spac | AaBbC<br>Heading 1 | AaBbCcl<br>Heading 2 | Aab<br><sub>Title</sub> | AaBbCcE<br>Subtitle | AaBbCcDi<br>Subtle Em | • \$\$c<br>₹ \$}; | Find =<br>Replace<br>Select = |                      |
| Clipboard G               |                  | Font                                        | - SI                                                                                                    | Paragraph         | 6             |                      |                       |                    | Styles               |                         |                     |                       | -G) 6             | diting                        | 0                    |
|                           |                  | Type very small letter<br>the line of test. | rs just below                                                                                                    |                   |               |                      |                       |                    |                      |                         |                     |                       |                   |                               |                      |
|                           |                  | I                                           |                                                                                                    |                   |               |                      |                       |                    |                      |                         |                     |                       |                   |                               |                      |
|                           |                  |                                             |                                                                                                    |                   |               |                      |                       |                    |                      |                         |                     |                       |                   |                               |                      |
|                           |                  |                                             |                                                                                                    |                   |               |                      |                       |                    |                      |                         |                     |                       |                   |                               |                      |
|                           |                  |                                             |                                                                                                    |                   |               |                      |                       |                    |                      |                         |                     |                       |                   |                               |                      |
|                           |                  |                                             |                                                                                                    |                   |               |                      |                       |                    |                      |                         |                     |                       |                   |                               |                      |
|                           |                  |                                             |                                                                                                    |                   |               |                      |                       |                    |                      |                         |                     |                       |                   |                               |                      |
|                           |                  |                                             |                                                                                                    |                   |               |                      |                       |                    |                      |                         |                     |                       |                   |                               |                      |
| Page 1 of 1 0 words       |                  |                                             |                                                                                                    |                   |               | _                    |                       |                    |                      |                         | 101                 | <b>1</b> 5            | -                 | -1                            | -+ 100%              |
| Search the web            | and Windows      |                                             | 0 6                                                                                                    | 📄 🛍               | 9             |                      |                       |                    |                      |                         |                     | ^ <b>6</b>            | 461               | q() 📮                         | 4:02 PM<br>3/10/2022 |

உரைக்கு Superscript அல்லது Superscript வடிவமைப்பு

#### பிரிவு 3. பத்தியை வடிவமைத்தல் & Bullets and Numbering பயன்படுத்துதல்

#### பத்தி Style

படி 1: ஒரு பத்தியின் முதல் எழுத்தில் செருகும் புள்ளியை வைத்து Home > Styles என்பதை கிளிக் செய்து உங்கள் பாணியை Style கேலரியிருந்து தேர்ந்தெடுக்கவும்.

| H 5- C i My layout - Word                                                                                      |                                                                                                    | Sign in                                         | ⊡ – Ø                                          | ×                    |
|----------------------------------------------------------------------------------------------------|----------------------------------------------------------------------------------------------------|-------------------------------------------------|------------------------------------------------|----------------------|
| File Home Insert Design Layout References Mailings Review View Help Foxt Reader PDF 📿 Tell me what you want to | do                                                                                                    |                                                 | R                                              | Share                |
| Particip       Cables Glody)       11       - A       As                                                       | BCCC AAB AsbCCC<br>effig2 Tale Subtle<br>BCCO ADDCCO ASBCCCC<br>ANBCCCO ASBCCCC<br>Interne Q. Subtle Ref. | AuBBCCD,<br>Subtle Em<br>AABBCCDE<br>Internet R | P Pind -<br>Sk Paker -<br>b Saker -<br>teating | *                    |
| Page 1 of 1 Owords [2]                                                                                         |                                                                                                    | 10 15                                           | - 1                                            | + 100%               |
| 🗱 Search the web and Windows \cdots 🔁 📴 😫                                                                      |                                                                                                    | ^ % 🕸                                           | 4 및 4 문 3                                      | 4:03 PM<br>1/10/2022 |

#### Style தொகுப்புகள்

- படி 1: Design தத்தலை கிளிக் செய்யவும்
- படி 2: வடிவமைப்பு கேலரியை ஆவணப்படுத்து

```
தொடர்புடைய கணினி பயன்பாடுகளைத் தணிக்கை செய்தவ
```

#### Style பலகத்தைத் திறக்க

படி 1: Home தத்தலைக் கிளிக் செய்யவும்

படி 2: Styles உரையாடல் பெட்டி துவக்கியைத் தேர்ந்தெடுக்கவும்

படி 3: நீங்கள் Style செய்ய விரும்பும் உரையைத் தேர்ந்தெடுக்கவும்

| X Cut<br>Copy<br>Format Painter<br>Clipboard 13 | Calibri (Body) + 11<br>B I U + also X<br>I | - A A Aa<br>, x* <u>A</u> - <del>2</del><br>ont |          | + 1(2 + 1 EE )<br>E = 25 +<br>Perapoph | =  <u>8</u>   ₹<br>⊴-⊡- | Aa8bCcDx<br>1 Normal | AaBbCcDi<br>1 No Spac | AaBbC<br>Heading 1 | AaBbCcl<br>Heading 2<br>Styles | Aab<br>Tale | AaBbCcC 4<br>Subtile Su | aBbCcDi , Brie<br>delle Len., z Di See<br>16 Con | nd +<br>place<br>lect +<br>tina |   |
|-------------------------------------------------|--------------------------------------------|-------------------------------------------------|----------|----------------------------------------|-------------------------|----------------------|-----------------------|--------------------|--------------------------------|-------------|-------------------------|--------------------------------------------------|---------------------------------|---|
|                                                 |                                            |                                                 |          |                                        |                         |                      |                       |                    |                                |             |                         | Styles                                           |                                 | × |
|                                                 |                                            |                                                 |          |                                        |                         |                      |                       |                    |                                |             |                         | Clear Al                                         |                                 |   |
|                                                 |                                            |                                                 |          |                                        |                         |                      |                       |                    |                                |             |                         | Normal                                           | 1                               |   |
|                                                 |                                            | Mari                                            | forument |                                        |                         |                      |                       |                    |                                |             |                         | No Specing                                       | τ                               |   |
|                                                 |                                            |                                                 |          |                                        |                         |                      |                       |                    |                                |             |                         | Heading 1                                        | 22                              |   |
|                                                 |                                            |                                                 |          |                                        |                         |                      |                       |                    |                                |             |                         | Heading 2                                        | 22                              |   |
|                                                 |                                            |                                                 |          |                                        |                         |                      |                       |                    |                                |             |                         | Title                                            | 28                              |   |
|                                                 |                                            |                                                 |          |                                        |                         |                      |                       |                    |                                |             |                         | Subtitle                                         | 32                              |   |
|                                                 |                                            |                                                 |          |                                        |                         |                      |                       |                    |                                |             |                         | Subtle Emphasis                                  |                                 |   |
|                                                 |                                            |                                                 |          |                                        |                         |                      |                       |                    |                                |             |                         | Emphasia                                         | *                               |   |
|                                                 |                                            |                                                 |          |                                        |                         |                      |                       |                    |                                |             |                         | Intense Emphasis                                 | *                               |   |
|                                                 |                                            |                                                 |          |                                        |                         |                      |                       |                    |                                |             |                         | Strong                                           |                                 |   |
|                                                 |                                            |                                                 |          |                                        |                         |                      |                       |                    |                                |             |                         | Quote                                            | 13                              |   |
|                                                 |                                            |                                                 |          |                                        |                         |                      |                       |                    |                                |             |                         | Intense Quote                                    | 12                              |   |
|                                                 |                                            |                                                 |          |                                        |                         |                      |                       |                    |                                |             |                         | Show Preview                                     | 100                             |   |
|                                                 |                                            |                                                 |          |                                        |                         |                      |                       |                    |                                |             |                         | 24 44 44                                         | Outine                          |   |
|                                                 |                                            |                                                 |          |                                        |                         |                      |                       |                    |                                |             |                         | 433                                              | Option                          | 6 |

۲

கேலரியை வடிவமைத்தல்

ஒரு பத்தியை வடிவமைக்க, படத்தின் கீழே உள்ள படிகளைப் பின்பற்றவும்

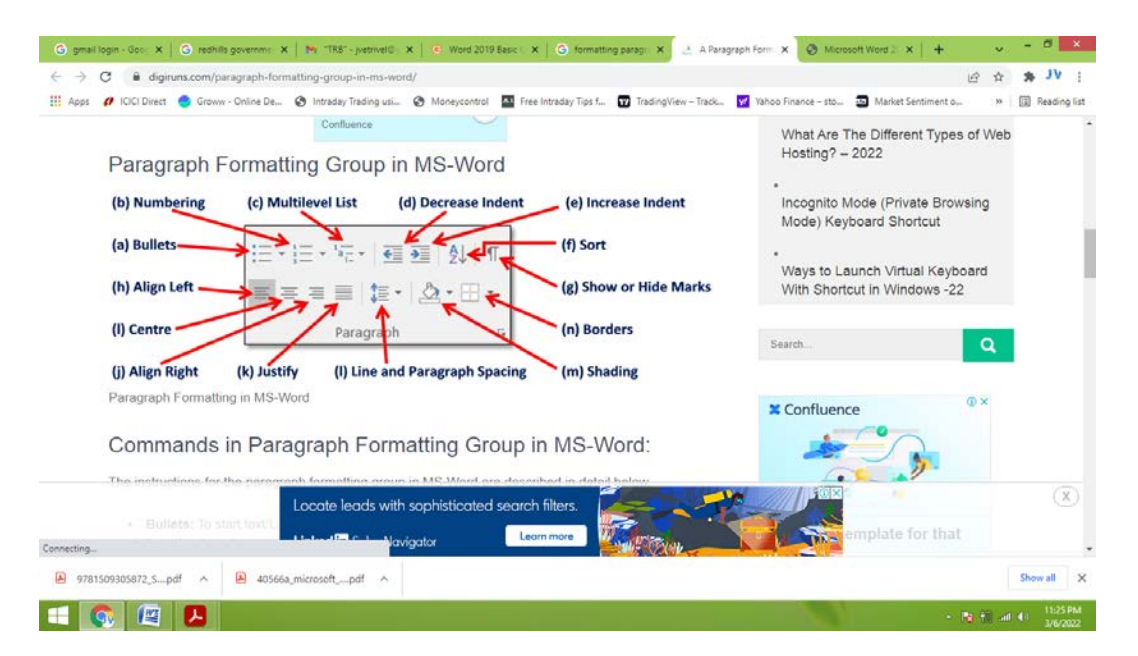

பத்திகளை உள்தள்ளல்

படி 1: நீங்கள் உள்தள்ள விரும்பும் உரையைத் தேர்ந்தெடுக்கவும்

படி 2: முழு பத்தியையும் ஒரு நேரத்தில் உள்தள்ளலாம்.

படி 3: உரை செருகும்புள்ளியை பத்தியில் எங்கு வேண்டுமானாலும் வைத்து, Increase Indent கருவியைத் தேர்ந்தெடுத்து கிளிக் செய்யவும். உள்தள்ளலை அகற்றும் Decrese Indent கருவியும் உள்ளது.

```
தொடர்புடைய கணினி பயன்பாடுகளைத் தணிக்கை செய்தல்
```

163

#### பத்தி இசைவு

படி 1: உங்கள் ஆவணத்தைத் தட்டச்சு செய்யத் தொடங்கும் முன் உரையைத் தேர்ந்தெடுத்து பத்தி இசைவை அமைக்கவும்.

۲

படி 2: பின்னர் "Home" தத்தலைக் கிளிக் செய்யவும்.

படி 3: பின்னர் இடது இசைவு (Ctrl + L), மைய இசைவு (Ctrl + E), வலது இசைவு சீரமைக்கவும் (Ctrl + R), அல்லது நேர்த்தி இசைவு (Ctrl + J) பொத்தானைக் கிளிக் செய்வதன் மூலம், விரும்பிய பத்தி இசைவை Paragraph பொத்தான் குழு மூலம் அமைக்கலாம்.

#### Bullet பட்டியலை உருவாக்குதல் :

படி 1: Home தத்தலுக்குச் செல்லவும்

படி 2: Paragraph தொகுதியின் முதல் விருப்பத் தேர்வான Bullet-ன் கீழ்விரி அம்புக்குறியைக் கிளிக் செய்யவும்.

படி 3: "Bullet" கட்டளையின் கீழ், புல்லட் செய்யப்பட்ட பட்டியலிருந்து விரும்பும் ஒன்றைத் தேர்ந்தெடுக்கவும்.

படி 4: இப்போது Bullet அதன் பட்டியலைத் தொடங்க உங்கள் வேர்ட் ஆவணத்தில் செருகப்பட்டிருக்கும்.

படி 5: அடுத்த புல்லட் பாயிண்டைத் தொடங்க Enter விசையை அழுத்தவும். Bullet பட்டியலை உருவாக்க, இதைப் போலவே செய்யவும்.

படி 6: Bullet பட்டியல் இல்லாமல் ஒரு சொல், வாக்கியம் அல்லது பத்தியுடன் புதிய பகுதியைத் தொடங்க, Enter விசையை 2 முறை அழுத்தவும்.

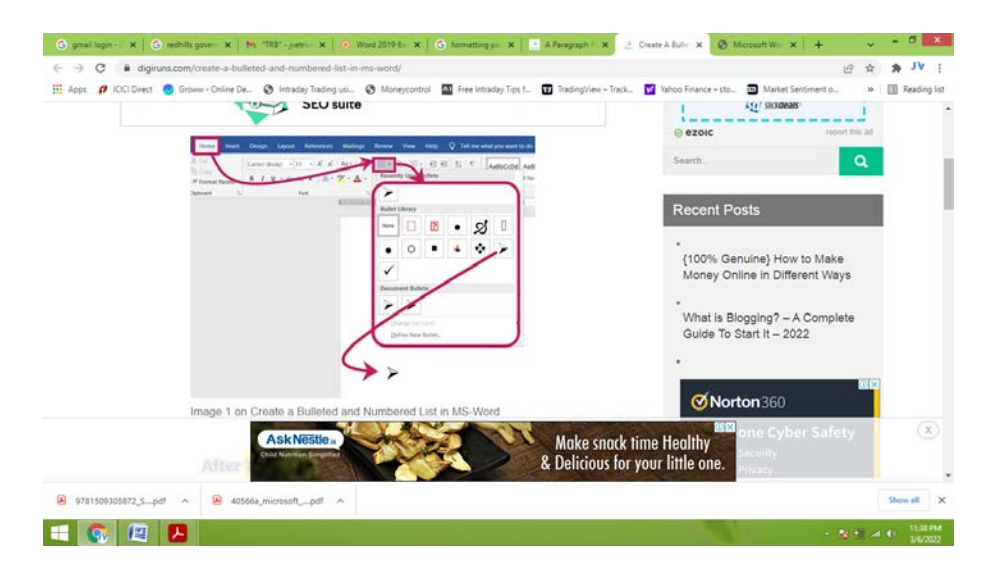

Bulletin Library

#### Numbering பட்டியலை உருவாக்குதல்

படி 1: Home தத்தலுக்குச் செல்லவும்

படி 2: Numbering கீழ்விரி அம்புக்குறியைக் கிளிக் செய்யவும், இது Paragraph தொகுதியின் இரண்டாவது விருப்பமாகும்.

(164)

படி 3: Numbering கட்டளையின் கீழ், எண்ணிடப்பட்ட பட்டியலைத் தொடங்க விரும்பும் தேர்வுகளில் ஒன்றைத் தேர்ந்தெடுக்கவும்.

۲

படி 4: எண்ணைச் செருகிய பிறகு, நீங்கள் விரும்பும் சொல் / வாக்கியத்தைத் தட்டச்சு செய்யத் தொடங்குங்கள்.

படி 5: அடுத்த வரிசை எண்ணைத் தொடங்க Enter விசையை அழுத்தவும். எண் பட்டியலை உருவாக்க இதைப் போலவே செய்யுங்கள்.

படி 6: எண்ணிடப்பட்ட பட்டியல் இல்லாமல் ஒரு சொல், வாக்கியம் அல்லது பத்தியுடன் புதிய உரையைத் தொடங்க, Enter விசையை 2 முறை அழுத்தவும்.

படி 7: புதிய பிரிவின் எண் பட்டியல் இல்லாமல் வாக்கியம் அல்லது பத்தியை உருவாக்குவதற்கு "Enter" பட்டனை 2 முறை அழுத்தவும்.

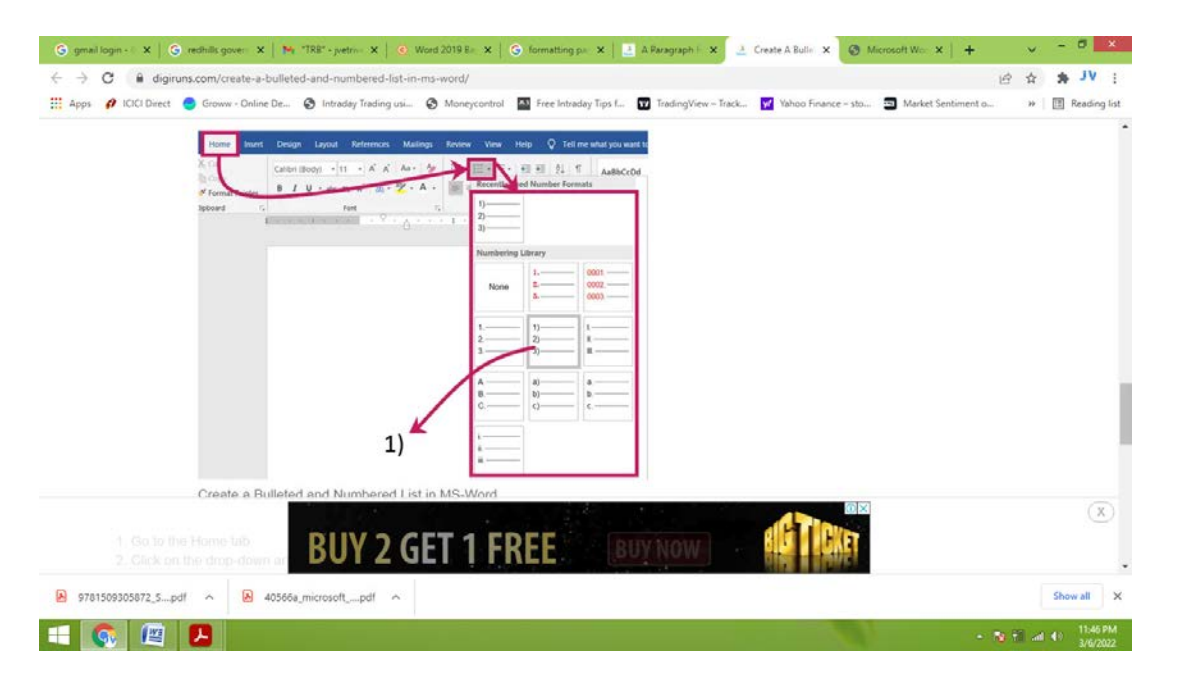

எண் பட்டியல்

#### பிரிவு 4. நிறம், எல்லை மற்றும் பின்னணியை வழங்குதல்

பக்கத்தின் நிறத்தை வழங்குதல்

படி 1: Design தத்தலில் Page color பொத்தானைக் கிளிக் செய்யவும்.

படி 2: ஒரு வண்ணத்தைத் தேர்ந்தெடுக்கவும்.

 $\bigcirc$ 

۲

நிறத்தை வழங்குதல்

#### பக்க எல்லைகளைச் சேர்த்தல்

படி 1: Design > Borders and shading > Page border என்பதைக் கிளிக் செய்யவும்.

படி 2: Style பட்டியலிலிருந்து Border Style - யைத் தேர்ந்தெடுக்கவும்.

படி 3: Border color – யைத் தேர்ந்தெடுக்கவும்.

படி 4: Border width – யைத் தேர்ந்தெடுக்கவும்.

| 🛚 Apps 🛛 Apps 🖉 ICICI Direct 🥥 Groww - Online De. | 🔇 Intraday Trading usi 🔕 Moneycontrol 🔤 Free Intra                                                                                                    | day Tips f., 😨 TradingView – Track., 💟 Vi                                                                                                    | ahoo Finance - sto 🗿 Market Sentiment o | » 📳 Reading list |
|---------------------------------------------------|----------------------------------------------------------------------------------------------------|----------------------------------------------------------------------------------------------------|-----------------------------------------|------------------|
| Custor                                            | m©uide                                                                                                    | Training Industries Pric                                                                                                    | tës Sign in Free Evaluation             |                  |
| Free Courses                                      | Microsoft Word > How to Change Background Color in Word                                                                                                    | 1                                                                                                    |                                         |                  |
|                                                   | 2 🗵 🧐 🖓 V 🗘 🕴 El page had parameter anno 1                                                                                                    | oya Caynal 31 - D X                                                                                                    |                                         |                  |
|                                                   | Au men and the basis the Automatic Manage Rever                                                                                                    | were the protection of the second second sec |                                         |                  |
|                                                   | Berden and Shading<br>- genden (tep: Sories Shading                                                                                                    | P × Page Page<br>Color+Boldes<br>Belignant A                                                                                                    |                                         |                  |
|                                                   | Satting Signer Signer Oct on day unbullers to                                                                                                    | Net biles or                                                                                                    |                                         |                  |
|                                                   |                                                                                                    |                                                                                                    |                                         |                  |
|                                                   |                                                                                                    |                                                                                                    |                                         |                  |
|                                                   |                                                                                                    |                                                                                                    |                                         |                  |
|                                                   | A/6 [mane] White document                                                                                                    | Deter.                                                                                                    |                                         |                  |
| -                                                 | and the second second sec                                                                                                    | e Carlos                                                                                                    |                                         |                  |
|                                                   | Press releases<br>Updating the web site                                                                                                    |                                                                                                    |                                         |                  |
|                                                   | The second second secon | the two bottom and in sides                                                                                                    |                                         |                  |
| <b>6</b> a                                        | DUMP WHICH SIDES OF THE DATE WILL HAVE A DURDED OF CILMENT                                                                                                    | DRY OLD, DOUDTLY, 2002/OF SIDES                                                                                                    |                                         |                  |

பக்க எல்லைகளைச் சேர்க்கவும்

படி 5: Preview வின் மேல், கீழ் மற்றும் /அல்லது பக்கங்களைக் கிளிக் செய்வதன் மூலம் பக்கத்தின் எந்தெந்த ஓரங்களில் Border இருக்கும் என்பதைத் தேர்வுசெய்யவும்.

படி 6: ஆவணத்தின் எந்தப் பகுதியில் Border இருக்கும் என்பதைத் தேர்ந்தெடுக்கவும்.

166

۲

படி 7: Whole document அல்லது just this section அல்லது just the first page in this section அல்லது every page in the section but the first page போன்ற தேர்வுகளில் ஏதேனும் ஒன்றை தேர்வு செய்து ok பொத்தனைக் கிளிக் செய்யவும் அல்லது Enter விசையை அழுத்தவும்.

۲

படி 8: Enter விசையை அழுத்தவும்.

#### பிரிவு 5. பக்க வடிவமைப்பு

#### பக்க வடிவை மாற்றுதல்:

- படி 1: Layout ஐ தேர்ந்தெடுக்கவும்
- படி 2: Orientation கட்டளையை தேர்ந்தெடுக்கவும்.

படி 3: கீழ் நோக்கி மெனு புலப்படும். அதை கிளிக் செய்யவும்.

| Word - Page Lavout                                                                                                    | to Tutorial |  |
|----------------------------------------------------------------------------------------------------|-------------|--|
| Image: billing billing |             |  |
|                                                                                                    |             |  |

பக்க வடிவை மாற்றுதல்

#### பக்க அளவு

படி 1: Layout > Size என்பதைக் கிளிக் செய்யவும்

படி 2: கீழ்விரி பட்டியல் தோன்றும். தற்போதைய பக்க அளவு முன்னிலைப்படுத்தப்பட்டிருக்கும். விரும்பிய முன் வரையறுக்கப்பட்ட பக்க அளவைக் கிளிக் செய்யவும்.

| Word - Page Layout                                                                                                    | Back to Tutorial |  |
|----------------------------------------------------------------------------------------------------|------------------|--|
| Margin Divinition Sign Claume and Hypersense Hiller of 115 Selece Opt 1<br>Margin Divinition St Hypersense St Hypersense of Party St Markov Opt 1<br>Page Selece of Party Selection of Party Selection of Party Selection of Selection of Selection o |                  |  |
| A drop-down menu will appear. The current page size is highlighted. Click<br>the desired predefined page size.                                                                                                    |                  |  |
| File         Hone         Inst         Design         Lyout         Editorio ta         Malings         Review         View           Margin Orientation         Sam         Sam                                                                                                    |                  |  |
| k teter former to the second second s       |                  |  |
| - Ex + M C                                                                                                    |                  |  |
| AM BZP + 158P RATE 20W US FOR GROVE PUBLICATIONS"                                                                                                    |                  |  |
| The page size of the document will be changed.                                                                                                    |                  |  |

#### பக்க அளவு

தொடர்புடைய கணினி பயன்பாடுகளைத் தணிக்கை செய்தல் 🚽

167

#### தேவையான பக்க அளவைப் பயன்படுத்துதல்:

படி 1: Page setup உரையாடல் பெட்டியைக் கிளிக் செய்யவும்.

படி 2: கீழ்விரிப்பட்டியிலிருந்து Layout > Size > More Paper sizes என்பதைக் கிளிக் செய்யவும் .

படி 3: Page setup உரையாடல் பெட்டி தோன்றும்.

படி 4: Width மற்றும் Height மதிப்புகளைச் சரிசெய்து, ok பொத்தானை கிளிக் செய்யவும் அல்லது Enter விசையை அழுத்தவும்.

படி 5: பக்கத்தின் அளவுகள் இப்போது மாறி காணப்படும்.

| Word                                                                                                    | Page Lavout                                                                 | Back to Tutorial |    |  |
|----------------------------------------------------------------------------------------------------|-----------------------------------------------------------------------------|------------------|----|--|
| <ul> <li>7%</li> <li>6</li> <li>7%</li> <li>7%</li> <l< th=""><th>Properties of the document of the document of the document of the document.</th><th></th><th></th><th></th></l<></ul> | Properties of the document of the document of the document of the document. |                  |    |  |
|                                                                                                    |                                                                             |                  | 10 |  |

Page Setup உரையாடல் பெட்டி

#### பக்க ஒரங்கள்

۲

படி 1: layout > Margin என்பதை தேர்வு செய்யவும்.

படி 2: கீழ்விரிபட்டியல் தோன்றும். அதில் விரும்பும் முன் வரையறுக்கப்பட்ட ஓர் அளவைக் கிளிக் செய்யவும்.

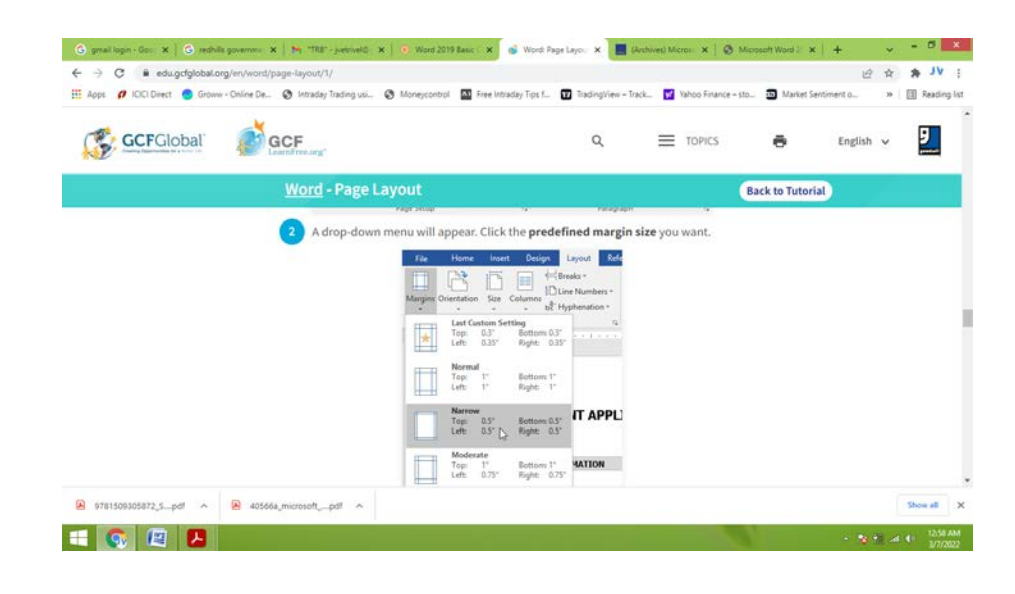

பக்க ஓரங்கள்

தொடர்புடைய கணினி பயன்பாடுகளைத் தணிக்கை செய்தல்

168

#### வேர்டில் ஒரு Page Break ஐ செருகுதல்

படி 1: விரும்பும் இடத்தில் ஒரு பக்கத்தை முடிக்கவும், அடுத்த பக்கத்தை தொடங்கவும் செருகும் புள்ளியை அந்த இடத்தில் வைக்கவும்.

۲

படி 2: Insert > Page Break என்பதை தேர்ந்தெடுக்கவும்.

| Google                                                                                                    | inserting a page break in word 2019                                                                                                    | <b>0</b> 🌷 Q                                                                                       |
|----------------------------------------------------------------------------------------------------|----------------------------------------------------------------------------------------------------|----------------------------------------------------------------------------------------------------|
| Non-         Non-         Non- <td< td=""><td>and the second second s</td><td>Maling 1<br/>Marine<br/>1<br/>2<br/>3<br/>4<br/>4<br/>4<br/>4<br/>4<br/>4<br/>4<br/>4<br/>4<br/>4<br/>4<br/>4<br/>4</td></td<> | and the second second s | Maling 1<br>Marine<br>1<br>2<br>3<br>4<br>4<br>4<br>4<br>4<br>4<br>4<br>4<br>4<br>4<br>4<br>4<br>4 |
| And And And And And And And And And And                                                                                                    | Fer can alkul. B                                                                                                    |                                                                                                    |
| e Breaks in Word                                                                                                    | 2 Ways to Insert a New Page in Word<br>myofficetricks.com                                                                                                    |                                                                                                    |

Page Break

#### தலைப்பு அல்லது அடிக்குறிப்பில் பக்க எண்களைச் சேர்த்தல் :

- படி 1: தலைப்பு அல்லது அடிக்குறிப்பில் பக்க எண்கள் எங்கு வேண்டுமோ அங்கு கிளிக் செய்யவும்.
- படி 2: Insert > Page Numbering என்பதை தேர்ந்தெடுக்கவும்.
- படி 3: பக்க எண்ணை தேர்ந்தெடுக்கவும்
- படி 4 : பாணியைத் (Style) தேர்ந்தெடுக்கவும்.

#### பக்கத்திற்கு Border ஐ சேர்த்தல்

படி 1: Design > Page border ஐ தேர்ந்தெடுக்கவும்.

படி 2: Border எப்படி இருக்க வேண்டும் என்பதை தேர்வு செய்யவும்.

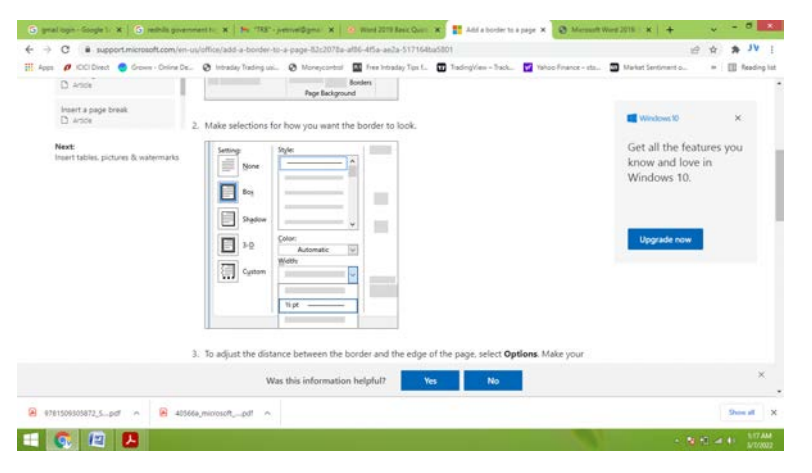

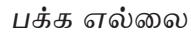

படி 3: பக்கத்தின் எல்லைக்கும், விளிம்பிற்கும் இடையே உள்ள தூரத்தை சரிசெய்ய options தேர்வைத் தேர்ந்தெடுக்கவும். தேவையான மாற்றங்களைச் செய்து ok என்பதைக் கிளிக் செய்யவும்.

தொடர்புடைய கணினி பயன்பாடுகளைத் தணிக்கை செய்தல்

( )

ஒரு ஆவணத்தில் குறியீடுகள், படங்கள், வடிவங்கள் மற்றும் சிறப்பு எழுத்துக்களைச் செருகுதல்: படி 1: நீங்கள் குறியீட்டைச் செருக விரும்பும் இடத்தில் உங்கள் செருகும் புள்ளியை வைக்கவும். படி 2: Insert > Symbol பயன்படுத்தி குறியீட்டை தேர்ந்தெடுக்கவும். More தேர்வை பயன்படுத்தி மேலும் பல குறியீடுகளை தேர்ந்தெடுக்கலாம்.

۲

படி 3: தேவையான குறியீடுகளை தேர்ந்தெடுக்கவும்.

படி 4: கீழ் நோக்கிய அல்லது மேல் நோக்கிய குறியீட்டை அழுத்துவதன் மூலம் மேலும் அதிகமான குறியீடுகளை பெறலாம். குறியீட்டின் மீது கிளிக் செய்வதன் மூலம் ஆவணத்தில் இணைக்கலாம்.

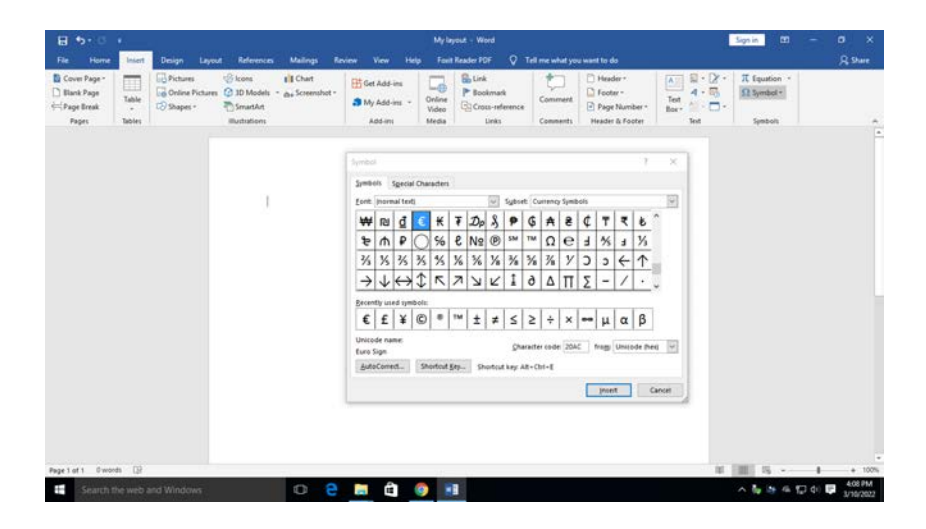

சமன்பாடு மற்றும் குறியீட்டைச்செருகுதல்

#### முடிவுரை :

۲

இவ்வாறு, மேற்குறிப்பிட்ட வழிமுறைகளைப் பயன்படுத்தி MS வேர்ட் ஆவணத்தை வடிவமைத்தல் வெற்றிகரமாக முடிந்தது.

| காணொலி பரிந்துரைகள் : |                                                                           |                                                  |  |  |  |  |  |
|-----------------------|---------------------------------------------------------------------------|--------------------------------------------------|--|--|--|--|--|
| வ. எண்                | தலைப்பு / நோக்கம்                                                         | இணைப்பு                                          |  |  |  |  |  |
| 1                     | ஆவணத்தை வடிவமைத்தல்                                                       | https://www.youtube.com/<br>watch?v=F6Vhzl4XxvU  |  |  |  |  |  |
| 2                     | உரை வடிவமைத்தல், கைமுறை வடிவமைப்பை<br>நீக்குதல்.                          | https://www.youtube.com/<br>watch?v=SiVjclEjw9E  |  |  |  |  |  |
| 3                     | பத்திகளை வடிவமைத்தல் மற்றும்<br>தோட்டாக்களைப் பயன்படுத்துதல், எண்ணிடுதல். | https://www.youtube.com/<br>watch?v=yV4i29XoOiM  |  |  |  |  |  |
| 4                     | பத்திகளுக்கு நிறம், எல்லை மற்றும்<br>பின்னணியை வழங்குதல்.                 | https://www.youtube.com/<br>watch?v =ZJyvWpZOTKY |  |  |  |  |  |
| 5                     | பக்கத்தை வடிவமைத்தல்.                                                     | https://www.youtube.com/<br>watch?v=Ci1P40GsDy8  |  |  |  |  |  |

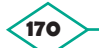
| எளிய மதிப்பீடுகள் :                       |                |                                                                                                    |
|-------------------------------------------|----------------|----------------------------------------------------------------------------------------------------|
| மாணவர் செயல்பாடு                          | 1.<br>2.       | மாணவர்கள் ஒரு நிறுவனத்திற்கான சான்றுச்சீட்டினை<br>உருவாக்க வேண்டும்.<br>பள்ளியில் நடக்கும் நிகழ்ச்சிக்கு சுவரொட்டி போஸ்டர் தயார்<br>செய்ய வேண்டும்.                                                          |
| விருந்தினர்<br>விரிவுரை<br>பரிந்துரைகள்   | 1.<br>2.<br>3. | விருந்தினர் விரிவுரைக்கு MS ஆபிஸ் தொழில்நுட்ப<br>வல்லுநரை அழைக்கவும்.<br>விருந்தினர் விரிவுரைக்கு கணினி தொழில்நுட்ப<br>வல்லுநரை அழைக்கவும்.<br>MS ஆபிஸ் தளத்தில் பணிபுரியும் அலுவலக உதவியாளரை<br>அழைக்கவும். |
| தொழில் சார்ந்த / கள<br>ஆய்வு பரிந்துரைகள் | 1.<br>2.<br>3. | பள்ளிக்கு அருகாமையிலுள்ள அலுவலகத்திற்கு கள ஆய்வு<br>மேற்கொள்ளுதல்.<br>கள ஆய்வுக்கு அருகிலுள்ள வங்கிகளைப் பார்வையிடவும்.<br>அருகிலுள்ள தணிக்கை அலுவலகத்தை பார்வையிடவும்.                                      |

# 10.6 MS Word ஆவணத்தில் அட்டவணைகள் மற்றும் அதன் பல்வேறு பயன்பாடுகளை உருவாக்குவதற்கான வழிமுறைகள் :

# நோக்கம் :

MS வேர்ட் ஆவணத்தில் அட்டவணை மற்றும் அதன் பல்வேறு பயன்பாடுகளை உருவாக்குவது பற்றி புரிந்து கொள்ளுதல்.

## செயல்பாடுகள் :

- 1. அட்டவணையை உருவாக்கி பயன்படுத்தல்
- 2. அட்டவணையில் வரிசைகள் மற்றும் நெடுவரிசைகளைச் செருகுதல் மற்றும் நீக்குதல்.
- 3. ஒரு அட்டவணையைப் பிரித்தல் மற்றும் ஒன்றிணைத்தல்
- 4. ஒரு அட்டவணையை நீக்குதல், நகலெடுத்தல் மற்றும் நகர்த்துதல்

| தேவையான கருவிகள் மற்றும் உபகரணங்கள்: |                               |                    |      |  |  |  |
|--------------------------------------|-------------------------------|--------------------|------|--|--|--|
| வ. எண்                               | கருவிகள் / உபகரணங்களின் பெயர் | வரம்பு / மதிப்பு   | அளவு |  |  |  |
| 1                                    | கணினி அல்லது மடிக்கணினி       | i5 செயலி / 4GB RAM | 1    |  |  |  |
| 2                                    | மைக்ரோசாஃப்ட் ஆபிஸ்           | MS കൃഥിൺ 2019      | 1    |  |  |  |

## செயல்முறை:

## பிரிவு 1. அட்டவணையை உருவாக்கி பயன்படுத்துதல் :

படி 1 : விரும்பும் இடத்தில் அட்டவணை தோன்ற செருகும் புள்ளியை அந்த இடத்தில் வைக்கவும்.

தொடர்புடைய கணினி பயன்பாடுகளைத் தணிக்கை செய்தல்

171

படி 2 : Table பட்டியை கிளிக் செய்யவும் . படி 2 : "Table" - யை கிளிக் செய்யவும் படி 3 : நீங்கள் விரும்பும் நெடுவரிசைகள் மற்றும் வரிசைகளின் எண்ணிக்கையைத் தேர்ந்தெடுக்கவும். படி 4 : தேவையான அமைப்பை தேர்வு செய்தால் பெட்டி தோன்றும்.

6

| File  | Home                                                         | Insert                                   | Design | Layout  | References                 | ; Mailing    | s Review                        | View                                | ♀ Tell me                        | Julia     |
|-------|--------------------------------------------------------------|------------------------------------------|--------|---------|----------------------------|--------------|---------------------------------|-------------------------------------|----------------------------------|-----------|
| Pages | Table Pictu                                                  | ures Online<br>Picture                   | Shapes | Add-    | Online L<br>Video<br>Media | inks<br>Comm | hent Header<br>Header<br>Header | er *<br>r *<br>Number *<br>& Footer | A · [<br>Text<br>Box · [<br>Text | 2 •<br>5) |
| L     |                                                              |                                          |        | pre Scl | nedule                     | 3            | ••• ••••••                      |                                     |                                  |           |
| 2 1 1 | Draw Tal     Draw Tal     Convert     Excel Spi     Quick Ia | ble<br>Text to Tab<br>readsheet<br>ables | le     |         |                            |              |                                 |                                     |                                  |           |

அட்டவணையைச்செருகுதல்

படி 5: உரையை உள்ளிட, செருகும் புள்ளியை ஏதேனும் ஒரு சிற்றரையில் வைத்து, தட்டச்சு செய்யத் தொடங்கவும்.

| Weekly Chore Schedule<br>June 24 – June 28 |         |     | <b>V</b> | ÷ 🗑 🖬 |
|--------------------------------------------|---------|-----|----------|-------|
| Monday                                     | Tuesday | Wed |          |       |
|                                            |         |     | _        |       |
|                                            |         |     |          |       |
|                                            |         |     |          |       |

அட்டவணையில் உரையை உள்ளிடவும்

குறிப்பு : கலங்களுக்கு இடையில் செல்ல, உங்கள் விசைப்பலகையில் உள்ள தாவல் விசை அல்லது அம்புக்குறி விசைகளைப் பயன்படுத்தவும். செருகும் புள்ளி கடைசி கலத்தில் இருந்தால், Tab விசையை அழுத்தினால் தானாகவே புதிய வரிசை உருவாகும்.

பிரிவு 2. ஒரு அட்டவணையில் வரிசைகள்/நெடுவரிசைகளைச் செருகுதல் மற்றும் நீக்குதல் வரிசை அல்லது நெடுவரிசையைச் சேர்க்கத்தல்:

படி 1: நீங்கள் சேர்க்க விரும்பும் வரிசை அல்லது நெடுவரிசையில் செருகும் புள்ளியை (Cursor) வைக்கவும்.

படி 2: வலது கிளிக் செய்து, Insert ஐ தேர்ந்தெடுக்கவும் வரிசை அல்லது நெடுவரிசை தேர்வு செய்யவும் அட்டவணையில் அது சேர்க்கப்படும்.

۲

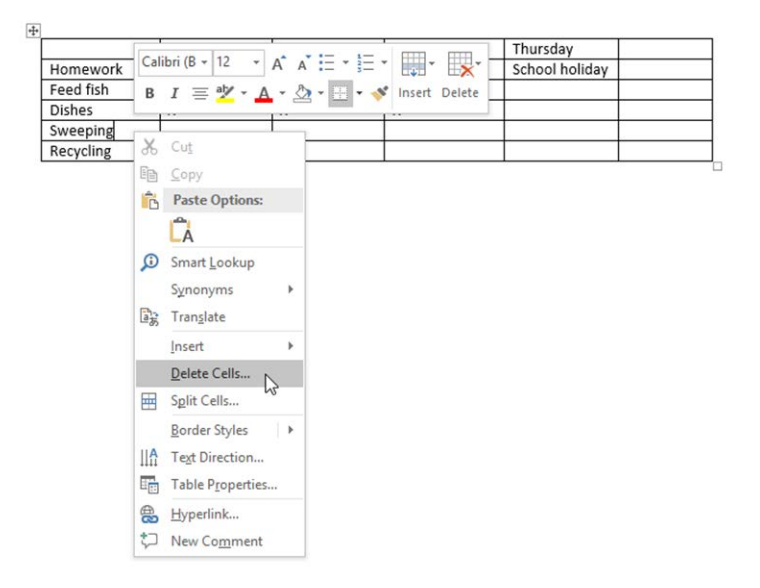

அட்டவணையில் புதிய நெடுவரிசை மற்றும் வரிசையைச் சேர்க்க

குறிப்பு: பல்வேறு வரிசை மற்றும் நெடுவரிசை விருப்பங்களைக் காண, நீங்கள் அட்டவணையில் வலது கிளிக் செய்து, செருகு மீது வட்டமிடலாம்.

## வரிசை அல்லது நெடுவரிசையை நீக்குதல்:

படி 1: நீங்கள் நீக்க விரும்பும் வரிசை அல்லது நெடுவரிசையில் செருகும் புள்ளியை வைக்கவும்.

படி 2: வலது கிளிக் செய்து, பட்டியிலிருந்து Delete cells என்பதைத் தேர்ந்தெடுக்கவும்.

படி 3: ஒரு உரையாடல் பெட்டி தோன்றும். Delete entire row அல்லது Delete entire column என்பதைத் தேர்வுசெய்து, ok பொத்தானைக் கிளிக் செய்யவும் .

| Delete Cells                                                      | ?                                           | ×    |
|-------------------------------------------------------------------|---------------------------------------------|------|
| Shift cells le Shift cells up Colored Delete entire Delete entire | ft<br>p<br>e <u>r</u> ow<br>e <u>c</u> olum | n    |
| ОК                                                                | Ca                                          | ncel |

அட்டவணையில் ஒரு வரிசை அல்லது நெடுவரிசையை நீக்க

## பிரிவு 3. ஒரு அட்டவணையைப் பிரித்தல்

படி 1: ஒரு சிற்றரையில் கிளிக் செய்யவும் அல்லது நீங்கள் பிரிக்க விரும்பும் பல சிற்றரைகளைத் தேர்ந்தெடுக்கவும்.

தொடர்புடைய கணினி பயன்பாடுகளைத் தணிக்கை செய்தல்

۲

173

படி 2: Layout > Split cell அல்லது split table என்பதைக் கிளிக் செய்யவும்.

படி 3: சிற்றரைகளாக அல்லது அட்டவணையாக பிரிக்க விரும்பும் நெடுவரிசைகள் அல்லது வரிசைகளின் எண்ணிக்கையை உள்ளிடவும் .

6

| MAILINGS       | R              | EVIEW          | VIEW                | DEVELOP     | ER     | DES     | IGN | LAYOUT        |        |
|----------------|----------------|----------------|---------------------|-------------|--------|---------|-----|---------------|--------|
|                |                |                | <b>►</b> ≍ <b>-</b> | Ell Height: | 0,69 c | m       | € 8 | Distribute Ro | ows    |
| Merge<br>Cells | Split<br>Cells | Split<br>Table | AutoFit             | 🛶 Width:    | 8,25 c | m       | ÷ # | Distribute Co | olumns |
| n N            | lerge          |                |                     |             | Ce     | II Size |     |               | Fai    |

அட்டவணை பிரித்தல்

## அட்டவணையை இணைத்தல் :

படி 1: நீங்கள் ஒன்றிணைக்க விரும்பும் சிற்றரைகளைத் தேர்ந்தெடுக்கவும்.

படி 2: Layout>Merge Cells என்பதைக் கிளிக் செய்யவும் அல்லது வலது கிளிக் செய்து, Merge Cells என்பதைத் தேர்ந்தெடுக்கவும் .

| View Help               | Design Layout  | $\cOmega$ Tell me what you want to do                                                                                                    |  |
|-------------------------|----------------|----------------------------------------------------------------------------------------------------|--|
| Merge<br>Cells<br>Verge | Split<br>Table | Height: Distribute Rows Width: 0.98" Cell Size Cell Size State State Sta |  |
| ⊕ Se                    | lect Cells     |                                                                                                    |  |
|                         |                |                                                                                                    |  |

கலங்களை ஒன்றிணைத்தல்

# பிரிவு 4. அட்டவணைகளை நீக்குதல், நகலெடுத்தல் மற்றும் நகர்த்துதல் அட்டவணையை நீக்குதல்:

படி 1: நீங்கள் நீக்க விரும்பும் அட்டவணை செல், வரிசை அல்லது நெடுவரிசையைத் தேர்ந்தெடுக்கவும்.

படி 2: Layout > Delete ஐ கிளிக் செய்து விருப்பத்தைத் தேர்வுசெய்யவும் அல்லது வலது கிளிக் செய்யவும்.

174

| 8 5.0                                               |                              |                                                                                                    | My layout - W |                                                 |                       |                                                       |                                                 | Sign in     |                                                          |      |
|-----------------------------------------------------|------------------------------|----------------------------------------------------------------------------------------------------|---------------|-------------------------------------------------|-----------------------|-------------------------------------------------------|-------------------------------------------------|-------------|----------------------------------------------------------|------|
|                                                     | Insert Design                | Layout References                                                                                  | Mailings      | Review View                                     | Help Foxit Reader PDI | Design Layout                                         | Tell me what you want to do                     |             |                                                          |      |
| : Select -<br>View Gridlines<br>Properties<br>Table | Draw Eraser<br>Table<br>Draw | Delete<br>Delete<br>Above Below<br>Delete Celts<br>Delete Columns<br>Delete Golumns<br>Delete Bows | veet insert / | Merge Split Split<br>Cells Cells Table<br>Merge | Autofa<br>• Width     | 0.19" I BE Distrib<br>1.62" I BE Distrib<br>Cell Size | ute Rows<br>ute Columns<br>c. Text<br>Alignment | Cell Sort J | Repeat Header Rows<br>Convert to Text<br>Formula<br>Data |      |
|                                                     |                              | Delege Table                                                                                       |               |                                                 |                       |                                                       |                                                 |             |                                                          |      |
|                                                     |                              | Ē                                                                                                  |               |                                                 |                       |                                                       |                                                 |             |                                                          |      |
|                                                     |                              |                                                                                                    |               |                                                 |                       |                                                       |                                                 |             |                                                          |      |
|                                                     |                              |                                                                                                    |               |                                                 |                       |                                                       |                                                 |             |                                                          |      |
|                                                     |                              |                                                                                                    |               |                                                 |                       |                                                       |                                                 |             |                                                          |      |
|                                                     |                              |                                                                                                    |               |                                                 |                       |                                                       |                                                 |             |                                                          |      |
|                                                     |                              |                                                                                                    |               |                                                 |                       |                                                       |                                                 |             |                                                          |      |
|                                                     |                              |                                                                                                    |               |                                                 |                       |                                                       |                                                 |             |                                                          |      |
|                                                     |                              |                                                                                                    |               |                                                 |                       |                                                       |                                                 |             |                                                          |      |
| 1 of 1 0 word                                       | ns (12                       |                                                                                                    |               |                                                 |                       |                                                       |                                                 | at 100 %    |                                                          | + 10 |
|                                                     |                              |                                                                                                    |               |                                                 |                       |                                                       |                                                 |             |                                                          | -    |

படி 3: Delete Cells >ஐ தேர்வு செய்து உங்கள் விருப்பத்தைத் தேர்ந்தெடுக்கவும்.

அட்டவணையை நீக்குதல்

# அட்டவணை நகலெடுத்தல் :

படி 1 : அட்டவணையைத் தேர்ந்தெடுக்கவும்.

| אין אינער Word שלי שלי אינער אינער א                                                                                                    | Signin 100 – 07 X                                                                                                    |
|----------------------------------------------------------------------------------------------------|----------------------------------------------------------------------------------------------------|
| The same     Name     Name     Design     Lipsub     Defendences     Delating     Recent     Name     Yes     Yes     Yes     Name     Yes     Yes     Name     Yes     Yes     Yes     Name     Yes     Yes     Yes     Name     Yes     Yes     Yes     Name     Yes     Yes     Yes     Name     Yes     Yes     Yes     Yes     Name     Yes     Yes     Name     Yes     Yes     Name     Name <t< th=""><th>AaBb     AaBbC     AaBbCC     AaBbC     AaBbCC     AaBbC     P Find     Steptor       Heading 2     Heading 3     Heading 4     Tale     Steptor     Steptor       Steptor     G     Gamp     Gamp     Steptor</th></t<> | AaBb     AaBbC     AaBbCC     AaBbC     AaBbCC     AaBbC     P Find     Steptor       Heading 2     Heading 3     Heading 4     Tale     Steptor     Steptor       Steptor     G     Gamp     Gamp     Steptor |
|                                                                                                    |                                                                                                    |
| 8                                                                                                    |                                                                                                    |
|                                                                                                    |                                                                                                    |
|                                                                                                    |                                                                                                    |
|                                                                                                    |                                                                                                    |
|                                                                                                    |                                                                                                    |
| Page1of1 0 words [2]                                                                                                    | 10 100 05 - 1 + 1005                                                                                                    |
| 👯 Search the web and Windows 💷 🤮 🛤 🏟                                                                                                    | へ 🎭 🎰 💩 AE 40 🛤 1227 PM<br>3/12/2022                                                                                                    |

நகல் அட்டவணை

படி 2 : பின்வருவனவற்றில் ஒன்றைச் செய்யவும்:

- 1. அட்டவணையை நகலெடுக்க, CTRL+C ஐ அழுத்தவும் அல்லது வலது கிளிக் செய்து copy என்பதைத் தேர்ந்தெடுக்கவும் .
- 2. அட்டவணையை வெட்ட, CTRL+X ஐ அழுத்தவும் அல்லது வலது கிளிக் செய்து cut என்பதைத் தேர்ந்தெடுக்கவும்.

படி 3: புதிய அட்டவணையைச் சேர்க்க விரும்பும் இடத்தில் செருகும் புள்ளியை (Cursor) வைக்கவும்.

படி 4: புதிய இடத்தில் அட்டவணையை ஒட்ட CTRL+V ஐ அழுத்தவும்.

தொடர்புடைய கணினி பயன்பாடுகளைத் தணிக்கை செய்தல்

 $\bigcirc$ 

175

( )

# ஒரு அட்டவணையை நகர்த்துதல்:

படி 1: செருகும் புள்ளியை (Cursor) நான்கு தலைகள் கொண்ட அம்புக்குறியாக மாறும் வரை அட்டவணையின் மீது வைத்து பின்பு கிளிக் செய்யவும்.

۲

படி 2: அட்டவணையை புதிய இடத்திற்கு நகர்த்தவும்.

#### முடிவுரை :

இவ்வாறு MS Word மென்பொருள் கருவிகளைப் பயன்படுத்தி அட்டவணைகளை உருவாக்குவது வெற்றிகரமாக முடிந்தது.

| காணொளி பரிந்துரைகள் : |                                                                               |                                                                                                    |  |  |  |  |  |
|-----------------------|-------------------------------------------------------------------------------|----------------------------------------------------------------------------------------------------|--|--|--|--|--|
| வ. எண்                | தலைப்பு / நோக்கம்                                                             | இணைப்பு                                                                                            |  |  |  |  |  |
| 1                     | அட்டவணையை உருவாக்கி<br>பயன்படுத்துதல்                                         | https://www.youtube.com/<br>watch?v=XNBrCEgzddw                                                    |  |  |  |  |  |
| 2                     | அட்டவணையில் வரிசைகள் மற்றும்<br>நெடுவரிசைகளைச் செருகுதல் மற்றும்<br>நீக்குதல் | https://www.youtube.com/<br>watch?v=Ctey7JNeoGg<br>https://www.youtube.com/<br>watch?v=LS7WtlXsM5Q |  |  |  |  |  |
| З                     | ஒரு அட்டவணையைப் பிரித்தல் மற்றும்<br>ஒன்றிணைத்தல்                             | https://www.youtube.com/<br>watch?v=mWY03aAZ4vM                                                    |  |  |  |  |  |

# எளிய மதிப்பீடுகள்:

۲

|                | 1  |                                                                                 |
|----------------|----|---------------------------------------------------------------------------------|
| மாணவர்         | 1. | மாணவர்கள் வகுப்பு அட்டவணை மற்றும் ஒரு மாத காலெண்டரை<br>உருவரச்சு வேண்டும்       |
|                | 2  |                                                                                 |
|                | Z. | ലിയാബ്യാത്ത് ലില്ക്ക്ക്ക്ക്ക് മല്ലാത്ത് മണ്ണലത്ത് മല്ലാം<br>ചെയ്യും പ്രാംത്ത്രം |
|                | 3  | மாணவர்கள் கினசரி செலவக்க வர அப்பவனையை கயார்                                     |
|                | 0. | செய்ய வேண்டும்.                                                                 |
| விருந்தினர்    | 1. | விருந்தினர் விரிவுரைக்கு MS ஆபிஸ் தொழில்நுட்ப வல்லுநரை                          |
| ഖിന്റിഖ്യത്ന   |    | அழைக்கவும்.                                                                     |
| பரிந்துரைகள்   | 2. | விருந்தினர் விரிவுரைக்கு கணினி தொழில்நுட்ப வல்லுநரை                             |
|                |    | அழைக்கவும்.                                                                     |
|                | З. | MS ஆபிஸ் தளத்தில் பணிபுரியும் அலுவலக உதவியாளரை                                  |
|                |    | அழைக்கவும்.                                                                     |
| தொழில் சார்ந்த | 1. | களம் பள்ளிக்கு அருகில் உள்ள அலுவலகத்திற்கு கள ஆய்வு                             |
| / கள ஆய்வு     |    | மேற்கொள்ளுதல்                                                                   |
| பரிந்துரைகள்   | 2. | களப் ஆய்வுக்காக அருகிலுள்ள வங்கிகளைப் பார்வையிடவும்.                            |
|                | З. | அருகிலுள்ள தணிக்கை அலுவலகத்தை பார்வையிடவும்.                                    |

176

# 10.7 ஆவணத்தை முடித்த பிறகு அச்சிடுவதற்கான வழிமுறைகள்

### நோக்கம்:

MS Word மூலம் கடிதம் அல்லது ஆவணத்தை அச்சிடுதல்

#### செயல்பாடுகள்

- 1. அச்சிடுவதற்கு முன்பான ஆவணத்தை பார்வையிடல்.
- 2. MS வேர்ட் -ல் அச்சிடுதல் மற்றும் பிற தேர்வுகளை பதிப்பித்தல்.
- 3. MS word இல் ஆவணத்தை அச்சிடுதல்
- 4. கடிதங்கள் மற்றும் ஆவணங்களை Mail merge ஐ பயன்படுத்தி MS வேர்ட்டில் இணைத்தல்

### பாதுகாப்பு முன்னெச்சரிக்கை :

- அதிர்வு மற்றும் அதிர்ச்சிகள் இல்லாத மேசை போன்ற தட்டையான, நிலையான மேற்பரப்பில் உங்கள் பிரிண்டரை வைக்கவும்.
- 2. நன்கு காற்றோட்டமான அறையில் பிரிண்டரைப் பயன்படுத்தவும்.
- அச்சுப்பொறியின் காற்றோட்டத் துளை அடைக்கப்பட்ட இடத்தில் அச்சுப்பொறியை வைக்க வேண்டாம்.

| தேவையான கருவிகள் மற்றும் உபகரணங்கள் தேவை |                               |                     |      |  |  |  |
|------------------------------------------|-------------------------------|---------------------|------|--|--|--|
| வ. எண்                                   | கருவிகள் / உபகரணங்களின் பெயர் | வரம்பு / மதிப்பு    | அளவு |  |  |  |
| 1                                        | கணினி அல்லது மடிக்கணினி       | 15 செயலி / 4 GB RAM | 1    |  |  |  |
| 2                                        | மைக்ரோசாஃப்ட் ஆபிஸ்           | MS ஆபிஸ் 2019       | 1    |  |  |  |

#### செயல்முறை:

۲

#### பிரிவு 1. அச்சிடுவதற்கு முன்பாக ஆவணத்தை பார்வையிடல்

படி 1: அச்சிட வேண்டிய MS WORD ஆவணத்தை திறக்கவும்.

படி 2: File > Print என்பதைக் கிளிக் செய்யவும் அல்லது CTRL + P ஐ அழுத்தவும்.

| W   🔛 🧐 - U   -                     |                     | Document1 -                    | Microsoft Wor | 4                                                                             |                  |      | X                                |
|-------------------------------------|---------------------|--------------------------------|---------------|-------------------------------------------------------------------------------|------------------|------|----------------------------------|
| File Menus                          | Home Insert         | Page Layout                    | References    | Mailings                                                                      | Review           | View | ~ ?                              |
| Gave<br>Save As<br>Ger Open<br>Gose | Print               | Print<br>Copies:               |               | News Lyth grandes in SM<br>In New<br>In News<br>In News<br>In News<br>In News | n 3 10° met 100° |      |                                  |
| Info                                | Printer             | ON-+- 2010                     |               |                                                                               |                  |      |                                  |
| Recent                              | Ready               | Oneivote 2010                  | •             |                                                                               |                  |      |                                  |
| New                                 | Settings            | Printer Prope                  | erties ≡      |                                                                               |                  |      |                                  |
| Print                               | Print Al            | Pages                          |               |                                                                               |                  |      |                                  |
| Save & Send                         | Print th            | e entire documer               | nt 🚺          |                                                                               |                  |      |                                  |
| Help                                | Print Or<br>Only pr | ne Sided<br>int on one side o. |               |                                                                               |                  |      |                                  |
| Exit                                | Collater<br>1,2,3 1 | ,2,3 1,2,3                     | •             | 10f ▶                                                                         | 29% ⊝–⊽-         |      | <ul> <li>▼</li> <li>⊕</li> </ul> |
| 4                                   |                     |                                | 1             |                                                                               |                  |      |                                  |

ஆவணத்தை அச்சிடும் முன் பார்வையிடல்

தொடர்புடைய கணின<u>ி பயன்</u>பாடுகளைத் தணிக்கை <u>செய்தல்</u>

#### பிரிவு 2. MS வேர்ட் –ல் அச்சிடுதல் மற்றும பிற தேர்வுகளை பதிப்பித்தல்.

படி 1: அச்சிட வேண்டிய MS Word ஆவணத்தைத் திறக்கவும்.

படி 2: File > print என்பதைக் கிளிக் செய்யவும் அல்லது CTRL + P ஐ அழுத்தவும்.

படி 3: Printer option ஐ பயன்படுத்தி உங்கள் கணினி அல்லது மடிக்கணினியுடன் தற்போது இணைக்கப்பட்டுள்ள அச்சுப்பொறியை தேர்ந்தெடுக்கவும்.

படி 4: நகல்களின் எண்ணிக்கையை அதிகரிக்க, copies தேர்வின் மேல் மற்றும் கீழ் அம்புக்குறியைக் கிளிக் செய்யவும்.

படி 5: அனைத்து பக்கங்களையும் அச்சிட print all pages விருப்பத்தை கிளிக் செய்யவும், அல்லது print current page only அல்லது Custom print விருப்பங்களை தேர்வு செய்யவும்.

படி 6: Portrait அல்லது Landscape அச்சிடும் விருப்பத்தை கிளிக் செய்யவும்

படி 7: அச்சிட வேண்டிய காகிதத்தின் அளவைத் தேர்ந்தெடுக்கவும்

படி 8: பக்கத்தில் அச்சிட வேண்டிய பகுதியின் ஒரங்களை தேர்வு செய்ய Normal Margin என்பதை கிளிக் செய்யவும்.

படி 9: ஒரு தாளுக்கு எத்தனை பக்கங்கள் என்பதை தேர்வு செய்ய 1 page per sheet என்பதை கிளிக் செய்யவும்.

> Print To select number of copies ÷ Print To print the docur Printer b35-1525-a on prn-vcorp4tk5.redr To select the printer 20 Ready Settings Print All Pages ▼ 
> To select current or all pages printing The whole thing Print on Both Sides -To select single or both side printing Collated ĒĒ To print complete set of pages 1.2.3 1.2.3 1.2.3 No Staples -To stable the document Portrait Orientation To select the orientation Letter To select the paper size 8.5" x 11" Normal Margins To select the margin of the pape -Left: 1" Right: 1" 1 Page Per Sheet To select no of pages per sheet Page Setup

அச்சிடும் முன் விருப்பத்தைத் திருத்துதல்

#### பிரிவு 3. ஆவணத்தை MS Word இல் அச்சிடுதல்

படி 1: File > Print > ok என்பதைக் கிளிக் செய்யவும் அல்லது CTRL + P என்பதைக் கிளிக் செய்யவும்.

178

۲

۲

| )<br>E      | Print                      |
|-------------|----------------------------|
| Info<br>New | Print Print this document. |
| Open        |                            |
| Save As     |                            |
| Print       |                            |
| Share       |                            |
| About       |                            |
| Help        |                            |

ஆவணத்தை அச்சிடுதல்

# பிரிவு 4. MS Word – ல் மெயில் மெர்ஜைப் பயன்படுத்தி கடிதங்கள் மற்றும் ஆவணங்களை அச்சிடுதல்

படி 1–3: Mailing>start mail merge>step-by-step mail merge என்பதைக் கிளிக் செய்யவும்.

| 🖬 5-0           | ÷                                                                                                    |                                                                                           |                        |                           |                                        | Documer                                | ntő - Word |                            |            |                | Sign in                       | - |       | × |
|-----------------|----------------------------------------------------------------------------------------------------|-------------------------------------------------------------------------------------------|------------------------|---------------------------|----------------------------------------|----------------------------------------|------------|----------------------------|------------|----------------|-------------------------------|---|-------|---|
| File Hor        | ne Insert                                                                                                    | Design                                                                                    | Layout                 | References                | Mailings                               | Review                                 | View S     | 2 Tell me v                | what you v | vant to do     |                               | ය | Share | ₽ |
| Envelopes Label | Start Mail<br>Merge *<br>Lett<br>E-m<br>E-m<br>C<br>E-m<br>C<br>C<br>E-m<br>C<br>C<br>C<br>E-m<br>C<br>C<br>C<br>C<br>C<br>C<br>C<br>C<br>C<br>C<br>C<br>C<br>C<br>C<br>C<br>C<br>C<br>C<br>C | Recipien<br>ers<br>ail Messages<br>elopes<br>els<br>ctory<br>mal Word Doo<br>-by-Step Mai | Edit<br>Recipient List | Highlight<br>Merge Fields | Address Greet<br>Block Link<br>Write I | Insert Mer<br>Field -<br>& sert Fields | P Rules    | +<br>h Fields<br>te Labels | Results    | Find Recipient | Finish 8<br>Merge -<br>Finish |   |       | ~ |

Mailmerge ஐ திறத்தல்

படி 4: ஆவண வகையைத் தேர்ந்தெடுக்கவும்.

படி 5: Next starting document என்பதைக் கிளிக் செய்யவும் .

| ⊟ 5×0 ÷                        | Document6 - Word                                                                                   | Sign in 🖽 — 🗆 🗙                                                                                                    |
|--------------------------------|----------------------------------------------------------------------------------------------------|----------------------------------------------------------------------------------------------------|
| File Home Insert Design Layout | References Mailings Review View Q Tell me what you want to do                                      | 🖻 Share 🖵                                                                                                    |
| velopes Labels<br>Create       | Highlight Address Greeting Insert Merge<br>Merge Fields Block Line Fields<br>Write & insert Fields | H Definish &<br>Finish &<br>Merge =<br>Finish                                                                                                    |
| 1                              |                                                                                                    | Select document type         What type of document are supervised on the second second secon |
|                                |                                                                                                    | Step 1 of 6<br>Next: Starting document<br>Next wizard step                                                                                                    |

# ஆவணத்தைத் தொடங்குதல்

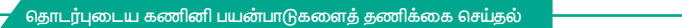

۲

179

படி 6: தற்போதைய ஆவணத்தைப் பயன்படுத்தவும் அல்லது ஏற்கனவே உள்ள ஆவணத்திலிருந்து தொடங்கவும் என்பதைத் தேர்ந்தெடுக்கவும்

۲

| 85                    | - 0   | =                     |                                             |                       |                           | BA132                               | _LastName_N               | failmerge.docx                         | - Word                                         |                 | Sign in         |                                                                                                    | -                                                                                                    |                                                                                           | ×                         |
|-----------------------|-------|-----------------------|---------------------------------------------|-----------------------|---------------------------|-------------------------------------|---------------------------|----------------------------------------|------------------------------------------------|-----------------|-----------------|----------------------------------------------------------------------------------------------------|----------------------------------------------------------------------------------------------------|-------------------------------------------------------------------------------------------|---------------------------|
|                       | Home  | Insert                | Design                                      | Layout                | References                | Mailings                            | Review                    | View 🖓                                 | Tell me what yo                                |                 |                 |                                                                                                    | Ŀ                                                                                                    | Share                                                                                     | $\Box$                    |
| Envelopes L<br>Create | abels | Start Mail<br>Merge * | Select<br>Recipients * R<br>Start Mail Mere | Edit<br>ecipient List | Highlight<br>Merge Fields | Address Greet<br>Block Lir<br>Write | ting Insert Me<br>e Field | C? Rules -<br>erge C Match<br>C Update | Fields<br>Labels<br>Fields<br>Previe<br>Result | Find Recipient  | Finish<br>Merge | ▶<br>8.<br>1 ~                                                                                                    |                                                                                                    |                                                                                           | ~                         |
| Create                | 0 wor | ds DR                 | Start Mail Merç                             | 90                    |                           | Write                               | & insert Field            | 5                                      |                                                | Preview Results | v 100           | Mail<br>Select s<br>How d<br>your le<br>⊙ Stata<br>Stat fr<br>Stat fr<br>Stat fr<br>How d<br>Stat fr<br>Stat fr<br>Stat fr<br>Stat fr<br>Stat fr<br>Stat fr<br>How d<br>Stat fr<br>Stat fr<br>Stat | Mergee<br>tarting do<br>you want tets?<br>the current of<br>orm the door current of<br>orm the door current of<br>orm the door current of<br>wicard to 10<br>wicard to 10<br>wi | cument<br>to set u<br>at docum<br>mplate<br>ting doco<br>ocument<br>ument<br>add<br>dion. | p<br>ent<br>ument<br>tail |

பெறுநரைத் தேர்ந்தெடுக்கவும்

படி 7 : Next > select recipients > type a new list அல்லது existing list தேர்ந்தெடுக்கவும்.

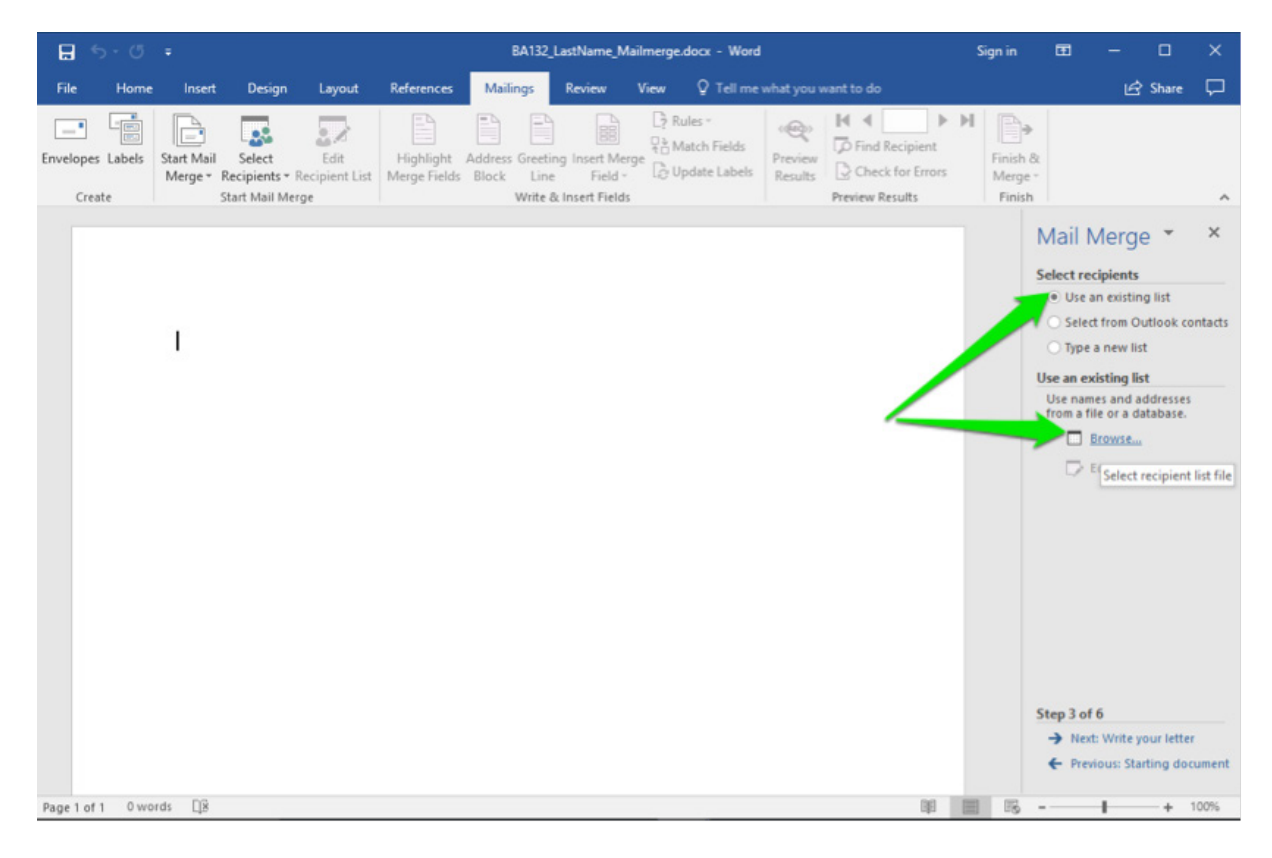

# ஏற்கனவே உள்ள கோப்பை தேர்வு செய்தல்

180

۲

| →    →    →    Dro                                                                                                    | pbox > Screenshots > v                                                                                                    | Ö Search Screensh                                                                                                    | ots ,P                                                                                                    |                                                            | 🖻 Share 🖓                                                                                                    |
|----------------------------------------------------------------------------------------------------|----------------------------------------------------------------------------------------------------|----------------------------------------------------------------------------------------------------|----------------------------------------------------------------------------------------------------|------------------------------------------------------------|----------------------------------------------------------------------------------------------------|
| ganize 🔹 New folde                                                                                                    | r                                                                                                    | I                                                                                                    | 🖩 🕶 👩 🚺                                                                                                    | <sub>©»</sub> ⊨ ∢ ≻ ⊨                                      | P.                                                                                                    |
| Dropbox.<br>dropbox.cache<br>Apps<br>Audios<br>Camera Uploads<br>Julie's Recipes fr<br>Screenshots<br>Yahoo: Mail<br>ConeDrive | Name<br>Used<br>S-5132_LastName_Mailmerge.docx<br>S-5132_LastName_Newsletter.docx<br>BA132_LastName_Mailmerge.docx<br>BA132_LastName_Mailmerge.docx<br>Module 10 - Integration - Internet Integra.<br>Module 10 - Integration - PowerPoint.doc<br>Module 10 - PowerPoint Video Integratio<br>Module 10 - PowerPoint Video Integratio<br>Module 10 - PowerPoint Video Integratio<br>Module 10 - WM & PIT.docx<br>Module 10 - States Thanain view Turest | Date modified           7/21/2017 4:34 PM           7/21/2017 4:28 PM           7/21/2017 3:37 PM           7/21/2017 3:37 PM           7/21/2017 3:38 PM           7/21/2017 1:38 PM           7/21/2017 1:55 PM           7/21/2017 1:54 PM           7/21/2017 1:54 PM           7/21/2017 1:34 PM           7/21/2017 1:34 PM           7/21/2017 1:34 PM           7/21/2017 1:34 PM           7/21/2017 1:34 PM           7/21/2017 1:34 PM | Type File folder Microsoft Word D Microsoft Word D Micros | View Dind Recipient<br>Check for Errors<br>Preview Results | Finish &<br>Merge •<br>Finish Mail Merge • ><br>Select recipients<br>• Use an existing list<br>• Select from Outlook conta<br>• Type a new list<br>Use an existing list<br>Use names and addresses<br>from allow and addresses |
| Network v                                                                                                    | Store 1 Report, exx Size 10 Date m New Source me: Rowan Retail Customer CC Pacts.v/sx Tool                                                                                                    | <ul> <li>Z KB<br/>odified: 7/21/2017 4:23 P</li> <li>All Data Source:</li> <li>Open</li> </ul>                                                                                                    | M Icrosoft Word C ↓<br>s (*.odc;*.mdb;* ↓<br>Cancel                                                                                                    |                                                            | Erowse                                                                                                    |
|                                                                                                    |                                                                                                    |                                                                                                    |                                                                                                    |                                                            | Step 3 of 6     Next: Write your letter     Erevious: Starting document                                                                                                    |

ஏற்கனவே உள்ள பட்டியலைத் தேர்ந்தெடுக்கவும்

படி 8: Browse>existing file கிளிக் செய்யவும். உங்களிடம் ஏற்கனவே முகவரிப் பட்டியல் இல்லையென்றால், Type a new list பொத்தானைக் கிளிக் செய்து create என்பதைக் கிளிக் செய்யலாம்.

படி 9: Next என்பதைக் கிளிக் செய்யவும். உங்கள் கடிதத்தில் பெறுநரின் தகவலைச் சேர்க்க, பணிப் பலகத்தில் இருந்து முகவரித் தொகுதி, வாழ்த்து வரி, மின்னணு அஞ்சல் போன்ற பல உருப்படிகளைத் தேர்ந்தெடுக்கவும் .

| 8 5·0 =                       |                                    |                                        |                    |                   |                                      |                         |              |                  |                   |                                               |                 | ×        |
|-------------------------------|------------------------------------|----------------------------------------|--------------------|-------------------|--------------------------------------|-------------------------|--------------|------------------|-------------------|-----------------------------------------------|-----------------|----------|
| File Home In                  | nsert Design                       | Layout Referen                         | ces Mailing        | s Review          | v View Q Tell m                      | ne what you wan         |              |                  |                   | ß                                             | Share           | $\Box$   |
| Envelopes Labels Start<br>Mer | Mail Select<br>ge * Recipients * R | Mail Merge Recipient                   | akt Addare G       |                   | Rules -                              | Realized I              | Find Recipi  | ► ►<br>ient<br>× | Finish &<br>Merge |                                               |                 |          |
| Create                        | Start Mail Mer                     | This is the list of recipi             | ients that will be | used in your      | merge. Use the options b             | elow to add to or       | r change you | r list.          | Finish            |                                               |                 | ^        |
|                               | _                                  | Data Source                            | Last +             | First +           | Address                              | City                    |              | ▼ Z ^            | N                 | Mail Merg                                     | e 🔹             | ×        |
|                               |                                    | Rowan Retail Cust                      | Alston             | Dave              | 4 B Blue Ridge Blvd                  | Brighton                | MI           | 4                | s                 | elect recipients                              |                 |          |
|                               |                                    | Rowan Retail Cust<br>Rowan Retail Cust | Patel              | Naomi<br>Judy     | 8 W Cerritos Ave #54<br>639 Main St  | Bridgeport<br>Anchorage | AK           | 8                |                   | Use an existin                                | ng list         |          |
|                               |                                    | Rowan Retail Cust                      | Sanchez            | Luis              | 34 Center St                         | Hamilton                | OH           | 4                |                   | O Type a new li                               | utiook co<br>it | intacts  |
|                               |                                    | Rowan Retail Co                        | Spears             | Britney           | 7 Eads St                            | Chicago                 | IL           | 6                |                   | Jse an existing li                            | st              |          |
|                               |                                    | Rowan Retail Later                     | Jenkins<br>Castle  | Foster<br>Richard | 7 W Jackson Blvd<br>5 Boston Ave #88 | San Jose<br>Sioux Falls | CA<br>SD     | 9                |                   | Currently, your re<br>selected from:          | ecipients a     | are      |
|                               |                                    |                                        |                    |                   |                                      |                         |              | >                |                   | [Customer Conta                               | act Data\$]     | ] in "Rc |
|                               |                                    | Rowan Retail Custo                     | Refresh            | Fine recipient    | icates<br>ient<br>ddresses           |                         |              |                  |                   | Edit recip                                    | vient list      | ISL.     |
|                               |                                    |                                        |                    |                   |                                      | _                       | 1            | ок               |                   | itep 3 of 6<br>Next: Write 5<br>Previous: Sta | our letter      | r        |
| Page 1 of 1 0 words           | Q8                                 |                                        |                    |                   | 60 - 604                             |                         |              | 040 (m           | 1 1% -            |                                               | + 1             | 100%     |

கடிதம் எழுதுதல்

தொடர்புடைய கணினி பயன்பாடுகளைத் தணிக்கை செய்தல்

۲

181

۲

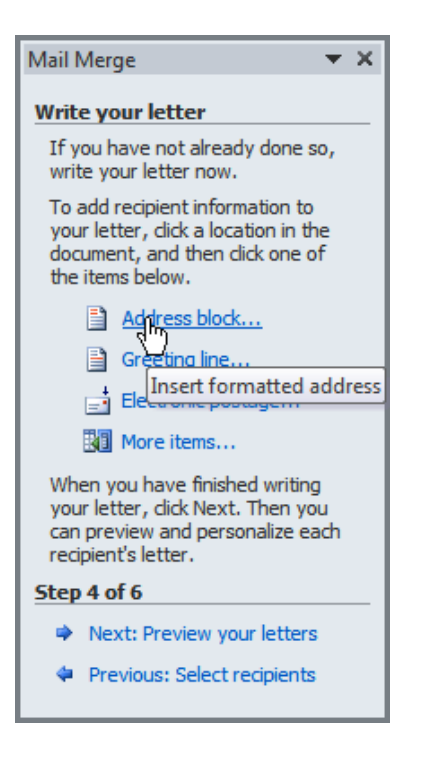

பெறுநரின் தகவலைச் சேர்த்தல்

படி 10: Next>preview your letters என்பதைக் கிளிக் செய்து அனைத்து பெறுநர்களின் கடிதங்களையும் பார்வையிடலாம்.

|                 | 5 · 0    | Ŧ                           |                                                 |                                            |                                             | B/                         | A132_Last                          | Name_Ma                              | ilmerge.          | docx - Wor                             | 1                        |                        |                                              |     | Sign in                     |                                                                      |                                                                                             |                                                                                              | ×                        |
|-----------------|----------|-----------------------------|-------------------------------------------------|--------------------------------------------|---------------------------------------------|----------------------------|------------------------------------|--------------------------------------|-------------------|----------------------------------------|--------------------------|------------------------|----------------------------------------------|-----|-----------------------------|----------------------------------------------------------------------|---------------------------------------------------------------------------------------------|----------------------------------------------------------------------------------------------|--------------------------|
| File            | Home     | Insert                      | Design                                          | Layout                                     | References                                  | Mailing                    | gs Re                              | eview                                | View              | ♀ Tell me                              | what you w               |                        |                                              |     |                             |                                                                      | Ľ                                                                                           | Share                                                                                        | Þ                        |
| Envelope<br>Cre | s Labels | Start Mail<br>Merge *       | Select<br>Recipients * R<br>Start Mail Merg     | Edit<br>ecipient List                      | Highlight<br>Merge Fields                   | Address G<br>Block<br>V    | Greeting In<br>Line<br>Write & Ins | nsert Merg<br>Field *<br>sert Fields | Part Ri           | ules *<br>latch Fields<br>odate Labels | Preview<br>Results       | Find<br>Che<br>Preview | 10<br>I Recipient<br>ck for Error<br>Results | ► H | Finish &<br>Merge<br>Finish | Mail                                                                 | Merg                                                                                        | e *                                                                                          | *<br>*                   |
|                 |          | «Addro<br>«Greet            | essBlock»<br>tingLine»                          |                                            |                                             |                            |                                    |                                      |                   |                                        |                          |                        |                                              |     |                             | Write y<br>If you<br>so, wr<br>To add<br>to you<br>in the<br>click o | have not a<br>the your let<br>recipient<br>r letter, cl<br>document<br>ne of the<br>Address | r<br>stready do<br>tter now.<br>informat<br>ick a locat<br>t, and the<br>items belo<br>block | ione<br>ion<br>in<br>pw. |
|                 |          | Enclos<br>special<br>please | ed is the qua<br>l attention to<br>contact us a | rterly news<br>the dates f<br>s soon as po | etter for Row<br>or the special<br>ossible. | van Retail<br>I sales thi: | . Please (<br>s summe              | enjoy the<br>er. If you l            | inform<br>have an | ation there<br>y questions             | in and pay<br>or concern | ns,                    |                                              |     |                             |                                                                      | Greeting<br>Electron<br>More ite                                                            | i line<br>ic postag<br>ms                                                                    | e                        |
|                 |          | Sincere<br>Your N           | ely,<br>iame (Examp                             | le: Sheri Pre                              | ndergast)                                   |                            |                                    |                                      |                   |                                        |                          |                        |                                              |     |                             | When<br>writin<br>Then y<br>person<br>letter.                        | you have<br>g your lett<br>rou can pr<br>nalize each                                        | finished<br>er, click N<br>eview and<br>recipien                                             | lext.<br>d<br>f's        |
|                 |          | I                           |                                                 |                                            |                                             |                            |                                    |                                      |                   |                                        |                          |                        |                                              |     | -                           | Step 4                                                               | of 6<br>ext: Previe<br>evious: Se                                                           | w your let<br>lect recip                                                                     | Iters<br>ients           |
| Page 1 of       | 1 48 w   | ords DR                     |                                                 |                                            |                                             |                            |                                    |                                      |                   |                                        |                          |                        | 00                                           | 100 | 0%                          | -                                                                    | -                                                                                           | - +                                                                                          | 100%                     |

கடிதத்தை முன் பார்வையிடல்

தொடர்புடைய கணினி பயன்பாடுகளைத் தணிக்கை செய்தல்

182

۲

۲

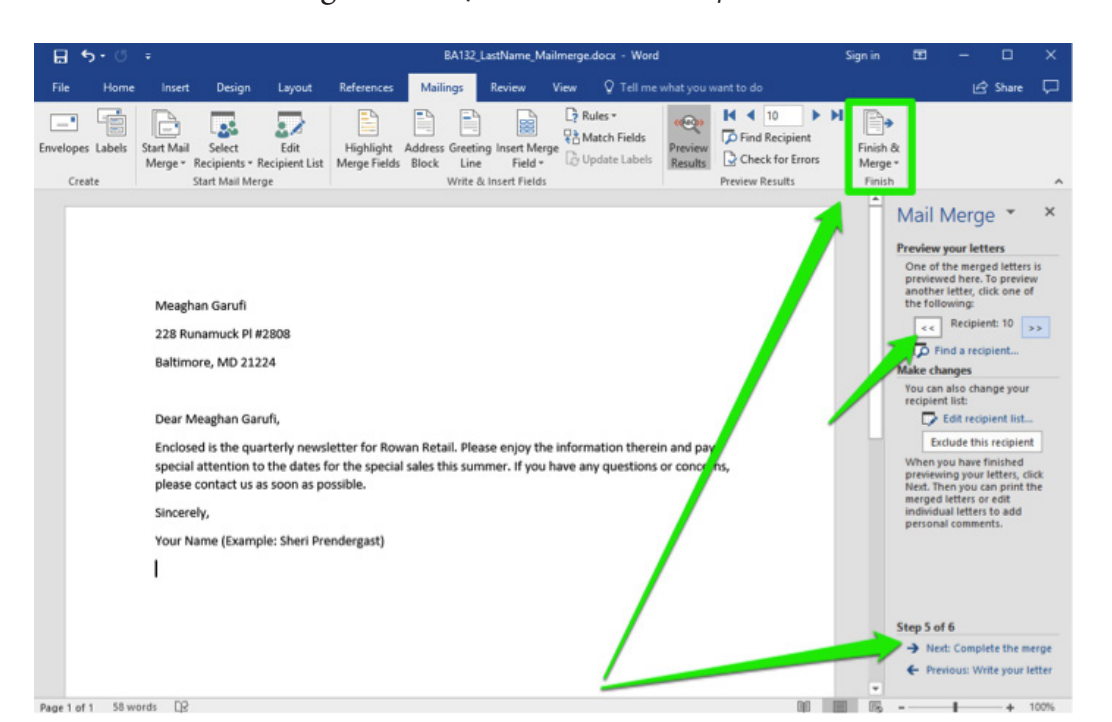

படி 11: Next>Finish & Merge என்பதைக் கிளிக் செய்யவும்.

Merge முடிவருதல்

படி 12: Print>all>ok பொத்தானைக் கிளிக் செய்யவும்.

|                                                                                                    | Mail Merge 🛛 🔻 🗙                                                                                                    |
|----------------------------------------------------------------------------------------------------|----------------------------------------------------------------------------------------------------|
| Merge to Printer       Image: Constant of the second of the second of the | Complete the merge<br>Mail Merge is ready to produce<br>your letters.<br>To personalize your letters, dick<br>"Edit Individual Letters." This will<br>open a new document with your<br>merged letters. To make changes<br>to all the letters, switch back to<br>the original document.<br>Merge<br>Print<br>Merge to printer<br>Step 6 of 6<br>Previous: Preview your letters |

Merge to printer உரையாடல் பெட்டி

தொடர்புடைய கணினி பயன்பாடுகளைத் தணிக்கை செய்தல்

۲

183

| Name:                                                               | Microsoft YPS Documen                                                                                                    | t Writer                    | Properties                               |
|---------------------------------------------------------------------|----------------------------------------------------------------------------------------------------|-----------------------------|------------------------------------------|
| Status:<br>Type:<br>Where:<br>Comment:                              | Idle<br>Microsoft XPS Document Writer<br>XPSPort:                                                                                                    | t writer                    | Find Printer Print to file Manual duplex |
| Page range<br>All Curren Pages: Type p ranges from t sectior or p1s | t page Selection<br>age numbers and/or page<br>separated by commas counting<br>to start of the document or the<br>for example, type 1, 3, 5–12<br>1, p1s2, p1s3–p8s3 | Copies<br>Number of copies: | 1 Tring Collage                          |
|                                                                     | Document 👻                                                                                                    | Zoom                        |                                          |
| Print what:                                                         |                                                                                                    | Pages per sheet:            | 1 page                                   |

ஆவணத்தை அச்சிடுதல்

# முடிவுரை:

۲

ஒரு ஆவணம் வெற்றிகரமாக அச்சிடப்பட்டது.

| காணொளி              | பரிந்துரைகள்                                                                                |                                                      |
|---------------------|---------------------------------------------------------------------------------------------|------------------------------------------------------|
| வ. எண்              | தலைப்பு / நோக்கம்                                                                           | இணைப்பு                                              |
| 1                   | MS word இல் ஆவணத்தை அச்சிடுவதற்கு<br>முன் பார்வையிடல்                                       | https://youtu.be/OxudZfGR7lk                         |
| 2                   | MS word இல் ஆவணத்தை அச்சிடுதல்<br>மற்றும் பிற தேர்வுகளை கட்டுப்படுத்துதல்.                  | https://youtu.be/8PvKenyFo                           |
| 3                   | MS word – ல் Mail merge ஐ பயன்படுத்தி<br>கடிதத்தையும் ஆவணத்தையும் அச்சிடுதல்.               | https://youtu.be/-27Vj71-4xw                         |
| எளிய மதிப்          | ப்பீடுகள்                                                                                   |                                                      |
| மாணவர்<br>செயல்பாடு | <ol> <li>வெவ்வேறு அம்சங்களை கொண்<br/>விலைப்பட்டியலைக் கொண்டு வ<br/>தயாரிக்கவும்.</li> </ol> | ட பல்வேறு அச்சுப் பொறிகளின்<br>1லை விவரக்குறிப்புகளை |

- பிரிண்டர் வேலை செய்யும் விதத்தை விளக்கப் படத்துடன் விளக்கவும்.
- 3. ஆவணத்தின் மாதிரி பக்கங்களை அச்சிடவும்.

۲

| l. விருந்தினர் விரிவுரைக்கு MS ஆபிஸ் தொழில்நுட்ப வல்லுநரை<br>அழைக்கவும்.                |
|-----------------------------------------------------------------------------------------|
| <ol> <li>விருந்தினர் விரிவுரைக்கு கணினி தொழில்நுட்ப வல்லுநரை<br/>அழைக்கவும்.</li> </ol> |
| <ol> <li>MS ஆபிஸ் தளத்தில் பணிபுரியும் அலுவலக உதவியாளரை<br/>அழைக்கவும்.</li> </ol>      |
| l. பள்ளிக்கு அருகில் உள்ள அலுவலகத்திற்கு கள ஆய்வு மேற்<br>கொள்ளுதல்.                    |
| 2. கள ஆய்வுக்காக அருகிலுள்ள வங்கிகளைப் பார்வையிடலாம்.                                   |
| 3. அருகிலுள்ள தணிக்கை அலுவலகத்திற்கு சென்று<br>பார்வையிடலாம்.                           |
|                                                                                         |

# 10.8 MS Word ஆவணத்தில் பொருத்தமான Template மற்றும் படத்தைத் தேர்ந்தெடுப்பதற்கான பயன்பாட்டு விருப்பங்கள்.

# நோக்கம்:

MS Word ஆவணத்தில் பொருத்தமான Template மற்றும் படத்தைத் தேர்ந்தெடுப்பதில் ஒரு பயன்பாட்டு விருப்பங்களைப் பயன்படுத்துதல்.

## செயல்பாடுகள்:

- 1. ஒரு ஆவணத்தில் பாணிகளைப் பயன்படுத்துதல்
- 2. ஆவணத்தில் படங்களைச் செருகுதல் மற்றும் பயன்படுத்துதல்
- 3. ஆவணத்தில் Template களை உருவாக்கி பயன்படுத்துதல்
- 4. ஒரு ஆவணத்திற்கான உள்ளடக்க அட்டவணையை உருவாக்குதல்

| தேவையா | ன கருவிகள் மற்றும் உபகரணங்கள் |                     |      |
|--------|-------------------------------|---------------------|------|
| வ. எண் | கருவிகள்/உபகரணங்களின் பெயர்   | வரம்பு/மதிப்பு      | அளவு |
| 1      | கணினி அல்லது மடிக்கணினி       | 15 செயலி / 4 GB Ram | 1    |
| 2      | மைக்ரோசாஃப்ட் ஆபிஸ்           | MS ஆபிஸ் 2019       | 1    |

## பாதுகாப்பு நடவடிக்கைகள் :

- 1. உங்கள் ஆவணத்தை சீரான இடைவெளியில் சேமிக்கவும்.
- 2. உங்கள் word ஆவணத்தை மூடுவதற்கு முன், ஆவணத்தையும் அதன் கோப்பு இருப்பிடத்தையும் சேமிக்க வேண்டும் என்பதை நினைவில் கொள்ளவும்.

0

185

 $( \mathbf{ } )$ 

செயல்முறை :

#### பிரிவு 1. ஆவணத்தில் பாணிகளை உருவாக்கி பயன்படுத்துதல் :

படி 1: MS Office Word ஆவணத்தைத் திறக்கவும்.

படி 2: எழுத்துருக்களை மாற்றியமைக்கும் விருப்பங்களுக்கு Home>Font என்பதைக் கிளிக் செய்யவும்.

படி 3: பத்தி வடிவமைப்பிற்கு Home>paragraph என்பதைக் கிளிக் செய்யவும்.

படி 4: தலைப்பு பாணிகளுக்கு Home > Styles என்பதைக் கிளிக் செய்யவும் .

| 8 5. 0 +                                                                                  | My la                                        | rout - Word                                                                                                    | Sign in 🔟 🗕 🗗 🗙                                       |
|-------------------------------------------------------------------------------------------|----------------------------------------------|----------------------------------------------------------------------------------------------------|-------------------------------------------------------|
| File Home Insert Design Layout                                                            | t References Mailings Review View Help Foxit | Reader PDF 🛛 🖓 Tell me what you want to do                                                                                                    | A Share                                               |
| X Cut     Dis Cuty     Paste     ✓ Format Painter     Clipboard     S     Clipboard     S |                                              | AaBbCCDX AaBbCCDX AaBbC AaBbC AaBbC AaBbCC AaBbC AaBbCC AaBbCC AaBbCC AaBbC AaBbCC AaBbC AaBbCC AaBbC AaBbCC AaBbC AaBbCC AaBbC AaBbCC AaBbC AaBbCC AaBbC AaBbCC AaBbC AaBbCC AaBbC AaBbCC AaBbC AaBbC AabbC AaBbC AabbC AabbC | Aab<br>Aab<br>Tale<br>A Tale<br>Ab Select<br>Solution |
|                                                                                           |                                              |                                                                                                    |                                                       |
| Page 1 of 1 0 words EP                                                                    |                                              |                                                                                                    | 10 III III III - + 100%                               |
| Search the web and Windows                                                                | 0 🗧 🖬 🖨 🧕                                    | a (1)                                                                                                    | ∧ 🌆 🌆 💩 🖉 ¢0 📭 1233 PM<br>3/12/2022                   |

ஆவணத்தில் பாணிகளை உருவாக்கி பயன்படுத்துதல்

## பிரிவு 2. ஆவணத்தில் படங்களைச் செருகுதல் மற்றும் பயன்படுத்துதல்

படி 1: Insert > pictures என்பதைக் கிளிக் செய்து, அதிலிருந்து படங்களைத் தேர்ந்தெடுக்கவும்.

| <b>日 5</b> · ○ ·                                      |          |                                   |                                                              | Mylayout - Word Signin 00 — 07 |               |                  |                          |                 |                 |                                                 |                    |                                                                                          |                       |
|-------------------------------------------------------|----------|-----------------------------------|--------------------------------------------------------------|--------------------------------|---------------|------------------|--------------------------|-----------------|-----------------|-------------------------------------------------|--------------------|------------------------------------------------------------------------------------------|-----------------------|
| File Home                                             | Insert   | Design Layou                      | e References                                                 | Mailings P                     | leview View I | Help Foxit R     | oader PDF                | V Tell me what  | t you want to d | lo -                                            |                    |                                                                                          | A Share               |
| Cover Page * Cover Page * Blank Page Page Break Pages | Table    | Pictures Online Pictures Shapes * | Cons<br>Cons<br>Cons<br>Cons<br>Cons<br>Cons<br>Cons<br>Cons | the Screenshot -               | Get Add-ins   | W<br>, Wikipedia | Online<br>Video<br>Media | Cross-reference | Comments        | Header * Footer * Page Number * Header & Footer | Test<br>Box * Test | <ul> <li> <i>π</i> Equation +<br/>Ω Symbol +<br/>Symbols<br/>Symbols         </li> </ul> |                       |
|                                                       |          |                                   |                                                              |                                |               |                  |                          |                 |                 |                                                 |                    |                                                                                          | -                     |
|                                                       |          |                                   |                                                              |                                |               |                  |                          |                 |                 |                                                 |                    |                                                                                          |                       |
|                                                       |          |                                   |                                                              |                                |               |                  |                          |                 |                 |                                                 |                    |                                                                                          |                       |
|                                                       |          |                                   |                                                              |                                |               |                  |                          |                 |                 |                                                 |                    |                                                                                          |                       |
|                                                       |          |                                   |                                                              |                                |               |                  |                          |                 |                 |                                                 |                    |                                                                                          |                       |
|                                                       |          |                                   |                                                              |                                |               |                  |                          |                 |                 |                                                 |                    |                                                                                          |                       |
|                                                       |          |                                   |                                                              |                                |               |                  |                          |                 |                 |                                                 |                    |                                                                                          |                       |
|                                                       |          |                                   |                                                              |                                |               |                  |                          |                 |                 |                                                 |                    |                                                                                          |                       |
|                                                       |          |                                   |                                                              |                                |               |                  |                          |                 |                 |                                                 |                    |                                                                                          |                       |
| Page 1 of 1 0 wor                                     | ds []2   |                                   |                                                              |                                |               |                  |                          |                 |                 |                                                 | 10 III             | B                                                                                        | + 100%                |
| Search t                                              | he web a | and Windows                       |                                                              | 0 0                            | 🖬 🖨           | ()               |                          |                 |                 |                                                 | ^                  | No 10 10 10 10                                                                           | 12:33 PM<br>3/12/2022 |

ஆவணத்தில் படங்களைச் செருகுதல் மற்றும் பயன்படுத்துதல்

தொடர்புடைய கணினி பயன்பாடுகளைத் தணிக்கை செய்தல்

186

۲

படி 2: படத்தைத் தேர்ந்தெடுக்கவும் அல்லது கிளிக் செய்யவும், மேல் வலது மூலையில் உள்ள Format ஐ தேர்வு செய்து, தேர்ந்தெடுக்க வேண்டிய பயன்முறையைத் தேர்ந்தெடுக்கவும்.

6

| 🖬 🖘 ७ व                       | My layout - Word                     | Picture Tools                                                                                                    | Sign in 🖬 — 🗗 🗙                   |
|-------------------------------|--------------------------------------|----------------------------------------------------------------------------------------------------|-----------------------------------|
| File Home Inset Design Layout | References Mailings Review View Help | Format     Tell me what you want to do       Picture Border *     Picture Brider *       Picture Effects *     Alt       Picture Layout *     Seed Backwe       Seed Shifty     Alt       Seed Shifty     Arrange | rd - ⊡ -<br>he 2 → -<br>Size rs → |
|                               |                                      |                                                                                                    |                                   |
| Page 1 of 1 0 words [2]       |                                      |                                                                                                    | ■ ■ 吗 - + 1000<br>→ ■ N → 4 100   |

ஆவணத்தில் உள்ள படங்களை வடிவமைத்தல் மற்றும் அளவை மாற்றுதல்

படி 3: அந்த இடத்தில் உள்ள படங்களின் அளவை உள்ளிட்டு Enter ஐ அழுத்தவும்.

#### பிரிவு 3. Template உருவாக்கி பயன்படுத்துதல்

படி 1: ஒரு word ஆவணத்தில் Template கோப்பைத் தயாரிக்கவும்.

படி 2: Home>Save as கிளிக் செய்து கோப்பு பெயரை உள்ளிடவும், Word Template(.dotx) என கோப்பு வகையைத் தேர்ந்தெடுத்து Enter ஐ அழுத்தவும் அல்லது save என்பதைக் கிளிக் செய்யவும் .

படி 3: புதிய ஆவணக் கோப்பை மூடவும் அல்லது திறக்கவும்.

படி 4: File>Open>Personal என்பதைக் கிளிக் செய்து உங்கள் Template கோப்பைத் தேர்ந்தெடுக்கவும்.

#### பிரிவு 4. உள்ளடக்க அட்டவணையை உருவாக்கவும்

படி 1: Word ஆவணத்தைத் திறக்கவும்.

படி 2: உள்ளடக்க அட்டவணையில் நீங்கள் விரும்பும் தலைப்பைத் தேர்ந்தெடுக்கவும்.

படி 3: எண்ணை உள்ளிட்டு பாணிகளைத் தேர்ந்தெடுக்கவும்.

படி 4: முழு ஆவணத்திற்கும் படி 2 & 3 ஐப் பின்பற்றவும். References > Table of contents ஐ கிளிக் செய்து, தானியங்கு முறையில் உள்ளடக்க வகையைத் தேர்ந்தெடுக்கவும்.

தொடர்புடைய கணினி பயன்பாடுகளைத் தணிக்கை செய்தல்

| 田 ち· C :                                                                                                    |                                                                                     | My layout - Word                                                               |                        | Sign in           | - ø ×                          |
|----------------------------------------------------------------------------------------------------|-------------------------------------------------------------------------------------|--------------------------------------------------------------------------------|------------------------|-------------------|--------------------------------|
| File Home Insert Design Layout References                                                                                        | Mailings Review View Help                                                           | Fosit Reader PDF 🛛 🖓 Tell m                                                    | e what you want to do  |                   | Q, Share                       |
| Table of Contents * Add Test * Add Test * AB * insert Endnote * AB * insert Footnote * Insert * Footnote * Show Notes * L        | Smart<br>ch<br>ch<br>ch<br>ch<br>ch<br>ch<br>ch<br>ch<br>ch<br>ch<br>ch<br>ch<br>ch | Insert Table of Figures<br>Insert<br>Caption Table Cross-reference<br>Captions | Mark<br>Entry<br>Index | Mark Update Table | 4 <b>1</b>                     |
| Automatic Table 1                                                                                                    |                                                                                     |                                                                                |                        |                   |                                |
| Contents<br>Hearing 1.<br>Hearing 3.<br>Hearing 8.                                                                               | _1<br>_1<br>_1                                                                      |                                                                                |                        |                   |                                |
| Automatic Table 2                                                                                                    | -                                                                                   |                                                                                |                        |                   |                                |
| Table of Contents                                                                                                    | -:                                                                                  |                                                                                |                        |                   |                                |
| Heading 1                                                                                                    |                                                                                     |                                                                                |                        |                   |                                |
| Manual Table                                                                                                    |                                                                                     |                                                                                |                        |                   |                                |
| Table of Contents<br>Type display the (see 1)                                                                                    |                                                                                     |                                                                                |                        |                   |                                |
| Fype chapter title (lovel 2)<br>Type chapter title (lovel 2)<br>Type anguster title (lovel 2)<br>Have a computer title (lovel 2) |                                                                                     |                                                                                |                        |                   |                                |
| More Tables of Contents from Office.com                                                                                          | •                                                                                   |                                                                                |                        |                   |                                |
| Custom Table of Contents                                                                                                    |                                                                                     |                                                                                |                        |                   |                                |
| Save Selection to Table of Contents Gallery                                                                                      |                                                                                     |                                                                                |                        |                   |                                |
|                                                                                                    |                                                                                     |                                                                                |                        |                   |                                |
| Page 1 of 1 0 words                                                                                                    |                                                                                     |                                                                                |                        | W [[W]] /6        | + 100%                         |
| Search the web and Windows                                                                                                    | 0 8 8 6                                                                             | 🦻 📧 🚿                                                                          |                        | ∧ <b>§</b> № №    | /伝 句() ■ 12:35 PM<br>3/12/2022 |

அட்டவணை உள்ளடக்கத்தை உருவாக்குதல்

#### முடிவுரை :

பல்வேறு விருப்பங்களைப் பயன்படுத்தி ஒரு ஆவணத்தில் பல்வேறு பாணிகளைப் பயன்படுத்துதல், படங்களில் உள்ள விருப்பங்களைச் செருகுதல் மற்றும் திருத்துதல், Template உருவாக்குதல் மற்றும் பயன்படுத்துதல் மற்றும் உள்ளடக்க அட்டவணையை உருவாக்குதல் ஆகியவை வெற்றிகரமாக முடிக்கப்படுகின்றன.

### எளிய மதிப்பீடுகள்:

- 1. ஆவணத்தை சேமிக்க எந்த கட்டளை பயன்படுத்தப்படுகிறது?
- 2. Template ஐ எப்படி உருவாக்குவாய் அல்லது மாற்றுவாய்?
- 3. ஒரு ஆவணத்தில் ஒரு படத்தின் அளவை எவ்வாறு மாற்றுவாய்?

| காணொஎ  | நாணொளி பரிந்துரைகள் :                                              |                                                              |  |  |  |  |  |  |  |
|--------|--------------------------------------------------------------------|--------------------------------------------------------------|--|--|--|--|--|--|--|
| வ. எண் | தலைப்பு/நோக்கம்                                                    | இணைப்பு                                                      |  |  |  |  |  |  |  |
| 1      | ஆவணத்தில் புதிய பாணிகளை<br>உருவாக்கி புதுப்பித்தல்.                | https://youtu.be/Gk5M32aqsjUhttps://<br>youtu.be/Gk5M32aqsjU |  |  |  |  |  |  |  |
| 2      | ஆவணத்தில் படங்களைச் செருகிதல்<br>மற்றும் மாற்றுதல்.                | https://youtu.be/Lgd2QROltic                                 |  |  |  |  |  |  |  |
| З      | ஆவணத்தில் Template களை<br>உருவாக்கி பயன்படுத்துதல்.                | https://youtu.be/qs2HzP9Q9eg                                 |  |  |  |  |  |  |  |
| 4      | ஒரு ஆவணத்திற்கான உள்ளடக்க<br>அட்டவணையை உருவாக்கி<br>உருவாக்குதல் . | https://youtu.be/OcN–JX6HP7c                                 |  |  |  |  |  |  |  |

( )

| மாணவர்       | 1. மாணவரின் அடையாள அட்டைக்கான Template உருவாக்கவும் .       |
|--------------|-------------------------------------------------------------|
| செயல்பாடு    | 2. பக்க எண்ணுடன் பத்திக்கும் உள்ளடக்கத்தின் தலைப்பை         |
|              | உருவாக்கவும்.                                               |
|              | 3. உங்கள் கணினியில் புதிய பாணியை உருவாக்கி புதுப்பிக்கவும். |
| விருந்தினர்  | 1. விருந்தினர் விரிவுரைக்கு MS ஆபிஸ் தொழில்நுட்ப வல்லுநரை   |
| விரிவுரை     | அழைக்கவும்.                                                 |
| பரிந்துரைகள் | 2. விருந்தினர் விரிவுரைக்கு கணினி பாட நிபுணரை அழைக்கவும் .  |
|              | 3. MS ஆபிஸ் தளத்தில் பணிபுரியும் அலுவலக உதவியாளரை           |
|              | அழைக்கவும்.                                                 |
| தொழில்       | 1. பள்ளிக்கு அருகிலுள்ள அலுவலகத்திற்கு ஒரு கள ஆய்வு மேற்    |
| சார்ந்த / கள | கொள்ளவும்.                                                  |
| பரிந்துரைகள் | 2. கள ஆய்வுக்காக அருகிலுள்ள இ–சேவா மையத்திற்குச் செல்லவும். |
|              | 3. அருகிலுள்ள கணினி மையத்திற்கு கள ஆய்வு மேற்கொள்ளவும்.     |
|              | 3. அருகிலுள்ள கணினி மையத்திற்கு கள ஆய்வு மேற்கொள்ளவும்.     |

# 10.9 MS Word ஐப் பயன்படுத்தி வகுப்பறைக்குத் தேவையான பொருட்களின் கொள்முதல் பட்டியலை உருவாக்குதல்

### நோக்கம் :

தேவையான கொள்முதல் பட்டியலை உருவாக்கும் முறையை கற்றல்.

#### செயல்பாடுகள்

- 1. Word ஆவணத்தை உருவாக்குதல்
- 2. அட்டவணைகளைச் செருகி மற்றும் கொள்முதல் பட்டியலின் தரவை உள்ளிடுதல்
- 3. ஆவணத்தை அச்சிடுதல்

| தேவைய  | ான கருவிகள் மற்றும் உபகரணங்கள்: |                    |      |
|--------|---------------------------------|--------------------|------|
| வ. எண் | கருவிகள்/உபகரணங்களின் பெயர்     | வரம்பு / மதிப்பு   | அளவு |
| 1      | கணினி அல்லது மடிக்கணினி         | 15 செயலி / 4GB RAM | 1    |
| 2      | மைக்ரோசாஃப்ட் ஆபிஸ்             | MS കൃபിஸ் 2019     | 1    |
| З      | அச்சுப்பொறி                     | Epson L3250        | 1    |

### செயல்முறை :

## பிரிவு 1. ஒரு Word ஆவணத்தை உருவாக்குதல்:

- படி 1: File பட்டியை பயன்படுத்தி புதிய ஆவணத்தை உருவாக்கவும்.
- படி 2: New விருப்பத்தை கிளிக் செய்து ஆவண வடிவமாக சேமிக்கவும்.
- படி 3: ஆவணத்தின் பெயரை மாற்றவும்.

தொடர்புடைய கணினி பயன்பாடுகளைத் தணிக்<u>கை</u> செய்தல்

189

| ©                    | New                                |                                    |                           |
|----------------------|------------------------------------|------------------------------------|---------------------------|
| (i) Home             |                                    |                                    |                           |
| D New                |                                    |                                    |                           |
| 🗈 Open               |                                    |                                    |                           |
| Info                 |                                    |                                    |                           |
| Save                 |                                    |                                    |                           |
| Save As              |                                    |                                    |                           |
| Save as Adobe<br>PDF | Blank document                     |                                    |                           |
| Print                | Search for online templates        |                                    | Q                         |
| Share                | Suggested searches: Business Cards | Flyers Letters Education Resumes a | and Cover Letters Holiday |
| Export               |                                    |                                    |                           |
| Transform            |                                    | Aa                                 | NAME                      |
| Close                | Take a tour                        |                                    |                           |
|                      | ÷                                  |                                    |                           |
|                      | Welcome to Word                    | Single spaced (blank)              | Blue grey resume          |

புதிய Word ஆவணத்தை உருவாக்கவும்

# பிரிவு 2. அட்டவணைகளைச் செருகி மற்றும் கொள்முதல் பட்டியலின் தரவை உள்ளிடுதல்:

- படி 1: Insert தத்தலைத் தேர்ந்தெடுக்கவும்.
- படி 2: அட்டவணை தேர்வை பயன்படுத்தி அட்டவணைகளைச் செருகவும்.
- படி 3: உங்கள் வகுப்பறைக்கான கொள்முதல் பட்டியலில் தரவை உள்ளிடவும்.

| File     Home     Inset     Design     Layout     References     Malings     Review     Year     Help     Faal Roader Köf     C     T all Roader Köf     C     T all Roader Köf     C     T all Roader Köf     C     T all Roader Köf     C     T all Roader Köf     C     T all Roader Köf     C     T all Roader Köf     C     T all Roader Köf     C     T all Roader Köf     C     T all Roader Köf     T all Roader Köf     T                                                                                                    | 8 5.0                                             |                 |                             |                                             |            |                                      | My la                    | yout - Word                                  |                     |                                                          |                            | Sign in 🗖                             |         |
|----------------------------------------------------------------------------------------------------|---------------------------------------------------|-----------------|-----------------------------|---------------------------------------------|------------|--------------------------------------|--------------------------|----------------------------------------------|---------------------|----------------------------------------------------------|----------------------------|---------------------------------------|---------|
| Biner Page-<br>Biner Page-<br>Paget Paget Pa | File Home                                         | Insert          | Design Layo                 | ut References                               | Mailings F | leview View He                       | lp Fasit                 | Reader PDF 🛛 1                               | ell me what you     | a want to do                                             |                            |                                       | A Share |
| Image: Second system         Image: Second system         Image: Second system         Image: Second system         Image: Second system         Image: Second system         Image: Second system         Image: Second system         Image: Second system         Image: Second system         Image: Second system         Image: Second system                                                                                                    | Cover Page -<br>Blank Page<br>Page Break<br>Pages | Table<br>Insert | Online Pictures             | kons<br>Ø 3D Models<br>SmartArt<br>trations | L Chart    | Get Add-ins<br>My Add-ins<br>Add-ins | Online<br>Video<br>Media | Eink<br>Bookmark<br>Cross-reference<br>Units | Comment<br>Comments | Header *<br>Footer *<br>Page Number *<br>Header & Footer | Text<br>Box - Text<br>Text | π Equation *<br>Ω Symbol *<br>Symbols |         |
| Devel Table       20       20       20       20       20       20       20       20       20       20       20       20       20       20       20       20       20       20       20       20       20       20       20       20       20       20       20       20       20       20       20       20       20       20       20       20       20       20       20       20       20       20       20       20       20       20       20       20       20       20       20       20       20       20       20       20       20       20       20       20       20       20       20       20       20<                                                                                                    |                                                   |                 |                             |                                             |            |                                      |                          |                                              |                     |                                                          |                            |                                       |         |
| Import Table       If Draw Table       ab Competition Table       ab Competition Table       ab Conduct Table       ab Conduct Table       ab Conduct Table                                                                                                    |                                                   |                 |                             |                                             |            |                                      |                          |                                              |                     |                                                          |                            |                                       |         |
| Down table     All Conject Total Table     Equation Table     Speedheet     Quick Liste. *                                                                                                    |                                                   | 🗆 (ns           | ert Table                   |                                             |            |                                      |                          |                                              |                     |                                                          |                            |                                       |         |
| Img     Eget Spreadtheet       Img     Quick Likes                                                                                                    |                                                   | in co           | ew Table                    |                                             |            |                                      |                          |                                              |                     |                                                          |                            |                                       |         |
| III Queek Lahes +                                                                                                    |                                                   | Eg fat          | el Spreadsheet              |                                             |            |                                      |                          |                                              |                     |                                                          |                            |                                       |         |
|                                                                                                    |                                                   | I Qu            | ick Tables                  | · · ·                                       |            |                                      |                          |                                              |                     |                                                          |                            |                                       |         |
|                                                                                                    |                                                   |                 |                             |                                             |            |                                      |                          |                                              |                     |                                                          |                            |                                       |         |
|                                                                                                    |                                                   |                 |                             |                                             |            |                                      |                          |                                              |                     |                                                          |                            |                                       |         |
|                                                                                                    |                                                   |                 |                             |                                             |            |                                      |                          |                                              |                     |                                                          |                            |                                       |         |
|                                                                                                    |                                                   |                 |                             |                                             |            |                                      |                          |                                              |                     |                                                          |                            |                                       |         |
|                                                                                                    |                                                   |                 |                             |                                             |            |                                      |                          |                                              |                     |                                                          |                            |                                       |         |
|                                                                                                    |                                                   |                 |                             |                                             |            |                                      |                          |                                              |                     |                                                          |                            |                                       |         |
|                                                                                                    |                                                   |                 |                             |                                             |            |                                      |                          |                                              |                     |                                                          |                            |                                       |         |
|                                                                                                    | ige 1 of 1 0 word                                 | iii (Β.         | THE REPORT OF THE REPORT OF | _                                           |            | -                                    |                          | -                                            |                     |                                                          |                            | - 6                                   | + 1     |
| sgetart 0words 12                                                                                                    | Search th                                         |                 |                             |                                             | - U C      | -                                    | 9                        |                                              |                     |                                                          |                            | ^ N 4 4 4                             | 3/10/20 |

அட்டவணைகளைச் செருகி மற்றும் கொள்முதல் பட்டியலின் தரவை உள்ளிடவும்

## பிரிவு 3. ஆவணத்தை அச்சிடுதல் :

- படி 1: அச்சிட வேண்டிய MS Word ஆவணத்தைத் திறக்கவும்
- படி 2: File > print ஐ கிளிக் செய்யவும் அல்லது CTRL + P ஐக் கிளிக் செய்யவும்
- படி 3: ஆவணத்தை அச்சிட print ஐ கிளிக் செய்யவும்.
- 190

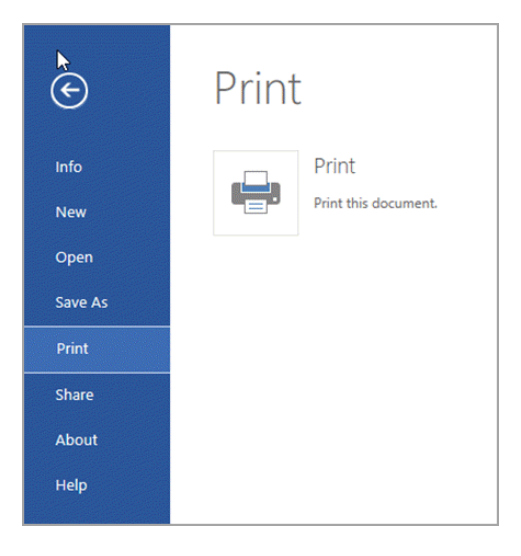

ஆவணத்தை அச்சிடுதல்

#### முடிவுரை:

۲

இதனால் மாணவர்கள் தெளிவாக கொள்முதல் பட்டியலை உருவாக்க முடியும்.

| காணொஎ                                   | ாணொளி பரிந்துரைகள்:                                                                                                    |                                                                                                    |                                                                                                    |  |  |  |  |  |
|-----------------------------------------|----------------------------------------------------------------------------------------------------|----------------------------------------------------------------------------------------------------|----------------------------------------------------------------------------------------------------|--|--|--|--|--|
| வ. எண்                                  |                                                                                                    | தலைப்பு / நோக்கம்                                                                                                    | இணைப்பு                                                                                                    |  |  |  |  |  |
| 1                                       | MS word<br>தேவை<br>பட்டியன                                                                                                    | l ஐப் பயன்படுத்தி வகுப்பறைக்குத்<br>பான பொருட்களின் கொள்முதல்<br>லை உருவாக்குதல்                                                                                                    | https://youtu.be/lyx8Anp9d4–                                                                                                    |  |  |  |  |  |
| 2                                       | அட்ட வ<br>கொள்மு                                                                                                    | ணைகளைச் செருகி மற்றும்<br>தல் பட்டியலின் தரவை உள்ளிடவும்                                                                                                    | https://youtu.be/zKkWZglaRrQ                                                                                                    |  |  |  |  |  |
| 3                                       | കൃഖഞ്ഞ                                                                                                    | த்தை அச்சிடுதல்                                                                                                    | https://youtu.be/cweN_MQITQE                                                                                                    |  |  |  |  |  |
| எளிய மதி                                | ப்பீடுகள்:                                                                                                    |                                                                                                    |                                                                                                    |  |  |  |  |  |
| மாணவர்<br>செயல்பாடு                     |                                                                                                    | <ol> <li>மாணவர்கள் வகுப்பறைப் பொரு<br/>பட்டியலைத் தயாரிக்க வேண்டும்</li> <li>வகுப்பில் உள்ள மாணவர்களின்<br/>தயார் செய்ய வேண்டும்.</li> </ol>                                           | மாணவர்கள் வகுப்பறைப் பொருட்களுக்கான சரிபார்ப்புப்<br>பட்டியலைத் தயாரிக்க வேண்டும்.<br>வகுப்பில் உள்ள மாணவர்களின் பட்டியலை மாணவர்கள்<br>தயார் செய்ய வேண்டும். |  |  |  |  |  |
| விருந்தினர்<br>விரிவுரை<br>பரிந்துரைகள் |                                                                                                    | <ol> <li>விருந்தினர் விரிவுரைக்கு MS ஆ<br/>அழைக்கவும் .</li> <li>விருந்தினர் விரிவுரைக்கு கணி<br/>அழைக்கவும்.</li> <li>MS ஆபிஸ் தளத்தில் மேடையில்<br/>உதலியாளரை அழைக்கவும்.</li> </ol> | பிஸ் தொழில்நுட்ப வல்லுநரை<br>னி தொழில்நுட்ப வல்லுநரை<br>பணிபுரியும் அலுவலக                                                                                   |  |  |  |  |  |
| தொழில் க<br>/ கள ஆய்<br>பரிந்துரை       | உதவியாளரை அழைக்கவும்.<br>ல் சார்ந்த 1. பள்ளிக்கு அருகில் உள்ள அலுவலகத்திற்கு, கள ஆய்வு<br>ஆய்வு மேற்கொள்ளுதல்.<br>ரைகள் 2. களப்பயணங்களுக்கு அருகிலுள்ள கடைகளுக்குச் செல்லவும் . |                                                                                                    |                                                                                                    |  |  |  |  |  |

, தொடர்புடைய கணினி பயன்பாடுகளைத் தணிக்கை செய்தல் 191

۲

#### எக்செல் அடிப்படைகள் :

### 1. அறிமுகம் :

MS-EXCEL என்பது மைக்ரோசாஃப்ட் அலுவலக தொகுப்பு மென்பொருளின் ஒரு பகுதியாகும். இது பல வரிசைகள் மற்றும் நெடுவரிசைகளைக் கொண்ட ஒரு மின்னணு விரிதாள் ஆகும், இது தரவை ஒழுங்கமைக்கவும், வரைபடமாக தரவுகளை பிரதிநிதித்துவப்படுத்தவும் மற்றும் வெவ்வேறு கணக்கீடுகளை செய்யவும் பயன்படுகிறது.

۲

இது 1048576 வரிசைகள் மற்றும் 16383 நெடுவரிசைகளைக் கொண்டுள்ளது. ஒரு வரிசையும் ஒரு நெடுவரிசையும் சேர்ந்து ஒரு கலத்தை உருவாக்குகின்றன. ஒவ்வொரு கலத்திற்கும் நெடுவரிசையின் பெயர் மற்றும் வரிசை எண்ணால் வரையறுக்கப்பட்ட முகவரி உள்ளது.

எ.கா: A1, B2 - வரிசை எண், நெடுவரிசை பெயர், இயல்பாக, ஒரு பணிப்புத்தகம் 3 விரிதாள்களைக் கொண்டுள்ளது (தாள் 1, தாள் 2 & 3))

## 2. MS Excel இன் அம்சங்கள் :

- 1. பெரிய அளவிலான தரவைச் சேமிப்பது மற்றும் பகுப்பாய்வு செய்வது எளிது.
- 2. தரவுகளை எளிதாக மீட்டெடுக்கலாம்.
- 3. கணித வாய்ப்பாடுகளின் பயன்பாடு
- 4. பணிப்புத்தகத்தில் சேமிக்கப்பட்ட தரவுகளின் நேர்த்தியான மற்றும் தெளிவான தெரிவுநிலை
- விரித்தாள் எக்செல் பிரிக்கவும், கையாளவும், கடவுச்சொல் பாதுகாப்பு அம்சங்களைப் பயன்படுத்தி விரித்தாள் தயாரிப்புக்கு உதவவும் பயன்படுகிறது.

# 10.10 ஒரு எக்செல் கோப்பை உருவாக்கி அதன் பல்வேறு விருப்பங்களைப் பயன்படுத்துதல் :

#### நோக்கம் :

எக்செல் கோப்பை உருவாக்கி மற்றும் அதன் பல்வேறு விருப்பங்களைப் பயன்படுத்தி MS Excel ஆவணத்தை உருவாக்குதல்.

செயல்பாடுகள் / பயிற்சிகள் :

- 1. வரிசை எண் மற்றும் நெடுவரிசைகளின் தலைப்பு நுண்ணறை முகவரியைக் கண்டறிதல்.
- 2. வரிசை பரப்பு, நெடுவரிசை பரப்பு, நுண்ணறைகளின் பரப்பு ஆகியவற்றைக் கண்டறியதல்.
- ஒரு நுண்ணறையில் உரை, எண் தரவுகளை உள்ளிடுவதை விளக்குதல்
- 4. கணித செயற்குறிகளை பயன்படுத்தி வாய்பாடுகளை உருவாக்குதல்.
- 5. தரவுகளில் கணக்கீடுகளைச் செய்ய அடிப்படை செயற்கூறுகளைப் பயன்படுத்துதல்.

| ( | தேவையா | ான கருவிகள் மற்றும் உபகரணங்கள்: |                    |      |
|---|--------|---------------------------------|--------------------|------|
|   | வ. எண் | கருவிகள் / உபகரணங்களின் பெயர்   | வரம்பு / மதிப்பு   | அளவு |
|   | 1      | கணினி அல்லது மடிக்கணினி         | 15 செயலி / 4GB RAM | 1    |
|   | 2      | மைக்ரோசாஃப்ட் ஆபிஸ்             | MS ക്വഥിൺ 2019     | 1    |
|   |        |                                 |                    |      |

192

| குறுக்கு வய | றசாவிகள் :                                    |                                 |
|-------------|-----------------------------------------------|---------------------------------|
| வ.எண்       | செயல்கள்                                      | குறு வழி சாவி சேர்மானம்         |
| 1           | ஒரு அட்டவணைத் தாளைமூடுதல்                     | Ctrl + W                        |
| 2           | அட்டவணைத் தாளை திறத்தல்                       | Ctrl + O                        |
| 3           | Home தத்தலுக்குச் செல்லுதல்                   | Alt + H                         |
| 4           | அட்டவணைத் தாளைச் சேமித்தல்                    | Ctrl + S                        |
| 5           | நகல் எடுத்தல்                                 | Ctrl + C                        |
| 6           | நகல் எடுத்ததை ஒட்டுதல்                        | Ctrl + V                        |
| 7           | சமீபத்திய செயலைச் தவிர்த்தல்                  | Ctrl + Z                        |
| 8           | நுண்ணறை உள்ளடக்கங்களை நீக்குதல்               | Delete                          |
| 9           | நிரப்பு நிறத்தைத் தேர்ந்தெடுத்தல்             | Alt + H, H                      |
| 10          | தேர்வை வெட்டுதல்                              | Ctrl + X                        |
| 11          | lnsert தத்தலுக்குச் செல்லுதல்                 | Alt + N                         |
| 12          | தடிமனான வடிவமைப்பைப்<br>பயன்படுத்துதல்        | Ctrl + B                        |
| 13          | நுண்ணறை உள்ளடக்கங்களை<br>மையமாக சீரமைத்தல்    | Alt + H, A, C                   |
| 14          | Page Layout தத்தலுக்குச் செல்லுதல்.           | Alt + P                         |
| 15          | Data தத்தலுக்குச் செல்லுதல்.                  | Alt + A                         |
| 16          | View தத்தலுக்குச் செல்லுதல்.                  | Alt + W                         |
| 17          | சூழல் மெனுவைத் திறத்தல்                       | Shift + F1O அல்லது Windows சாவி |
| 18          | எல்லைகளைச் சேர்த்தல்                          | Alt + H, B                      |
| 19          | நெடுவரிசையை நீக்குதல்                         | Alt + H, D, C                   |
| 20          | வாய்ப்பாடு தத்தலுக்குச் செல்லுதல்.            | Alt + M                         |
| 21          | தேர்ந்தெடுக்கப்பட்ட வரிசைகளை<br>மறைத்தல்      | Ctrl + 9                        |
| 22          | தேர்ந்தெடுக்கப்பட்ட நெடுவரிசைகளை<br>மறைத்தல். | Ctrl + O                        |

# செயல்முறை :

பிரிவு 1.வரிசை எண் மற்றும் நெடுவரிசை தலைப்பு, நுண்ணறை முகவரி ஆகியவற்றைக் கண்டறிதல். MS எக்செல் MS எக்செல் அட்டவணை வரிசை எண் மற்றும் நெடுவரிசை தலைப்பு, நுண்ணறை முகவரி ஆகியவற்றைக் கண்டறியவும் .

MS எக்செல் பல தாள்களை கொண்டுள்ளது. ஒவ்வொரு தாளும் தனிதனியான பல வரிசைகளையும், நெடுவரிசைகளையும் கொண்டது. இயல்பாக தாளில் தாள் 1, தாள் 2 மற்றும் தாள் 3 என காட்டப்படும்.

193

۲

۲

#### வரிசைகள் மற்றும் நெடுவரிசைகள் :

வரிசைகள் 1, 2, 3, 4, ... மற்றும் நெடுவரிசைகள் A, B, C, D, ...., Z, AA, AB, AC, ...., AZ, BA முதல் BZ, CA,... என வரிசைபடுத்தப்பட்டுள்ளன. .,

۲

#### நுண்ணறை மற்றும் நுண்ணறை முகவரி :

வரிசை மற்றும் நெடுவரிசை இணையும் இடத்தில் உள்ள பெட்டி நுண்ணறை என்று அழைக்கப்படுகிறது. ஒரு நுண்ணறை முகவரி அதன் நெடுவரிசை (தலைப்பு) மற்றும் வரிசை எண்ணால் குறிக்கப்படுகிறது. உதாரணமாக, D4, E9, Z89.

#### செயற்படு நுண்ணறை :

செருகும் புள்ளியை ஒரு நுண்ணறையில் நிலைநிறுத்தும்போது, அது தேர்ந்தெடுக்கப்பட்டு, பயனரிடமிருந்து தரவை எடுக்கத் தயாராக இருக்கும். இந்த தேர்ந்தெடுக்கப்பட்ட மற்றும் செயல்படுத்தப்பட்ட நுண்ணறை செயற்படு நுண்ணறை என்று அழைக்கப்படுகிறது. தடிமனான கோடுகளை இது எப்போதும் சிறப்பம்சமாக கொண்டு இருக்கும். செயற்படு நுண்ணறையின் முகவரி பெயர் பெட்டியில் காட்டப்படும்.

பிரிவு 2. வரிசை பரப்பு, நெடுவரிசை பரப்பு, வரிசை & நெடுவரிசை பரப்பு ஆகியவற்றை அடையாளம் காணுதல்.

| சாவி அல்லது சாவி சேர்மானம்                                          | பயன்பாடுகள்                                                                  |
|---------------------------------------------------------------------|------------------------------------------------------------------------------|
| அம்புக்குறி சாவிகள் ( $\leftarrow \uparrow  ightarrow \downarrow$ ) | ஒரு நுண்ணறையை அம்புக்குறி திசையில்<br>நகர்த்தும்                             |
| Ctrl + அம்புக்குறி சாவிகள்                                          | ஒரு குறிப்பிட்ட திரையில் தரவு பரப்பின் இறுதிக்கு<br>நுண்ணறையை நகர்த்தும்     |
| Home                                                                | செயற்படு நுண்ணறை உள்ள வரிசையின் முதல்<br>நுண்ணறைக்கு (நெடுவரிசை A) செல்லும். |
| Ctrl + Home                                                         | A1 நுண்ணறைக்கு செல்லும்                                                      |
| Ctrl + End                                                          | தரவு பரப்பின் கீழ் வலது இறுதி நுண்ணறைக்கு<br>செல்லும்                        |
| Page Up                                                             | அட்டவணை தாளை ஒரு திரை மேலே நகர்த்தும்                                        |
| Page Down                                                           | அட்டவணை தாளை ஒரு திரை கீழே நகர்த்தும்                                        |

நெடுவரிசை வரம்பு என்பது நெடுவரிசை முழுவதும் பரவியிருக்கும் கலங்களின் எண்ணிக்கை. செல் முகவரி ஒற்றை நெடுவரிசை கடிதம் மற்றும் ஒரு வரிசையில் பல வரிசை எண்களால் குறிக்கப்படுகிறது. இந்த எடுத்துக்காட்டில் C நெடுவரிசை எழுத்து 2 முதல் 7 வரை மாறுபடும் வரிசைகளுடன் நிலையானது. கலங்களின் வரம்பு C2 இல் தொடங்கி C7 இல் முடிவடைகிறது. இந்த கலங்களின் வரம்பு C2, C3, C4, C5, C6 மற்றும் C7 ஆகிய செல்களைக் கொண்டுள்ளது. கலங்களின் வரம்பு C2 இல் தொடங்கி C7 இல் முடிவடைகிறது மற்றும் இது C2:C7 ஆல் குறிப்பிடப்படுகிறது. வரிசை வரம்பு என்பது வரிசை முழுவதும் பரவியிருக்கும் கலங்களின்

194

எண்ணிக்கை. செல் முகவரியானது B முதல் D வரையிலான நெடுவரிசைகள் வரை மாறுபடும் நெடுவரிசைகளுடன் ஒற்றை வரிசை எண்ணால் குறிப்பிடப்படுகிறது. கலங்களின் வரம்பு B3 இல் தொடங்கி D3 இல் முடிவடைகிறது. இந்த கலங்களின் வரம்பு B3, C3, D3 எனப்படும் செல்களைக் கொண்டுள்ளது, மேலும் இது B3:D3 ஆல் குறிக்கப்படுகிறது வரிசை மற்றும் நெடுவரிசை வரம்பு என்பது வரிசை மற்றும் நெடுவரிசைகளில் பரவியிருக்கும் கலங்களின் எண்ணிக்கையாகும். இந்த வரம்பு வரிசைகளின் எண்ணிக்கை மற்றும் நெடுவரிசைகளின் எண்ணிக்கையுடன் கூடிய அணி. இந்த எடுத்துக்காட்டில், வரம்பு செல் B2 இல் தொடங்கி செல் C7 இல் முடிவடைகிறது. இந்த செல்கள் வரம்பில் B2 முதல் B7 வரையிலான செல்கள் மற்றும் C2 முதல் C7 வரையிலான செல்கள் உள்ளன. வரம்பு B2:C7 ஆல் குறிக்கப்படுகிறது.

۲

குறிப்பு: ஒரு பணித்தாளில் ஒன்றுக்கும் மேற்பட்ட 'செல்களின் வரம்பைத்'தேர்ந்தெடுக்க கட்டுப்பாட்டு விசை பயன்படுத்தப்படுகிறது. கட்டுப்பாட்டு விசை விசைப்பலகையில் 'Ctrl' எனக் குறிக்கப்பட்டுள்ளது.

# பிரிவு 3. ஒரு நுண்ணறையில் உரை, எண் தரவுகளை உள்ளிடுவதை விளக்குதல்.

உள்ளிடப்படும் தரவானது லேபிலாகவோ, மதிப்புகளாகவோ அல்லது வாய்பாடுகளாகவோ இருக்கலாம்.

- (1) லேமிள்: லேபிள் என்பது விசைப்பலகையைப் பயன்படுத்தி உள்ளிடப்படும் எந்த உரையும் ஆகும். இது எழுத்துக்கள், எண்கள் மற்றும் சிறப்பு குறியீடுகளுடன் இணைக்கப்படலாம். New sheet > select cell > Enter the label கிளிக் செய்யவும்.
- (2) மதிப்புகள்: எண்களை மட்டுமே கொண்ட எண் தரவு மதிப்புகள் எனப்படும். கொடாநிலையாக மதிப்புகள் வலது இசைவில் இருக்கும். முழு எண், தசம போன்ற பல்வேறு வகையான மதிப்புகள் உள்ளன.

New sheet > select cell > Enter the value கிளிக் செய்யவும்.

- (3) வாய்ப்பாடுகள்: '=' சம குறியுடன் தொடங்கும் எந்த கணக்கீடு வாய்பாடாக கருதப்படுகிறது. கணக்கீட்டில் '=' தொடர்ந்து வரும் மதிப்புகள், நுண்ணறை முகவரிகள், செயற்கூறுகள் ஆகியவை வாய்ப்பாடுகள் எனப்படும். '= அட்டவணைத்தாளில் ஒரு நுண்ணறையில் வாய்ப்பாட்டை உள்ளிடும்போது, அதன் மதிப்பு நுண்ணறையில் காட்டப்படும் மற்றும் வாய்பாட்டு, வாய்பாட்டுப் பட்டியில் காட்டப்படும்.
- (4) New sheet > select cell > set the formula கிளிக் செய்யவும்.

## பிரிவு 4. கணித செயற்குறிகளைப் பயன்படுத்தி வாய்ப்பாடுகளை உருவாக்குதல்.

MS Excel மென்பொருள் சூத்திரங்களைப் பயன்படுத்தி எண்ணியல் தரவைக் கணக்கிடுவதற்கு மிகவும் சக்திவாய்ந்த அம்சங்களைக் கொண்டுள்ளது. கணக்கீட்டிற்கு நாம் கால்குலேட்டரைப் பயன்படுத்துவதால், எக்செல் தாள் சேர்க்க, கழித்தல், வகுத்தல், பெருக்க மற்றும் பலவற்றைச் செய்யலாம். MS Office ஆனது, கூட்டல்(+), கழித்தல்(-), பெருக்கல் (\*), எண்கணிதச் செயல் பாட்டிற்கான ஒரு பிரிவு (/) போன்ற சூத்திரங்களுக்கு நிலையான ஆப்ரேட்டர்களைப் பயன்படுத்துகிறது. குறிப்பு: அடைப்புக்குறிகளைப் பயன்படுத்தி மதிப்பீட்டின் வரிசையை மாற்றலாம். (அடைப்புக்குறிக்குள் உள்ள வெளிப்பாடுகள் முதலில் மதிப்பீடு செய்யப்படுகின்றன)

195

| குறியீடுக      | ள்         | செயல்பா  | டுகள் |     |
|----------------|------------|----------|-------|-----|
| +              |            | கூட்டல்  |       |     |
| _              |            | கழித்தல் |       |     |
| ×              |            | பெருக்க  | ່ບ    |     |
| ÷              |            | வகுத்தல் |       |     |
| ٨              |            | அடுக்கு  |       |     |
| செயற்குறி      | வாய்       | ப்பாடு   | மதி   | lůų |
| கூட்டல் (+)    | 7+         | -23      | 3     | 0   |
| கழித்தல் (–)   | 3 -        | - 0      | _     | 3   |
| பெருக்கல் ( ×) | 6          | × 9      | 54    | 4   |
| வகுத்தல் (÷)   | <b>7</b> ÷ | 77       | 1'    | 1   |

### பிரிவு 5. தரவுகளில் கணக்கீடுகளைச் செய்ய அடிப்படை செயற்கூறுகளைப் பயன்படுத்துதல்.

#### படி 1: பெருக்கல்

MS Excel மென்பொருள் சூத்திரங்களைப் பயன்படுத்தி எண்ணியல் தரவைக் நாம் கணக்கிடுவதற்கு மிகவும் சக்திவாய்ந்த அம்சங்கள் உள்ளன. கணக்கீட்டிற்கு நாம் கால்குலேட்டரைப் பயன்படுத்துவதால், எக்செல் தாள் சேர்க்க, கழித்தல், வகுத்தல், பெருக்க மற்றும் பலவற்றைச் செய்யலாம். LibreOfficeCalc ஆனது, கூட்டல்(+), கழித்தல்(-), பெருக்கல் (\*), எண்கணிதச் செயல்பாட்டிற்கான ஒரு மிரிவு (/) போன்ற சூத்திரங்களுக்கு நிலையான ஆப்ரேட்டர்களைப் பயன்படுத்துகிறது. குறிப்பு: அடைப்புக்குறிகளைப் பயன்படுத்தி மதிப்பீட்டின் வரிசையை மாற்றலாம். (அடைப்புக்குறிக்குள் உள்ள வெளிப்பாடுகள் முதலில் மதிப்பீடு செய்யப்படுகின்றன)

| SUM | ~      | ] 🐇 🗙 🗸 | ┛   =A2*B2*C | 2             |
|-----|--------|---------|--------------|---------------|
|     | А      | В       | С            | D             |
| 1   | Length | width   | Height       | Volume of box |
| 2   | 12     | 14      | 16           | =A2*B2*C2     |
| 3   |        |         |              |               |
| 4   |        |         |              |               |

தரவுகளில் கணக்கீடுகளைச் செய்வதற்கான அடிப்படை செயல்பாடுகள்

படி 2 : ஸ்டேஷனரி பில்லின் எடுத்துக்காட்டில், பில் தொகையைப் பெற அனைத்து பொருட்களின் மொத்த செலவைக் கணக்கிட, ஒவ்வொரு பொருளின் அளவையும் சேர்க்க வேண்டும். சூத்திரத்தைப் பயன்படுத்தி ஒவ்வொரு கலத்தையும் சேர்க்கலாம். செல் D8 இல் கர்சரை வைத்து, '= D2 + D3 + D4 + D5 + D6 + D6 + D7' ஃபார்முலாவை உள்ளிட்டு, செல் D8 இல் மொத்தத்தைப் பெறவும். ஆனால் நூற்றுக்கணக்கான உருப்படிகள் இருந்தால், மேலும் பிழை ஏற்பட வாய்ப்புகள் இருந்தால் இது நடைமுறையில் சாத்தியமாகாது. ஒரு பெரிய அளவிலான தரவு இருக்கும்போது,

செல் முகவரிகளை மட்டுமே பயன்படுத்தி சூத்திரத்தை எழுதுவது கடினமான மற்றும் சிக்கலான பணியாக மாறும். இத்தகைய சூழ்நிலைகளில், Ms Office Calc ஆனது பில்ட் இன் செயல்பாடுகளை வழங்குகிறது. SUM என்பது கலங்களின் வரம்பின் கூட்டுத்தொகையைப் பெறுவதற்கான செயல்பாடாகும். எனவே அனைத்து பொருட்களின் மொத்த விலையைப் பெற, D8 கலத்தில் உள்ள 'Sum(D2:D7)' செயல்பாட்டைப் பயன்படுத்தலாம். செயல்பாட்டில் நாம் செல் வரம்பை மட்டுமே சேர்க்க வேண்டும் (தொடக்க மற்றும் கடைசி செல் முகவரி).

6

| D | 8 | - 🖌 Σ            | =   =SUN | 1(D2:D7)   |             |
|---|---|------------------|----------|------------|-------------|
|   |   | A                | В        | С          | D           |
|   | 1 | ltem             | Qty      | Unit Price | Total Cost  |
|   | 2 | Register         | 3        | 40         | =B2*C2      |
|   | 3 | Single Rule Copy | 12       | 25         | =B3*C3      |
|   | 4 | Note Book        | 6        | 30         | =B4*C4      |
|   | 5 | Pencil Box       | 1        | 50         | =B5*C5      |
|   | 6 | Colour Box       | 1        | 120        | =B6*C6      |
|   | 7 | Note Book Cover  | 20       | 3          | =B7*C7      |
|   | 8 |                  |          |            | =SUM(D2:D7) |

எக்செல் தாளில் உள்ள எழுதுபொருளின் விலைப் பட்டியல்

பின்வரும் முறைகளில், நுண்ணறை தரவை கூட்டுத் தொகை கணக்கிட எது மிகவும் பொருத்தமானது என்று சிந்தியுங்கள்.

முறை 1: = SUM (D2:D7)

ഗ്രത്ത 2: = D2 + D3 + D4 + D5 + D6 + D7

அட்டவணைத் தாளின் பயன்பாடுகள் வெவ்வேறு துறைகளின் தேவைகளைப் பூர்த்தி செய்ய வெவ்வேறு செயற்கூறுளைக் கொண்டுள்ளன.

அட்டவணைத் தாளின் பயன்பாடுகள் வெவ்வேறு துறைகளின் தேவைகளைப் பூர்த்தி செய்ய வெவ்வேறு செயற்கூறுளைக் கொண்டுள்ளன.

| செயற்கூறு | தொடரியல்        | பயன்பாடு                                   |
|-----------|-----------------|--------------------------------------------|
| SUM       | = SUM (எண் 1,   | நுண்ணறைகளின் பரப்பில் உள்ள மதிப்புகளைக்    |
|           | எண் 2)          | கூட்டுகிறது.                               |
| AVERAGE   | = AVERAGE       | நுண்ணறைகளின் பரப்பில் உள்ள மதிப்புகளின்    |
|           | (எண் 1, எண் 2,) | சராசரியைக் கண்டறிய பயன்படுகிறது.           |
| MAX       | = MAX (எண் 1,   | நுண்ணறைகளின் பரப்பில் உள்ள மிகப்பெரிய      |
|           | எൽ 2,)          | மதிப்பைக் கண்டறிய பயன்படுகிறது             |
| MIN       | = MIN (எண் 1,   | நுண்ணறைகளின் பரப்பில் உள்ள சிறிய மதிப்பைக் |
|           | எൽ 2,)          | கண்டறிய பயன்படுகிறது.                      |
| COUNT     | = COUNT (எண் 1, | நுண்ணறைகளின் பரப்பில் உள்ள நுண்ணறைகளின்    |
|           | எண் 2,)         | எண்ணிக்கையைக் கணக்கிடுகிறது.               |

தொடர்புடைய கணினி பயன்பாடுகளைத் தணிக்கை செய்தல்

197

படி 4: வாய்ப்பாட்டைப் பயன்படுத்தி 5 மாணவர்களுக்கான மாணவர்களின் மதிப்பெண் பட்டியலைக் கணக்கிடவும். மேலே உள்ள அனைத்து 5 செயற்க் கூறுகளையும் அதில்பயன்படுத்தவும்.

۲

## முடிவுரை:

இவ்வாறு தெளிவாக MS எக்செல் தாளை உருவாக்கி தரவை உள்ளிடுதல் மற்றும் பதிப்பித்தல் ஆகியவை வெற்றிகரமாக செய்து முடிக்கப்பட்டது.

| காணொ                      | ரி பரிந்துல         | றரகள் :                                                                                                    |                                                                              |
|---------------------------|---------------------|----------------------------------------------------------------------------------------------------|------------------------------------------------------------------------------|
| வ. எண்                    |                     | தலைப்பு / நோக்கம்                                                                                                    | இணைப்பு                                                                      |
| 1                         | MS எக்ெ             | சல் தாளை உருவாக்குதல்.                                                                                                    | https://youtu.be/NzwQ_<br>BbD2G4                                             |
| 2                         | MS எக்ெ<br>திருத்து | சல் தாளில் உரையை உள்ளிட்டு<br>தல்.                                                                                                 | https://youtu.be/bK1YP_<br>yOSWE                                             |
| З                         | MS எக்ெ<br>பல்வேர   | சல் கோப்பை உருவாக்கி அதன்<br>)] விருப்பங்களைப் பயன்படுத்துதல்.                                                                     | https://youtu.be/NzwQ_<br>BbD2G4                                             |
| எளிய மத                   | ப்பீடுகள்:          |                                                                                                    |                                                                              |
| மாணவ <u>ந்</u><br>செயல்பா | r<br>G              | <ol> <li>மாணவர்கள் கணக்கீட்டிற்கான<br/>வணிக விலைபட்டியல்களைத் த</li> <li>மாணவர்கள் செலவினங்களுக்<br/>தயாரிக்க வேண்டும்.</li> </ol> | வாய்ப்பாடுகளைப் பயன்படுத்தி<br>நயாரிக்க வேண்டும்.<br>கான மாத பட்ஜெட்டைத்<br> |
| விருந்தில                 | ចាញ់                | 1. உங்கள் மதிப்பீட்டு மதிப்பெண்க                                                                                                   | ளின் தரவை உருவாக்கவும்.                                                      |

| விருந்தினர்                                | <ol> <li>உங்கள் மதிப்பீட்டு மதிப்பெண்களின் தரவை உருவாக்கவும்.</li> <li>தரவை உருவாக்கி உங்கள் வகுப்புத் தேர்வு முடிவின்</li></ol>                                                                                                    |
|--------------------------------------------|----------------------------------------------------------------------------------------------------|
| விரிவுரை                                   | சராசரியைக் கணக்கிடுங்கள். <li>புதிய பாணியை உருவாக்கி அதை உங்கள் கணினியில்</li>                                                                                                    |
| பரிந்துரைகள்                               | புதுப்பிக்கவும்.                                                                                                    |
| தொழில் சார்ந்த<br>கள ஆய்வு<br>பரிந்துரைகள் | <ol> <li>விருந்தினர் விரிவுரைக்கு MS ஆபிஸ் தொழில் நுட்ப வல்லுநரை<br/>அழைக்கவும்.</li> <li>விருந்தினர் விரிவுரைக்கு கணக்கு தணிக்கையாளரை<br/>அழைக்கவும்.</li> <li>MS ஆபிஸ் தளத்தில் பணிபுரியும் அலுவலக உதவியாளரை<br/>அழைக்கவும்.</li> </ol> |

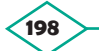

۲

۲

# 10.11 MS எக்செல் ஆவணத்தை வடிவமைப்பதற்கான வழிமுறைகள்

### நோக்கம் :

MS எக்செல் தாளில் உள்ள தரவுகளின் வடிவமைப்பைப் புரிந்து கொள்ளுதல்.

6

### செயல்பாடுகள் :

- 1. கருவிப்பட்டியை வடிவமைத்தல்
- 2. தசம இலக்கத்துடன் நுண்ணறைகளின் பரப்பை வடிவமைத்தல்.
- 3. நுண்ணறைகளின் பரப்பை லேபிள்களாக வடிவமைத்தல்.
- 4. ஒரு நுண்ணறைகளின் பரப்பை 'Scientific க்காக' வடிவமைத்தல்.
- 5. நேரத்தைக் காண்பிக்க நுண்ணறைகளின் பரப்பை வடிவமைத்தல்.
- 6. நுண்ணறை தரவு பரப்பை சீரமைக்கவும்.
- 7. Fill கைப்பிடியைப் பயன்படுத்தி எண் தொடரை உருவாக்குதல்
- 8. Fill கைப்பிடியைப் பயன்படுத்தி வாய்ப்பாட்டை இழுத்து வாய்ப்பாட்டை நகலெடுக்கவும்.

| தேவைய  | ான கருவிகள் மற்றும் உபகரணங்கள் : |                    |      |
|--------|----------------------------------|--------------------|------|
| வ. எண் | கருவிகள் / உபகரணங்களின் பெயர்    | வரம்பு / மதிப்பு   | அளவு |
| 1      | கணினி அல்லது மடிக்கணினி          | 15 செயலி / 4GB RAM | 1    |
| 2      | மைக்ரோசாஃப்ட் ஆபிஸ்              | MS ஆபிஸ் 2019      | 1    |

#### செயல்முறை:

#### பிரிவு 1. கருவிப்பட்டியை வடிவமைத்தல் :

படி 1: எழுத்துரு விருப்பத்தை (Times New Roman) கிளிக் செய்வதன் மூலம் எழுத்துருவை மாற்றவும்.

படி 2: எழுத்துரு அளவு விருப்பத்தை (12 எழுத்துரு அளவு) கிளிக் செய்வதன் மூலம் எழுத்துருவின் அளவை மாற்றவும்.

படி 3: எழுத்துரு நிறத்தை (கருப்பு) மாற்றவும்.

படி 4: தடிமனான, சாய்வு அல்லது அடிக்கோடிடுதல் விருப்பத்தை (தேவைப்பட்டால்) கிளிக் செய்வதன் மூலம் தடிமனான, சாய்வு அல்லது அடிக்கோடிடவும் சீரமைப்பை மாற்றுவதற்கு சீரமைப்பு விருப்பத்தை ( இடது, வலது, நடு, மற்றும் ஓர ஒழுங்கு) தேர்ந்தெடுக்கவும். எல்லையை மாற்றி அமைப்பதற்கு எல்லை விருப்பத்தை தேர்வு செய்யவும். உரையை முன்னிலைப் படுத்துவதற்கு நிரப்பி ( முன்னிலை படுத்துதல் ) விருப்பத்தை தேர்வு செய்யவும்.

பிரிவு 2. தசம இலகத்துடன் நுண்ணுறை பரப்பை வடிவமைத்தல் :

படி 1: தசம இடங்களின் எண்ணிக்கையைக் கட்டுப்படுத்த நுண்ணுறைகளைத் தேர்ந்தெடுக்கவும். படி 2: தேர்ந்தெடுக்கப்பட்ட நுண்ணறைகளில் வலது கிளிக் செய்து, திரையில் தோன்றும் பட்டியிலிருந்து Format cells → from the right என்பதைத் தேர்ந்தெடுக்கவும்.

6

|    |   | •        | × v      | <i>f<sub>x</sub></i> =S | UM(B3: | D3)  |                                                                                                    |         |              |    |   |   |   |   |
|----|---|----------|----------|-------------------------|--------|------|----------------------------------------------------------------------------------------------------|---------|--------------|----|---|---|---|---|
|    | A | В        | с        | D                       | E      | Cali | ibri • 11 • A*                                                                                                    | A \$ -  | %,           | Ē  | J | к | L | М |
| 1  |   |          |          |                         |        | в    | I = 🖄 - A -                                                                                                    |         | .00<br>3.0 🔨 | ¢. |   |   |   |   |
| 2  |   | Data 1   | Data 2   | Data 3                  | Sum    | _    |                                                                                                    |         |              |    |   |   |   |   |
| 3  |   | 90.14236 | 77.03084 | 8.773533                | 175.94 | X    | Cut                                                                                                    |         |              |    |   |   |   |   |
| 4  |   | 12.78127 | 10.20024 | 46.86642                | 69.847 | 00   | cu:                                                                                                    |         |              |    |   |   |   |   |
| 5  |   | 17.99468 | 24.26561 | 77.8534                 | 120.11 |      | <u>C</u> opy                                                                                                    |         |              |    |   |   |   |   |
| 6  |   | 27.68783 | 4.716176 | 97.16919                | 129.57 | B    | Paste Options:                                                                                                    |         |              |    |   |   |   |   |
| 7  |   | 98.18564 | 15.7445  | 27.62331                | 141.55 |      | Ā                                                                                                    |         |              |    |   |   |   |   |
| 8  |   | 22.76764 | 0.258685 | 97.08897                | 120.11 |      | Paste Special                                                                                                    |         |              |    |   |   |   |   |
| 9  |   | 69.58749 | 37.08267 | 33.6743                 | 140.34 | ~    | a set of the set of the set of th |         | _            |    |   |   |   |   |
| 10 |   | 14.88415 | 15.92277 | 63.32383                | 94.130 | Q    | Smart Lookup                                                                                                    |         | _            |    |   |   |   |   |
| 11 |   | 67.05161 | 76.20983 | 2.70611                 | 145.96 |      | Insert                                                                                                    |         |              |    |   |   |   |   |
| 12 |   | 29.10597 | 93.48603 | 48.86613                | 171.45 |      | Delete                                                                                                    |         |              |    |   |   |   |   |
| 13 |   |          |          |                         |        |      | Clear Contents                                                                                                    |         |              |    |   |   |   |   |
| 14 |   |          |          |                         |        | 6    | 0.114.1.1                                                                                                    |         | _            |    |   |   |   |   |
| 15 |   |          |          |                         |        | 1    | Quick Analysis                                                                                                    |         |              |    |   |   |   |   |
| 16 |   |          |          |                         |        |      | Filt <u>e</u> r                                                                                                    |         | •            |    |   |   |   |   |
| 17 |   |          |          |                         |        |      | S <u>o</u> rt                                                                                                    |         |              |    |   |   |   |   |
| 18 |   |          |          |                         |        | to   | Insert Comment                                                                                                    |         |              |    |   |   |   |   |
| 19 |   |          |          |                         |        | -    | 5                                                                                                    |         | ni - 1       |    |   |   |   |   |
| 20 |   |          |          |                         |        | -    | Format Cells                                                                                                    |         |              |    |   |   |   |   |
| 21 |   |          |          |                         |        |      | Pick From Drop-do                                                                                                    | wn List |              |    |   |   |   |   |
| 22 |   |          |          |                         |        |      | Define N <u>a</u> me                                                                                                    |         |              |    |   |   |   |   |
| 23 |   |          |          |                         |        | æ    | Hyperlink                                                                                                    |         |              |    |   |   |   |   |
| 24 |   |          |          |                         |        | 60   | 1.94 million and                                                                                                    |         |              |    |   |   |   |   |

தசம இலகத்துடன் நுண்ணுறைகளின் பரப்பை வடிவமைக்கவும்

படி 3: Format Cells உரையாடல் பெட்டியில், Number தத்தலுக்குச் சென்று, வகைப் பெட்டியில் உள்ள number - ஐ முன்னிலைப்படுத்தி கிளிக் செய்து, பின்னர் தசம இடங்கள் பெட்டியில் எண்ணைத் தட்டச்சு செய்யவும்.

எடுத்துக்காட்டாக, தேர்ந்தெடுக்கப்பட்ட நுண்ணுறைகளுக்கு 2 தசம இலக்கம் மட்டும் வர வேண்டுமாயின், Decimal places பெட்டியில் 2ஐ உள்ளிடவும்.

| Format Cel                                                                                                    | ls                 |                                                                                                    |                                                                    |             |            |              | ?           | ×    |
|----------------------------------------------------------------------------------------------------|--------------------|----------------------------------------------------------------------------------------------------|--------------------------------------------------------------------|-------------|------------|--------------|-------------|------|
| Number                                                                                                    | Alignment          | Font                                                                                                    | Border                                                             | Fill        | Protection |              |             |      |
| Category:<br>General<br>Number<br>Currency<br>Accounti<br>Date<br>Time<br>Percentaa<br>Fraction<br>Scientific<br>Text<br>Special<br>Custom | ge<br>used for gen | Sample<br>175.95<br><u>D</u> ecimal<br><u>U</u> se 1<br><u>N</u> egative<br>1234.10<br>(1234.11<br>(1234.11<br>(1234.11)<br>eral displa | places: 2<br>1000 Separa<br>1 numbers:<br>0<br>0<br>0)<br>0)<br>0) | ers. Currer | 2          | unting offer | specialized |      |
|                                                                                                    |                    |                                                                                                    |                                                                    |             |            | ОК           | Car         | ncel |

Format Cells – ன் வெவ்வேறு வகைகள்

படி 4: Format Cells உரையாடல் பெட்டியில் ok என்பதைக் கிளிக் செய்யவும். இப்போது நுண்ணுறைகளில் தேர்ந்தெடுக்கப்பட்ட தசமங்கள் இரண்டு தசம இடங்களுக்கு மாற்றப்பட்டுள்ளன.

6

|    | •        | x 🗸      | <i>f</i> <sub>x</sub> =S | UM(B3:D3) |   |    |   | •        | X V      | <i>f<sub>x</sub></i> =S | UM(B3:D3) | ) |
|----|----------|----------|--------------------------|-----------|---|----|---|----------|----------|-------------------------|-----------|---|
| A  | В        | С        | D                        | E         | F |    | Α | В        | с        | D                       | E         |   |
| 1  |          |          |                          |           |   | 1  |   |          |          |                         |           |   |
| 2  | Data 1   | Data 2   | Data 3                   | Sum       |   | 2  |   | Data 1   | Data 2   | Data 3                  | Sum       |   |
| з  | 90.14236 | 77.03084 | 8.773533                 | 175.9467  |   | 3  |   | 90.14236 | 77.03084 | 8.773533                | 175.95    |   |
| 4  | 12.78127 | 10.20024 | 46.86642                 | 69.84793  |   | 4  |   | 12.78127 | 10.20024 | 46.86642                | 69.85     |   |
| 5  | 17.99468 | 24.26561 | 77.8534                  | 120.1137  |   | 5  |   | 17.99468 | 24.26561 | 77.8534                 | 120.11    |   |
| 6  | 27.68783 | 4.716176 | 97.16919                 | 129.5732  |   | 6  |   | 27.68783 | 4.716176 | 97.16919                | 129.57    | l |
| 7  | 98.18564 | 15.7445  | 27.62331                 | 141.5534  |   | 7  |   | 98.18564 | 15.7445  | 27.62331                | 141.55    | l |
| 8  | 22.76764 | 0.258685 | 97.08897                 | 120.1153  |   | 8  |   | 22.76764 | 0.258685 | 97.08897                | 120.12    | l |
| 9  | 69.58749 | 37.08267 | 33.6743                  | 140.3445  |   | 9  |   | 69.58749 | 37.08267 | 33.6743                 | 140.34    |   |
| 10 | 14.88415 | 15.92277 | 63.32383                 | 94.13075  |   | 10 |   | 14.88415 | 15.92277 | 63.32383                | 94.13     | l |
| 11 | 67.05161 | 76.20983 | 2.70611                  | 145.9676  |   | 11 |   | 67.05161 | 76.20983 | 2.70611                 | 145.97    | l |
| 12 | 29.10597 | 93.48603 | 48.86613                 | 171.4581  |   | 12 |   | 29.10597 | 93.48603 | 48.86613                | 171.46    |   |
| 13 |          |          |                          |           | 1 | 13 |   |          |          |                         |           | 1 |

Format Cells மூலம் மாற்றுதல்

# பிரிவு 3. நுண்ணறைகளின் பரப்பை லேபிள்களுக்கு வடிவமைத்தல் :

- Format Cells உரையாடல்' பெட்டியைத் திறக்கவும்
- Number தத்தலைக் கிளிக் செய்யவும்
- உரையைத் தேர்ந்தெடுக்கவும்
- 'ok' என்பதைக் கிளிக் செய்யவும்
- எண்களை உள்ளிடவும்

# பிரிவு 4. நுண்ணறைகளின் பரப்பை 'Scientific' க்காக வடிவமைத்தல்.

படி 1: Scientific வடிவம் (ஸ்டாண்டர்ட் அல்லது ஸ்டாண்டர்ட் இன்டெக்ஸ் படிவம் என்றும் குறிப்பிடப்படுகிறது) என்பது மிகப் பெரிய அல்லது மிகச் சிறிய எண்களைக் காட்டுவதற்கான ஒரு வழியாகும்.

எடுத்துக்காட்டாக, 0.000000043 என்று எழுதுவதற்குப் பதிலாக, 4.3 x 10<sup>-9</sup> என்று எழுதலாம் மேலும் 0.000000043 உள்ள நுண்ணறையில் எக்செல் Scientific குறியீட்டு வடிவமைப்பைப் பயன்படுத்தினால், அந்த எண் 4.2E-09 ஆகக் காட்டப்படும்.

படி 2: நுண்ணறைகளைத் தேர்ந்தெடுத்து வலது கிளிக் செய்யவும்.

படி 3: திரையில் வலது கிளிக் செய்து Format Cells த் தேர்ந்தெடுக்கவும்.

படி 4: Format Cells உரையாடல் பெட்டியில் Scientific தத்தல் சென்று தசம இலங்களைத் தேர்ந்தெடுக்கவும்.

```
தொடர்புடைய கணினி பயன்பாடுகளைத் தணிக்கை செய்தவ்
```

201

| 1 Planet<br>2 Mercury<br>3 Venus<br>4 Earth<br>5 Mars<br>6 Jupiter<br>7 Saturn<br>8 Uranus<br>9 Neptune<br>10<br>Format Cells<br>Number<br><u>Category</u> : | Dista<br>/     | nce fror                     | n the Sun<br>57,9<br>108,1<br>149,5<br>227,9<br>778,3<br>1,429,4<br>2,870,9<br>4,504,2 | n (km) 9<br>10,006<br>199,995<br>139,920<br>139,920<br>130,257<br>100,028<br>129,597 | Scientific notation<br>5.79E+07<br>1.08E+08<br>1.50E+08<br>2.28E+08<br>7.78E+08<br>1.43E+09<br>2.87E+09<br>4.50E+09 |    |   |
|----------------------------------------------------------------------------------------------------|----------------|------------------------------|----------------------------------------------------------------------------------------|--------------------------------------------------------------------------------------|----------------------------------------------------------------------------------------------------|----|---|
| 2 Mercury<br>3 Venus<br>4 Earth<br>5 Mars<br>6 Jupiter<br>7 Saturn<br>8 Uranus<br>9 Neptune<br>10<br>Format Cells<br>Number<br><u>Category</u> :             | e<br>Alignment |                              | 57,9<br>108,1<br>149,5<br>227,9<br>778,3<br>1,429,4<br>2,870,9<br>4,504,2              | 110,006<br>99,995<br>99,951<br>339,920<br>330,257<br>400,028<br>889,228<br>229,597   | 5.79E+07<br>1.08E+08<br>1.50E+08<br>2.28E+08<br>7.78E+08<br>1.43E+09<br>2.87E+09<br>4.50E+09                        | ç  |   |
| 3 Venus<br>4 Earth<br>5 Mars<br>6 Jupiter<br>7 Saturn<br>8 Uranus<br>9 Neptune<br>10<br>Format Cells<br>Number<br><u>Category</u> :                          | e<br>Alignment |                              | 108,1<br>149,5<br>227,9<br>778,3<br>1,429,4<br>2,870,9<br>4,504,2                      | 99,995<br>99,951<br>39,920<br>30,257<br>00,028<br>989,228<br>29,597                  | 1.08E+08<br>1.50E+08<br>2.28E+08<br>7.78E+08<br>1.43E+09<br>2.87E+09<br>4.50E+09                                    | ç  | × |
| 4 Earth<br>5 Mars<br>6 Jupiter<br>7 Saturn<br>8 Uranus<br>9 Neptune<br>10<br>Format Cells<br>Number<br><u>Category</u> :                                     | e<br>Alignment |                              | 149,5<br>227,9<br>778,3<br>1,429,4<br>2,870,9<br>4,504,2                               | 999,951<br>939,920<br>930,257<br>900,028<br>989,228<br>229,597                       | 1.50E+08<br>2.28E+08<br>7.78E+08<br>1.43E+09<br>2.87E+09<br>4.50E+09                                                | ę  | X |
| 5 Mars<br>6 Jupiter<br>7 Saturn<br>8 Uranus<br>9 Neptune<br>10<br>Format Cells                                                                               | e<br>Alignment |                              | 227,9<br>778,3<br>1,429,4<br>2,870,9<br>4,504,2                                        | 939,920<br>930,257<br>900,028<br>989,228<br>929,597                                  | 2.28E+08<br>7.78E+08<br>1.43E+09<br>2.87E+09<br>4.50E+09                                                            | ę  |   |
| 6 Jupiter<br>7 Saturn<br>8 Uranus<br>9 Neptune<br>10<br>Format Cells<br>Number<br><u>Category</u> :                                                          | e<br>Alignment |                              | 778,3<br>1,429,4<br>2,870,9<br>4,504,2                                                 | 30,257<br>100,028<br>189,228<br>129,597                                              | 7.78E+08<br>1.43E+09<br>2.87E+09<br>4.50E+09                                                                        | ę  | x |
| 7 Saturn<br>8 Uranus<br>9 Neptune<br>10<br>Format Cells<br>Number<br><u>C</u> ategory:                                                                       | e<br>Alignment |                              | 1,429,4<br>2,870,9<br>4,504,2                                                          | 100,028<br>989,228<br>229,597                                                        | 1.43E+09<br>2.87E+09<br>4.50E+09                                                                                    | ę  | × |
| 8 Uranus<br>9 Neptune<br>10<br>Format Cells<br>Number<br><u>C</u> ategory:                                                                                   | e<br>Alignment |                              | 2,870,9<br>4,504,2                                                                     | 989,228<br>229,597                                                                   | 2.87E+09<br>4.50E+09                                                                                                | ę  | × |
| 9 Neptune<br>10<br>Format Cells<br>Number<br><u>C</u> ategory:                                                                                               | e<br>Alignment |                              | 4,504,2                                                                                | 29,597                                                                               | 4.50E+09                                                                                                    | 9  | x |
| 10<br>Format Cells<br>Number<br>Category:                                                                                                    | Alignment      |                              |                                                                                        |                                                                                      |                                                                                                    | -2 | × |
| Format Cells Number Category:                                                                                                    | Alignment      |                              |                                                                                        |                                                                                      |                                                                                                    | -9 |   |
| Number<br><u>C</u> ategory:                                                                                                    | Alignment      |                              |                                                                                        |                                                                                      |                                                                                                    |    |   |
| <u>C</u> ategory:                                                                                                    |                | Font                         | Border                                                                                 | Fill                                                                                 | Protection                                                                                                    |    |   |
| General<br>Number<br>Currency<br>Accountin<br>Date<br>Percentag<br>Fraction<br>Special<br>Custom                                                             | ig<br>ie       | Sample<br>5.79E+I<br>Decimal | 07<br>places: 2                                                                        |                                                                                      |                                                                                                    |    |   |

நுண்ணுறைகளின் பரப்பை 'Scientific க்காக' வடிவமைத்தல்

2 கொடாநிலையாக தசம இலக்கங்களுடன் எக்செல் Scientific குறியீட்டு வடிவமைப்பை விரைவாகப் பயன்படுத்த, விசைப்பலகையில் Ctrl + Shift + ^ ஐ அழுத்தவும்.

#### பிரிவு 5. நேரத்தைக் காண்பிக்க நுண்ணறையின் பரப்பை வடிவமைத்தல் :

படி 1: தேதி அல்லது நேரத்தைக் கொண்ட நுண்ணுறையைக் கிளிக் செய்து, CTRL + SHIFT + # அல்லது CTRL + SHIF T + @ஐ கிளிக் செய்யவும்.

படி 2: நீங்கள் தேதி அல்லது நேரத்தைப் பயன்படுத்திய பிறகு, நுண்ணுறை ##### காட்டினால், நெடுவரிசையின் அகலத்தை விரிவுபடுத்தவும் அல்லது நெடுவரிசையின் வலது எல்லையை இருமுறை கிளிக் செய்யவும். எல்லையை விரிவு படுத்துவதன் மூலம் தேவையான அளவை பெறலாம்.

படி 3: தேதி மற்றும் நேரத்தை திரும்ப கொண்டு வருவதற்கு வகை பட்டியலில் பொதுவில் சென்று திருப்பி எடுக்கும் விருப்பத்தை தேர்ந்தெடுக்கவும். January 2010, போன்ற குறிப்பிட்ட தேதி அல்லது நேர வடிவமைப்பை உள்ளிட, வகை பட்டியலில் உள்ள Text தேர்ந்தெடுப்பதன் மூலம் அதை உரையாக வடிவமைக்கலாம்.

படி 4: உங்கள் பணித்தாளில் தற்போதைய தேதியை விரைவாக உள்ளிட, ஏதேனும் காலியான நுண்ணுறையைத் தேர்ந்தெடுத்து, பின்னர் CTRL+; அழுத்தவும்; (அரைப்புள்ளி), பின்னர் ENTER ஐ அழுத்தவும் நடப்பு தேதியை உள்ளீடு செய்வதற்கு தேதியை புதுப்பிக்க ஒவ்வொரு முறையும் வேலை தாளை மீண்டும் கணக்கிட சூத்திரம் = TODAY () என்பதை காலியான நுண்ணறையில் தட்டச்சு செய்து "Enter" – ஐ கிளிக் செய்யவும்.

படி 5: Home தத்தலின் Number குழுவில், Numberக்கு அடுத்துள்ள Launcher உரையாடல் பெட்டியை துவக்கியைக் கிளிக் செய்யவும்.

202

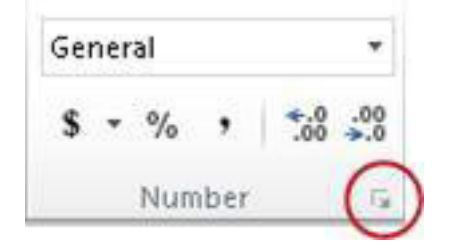

# Number குழு

படி 6: Format Cells உரையாடல் பெட்டியைத் திறக்க CTRL + 1ஐ அழுத்தவும்.

| Number                                                                            | Alignment |         | Font                                                       | Border                                           | Fill      | Pr  |
|-----------------------------------------------------------------------------------|-----------|---------|------------------------------------------------------------|--------------------------------------------------|-----------|-----|
| Category<br>General                                                               |           |         | Samp                                                       | le                                               |           |     |
| Number<br>Currency<br>Accounti                                                    | /<br>ng   | <u></u> | <u>T</u> ype:                                              | 2                                                |           |     |
| Date<br>Time<br>Percentage<br>Fraction<br>Scientific<br>Text<br>Special<br>Custom |           |         | *3/14<br>*Wed<br>3/14<br>3/14/0<br>03/14<br>14-Ma<br>14-Ma | /2001<br>nesday, Mar<br>01<br>/01<br>ar<br>ar-01 | ch 14, 20 | 001 |
| cuscom                                                                            |           |         | Locale (location):                                         |                                                  |           |     |
|                                                                                   |           |         | Englis                                                     | h (U.S.)                                         |           |     |

வகை பட்டியல், தேதி அல்லது நேரத்தை கிளிக் செய்யவும்

படி 7: நீங்கள் பயன்படுத்த விரும்பும் தேதி அல்லது நேர வடிவமைப்பைக் கிளிக் செய்யவும்.

குறிப்பு : கட்டுப்பாட்டு பேனலை பயன்படுத்தி குறிப்பிட்ட பிராந்திய தேதி மற்றும் நேரத்தை மாற்றுவதற்கு தேதி மற்றும் நேரம் ஆகியவற்றின் வடிவத்தின் ஆரம்பத்தில் நட்சத்திர குறியீடு இட வேண்டும். நட்சத்திர குறியீடு இல்லாமல் கட்டுப்பாட்டு பேனலில் தேதி மற்றும் நேர வடிவத்தை மாற்ற இயலாது.

படி 8: Locale (Location) பெட்டியில் நீங்கள் விரும்பும் மொழி அமைப்பைக் கிளிக் செய்யவும்.

| *3/14/2001        |                |
|-------------------|----------------|
| *Wednesday, M     | larch 14, 2001 |
| 3/14              |                |
| 03/14/01          |                |
| 14-Mar            |                |
| 14-Mar-01         | -              |
| ocale (location): |                |
| English (U.S.)    |                |

மொழி அமைப்பு மற்றும் Local (Location) பெட்டி

படி 9: ஒர்க் ஷீட்டில் உள்ள வடிவமைப்பு கலத்தை தேர்வு செய்து கணினி திரையில் தோன்றும் மாதிரி பெட்டகத்திலுள்ள எண் மாதிரியை தேர்ந்தெடுக்க வேண்டும்.

தொடர்புடைய கணினி பயன்பாடுகளைத் தணிக்கை செய்தல்

Format Cells Number Alignment Border Font Fill Category: Sample General Number February 2, 2009 Currency Accounting Type: Mar-01 Time March-01 Percentage Fraction 3/14/01 1:30 PM Scieptific

۲

வடிவமைப்பு கலத்தில் மாதிரி பெட்டி

# பயனர் விரும்பும் தேதி அல்லது நேர வடிவமைப்பை உருவாக்குதல்:

படி 1: Number க்கு அடுத்துள்ள Launcher உரையாடல் பெட்டியை கிளிக் செய்யவும்.

Format Cells உரையாடல் பெட்டியைத் திறக்க CTRL+1ஐ அழுத்தவும்.

படி 2: தேதி அல்லது நேரத்தைக் கிளிக் செய்து, நீங்கள் உருவாக்க விரும்பும் வடிவமைப்பிற்கு மிக நெருக்கமான எண் வடிவமைப்பைத் தேர்வு செய்யவும்.

படி 3: Category Box" - ல் "Custom" – ஐ கிளிக் செய்யவும். படி 2 – ல் தேர்ந்தெடுத்த தேதி அல்லது நேர வடிவத்துடன் பொருந்த கூடிய வடிவமைப்புக் குறியீட்டை பார்க்க வேண்டும். கட்டமைக்கப்பட்ட தேதி மற்றும் நேர வடிவ அமைப்பை மாற்றவோ அல்லது நீக்கவோ முடியாது. எனவே, அதை மேல் எழுதுவதை பற்றி கவலை பட வேண்டாம்..

| காண்பிக்க                         | இந்தக் குறியீட்டைப் பயன்படுத்தவும் |
|-----------------------------------|------------------------------------|
| 12–1 என மாதங்கள்                  | m                                  |
| 12–O1 என மாதங்கள்                 | mm                                 |
| ஜனவரி–டிசம்பர் போன்ற மாதங்கள்     | mmm                                |
| ஜனவரி–டிசம்பர் போன்ற மாதங்கள்     | mmmm                               |
| மாதத்தின் முதல் எழுத்தாக மாதங்கள் | mmmmm                              |
| நாட்கள் 31–1                      | D                                  |
| நாட்கள் 31–01                     | DD                                 |
| சூரியன்–சனி போன்ற நாள்            | ddd                                |
| ஞாயிறு–சனி என நாள்                | dddd                               |
| ஆண்டுகள் 99–00                    | уу                                 |
| 9999–1900 என ஆண்டுகள்             | уууу                               |

"h" அல்லது "hh" குறியீட்டிற்குப் பிறகு அல்லது "ss" குறியீட்டிற்கு உடனடியாக "m" ஐப் பயன்படுத்தினால், Excel மாதத்திற்குப் பதிலாக நிமிடங்களைக் காண்பிக்கும்.

204

۲

۲

Hours, Minutes மற்றும் Seconds :

| காண்பிக்க                                      | இந்தக் குறியீட்டைப் பயன்படுத்தவும் |
|------------------------------------------------|------------------------------------|
| 23–0 என மணிநேரம்                               | h                                  |
| 23–00 என மணிநேரம்                              | hh                                 |
| நிமிடங்கள் 59–0                                | m                                  |
| நிமிடங்கள் 59–00                               | mm                                 |
| வினாடிகள் 59–0                                 | S                                  |
| வினாடிகள் 59–ОО                                | SS                                 |
| ഥഞ്ഞി 4 AM                                     | h AM/PM                            |
| நேரம் மாலை 4:36 மணி                            | h:mm AM/PM                         |
| நேரம் 4:36:03 P                                | h:mm:ss A/P                        |
| மணிநேரங்களில் கழிந்த நேரம்; உதாரணமாக,<br>25.02 | [h]:mm                             |
| நிமிடங்களில் கழிந்த நேரம்; உதாரணமாக,<br>63:46  | [mm]:ss                            |
| நொடிகளில் கழிந்த நேரம்                         | [ss]                               |
| ஒரு நொடியின் பின்னங்கள்                        | h:mm:ss.00                         |

6

AM மற்றும் PM: வடிவத்தில் AM அல்லது PM இருந்தால், மணிநேரம் 12 மணிநேர கடிகாரத்தை அடிப்படையாகக் கொண்டது, அங்கு "AM" அல்லது "A" என்பது நள்ளிரவு முதல் நண்பகல் வரையிலான நேரத்தையும், "PM" அல்லது "P" என்பது நண்பகல் முதல் நேரத்தையும் குறிக்கிறது. நள்ளிரவு வரை. இல்லையெனில், மணிநேரம் 24 மணிநேர கடிகாரத்தை அடிப்படையாகக் கொண்டது. "m" அல்லது "mm" குறியீடு "h" அல்லது "hh" குறியீட்டிற்குப் பிறகு அல்லது "ss" குறியீட்டிற்கு உடனடியாகத் தோன்ற வேண்டும்; இல்லையெனில், எக்செல் நிமிடங்களுக்குப் பதிலாக மாதத்தைக் காட்டுகிறது.

தனிப்பயன் எண் வடிவங்களை நீங்கள் இதற்கு முன் செய்யவில்லை என்றால், அதை உருவாக்குவது தந்திரமானதாக இருக்கும். தனிப்பயன் எண் வடிவங்களை எவ்வாறு உருவாக்குவது என்பது பற்றிய கூடுதல் தகவலுக்கு, தனிப்பயன் எண் வடிவமைப்பை உருவாக்குதல் அல்லது நீக்குதல் என்பதைப் பார்க்கவும்.

பிரிவு 6. நுண்ணறை தரவு பரப்பை சீரமைத்தல் :

ஒரு நுண்ணறையில் உள்ள உரையின் திசையை மாற்றவும் :

படி 1: நுண்ணறை, வரிசை, நெடுவரிசை அல்லது பரப்பைத் தேர்ந்தெடுக்கவும்.

В С D Д 1 Totals 2 4 Yes 2 2 3 56 23 79 <del>Yes</del>-4 12 34 46 Yes

படி 2: Home > Orientation 🧞 🗸 என்பதைத் தேர்ந்தெடுத்து, ஒரு விருப்பத்தைத் தேர்ந்தெடுக்கவும்.

நுண்ணறை தரவு பரப்பை சீரமைத்தல்

உரையை துல்லியமான கோணத்தில்

சுழற்றுதல் :

படி 1: நுண்ணறை, வரிசை, நெடுவரிசை அல்லது பரப்பைத் தேர்ந்தெடுக்கவும்.

படி 2: Home > Orientation 🧞 -> Format Cell Alignment என்பதைத் தேர்ந்தெடுக்கவும்.

ஒரு நெடுவரிசை அல்லது வரிசையை சீரமைத்தல் :

படி 1: நீங்கள் சீரமைக்க விரும்பும் நுண்ணறைகளைத் தேர்ந்தெடுக்கவும்.

படி 2: Home தத்தலில், Alignment குழுவில், கிடைமட்ட சீரமைப்பு விருப்பத்தைத் தேர்ந்தெடுக்கவும்:

படி 3: வலது பக்கத்திலுள்ள நோக்குநிலையின் கீழ், டிகிரி பெட்டியில், மேல் அல்லது கீழ் அம்புக்குறியை பயன்படுத்தி நீங்கள் தேர்ந்தெடுத்த செல் உரையைச் சுழற்ற விரும்பும் டிகிரிகளின் சரியான எண்ணிக்கையை அமைக்கவும்.

நேர்மறை எண்கள் அவற்றின் உரையை மேல்நோக்கி சுழற்றுகின்றன. எதிர்மறை எண்கள் அவற்றின் உரையை கீழ்நோக்கி சுழற்றுகின்றன

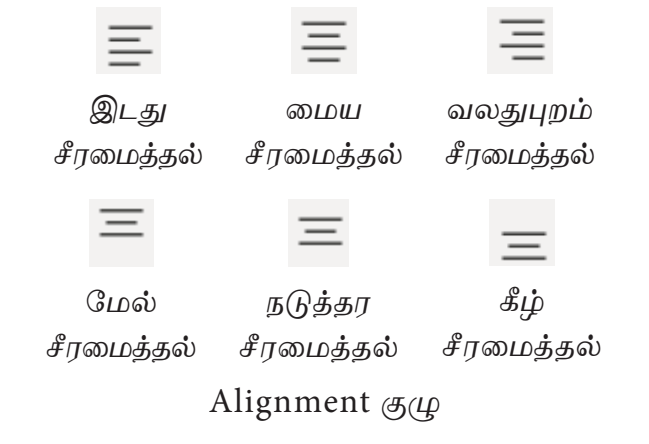

## பிரிவு 7. Fill கைப்பிடியைப் பயன்படுத்தி எண் தொடர்வரிசையை உருவாக்குதல்:

படி 1: நிரப்ப வேண்டிய பரப்பில் உள்ள முதல் நுண்ணறையைத் தேர்ந்தெடுக்கவும்.

படி 2: தொடருக்கான தொடக்க மதிப்பை உள்ளிடவும்.

206

۲
படி 3: நீங்கள் நிரப்ப விரும்பும் பரப்பில் Fill கைப்பிடியைத் 📩 தேர்ந்தெடுத்து இழுக்கவும்.

۲

படி 4: ஆரம்ப மதிப்புகளை கெண்ட நுண்ணறைகளை தேர்ந்தெடுக்கவும்.

படி 5: நீங்கள் விரும்பும் வரம்மை தேர்ந்தெடுத்து இழுக்க வேண்டும்.

குறிப்பு : விரும்பியதை தேர்ந்தெடுக்கும் போது (drag) நுண்ணறைகளின் மதிப்பு காட்டப்படும். அதில் ஏதும் மாற்றம் தேவையென்றால் கீழ்நோக்கி இழுத்து வலது பக்கத்தை கிளிக் செய்து வடிவத்தை தேர்ந்தெடுக்கவும். அதிகரிக்கும் வரிசையை நிரப்ப கீழே அல்லது வலது பிறமாக இழுக்கவும், குறைக்கும் வரிசையை நிரப்ப மேலே அல்லது இடது புறமாக இழுக்கவும்

## பிரிவு 8. Fill கைப்பிடியை பயன்படுத்தி வாய்ப்பாட்டை நகலெடுத்தல் :

படி 1: மேல் நுண்ணறையில் வாய்ப்பாட்டை உள்ளிடவும்.

படி 2: நீங்கள் நிரப்ப விரும்பும் பரப்பில் நிரப்பு கைப்பிடியைத் 📩 தேர்ந்தெடுத்து இழுக்கவும்.

படி 3: சூத்திரத்தை நகல் எடுக்கும் விரும்பும் கலங்களின் மீது . Fill Handle – ஐ நெடுவரிசையின் கீழே பிடித்து இழுக்கவும்.

| C | 2 -        | :          | =B2*0.93   |                            |
|---|------------|------------|------------|----------------------------|
|   | Α          | В          | с          |                            |
| 1 | Item       | Price, USD | Price, EUR |                            |
| 2 | Apples     | \$5.00     | €4.65      |                            |
| 3 | Avocados   | \$4.50     |            | Hold and drag the plus sig |
| 4 | Bananas    | \$3.90     |            | to copy the formula dowr   |
| 5 | Grapes     | \$9.90     |            |                            |
| 6 | Lemons     | \$4.70     | -+         | <u>/</u>                   |
| 7 | Pears      | \$2.40     |            |                            |
| 8 | Watermelon | \$2.50     |            |                            |

Fill கைப்பிடியைப் பயன்படுத்தி வாய்ப்பாட்டை நகலெடுத்தல்.

இதே முறையில், நீங்கள் சூத்திரத்தை வலப்புறம், இடதுபுறம் அல்லது மேல்நோக்கி அருகில் உள்ள செல்களில் இழுக்கலாம்.

சூத்திரத்தில் தொடர்புடைய செல் குறிப்புகள் (\$ அடையாளம் இல்லாமல்) இருந்தால், அவை வரிசைகள் மற்றும் நெடுவரிசைகளின் ஒப்பீட்டு நிலையின் அடிப்படையில் தானாகவே மாறும். எனவே, சூத்திரத்தை நகலெடுத்த பிறகு, செல் குறிப்புகள் சரியாக சரிசெய்யப்பட்டுள்ளதா என்பதைச் சரிபார்த்து, முடிவை உருவாக்கவும். தேவைப்பட்டால், F4 விசையைப் பயன்படுத்தி முழுமையான, ஒப்பீட்டு மற்றும் கலப்பு குறிப்புகளுக்கு இடையில் மாறவும்.

மேலே உள்ள எடுத்துக்காட்டில், சூத்திரம் சரியாக நகலெடுக்கப்பட்டுள்ளதா என்பதை உறுதிப்படுத்த, C நெடுவரிசையில் சில கலத்தைத் தேர்ந்தெடுத்து, C4 எனக் கூறவும், மேலும் ஃபார்முலா பட்டியில் உள்ள செல் குறிப்பைப் பார்க்கலாம். கீழே உள்ள ஸ்கிரீன்ஷாட்டில் நீங்கள் பார்ப்பது போல், சூத்திரம் சரியாக உள்ளது - 4 வது வரிசையுடன் தொடர்புடையது, அது சரியாக இருக்க வேண்டும்:

207

| C4 * |            |            | =B4*0.93   |  |
|------|------------|------------|------------|--|
| Α    |            | В          | с          |  |
| 1    | Item       | Price, USD | Price, EUR |  |
| 2    | Apples     | \$5.00     | €4.65      |  |
| 3    | Avocados   | \$4.50     | €4.19      |  |
| 4    | Bananas    | \$3.90     | €3.63      |  |
| 5    | Grapes     | \$9.90     | €9.21      |  |
| 6    | Lemons     | \$4.70     | €4.37      |  |
| 7    | Pears      | \$2.40     | €2.23      |  |
| 8    | Watermelon | \$2.50     | €2.33      |  |

குறிப்புகளைப் பயன்படுத்துதல்.

| எளிய மதிப்பீடுகள்:                                        |    |                                                                          |  |  |
|-----------------------------------------------------------|----|--------------------------------------------------------------------------|--|--|
| மாணவர்                                                    | 1. | மாணவர்கள் கணக்கிடுவதற்கான வாய்ப்பாடுகளைப்                                |  |  |
| <b>செயல்பாடு</b> பயன்படுத்தி மதிப்பெண் பட்டியலைத் தயாரிக் |    | பயன்படுத்தி மதிப்பெண் பட்டியலைத் தயாரிக்க வேண்டும்.                      |  |  |
|                                                           | 2. | மாணவர்கள் கிரிக்கெட் போட்டிக்கான ஸ்கோர் அட்டையை<br>தயார் செய்ய வேண்டும். |  |  |
| விருந்தினர்                                               | 1. | உங்கள் மதிப்பீட்டு மதிப்பெண்களின் தரவை உருவாக்கவும்.                     |  |  |
| விரிவுரை                                                  | 2. | தரவை உருவாக்கி, உங்கள் வகுப்பு தேர்வு மதிப்புகளை                         |  |  |
| பரிந்துரைகள்                                              |    | சராசரிப்படுத்தவும்.                                                      |  |  |
|                                                           | З. | ஒரு புதிய பாணியை உருவாக்கி அதை உங்கள் கணினியில்<br>புதுப்பிக்கவும்.      |  |  |
| தொழில் சார்ந்த                                            | 1. | விருந்தினர் விரிவுரைக்கு MS ஆபிஸ் தொழில்நுட்ப வல்லுநரை                   |  |  |
| / கள ஆய்வு                                                |    | அழைக்கவும்.                                                              |  |  |
| பரிந்துரைகள்                                              | 2. | விருந்தினர் விரிவுரைக்கு கணக்கு தணிக்கையாளரை<br>அழைக்கவும்.              |  |  |
|                                                           | З. | MS ஆபிஸ் தளத்தில் பணிபுரியும் அலுவலக உதவியாளரை<br>அழைக்கவும்.            |  |  |

# 10.12 பார்வையிடலின் பயன்பாடு

# நோக்கம் :

MS எக்செல் அட்டவணைத் தாளில் பார்வையிடுதலைப் புரிந்து கொண்டு பயன்படுத்துதல்.

# செயல்பாடுகள்

- 1. பார்வையிடல்
- 2. பார்வையிடலின் கருத்துகள்
- 3. நுண்ணறை பார்வையிடலின் வகைகள்

208

தொடர்புடைய கணினி பயன்பாடுகளைத் தணிக்கை செய்தல்

۲

- 4. ஒப்பீட்டு நுண்ணறைப் பார்வையிடல்
- 5. கலப்பு பார்வையிடல் தனித்த நெடுவரிசை எழுத்து
- 6. நுண்ணறைப் பார்வையிடல் எந்த மாற்றமும் இல்லை

| தேவையான கருவிகள் மற்றும் உபகரணங்கள்: |                                     |                     |      |  |  |
|--------------------------------------|-------------------------------------|---------------------|------|--|--|
| வ. எண்                               | கருவிகள் / உபகரணங்களின் பெயர்       | வரம்பு / மதிப்பு    | அளவு |  |  |
| 1                                    | கணினி அல்லது மடிக்கணினி             | 15 செயலி / 4 GB RAM | 1    |  |  |
| 2                                    | 2 மைக்ரோசாஃப்ட் ஆபிஸ் MS ஆபிஸ் 2019 |                     |      |  |  |

#### செயல்முறை:

பிரிவு 1. ஒரு அட்டவணை நுண்ணறைகளை பார்வையிடுவது எவ்வாறு?

படி 1: நீங்கள் வாய்ப்பாட்டை உள்ளிட விரும்பு நுண்ணறையை கிளிக் செய்யவும்.

படி 2: சம குறியை (=) தட்டச்சு செய்யவும்.

படி 3: நுண்ணறையில் அல்லது வாய்ப்பாட்டு பட்டியில், நேரடியாக முகவரியை தட்டச்சு செய்யவும் அல்லது நீங்கள் குறிப்பிட விரும்பும் நுண்ணறையைக் கிளிக் செய்யவும்.

படி 4: மீதமுள்ள வாய்ப்பாட்டை தட்டச்சு செய்து, அதை முடிக்க Enter சாவியை அழுத்தவும்.

படி 5: A1 மற்றும் A2 இன் மதிப்புகளைச் C1 ல் கூட்ட, நீங்கள் = குறியை தட்டச்சு செய்து, A1 ஐக் கிளிக் செய்து, (+) கூட்டல் குறியைத் தட்டச்சு செய்து, A2 ஐக் கிளிக் செய்து Enter ஐ அழுத்தவும்:

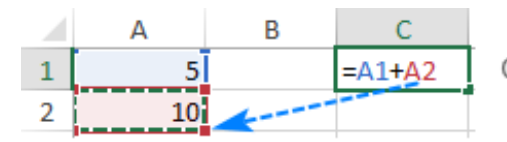

Click the cell to make a cell reference

ஒரு அட்டவணை பார்வையிடல்

#### பிரிவு 2. எக்செல் இல் ஒப்பீட்டு நுண்ணறை பார்வையிடல் :

படி 1: நெடுவரிசை A இல் உள்ள எண்களை 5 ஆல் பெருக்க, இந்த வாய்ப்பாட்டை B2 இல் உள்ளிடவும்:

= A2 \* 5

படி 2: நெடுவரிசை 'A' – வை 5 ஆல் பெருக்குவதற்கு B2 : A2\*5 என்ற சூத்திரத்தை பயன்படுத்தவும். படி 3: வரிசை 2 இலிருந்து வரிசை 3 க்கு நகலெடுக்கும் போது, வாய்ப்பாடானது இவ்வாறு மாறும்: = A3 \* 5

|   | Α    | В      | С       |
|---|------|--------|---------|
| 1 | Data | Result | Formula |
| 2 | 1    | 5      | =A2*5   |
| 3 | 2    | 10     | =A3*5   |
| 4 | 3    | 15     | =A4*5   |

எக்செல் ஒப்பீட்டு நுண்ணறை பார்வையிடல்

தொடர்புடைய கணினி பயன்பாடுகளைத் தணிக்கை செய்தவ்

பிரிவு 3. எக்செல் இல் தனித்த நுண்ணறை பார்வையிடல் :

படி 1: தனித்த நுண்ணறை என்பது டாலர் குறியீட்டை வரிசை மற்றும் நெடுவரிசையில் ஒருங்கிணைத்தல் அதாவது \$A\$1 அல்லது \$A\$1:\$B \$10:

۲

படி 2: A நெடுவரிசையில் உள்ள எண்களை B2 இல் உள்ள எண்ணால் பெருக்க, பின்வரும் வாய்ப்பாட்டை வரிசை C2 இல் உள்ளிடவும், = A2\*\$B\$2

|   | Α      | В           | С      | D          |
|---|--------|-------------|--------|------------|
| 1 | Number | Multiply by | Result | Formula    |
| 2 | 10     | 10          | 100    | =A2*\$B\$2 |
| 3 | 20     |             | 200    | =A3*\$B\$2 |
| 4 | 30     |             | 300    | =A3*\$B\$2 |

தனித்த நுண்ணறை பார்வையிடல்

#### பிரிவு 4. கலப்பு நுண்ணறை பார்வையிடல்

படி 1: ஒரு கலப்பு நுண்ணறை பார்வையிடலில் \$A1 அல்லது A\$1 போன்ற ஒரு தனித்த மற்றும் ஒப்பீட்டு பார்வையிடல்கள் ஒருங்கிணைந்திருக்கும்.

படி 2: நெடுவரியை A விலுள்ள எண்களை 3 வெவ்வேறு எண்களால் (B2, C2 மற்றும் D2) பெருக்க, பின்வரும் வாய்ப்பாட்டை B3, =\$A3\*B\$2 பயன்படுத்தவும்

படி 3: இதன் விளைவாக அனைத்து கணக்கீடுகளும் ஒற்றை சூத்திரத்துடன் செய்யப்படுகின்றன. இது நகலெடுக்கப்படும் ஒவ்வொரு வரிசை மற்றும் நெடுவரிசைக்கும் சரியாக மாறுகிறது

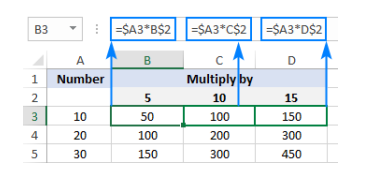

கலப்பு நுண்ணறை பார்வையிடல்

#### முடிவுரை :

۲

MS எக்செல் அட்டவணைதாளில் உள்ள அனைத்து விதமான நுண்ணறை பார்வையிடல்களையும் தெளிவாக பயிற்சி செய்யப்பட்டது

| 61. 616001 | தலைப்பு / நோக்கம                | യ്യാം സ്വാപ്പ്പ്പ്പ്പ്പ്പ്പ്പ്പ്പ്പ്പ്പ്പ്പ്പ്പ |
|------------|---------------------------------|-------------------------------------------------|
| 1          | ஒரு அட்டவணை பார்வையிடலை எவ்வாறு | https://www.youtube.com/                        |
|            | உருவாக்குவது.                   | watch?v=pHEz6MrdYfo                             |
| 2          | எக்செல் இல் ஒப்பீட்டு நுண்ணறை   | https://www.youtube.com/                        |
|            | பார்வையிடல்                     | watch?v=s3EiyUSR59c                             |
| З          | எக்செல் இல் தனித்த நுண்ணறை      | https://www.youtube.com/                        |
|            | பார்வையிடல்                     | watch?v=pJYCll3Uh30                             |
| 4          | கலப்பு நுண்ணறை பார்வையிடல்      | https://www.youtube.com/                        |
|            |                                 | watch?v=SfV MT2wWjs                             |

## காணாளி பரிந்துரைகள் :

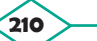

| எளிய மதிப்பீடுகள்:                      |                                                                                                    |
|-----------------------------------------|----------------------------------------------------------------------------------------------------|
| மாணவர்<br>செயல்பாடு                     | <ol> <li>மாணவர்கள் நுண்ணறை பார்வையிடலை பயன்படுத்தி<br/>பொருள் மற்றும் விலையை தயார் செய்ய வேண்டும்.</li> <li>மாணவர்கள் அனைத்து நுண்ணறை பார்வையிடலையும்<br/>பயன்படுத்தி பணியாளர் சம்பள பட்டியலை தயார் செய்ய<br/>வேண்டும்.</li> </ol>                                       |
| விருந்தினர்<br>விரிவுரை<br>பரிந்துரைகள் | <ol> <li>விருந்தினர் விரிவுரைக்கு MS ஆபிஸ் தொழில்நுட்ப வல்லுநரை<br/>அழைக்கவும்.</li> <li>விருந்தினர் விரிவுரைக்கு கணினி பாட நிபுணரை அழைக்கவும்.</li> <li>MS ஆபிஸ் தளத்தில் பணிபுரியும் அலுவலக உதவியாளரை<br/>அழைக்கவும்.</li> </ol>                                       |
| தொழில்துறை/<br>கள வருகை<br>பரிந்துரைகள் | <ol> <li>மாணவர்கள் பள்ளிக்கு அருகில் உள்ள அலுவலகத்திற்கு சென்று<br/>களபார்வை மேற்கொள்ளவும்.</li> <li>மாணவர்கள்களப் பார்வைக்காக அருகிலுள்ள வங்கிகளுக்குச்<br/>செல்லவும்</li> <li>மாணவர்கள்அருகிலுள்ள தணிக்கை அலுவலகத்திற்கு சென்று<br/>கள ஆய்வு மேற்கொள்ளவும்.</li> </ol> |

10.13 MS எக்செல் இல் ஒரு விளக்கப்படத்தைத் தயாரித்தல் :

# நோக்கம் :

۲

MS எக்செல் இல் வெவ்வேறு விளக்கப்படங்களைப் (நெடுவரிசை விளக்கப்படம், வரி விளக்கப்படம், வட்ட விளக்கப்படம் மற்றும் பட்டை விளக்கப்படம்) பற்றி அறிந்து கொள்ளுதல்.

## செயல்பாடுகள்:

- 1. நெடுவரிசை விளக்கப்படம்
- 2. வரி விளக்கப்படம்
- 3. வட்டவிளக்கப்படம்
- 4. பட்டை விளக்கப்படம்

| தேவையான கருவிகள் மற்றும் உபகரணங்கள்: |                               |                     |      |  |  |
|--------------------------------------|-------------------------------|---------------------|------|--|--|
| வ. எண்                               | கருவிகள் / உபகரணங்களின் பெயர் | வரம்பு / மதிப்பு    | அளவு |  |  |
| 1                                    | கணினி அல்லது மடிக்கணினி       | 15 செயலி / 4 GB RAM | 1    |  |  |
| 2                                    | மைக்ரோசாஃப்ட் ஆபிஸ்           | MS ക്വഥിൺ 2019      | 1    |  |  |

, தொடர்புடைய கணினி பயன்பாடுகளைத் தணிக்கை செய்தல் 211

#### செயல்முறை:

#### பிரிவு 1. நெடுவரிசை விளக்கப்படம்:

படி 1: புதிய எக்செல் அட்டவணைத் தாளை உருவாக்கி ஆவணத்தைச் சேமிக்கவும்.

படி 2: மாதத்தின் விற்பனை மற்றும் செலவுகளை உள்ளிடவும்.

படி 3: கருவிப்பட்டியில் Insert விருப்பத்தை கிளிக் செய்யவும்.

படி 4: தட்டச்சு செய்த நுண்ணறைகளைத் தேர்ந்தெடுத்து, clustered column chart, விளக்கப்பட விருப்பத்தைக் கிளிக் செய்யவும்.

படி 5: இது நெடுவரிசை விளக்கப்படத்தில் மாதத்தின் விற்பனை மற்றும் செலவுகளைக் காட்டுகிறது.

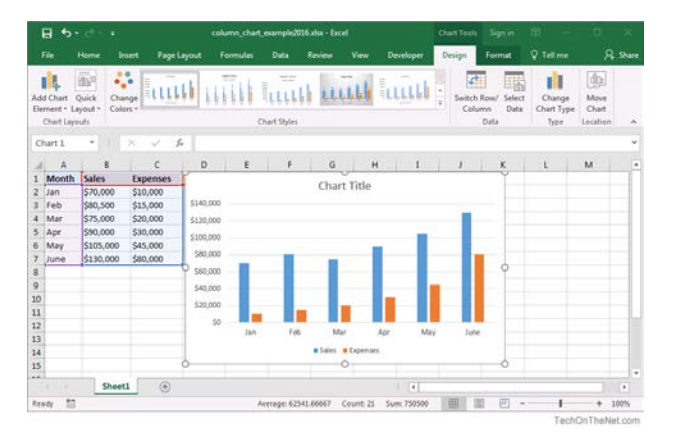

நெடுவரிசை விளக்கப்படம்

#### பிரிவு 2. வரி விளக்கப்படம்:

படி 1: புதிய எக்செல் அட்டவணைத் தாளை உருவாக்கி ஆவணத்தைச் சேமிக்கவும்

படி 2: ஒரு மாதத்தின் தயாரிப்பு போக்குகளை ( Trending ) உள்ளிடவும்.

படி 3: கருவிப்பட்டியில் Insert விருப்பத்தை கிளிக் செய்யவும்.

படி 4: தட்டச்சு செய்த நுண்ணறைகளைத் தேர்ந்தெடுத்து line chart விருப்பத்தை கிளிக் செய்யவும்.

படி 5: இது வரி விளக்கப்படத்தில் மாதத்தின் தயாரிப்புப் போக்குகளைக் காட்டுகிறது

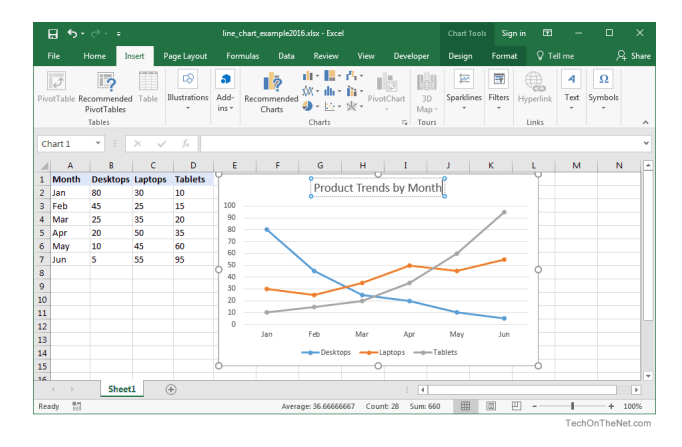

வரி விளக்கப்படம்

தொடர்புடைய கணினி பயன்பாடுகளைத் தணிக்கை செய்தல்

#### பிரிவு 3. வட்ட விளக்கப்படம்:

படி 1: புதிய எக்செல் அட்டவணைத் தாளை உருவாக்கி ஆவணமாக சேமிக்கவும்

படி 2: மாதங்களின் லாபத்தை உள்ளிடவும்.

படி 3: கருவிப்பட்டியில் உள்ள Insert விருப்பத்தை கிளிக் செய்யவும்.

படி 4: தட்டச்சு செய்த நுண்ணறைகளைத் தேர்ந்தெடுத்து, pie chart விருப்பத்தைக் கிளிக் செய்யவும்.

۲

படி 5: இது வெவ்வேறு மாதங்களின் லாபத்தை வட்ட விளக்கப்படத்தில் காட்டுகிறது.

படி 6: கருவிப்பட்டியில் layout விருப்பத்தை கிளிக் செய்து, வட்ட விளக்கப்படத்தின் மையத்தில் உள்ள தரவைப் பார்க்க data labels-->centre என்பதைக் கிளிக் செய்யவும்.

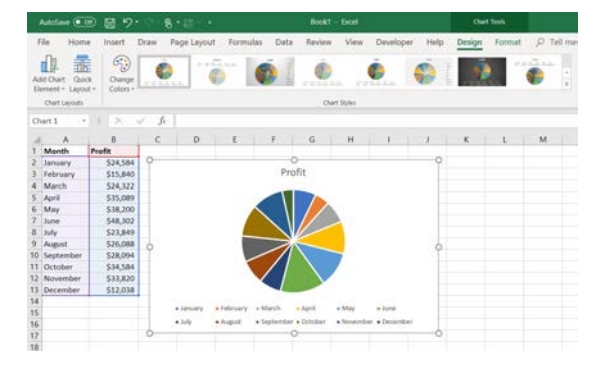

#### வட்டவிளக்கப்படம்

#### பிரிவு 4.பட்டை விளக்கப்படம்:

படி 1: புதிய எக்செல் அட்டவணைத் தாளை உருவாக்கி ஆவணத்தைச் சேமிக்கவும்

படி 2: தயாரிப்பு பொருளின் ஆயுள் (Product life) வாழ்க்கையை நாட்களை உள்ளிடவும்.

படி 3: கருவிப்பட்டியில் உள்ள Insert விருப்பத்தை கிளிக் செய்யவும்.

படி 4: தட்டச்சு செய்த நுண்ணறைகளைத் தேர்ந்தெடுத்து bar chart விருப்பத்தை கிளிக் செய்யவும்.

படி 5: இது தயாரிப்பு, பொருளின் ஆயுள் நாட்களை விளக்கப்படத்தில் காட்டுகிறது.

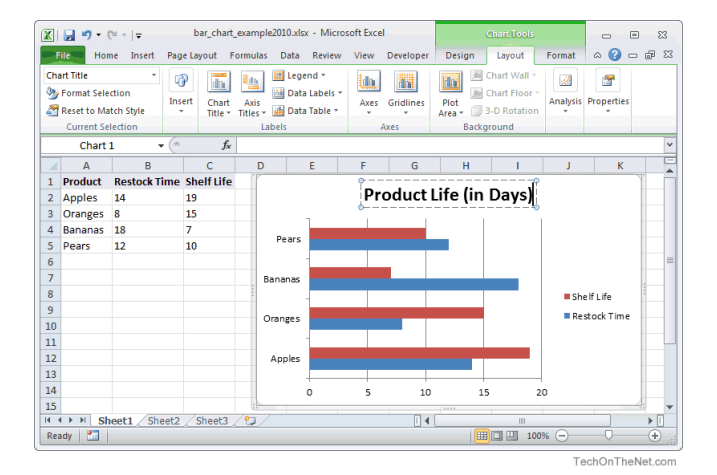

பட்டை விளக்கப்படம்

தொடர்புடைய கணினி பயன்பாடுகளைத் தணிக்கை செய்தல்

| காணொளி பரிந்துரைகள் : |                                                              |                                  |  |  |  |  |
|-----------------------|--------------------------------------------------------------|----------------------------------|--|--|--|--|
| வ. எண்                | தலைப்பு / நோக்கம்                                            | இணைப்பு                          |  |  |  |  |
| 1                     | தமிழில் எக்செல் விளக்கப்படம்                                 | https://youtu.be/CamobfRkSbl     |  |  |  |  |
| 2                     | MS Excel – வட்ட, பட்டை, நெடுவரிசை & வரி<br>விளக்கப்படம்      | https://youtu.be/Z2gzLYaQatQ     |  |  |  |  |
| 3                     | தமிழில் எச்செல் விளக்கப்பட உருவாக்கம்<br>மற்றும் அதன் வகைகள் | https://youtu.be/<br>W7mscNdMz94 |  |  |  |  |

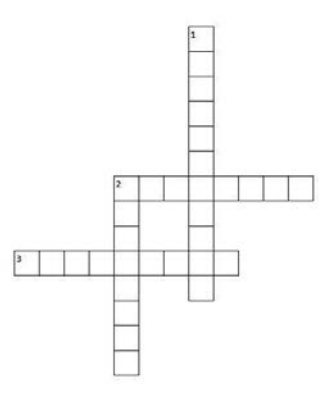

#### குறுக்காக:

- 1. விற்பனைத் தகவல்களை பார்க்க எந்தந விளக்கப்படம் பயன்படுத்த வேண்டும்.
- குறுகிய மற்றும் நீண்ட காலத்திற்கான மாற்றங்களைக் கண்காணிக்க எந்த விளக்கப்படம் பயன்படுத்த வேண்டும்.

கீழே

۲

- இது ஒரு குறிப்பிட்ட காலப் பகுதியின் தரவு மாற்றங்களை காட்டுகிறது அல்லது உருப்படிகளின் ஒப்பீடுகளை விளக்குகிறது.
- 4. தரவு வகைகளுக்கு இடையிலான ஒப்பீடுகளை எந்த விளக்கப்படத்தை பயன்படுத்த வேண்டும்..

| மாணவர்                                       | <ol> <li>உங்கள் காலாண்டு தேர்வு மதிப்பெண்களை பாட வாரியாக</li></ol>                                                                                                    |
|----------------------------------------------|----------------------------------------------------------------------------------------------------|
| செயல்பாடு                                    | பார்க்க வட்ட வரைபடம் வரையவும். <li>உங்கள் குடும்பத்தின் ஜனவரி மாத வருமானம் மற்றும்</li>                                                                                                    |
|                                              | செலவுகளைக் காண, நெடுவரிசை விளக்கப்படத்தை வரையவும்.                                                                                                    |
| விருந்தினர்                                  | <ol> <li>விருந்தினர் விரிவுரைக்கு MS ஆபிஸ் தொழில்நுட்ப வல்லுநரை</li></ol>                                                                                                    |
| விரிவுரை                                     | அழைக்கவும். <li>விருந்தினர் விரிவுரைக்கு கணினி பாட நிபுணரை அழைக்கவும்.</li> <li>MS ஆபிஸ் தளத்தில் பணிபுரியும் அலுவலக உதவியாளரை</li>                                                                          |
| பரிந்துரைகள்                                 | அழைக்கவும்.                                                                                                    |
| தொழில் சார்ந்த<br>/ கள ஆய்வு<br>பரிந்துரைகள் | <ol> <li>பள்ளிக்கு அருகில் உள்ள அலுவலகத்திற்கு கள<br/>மேற்பார்வையிடுதல்</li> <li>களப் பார்வைக்காக அருகிலுள்ள வங்கிகளுக்குச் செல்லுதல்</li> <li>அருகிலுள்ள தணிக்கை அலுவலகத்திற்கு கள ஆய்வு செய்தல்</li> </ol> |

۲

# 10.14 MS எக்செல் இல் மேம்படுத்தப்பட்ட மின்னணு அட்டவனை தாளை உருவாக்குதல் :

#### நோக்கம் :

குறிப்புகள் (reference), மீத்தொடுப்புகள் (hyperlinks) குறுநிரல் (Macro) பயன்படுத்தி அட்டவணை உருவாக்கி MS எக்செல் இல் அட்டவணை தாளை மதிப்பாய்வு செய்து ஒன்றிணைத்தல்.

#### செயல்பாடுகள் :

- தரவுகளை ஒருங்கிணைத்தல்
- தரவை உருவாக்குதல்
- குறிப்பை உருவாக்கி பல பணித்தாள்களை அமைத்தல்
- 'What if' பகுப்பாய்வை உருவாக்கி பயன்படுத்துதல்.
- மீத்தொடுப்புகளை செருகுதல் மற்றும் வெளிப்புற தரவை இணைத்தல்.
- குறுநிரலை பதிவு செய்தல்

#### பாதுகாப்பு நடவடிக்கை :

எக்செல் பயன்படுத்தும் போது மனதில் கொள்ளவேண்டியவை மற்றும் செய்யக் கூடாதவை.

- உங்கள் அட்டவணை தாளைத் திட்டமிடுங்கள்
- தொடர்புடைய தரவை உள்ளிடும் போது வெற்று வரிசைகள் அல்லது நெடுவரிசைகளை உள்ளிட வேண்டாம்.
- அடிக்கடி சேமித்து இரண்டு இடங்களில் சேமிக்கவும்.
- எண்களை நெடுவரிசை தலைப்புகளாகப் பயன்படுத்த வேண்டாம்.
- வாய்ப்பாடுகளில் நுண்ணறை குறிப்புகள் மற்றும பெயரிடப்பட்ட பரப்புகளைப் பயன்படுத்தவும்.
- வாய்ப்பாடுகளைக் கொண்ட நுண்ணறைகளை கவனமுடன் கையாளவும்
- தரவை வரிசைப்படுத்தவும்.

| தேவையான கருவிகள் மற்றும் உபகரணங்கள்: |                               |                     |        |  |  |
|--------------------------------------|-------------------------------|---------------------|--------|--|--|
| வ. எண்                               | கருவிகள் / உபகரணங்களின் பெயர் | வரம்பு / மதிப்பு    | ക്ണഖ്വ |  |  |
| 1                                    | கணினி அல்லது மடிக்கணினி       | 15 செயலி / 4 GB RAM | 1      |  |  |
| 2                                    | மைக்ரோசாஃப்ட் ஆபிஸ்           | MS ஆபிஸ் 2019       | 1      |  |  |
| 3                                    | அச்சுப்பொறி                   | எப்சன்              | 1      |  |  |

#### செயல் முறை

## பிரிவு 1. MS எக்செல் இல் 'What if analysis' உருவாக்கி பயன்படுத்துதல் :

படி 1 : MS எக்செல் இல் ஒரு புதிய அட்டவணைத் தாளை திறக்கவும்.

படி 2 : பின்வரும் தரவை உள்ளிடவும்.

தொடர்புடைய கணினி பயன்பாடுகளைத் தணிக்கை செய்தல்

۲

| வ. எண் | А      | В   |
|--------|--------|-----|
| 1      | Price  | 83  |
| 2      | Qty.   | 12  |
| З      | Amount | 996 |

| Scenario Manag              | er                                  | ?      | $\times$ |  |
|-----------------------------|-------------------------------------|--------|----------|--|
| Scenarios:                  |                                     |        |          |  |
| No Scenarios de             | fined. Choose Add to add scenarios. | Delete |          |  |
|                             |                                     | Merge  |          |  |
| Changing cells:<br>Comment: |                                     |        |          |  |
|                             | Show                                | C      | ose      |  |

Scenario Manager - உரையாடல் பெட்டி

படி 3 : Data tools குழுவில் Data>what if analysis கிளிக் செய்து 'Scenario manager' ஐ தேர்ந்தெடுக்கவும்.

படி 4 : 'Scenario Manager' உரையாடல் பெட்டி தோன்றும்.

படி 5 : 'Add' பொத்தானை கிளிக் செய்தால் 'Add Scenario' உரையாடல் பெட்டி தோன்றும்.

| dd Scenario                                                                  |   | ?    | Х            |
|------------------------------------------------------------------------------|---|------|--------------|
| Scenario <u>n</u> ame:                                                       |   |      |              |
|                                                                              |   |      |              |
| Changing <u>c</u> ells:                                                      |   |      |              |
| A1                                                                           |   |      | 1            |
| Ctrl+click cells to select non-adjacent changing cells.<br>C <u>o</u> mment: |   |      |              |
| Created by Admin on 23-03-2022                                               |   |      | ^            |
|                                                                              |   |      | $\checkmark$ |
| Protection                                                                   |   |      |              |
| Prevent changes                                                              |   |      |              |
| Hide                                                                         |   |      |              |
| c                                                                            | ĸ | Cano | el           |

Add Scenario - உரையாடல் பெட்டி

படி 6 : 'Scenario name' உரைப்பெட்டியில் பெயரை உள்ளிடவும். 'Changing Cells' உரையாடல் பெட்டியில் மதிப்பு மாற்றப்பட வேண்டிய நுண்ணறை முகவரியை உள்ளிடவும், ok பொத்தானை கிளிக் செய்யவும்.

படி 7 : 'Scenario values' உரையாடல் பெட்டி தோன்றும். அதில் மதிப்பை உள்ளிட்டு ok பொத்தானை கிளிக் செய்யவும்.

படி 8 : இதைப் போன்று 'Scenario' க்களை உருவாக்க படி-5 முதல் படி – 7 வரை மீண்டும் செய்யவும்.

216

படி 9 : இறுதியாக 'Summary' பொத்தனை கிளிக் செய்தால் 'Scenario summary' உரையாடல் பெட்டி தோன்றும்.

۲

படி 10 : 'Report Type' ஐ தேர்ந்தெடுத்து ok பொத்தனை கிளிக் செய்யவும்.

படி 11 : புதிய பணித்தாளில் 'Scenario summary' தோன்றும்.

பிரிவு 2. MS எக்செல் இல் மீத் தொடுப்பை செருகுதல் :

படி 1 : MS எக்செல் இல் ஒரு புதிய அட்டவணைத்தாளை திறக்கவும்.

படி 2 : Insert > Hyperlink கிளிக் செய்தால் உரையாடல் பெட்டி தோன்றும்.

படி 3 : Link to பகுதியில் இருந்து place in this document விருப்பத்தை தேர்ந்தெடுக்கவும்.

| Edit Hyperlink                     |                                                                                                    | ?              | ×              |
|------------------------------------|----------------------------------------------------------------------------------------------------|----------------|----------------|
| Link to:                           | Text to display: HI                                                                                                    | ScreenT        | ī <u>p</u>     |
| Existing File or<br>Web Page       | Type the cgl reference:<br>A1 Or select a plage in this document:                                                                                                    |                |                |
| Pl <u>a</u> ce in This<br>Document | - Cell Reference - 'Scenario Summary' - Sheet1 - Sheet2 - Sheet2 |                |                |
| Create <u>N</u> ew<br>Document     | └─Sheet3<br>└─Defined Names                                                                                                    |                |                |
| E- <u>m</u> ail Address            | ОК                                                                                                    | <u>R</u> emove | e Link<br>ncel |

Hyperlink - உரையாடல் பெட்டி

படி 4 : Text to display உரையாடல் பெட்டியில் மீத்தொடுப்பு உரையை உள்ளிடவும்.

படி 5 : 'Type the cell reference' உரைப்பெட்டியில் நுண்ணறையின் முகவரியை உள்ளிடவும் அல்லது கொடுக்கப்பட்ட பட்டியலில் இருந்து விருப்பத்தை தேர்ந்தெடுத்து ok பொத்தானை கிளிக் செய்யவும்.

படி 6 : தட்டச்சு செய்யப்பட்ட உரையானது நீல நிற வண்ணத்தில் அடிகோடு இடப்பட்டு மீத்தொடுப்பாக உயர்த்தி காட்டப்பட்டிருக்கும். இதை கிளிக் செய்தால் இதனுடன் இணைக்கப்பட்ட தரவு தோன்றும்.

படி 7 : ஒரு முறை உபயோகித்த பிறகு மீத்தொடுப்பின் நிறமானது மாறிவிடும்.

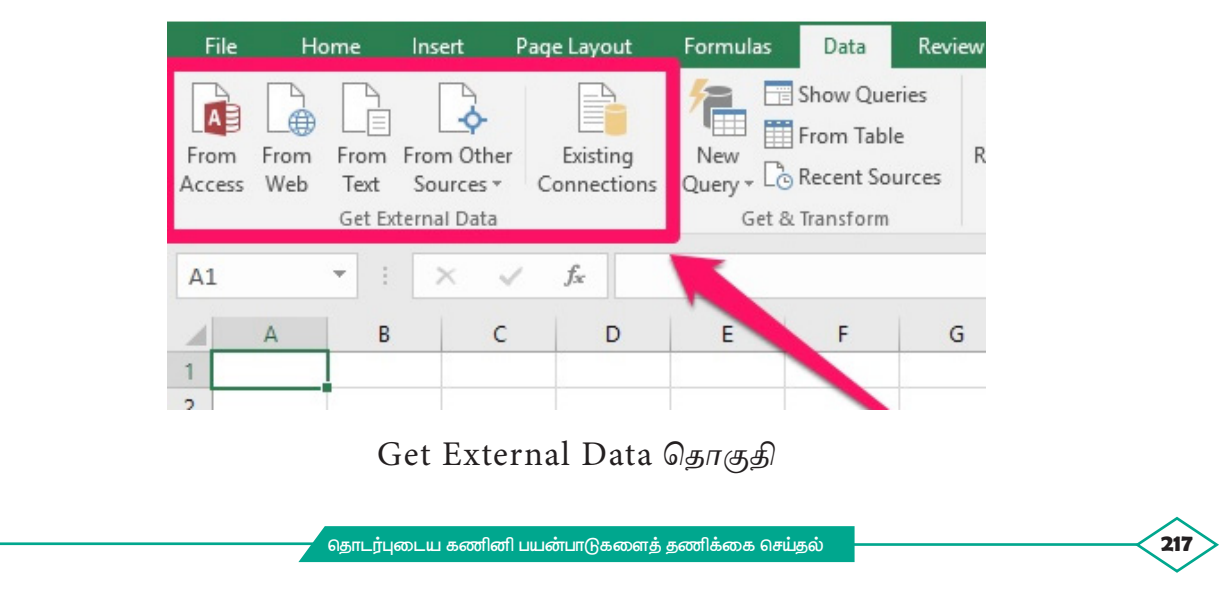

பிரிவு 3. MS எக்செல் இல் MS – Access தரவை இணைத்தல் :

படி 1 : MS எக்செல் இல் ஒரு புதிய அட்டவணைத்தாளை திறக்கவும்.

படி 2 : Data பட்டியல் get external Data தொகுதியில் இருந்து From Access என்பதை கிளிக் செய்யவும்.

۲

படி 3 :தோன்றும் உரையாடல் பெட்டியிலிருந்து ஏதேனும் ஒரு Access கோப்பைத் தேர்வு செய்து open பொத்தானை கிளிக் செய்யவும்.

படி 4 : ஏதேனும் ஒரு அட்டவணையைத் தேர்வு செய்து ok பொத்தானை அழுத்தவும். Import data உரையாடல் பெட்டியில் select table மற்றும் existing worksheet என்பவைகளை தேர்வு செய்து ok பொத்தானை கிளிக் செய்யவும்.

படி 5 : இப்பொழுது தரவுதள பதிவுகள் அட்டவணை தாளில் இணைக்கப்பட்டிருக்கும்.

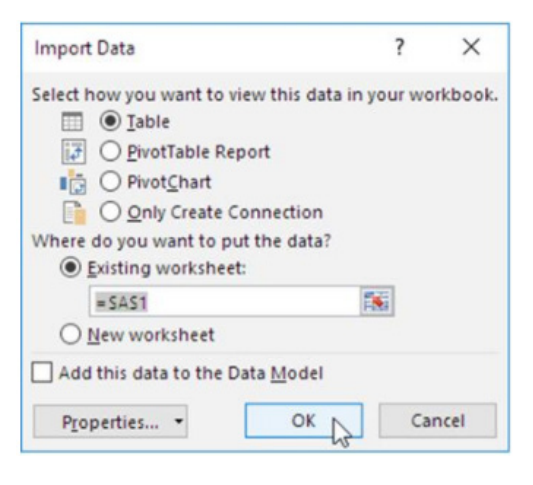

Import Data – உரையாடல் பெட்டி

#### பிரிவு 4. குறுநிரலை பதிவு செய்தல் :

படி 1 : MS எக்செல் இல் ஒரு புதிய அட்டவணைத்தாளை திறக்கவும்.

படி 2 : View > Macros > Record Macro என்பதை கிளிக் செய்யவும். உரையாடல் பெட்டி தோன்றும்.

|                           | Record Macro                     | ? ×      | Macro                         | ? ×         |
|---------------------------|----------------------------------|----------|-------------------------------|-------------|
|                           | Macro name:                      |          | Macro 1                       | <u>R</u> un |
|                           | Shortcut key:                    |          |                               | Step Into   |
| 1/                        | Ctrl+                            |          |                               | Greate      |
|                           | Store macro in:<br>This Workbook | ~        |                               | Delete      |
| Macros                    | Description:                     |          |                               | Options     |
| View Macros               |                                  |          | Macros in: All Open Workbooks |             |
| Record Macro              |                                  |          |                               |             |
| 2 Use Relative References | 0                                | K Cancel |                               | Cancel      |

Record Macro - உரையாடல் பெட்டி

படி 3 : குறு நிரலுக்கு ஒரு பெயரிடவும். MS – எக்செல் இல் பயன்படுத்தப்படாத குறுக்கு வழி சாவி சேர்மானங்களை குறு நிரலுக்குப் பயன்படுத்தவும்.

```
தொடர்புடைய கணினி பயன்பாடுகளைத் தணிக்கை செய்தல்
```

218

۲

படி 4 : குறு நிரலுக்கான விளக்கத்தைப் Description பெட்டியில் உள்ளிட்டு ok பொத்தானை கிளிக் செய்யவும்.

۲

படி 5 : குறு நிரலுக்கான செயல்களை செய்து (உரை அல்லது எண்களை தட்டச்சு செய்தல் அல்லது வடிவமைத்தல் ) முடித்தவுடன் stop recording ஐ கிளிக் செய்யவும்.

படி 6 : View Macro தேர்வில் உருவாக்கப்பட்ட குறுநிரல் தோன்றும்.

படி 7 : இப்பொழுது குறுக்குவழி சாவி சேர்மானம் அல்லது View Macro தேர்வில் Run பொத்தானை கிளிக் செய்து நமது குறுநிரல் செயல்களை மீண்டும் மீண்டும் செய்து கொள்ளலாம்.

#### முடிவுரை :

இவ்வாறு மீத்தொடுப்பு மற்றும் குறுநிரல்கள் பயன்படுத்தி what if analysis அட்டவணை உருவாக்கி, MS excel இல் அட்டணைத்தாளை மதிப்பாய்வு மற்றும் ஒன்றிணைப்பது சரிபார்க்கப்பட்டது.

| காணொ   | காணொளி பரிந்துரைகள் :                                                                 |                                                  |  |  |  |
|--------|---------------------------------------------------------------------------------------|--------------------------------------------------|--|--|--|
| வ. எண் | தலைப்பு                                                                               | வீடியோ இணைப்பு                                   |  |  |  |
| 1      | MS எக்செலில் what if analysis                                                         | https://youtu.be/FxaV4lckino                     |  |  |  |
| 2      | MS Excel – பல பணித்தாள்<br>உருவாக்குதல் குறிப்பு, மீத்தொடுப்பு<br>அட்டவணைத், பகிர்தல் | https://www.youtube.com/watch?v=–O<br>I1BpSIE3sz |  |  |  |
| 3      | MS Excel – மேக்ரோ ரெக்கார்டரைப்<br>பயன்படுத்தி நெடுவரிசைகளை<br>வரிசைப்படுத்துதல்      | https://www.youtube.com/<br>watch?v=KobPARZhN2c  |  |  |  |

#### எளிய மதிப்பீடுகள்:

- அட்டவணைத்தாள் மென்பொருளில் ஒரு பணித்தாளில் இருந்து வேறு இடத்திற்கு செல்ல
   \_\_\_\_\_பயன்படுத்தலாம்.
- \_\_\_\_\_ என்பது ஒரு செயல் அல்லது செயல்களின் தொகுப்பாகும், அதை நீங்கள் பணித்தாளில் எத்தனை முறை வேண்டுமானாலும் இயக்கலாம்.
- . \_\_\_\_\_ ஒரு நுண்ணறை அல்லது பணித்தாளில் உள்ள நுண்ணறைகளின் பரப்பைக் குறிக்கிறது.
- ஏற்கனவே உள்ள அட்டவணைத்தாளைத் திறக்க \_\_\_\_\_ குறுக்கு வழிச்சாவிபயன்படுத்தப்படுகிறது.
- 5. ஒரு புதிய அட்டவணைத்தாளை செருக\_\_\_\_\_ குறுக்கு வழிச்சாவி பயன்படுகிறது.

பதில் (1. மீத்தொடுப்பு 2. குறுநிரல் 3. செல் குறிப்பு 4. ctrl + o 5. shift + f11 )

தொடர்புடைய கணினி பயன்பாடுகளைத் தணிக்கை செய்தவ்

| மாணவர்<br>செயல்பாடு                          | <ol> <li>What if analysis பயன்படுத்தி வெற்று Balance நெடுவரிசையுடன்<br/>கணக்கு summary தாளைத் தயாரிக்கவும்.</li> <li>ஒரு உதாரணத்துடன் குறுநிரல் கோப்பை தயார் செய்யவும்</li> <li>ஒரு மீத்தொடுப்பு தரவு கோப்பை உதாரணத்துடன் தயார்<br/>செய்யவும்.</li> </ol> |
|----------------------------------------------|----------------------------------------------------------------------------------------------------|
| விருந்தினர்<br>விரிவுரை<br>பரிந்துரைகள்      | <ol> <li>விருந்தினர் விரிவுரைக்கு MS ஆபிஸ் பாட நிபுணரை அழைக்கவும்.</li> <li>விருந்தினர் விரிவுரைக்கு தணிக்கையாளரை அழைக்கவும்.</li> <li>MS ஆபிஸ் தளத்தில் பணிபுரியும் வணிக ஆய்வாளரை<br/>அழைக்கவும்.</li> </ol>                                             |
| தொழில் சார்ந்த<br>/ கள ஆய்வு<br>பரிந்துரைகள் | <ol> <li>பள்ளிக்கு அருகில் உள்ள தணிக்கை அலுவலகத்திற்கு கள ஆய்வு<br/>மேற்கொள்ளுதல்</li> <li>களப் பார்வைக்காக அருகிலுள்ள வங்கிகளைப் பார்வையிடவும்.</li> <li>அருகிலுள்ள அலுவலகத்தின் நிர்வாக கோப்புகளை<br/>பார்வையிடவும்.</li> </ol>                         |

# 10.15 MS எக்செல் இல் இருப்புநிலைக் குறிப்பைத் தயாரிக்கவும்

#### நோக்கம் :

۲

MS எக்செல் ஐ பயன்படுத்தி இருப்புநிலைக் குறிப்பைத் தயாரித்தல்.

# செயல்பாடுகள் :

- 1. எக்செல் கோப்பை உருவாக்குதல்
- 2. இருப்புநிலைக் குறிப்பின் தரவுகளை உள்ளிடுதல்
- 3. ஆவணத்தை அச்சிடுதல்

| தேவையான கருவிகள் மற்றும் உபகரணங்கள்: |                               |                     |      |  |
|--------------------------------------|-------------------------------|---------------------|------|--|
| வ. எண்                               | கருவிகள் / உபகரணங்களின் பெயர் | வரம்பு / மதிப்பு    | அளவு |  |
| 1                                    | கணினி அல்லது மடிக்கணினி       | 15 செயலி / 4 GB RAM | 1    |  |
| 2                                    | மைக்ரோசாஃப்ட் ஆபிஸ்           | MS കൃഥിஸ் 2019      | 1    |  |
| 3                                    | அச்சுப்பொறி                   | EPSON L3250         | 1    |  |

#### செயல்முறை:

# பிரிவு 1. எக்செல் கோப்பை உருவாக்குதல்

படி 1: எக்செல் ஐ திறக்கவும்.

220>

படி 2: New Blank Workbook கிளிக் செய்யவும்.

- படி 3: நெடுவரிசை தலைப்புகளை வரிசை 1 இல் உள்ளிடவும்.
- படி 4: தனிப்பட்ட வரிசைகளில் தரவை உள்ளிடவும்.
- படி 5: தரவை வடிவமைக்க Page Layout தத்தலைக் கிளிக் செய்யவும்.
- படி 6: ஆவணத்தைச் சேமிக்க File > Save as என்பதைக் கிளிக் செய்யவும்.

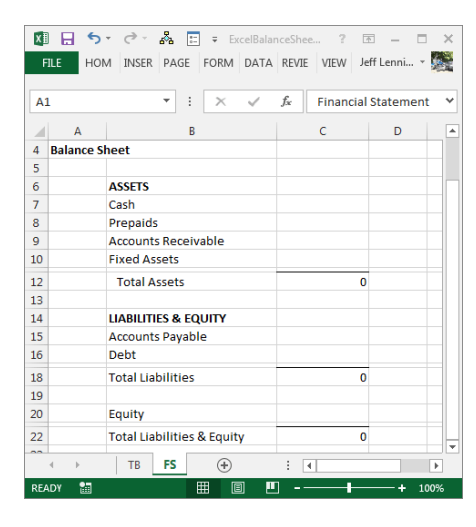

۲

எக்செல் கோப்பை உருவாக்குதல்

பிரிவு 2. இருப்புநிலை குறிப்பின் தரவை உள்ளிடுதல் :

- படி 1: இருப்புநிலை குறிப்பின் தேதியைத் தேர்ந்தெடுக்கவும்.
- படி 2: அனைத்து சொத்துகளையும் பட்டியலிடவும்.
- படி 3: அனைத்து சொத்துகளையும் சேர்க்கவும்.
- படி 4: நடப்பு பொறுப்புகளைத் தீர்மானிக்கவும்.
- படி 5: நீண்ட கால பொறுப்புகளை கணக்கிடவும்.
- படி 6: பொறுப்புகளைச் சேர்க்கவும்.
- படி 7: முதலீட்டாளர்களின் பங்குகளை கணக்கிடவும்.
- படி 8: பொறுப்புகளையும் மற்றும் முதலீட்டாளர்களின் பங்குகளையும் சேர்க்கவும்.

|    | А                              | В                 |
|----|--------------------------------|-------------------|
| 3  |                                |                   |
| 4  | Fixed Assets                   | 30,000            |
| 5  | Long Term Investments          | 20,000            |
| 6  | Trade Payables                 | 25,000            |
| 7  | Dividends Payable              | 2500              |
| 8  | Share Capital                  | 75,000            |
| 9  | Cash & Bank                    | 83,500            |
| 10 | Debtors                        | 25,000            |
| 11 | Reserves and Surplus           | 67,500            |
| 12 | Short Term Loans               | 13,500            |
| 13 | Loans and Advances             | 25,000            |
| 23 |                                |                   |
| 24 | Total Assets is Calculated as: |                   |
| 25 | Total Assets Formula           | =B10+B13+B9+B4+B5 |
| 26 | Total Assets                   | 183,500           |
| 27 |                                |                   |

இருப்புநிலைக் குறிப்பின் தரவுகளை உள்ளிடவும்

தொடர்புடைய கணினி பயன்பாடுகளைத் தணிக்கை செய்தல்

# பிரிவு 3. ஆவணத்தை அச்சிடுதல்

படி 1: அச்சிட வேண்டிய MS எக்செல் ஆவணத்தைத் திறக்கவும்

படி 2: எக்செல் கோப்பின் இடது மேல் மூலையில் உள்ள File யைக் கிளிக் செய்யவும் அல்லது CTRL + P ஐக் கிளிக் செய்யவும்

۲

படி 3: ஆவணத்தை அச்சிட அச்சு குறும்படத்தைக் கிளிக் செய்யவும்

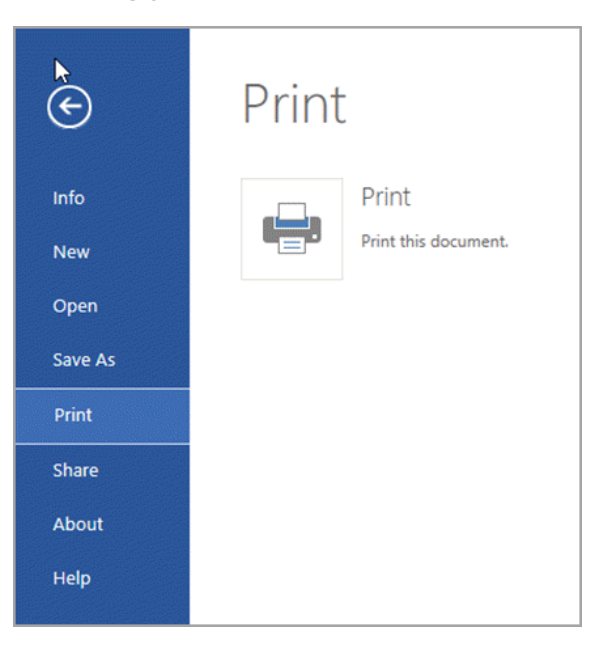

ஆவணத்தை அச்சிடுதல்

#### முடிவுரை:

۲

இவ்வாறு MS எக்செல் இல் இருப்புநிலைக் குறிப்புக்கான தயாரிப்புகள் மற்றும் இருப்புநிலைக் குறிப்பு அச்சு எடுக்கப்பட்டு சரிபார்க்கப்பட்டது.

| காணொளி பரிந்துரைகள் : |                                                                              |                              |  |  |  |
|-----------------------|------------------------------------------------------------------------------|------------------------------|--|--|--|
| வ. எண்                | தலைப்பு / நோக்கம்                                                            | இணைப்பு                      |  |  |  |
| 1                     | இருப்பு நிலைக் குறிப்பு தயாரிப்பது எப்படி,<br>மற்றும் ஆண்டு இறுதி கணக்குகள். | https://youtu.be/2JYO4NU_qsk |  |  |  |
| 2                     | Cutecinfo Pvt Ltd நிறுவனத்தின் சம்பள<br>பட்டியல் தயாரித்தல்.                 | https://youtu.be/BDkqpcqd8   |  |  |  |
| 3                     | மைக்ரோசாஃப்ட் எக்செல் கணக்குகள்<br>உதாரணம், வருவாய், செலவின கணக்கு.          | https://youtu.be/HDITAYedZjs |  |  |  |

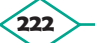

۲

| எளிய மதிப்பீடுக                              | எளிய மதிப்பீடுகள்:                                                                                                    |  |  |  |  |  |
|----------------------------------------------|----------------------------------------------------------------------------------------------------|--|--|--|--|--|
| மாணவர்<br>செயல்பாடு                          | <ol> <li>மாணவர் ஒரே வர்த்தகரின் இருப்புநிலைக் குறிப்பைத் தயாரிக்க<br/>வேண்டும்.</li> <li>மாணவர் ஒரு கூட்டாண்மை நிறுவனத்தின் இருப்புநிலைக்<br/>குறிப்பைத் தயாரிக்க வேண்டும்.</li> <li>கூட்டு பங்கு நிறுமத்தின் இருப்புநிலைக் குறிப்பைத் தயாரிக்க<br/>வேண்டும் .</li> <li>மாணவர்கள் இலாப நோக்கமற்ற நிறுவனத்தின் இருப்புநிலைக்<br/>குறிப்பைத் தயாரிக்க வேண்டும்.</li> </ol> |  |  |  |  |  |
| விருந்தினர்<br>விரிவுரை<br>பரிந்துரைகள்      | <ol> <li>விருந்தினர் விரிவுரைக்கு MS ஆபிஸ் பாட நிபுணரை அழைக்கவும்.</li> <li>MS ஆபிஸ் தளத்தில் பணிபுரியும் அலுவலக உதவியாளரை<br/>அழைக்கவும் .</li> <li>MS ஆபிஸ் தளத்தில் பணிபுரியும் தணிக்கையாளரை அழைக்கவும்.</li> </ol>                                                                                                    |  |  |  |  |  |
| தொழில் சார்ந்த<br>/ கள ஆய்வு<br>பரிந்துரைகள் | <ol> <li>பள்ளிக்கு அருகிலுள்ள அலுவலகத்திற்கு ஒரு கள ஆய்வு<br/>மேற்கொள்ளுதல்</li> <li>களப் ஆய்வுக்கு அருகிலுள்ள வங்கிகளைப் பார்வையிடவும்.</li> <li>அருகிலுள்ள தணிக்கை அலுவலகத்திற்கு ஒரு கள ஆய்வு<br/>மேற்கொள்ளவும்.</li> </ol>                                                                                                    |  |  |  |  |  |

# 10.16 ஒரு பவர்பாயிண்ட் நிகழ்த்துதல் மற்றும் அதன் பல்வேறு விருப்பங்களை உருவாக்குதல் :

## நோக்கம் :

பல சில்லுகள், ஸ்லைடு மாஸ்டர், அட்டவணைகள் மற்றும் பவர்பாயிண்ட் கருவிகளைப் பயன்படுத்தி உரை மற்றும் படத்தைச் செருகுதல் ஆகியவற்றின் மூலம் ஒரு நிகழ்த்துதலை உருவாக்குதல்.

#### செயல்பாடுகள் :

- 1. நிகழ்த்துதலை உருவாக்குதல்
- 2. சில்லுகளுடன் வேலை செய்தல்
- 3. நிகழ்த்துதலில் உரையை வடிவமைத்தல்
- 4. நிகழ்த்துதலில் அட்டவணைகளை உருவாக்கி பயன்படுத்துதல்
- 5. நிகழ்த்துதலில் படத்தைச் செருகி வடிவமைத்தல்
- 6. ஸ்லைடு மாஸ்டருடன் வேலை செய்தல்.

தொடர்புடைய கணினி பயன்பாடுகளைத் தணிக்கை செய்தல்

۲

223

 $\bigcirc$ 

| தேவையான கருவிகள் மற்றும் உபகரணங்கள்: |                                                                      |               |               |           |
|--------------------------------------|----------------------------------------------------------------------|---------------|---------------|-----------|
| எஸ்.எண்                              | ா கருவிகள் / உபகரணங்களின் பெயர்                                      | வரம்பு/மத     | 3)<br>ÚLJ     | ക്ണഖ      |
| 1                                    | கணினி அல்லது மடிக்கணினி                                              | 15 செயலி / 40 | BRAM          | 1         |
| 2                                    | மைக்ரோசாஃப்ட் ஆபிஸ்                                                  | MS            | 19            | 1         |
| தறுக்கு வ                            | ழி சாவிகள் :                                                         |               |               |           |
| வ. எண்                               | செயல்பாடு                                                            |               | சாவி 🕻        | சேர்மானம் |
| 1                                    | புதிய நிகழ்த்துதலை உருவாக்க.                                         |               | Ctrl + N      |           |
| 2                                    | புதிய சில்லுவைச் சேர்க்க.                                            |               | Ctrl + M      |           |
| 3                                    | தேர்ந்தெடுக்கப்பட்ட உரையை தடிமனாக                                    | 5 மாற்ற.      | Ctrl + B      |           |
| 4                                    | தேர்ந்தெடுக்கப்பட்ட உரைக்கான எழுத்த<br>மாற்ற.                        | ന്ര്ര ക്ഷത്തെ | Alt + H, I    | =, S      |
| 5                                    | பெரிதாக்கு உரையாடல் பெட்டியைத் திற                                   | க்க.          | Alt + W,      | Q         |
| 6                                    | தேர்ந்தெடுக்கப்பட்ட உரை, பொருள் அல்லது சில்லுவை<br>அல்லகு வெட்ட      |               | Ctrl + X      |           |
| 7                                    | துர்ந்தெடுக்கப்பட்ட உரை, பொருள் அல்லது சில்லுவை<br>அல்லது நகலெடுக்க. |               | Ctrl + C      |           |
| 8                                    | வெட்டப்பட்ட அல்லது நகலெடுக்கப்பட்ட உ<br>அல்லது சில்லுவை ஒட்டவும்.    | _ரை, பொருள்   | Ctrl + V      |           |
| 9                                    | முந்தைய செயலைச் தவிர்க்க.                                            |               | Ctrl + Z      |           |
| 10                                   | நிகழ்த்துதலைச் சேமிக்க.                                              |               | Ctrl + S      |           |
| 11                                   | உங்கள் சாதனத்திலிருந்து ஒரு படத்தைக்                                 | ச் செருக.     | Alt + N, P, D |           |
| 12                                   | ஒரு வடிவத்தைச் செருக.                                                |               | Alt + N,      | S, H      |
| 13                                   | ஒரு கருத்துருவை தேர்ந்தெடுக்க.                                       |               | Alt + G,      | н         |
| 14                                   | சில்லு அமைப்பைத் தேர்ந்தெடுக்கவும்.                                  |               | Alt + H, L    |           |
| 15                                   | அடுத்த சில்லுவிற்குச் செல்ல.                                         |               | Page down     |           |
| 16                                   | முந்தைய சில்லுவிற்குச் செல்ல.                                        |               | Page Up       |           |
| 17                                   | Home தத்தலுக்குச் செல்ல.                                             |               | Alt + H       |           |
| 18                                   | lnsert தத்தலுக்குச் செல்ல                                            |               | Alt + N       |           |
| 19                                   | சில்லு காட்சியைத் தொடங்க.                                            |               | F5            |           |
| 20                                   | சில்லு காட்சியை முடிக்க.                                             |               | Esc           |           |
| 21                                   | நிகழ்த்துதலை மூடு.                                                   |               | Ctrl + Q      |           |

#### செயல்முறை :

#### பிரிவு 1. ஒரு விளக்கக்காட்சியை உருவாக்குதல் :

படி 1: புதிய நிகழ்த்துதலை உருவாக்க, File > New அல்லது Ctrl+N விசைகளை அழுத்தவும்.

படி 2: "Select a template " என்ற திரை திறக்கும் டெம்ப்ளேட்டை கிளிக் செய்வதன் மூலம் உங்கள் விருப்பப்படி டெம்ப்ளேட்டை தேர்வு செய்யவும்.

| Info    | New                               |                                    |                                                           |
|---------|-----------------------------------|------------------------------------|-----------------------------------------------------------|
| New     |                                   |                                    |                                                           |
| Open    | Search for online templates and t | hemes                              | م                                                         |
| Save    | Suggested searches: Presentations | Business Orientation 4:3 Education | Blue Personal                                             |
| Save As |                                   |                                    |                                                           |
| Print   |                                   | Take a (>                          | Make Interactive Videos<br>with PowerPoint and Office Mix |
| Share   |                                   | tour                               | Office Mix                                                |
| Export  | Blank Presentation                | Welcome to PowerPoint Ŧ            | Create an Office Mix +                                    |
| Close   |                                   |                                    |                                                           |
| Account | GALLERY                           | PARCEL                             | WOOD TYPE                                                 |
| Options | Gallery                           | Parcel                             | Wood Type                                                 |

நிகழ்த்துதலை உருவாக்கவும்

#### பிரிவு 2. சில்லுகளுடன் பணிபுரிதல்

படி 1–3: slide > slide layout > Title slide என்பதைக் கிளிக் செய்யவும்.

| File Home Insert Design Transitions / | inimations Slide Show Review View Help 🔎 Tell me what you want to do 😰 Share 🖓                                                                                                    | • |
|---------------------------------------|----------------------------------------------------------------------------------------------------|---|
| New Reste<br>Slide Slides Tables      | Image: Stapes loop     O D Models     Image: Stapes loop     O D Models     Image: Stapes loop     O D Models     Image: Stapes loop     O D Models     Image: Stapes loop     Image: Stapes loop     Image: Stap | ~ |
|                                       | Click to add title                                                                                                    |   |
| 3                                     | Click to add text                                                                                                    |   |
| 4                                     |                                                                                                    |   |
| 5                                     |                                                                                                    | * |
| 6 Click to add notes                  |                                                                                                    | - |

சில்லுகளுடன் வேலை செய்கிறது

**உரையை சேர்த்தல்:** உரை சட்டத்தில் 'click to add text' கிளிக் செய்து, உங்கள் உரையை தட்டச்சு செய்யவும்.

```
தொடர்புடைய கணினி பயன்பாடுகளைத் தணிக்கை செய்தல்
```

225

**விளக்க காட்சியை சேர்த்தல்:** File > Save > அல்லது Ctrl +S ஐ அழுத்தவும் அல்லது நிலையான கருவிப்பட்டியில் உள்ள Save குறும்படத்தைக் கிளிக் செய்யவும்.

۲

சில்லு பலகத்தில் இருந்து நீங்கள் நகலெடுக்க விரும்பும் சில்லுவைத் தேர்ந்தெடுக்க :

படி 1 : பட்டிப் பட்டையில் இருந்து slide > Duplicate slide என்பதைத் தேர்ந்தெடுக்கவும்

படி 2 சில்லுவில் வலது கிளிக் செய்து Duplicate slide தேர்வைத் தேர்ந்தெடுக்கவும் .

படி 3 : பணியிடத்திலுள்ள சில்லுவில் வலது கிளிக் செய்து மெனுவிலிருந்து "Slide duplicate slide" - ஐ தேர்ந்தெடுக்கவும்.

படி 4 : அல்லது விளக்ககாட்சி கருவிப்பட்டியில் உள்ள நகல் ஸ்லைடு ஐகானக் கிளிக் செய்யவும். மெனுப் பெட்டியிருந்து புதிய சில்லுவை "Slide New slide" - தேர்ந்தெடுக்கவும்.

படி 5 : அல்லது சில்லுவை வலது கிளிக் செய்து content menu – விலிருந்து புதிய சில்லுவை உருவாக்கவும்.

படி 6 : பணி செய்ய இருக்குமிடத்திலுள்ள வெற்று இடத்தில் வலது கிளிக் செய்து content menu – வில் "Slide New slide" தேர்ந்தெடுக்கவும்

#### பிரிவு 3. நிகழ்த்துதலில் அட்டவணைகளை உருவாக்கி பயன்படுத்துதல்

Insert > Table யை கிளிக் செய்யவும் .

நெடுவரிசைகளின் எண்ணிக்கை மற்றும் வரிசைகளின் எண்ணிக்கையை உள்ளிடவும்.

சுட்டியைப் பயன்படுத்தி நெடுவரிசையின் அகலத்தையும் வரிசை உயரத்தையும் சரிசெய்யவும். வரிசை உயரத்தை சரி செய்வதற்கு மேலும், கீழுமாக இழுக்கலாம். பல்வேறு அட்டவணை வடிவமைப்பு விருப்பங்களை எழுத்தாக்கத்தை போலவே அட்டவணையில் பயன்படுத்தலாம்.

எல்லைகள் மற்றும் பின்னணி அட்டவணையில் சரியாக ஒதுக்கப்படலாம். இதைச் செய்ய அட்டவணை எல்லையில் வலது கிளிக் செய்தால், Table properties dialog box திறக்கும். அதிலிருந்து எல்லைகளின் பின்புலத்தை மாற்றலாம்.

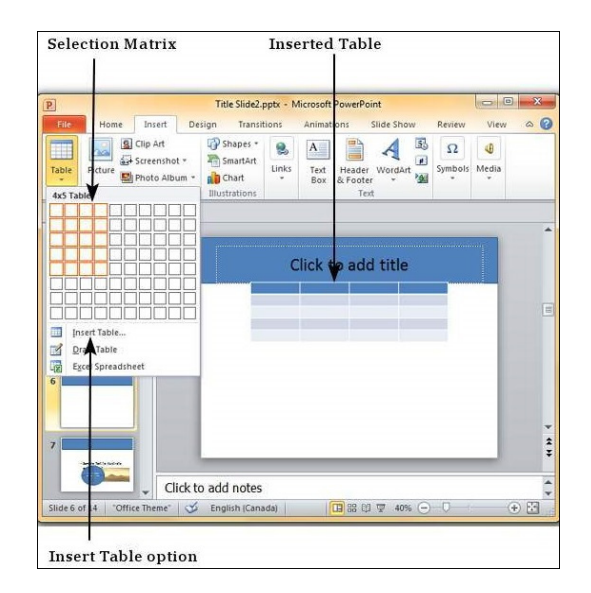

நிகழ்த்துதலில் அட்டவணைகளை உருவாக்கி பயன்படுத்துதல்

படி 1: பட்டிப் பட்டையில் உள்ள Insert > Image என்பதைக் கிளிக் செய்யவும்நிலையான கருவிப்பட்டியில் உள்ள Insert Image குறும்படத்தைக் கிளிக் செய்யவும்.

۲

படி 2: சில்லுவில் படத்தை நகர்த்த, படத்தின் மீது கிளிக் செய்து, செருகும்புள்ளி கை வடிவத்திற்கு மாறுவதைக் கவனிக்கவும்.

படி 3: படத்தை கிளிக் செய்து விரும்பிய நிலைக்கு இழுக்கவும்.

படி 4: சுட்டி பொத்தானை விட்டு விடவும்.

படங்களை மறு அளவிடுதல்

படி 1: படத்தைக் கிளிக் செய்வதன் மூலம் அதைத் தேர்ந்தெடுக்கவும்.

படி 2: படத்தின் அளவை மாற்ற படத்தை கிளிக் செய்து இழுக்கவும். புதிய அளவு திருப்தி அடையும் போது சுட்டி பொத்தானை விடவும்.

படி 3: படத்தின் அளவை மாற்ற கிளிக் செய்து இழுக்கவும்.

படி 4: தேவையான அளவு கிடைத்தவுடன் சுட்டி பொத்தானை விட்டு விடவும்.

வரைதல் கருவிகள்

படி 1: பட்டிப் பட்டையில் இருந்து View > Toolbox > drawing என்பதைக் கிளிக் செய்யவும்.

#### பிரிவு 5. ஸ்லைடு மாஸ்டருடன் வேலை செய்தல் :

படி 1: ஸ்லைடு மாஸ்டரை விரிவாக்க பெயருக்கு அடுத்துள்ள விரிவாக்க குறியை கிளிக் செய்யவும்.

படி 2: சிறுபடங்களை மறைக்க துணைப்பிரிவை சுருக்க குறியை கிளிக் செய்யவும்.

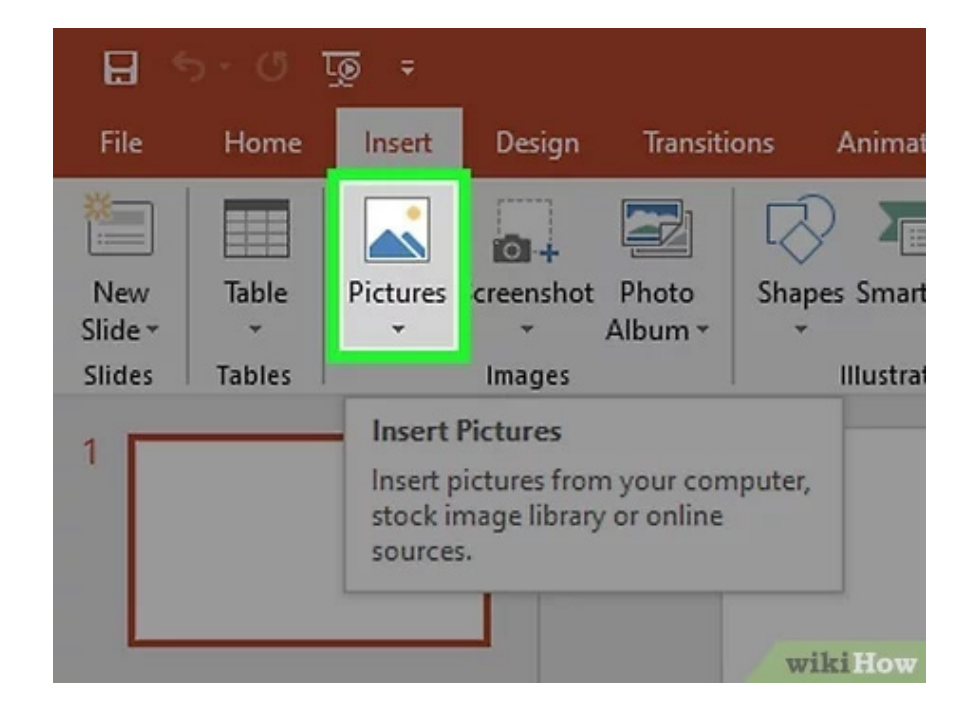

நிகழுத்துதலில் படத்தைச் செருகி வடிவமைத்தல்

மாற்றங்களைச் சேர்த்தல்

தொடர்புடைய கணினி பயன்பாடுகளைத் தணிக்கை செய்தல்

227

படி 1: பக்கப்பட்டியில், slide Transition ட்ரான்ஸிஷன் பிரிவைத் திறக்க, slide Transition குறியைத் தேர்ந்தெடுக்கவும்.

۲

படி 2: Slide Pane அல்லது Slide sorter view வில் மாற்றத்தைப் பயன்படுத்த சில்லுகளைத் தேர்ந்தெடுக்கவும்.

படி 3: Apply to selected slides பட்டியலில் இருந்து விருப்பத்தை தேர்வு செய்யவும்.

படி 4: Modify Transition பகுதிக்கு சென்று வேகம் மற்றும் ஒலியை தேர்ந்தெடுக்கவும்.

படி 5: ஒலி தேர்ந்தெடுக்கப்பட்ட உடன் Loop until the next sound செயல்படும். மற்றொரு ஒலி தொடங்கும் வரை ஒலியை மீண்டும் மீண்டும் இயக்க இந்த விருப்பத்தைத் தேர்ந்தெடுக்கவும்.

படி 6: தானாக முன்னேறுவதைத் தேர்ந்தெடுக்க, அடுத்த சில்லுவிற்கு தானாக முன்னேறும் முன், சில்லு எவ்வளவு நேரம் தெரியும்படி இருக்க வேண்டும் என்பதைக் குறிப்பிட வேண்டும்.

படி 7: அனைத்து சில்லுகளுக்கும் மாற்றத்தைப் பயன்படுத்த, Apply to all slides என்பதைக் கிளிக் செய்யவும்.

படி 8: தற்போதைய சில்லுவிலிருந்து slide show வைத் தொடங்க, மாற்றங்களைச் சரிபார்த்து, slide show என்பதைக் கிளிக் செய்யவும்.

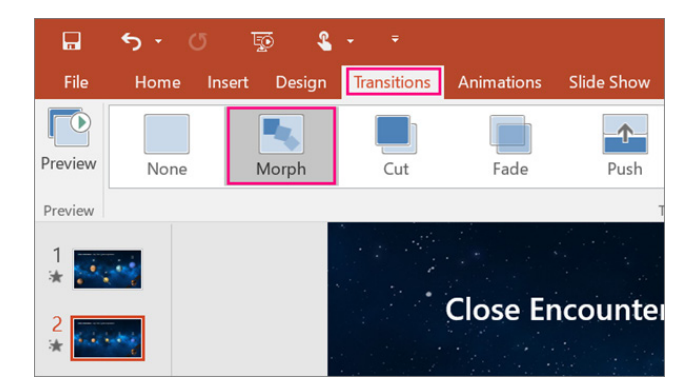

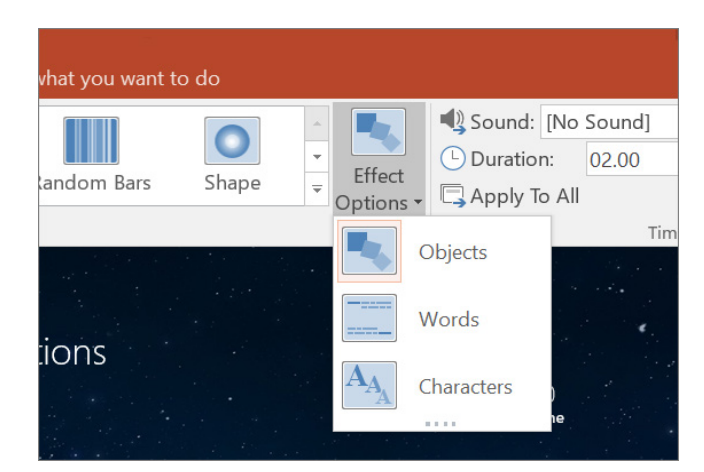

சில்லு ஷோவுடன் வேலை செய்தல்

தொடர்புடைய கணினி பயன்பாடுகளைத் தணிக்கை செய்தவ்

228

 $\bigcirc$ 

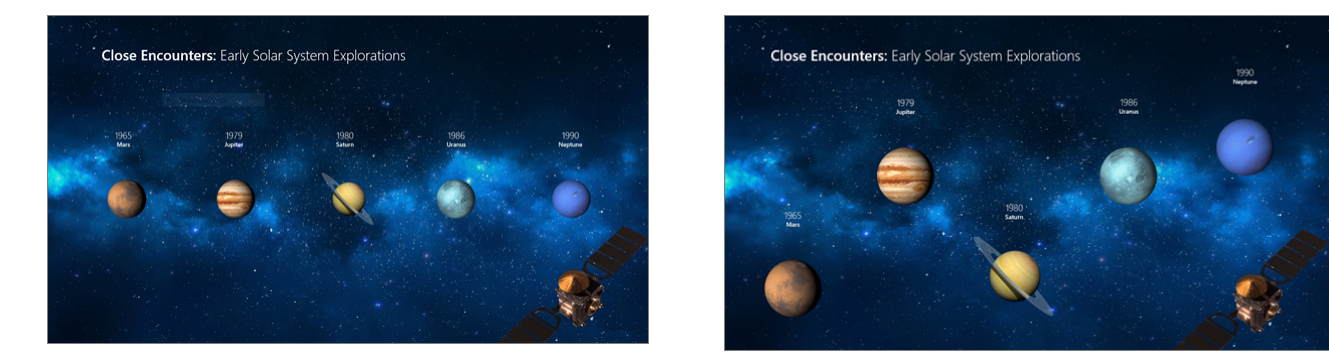

சில்லு மாஸ்டருடன் வேலை செய்தல்

# முடிவுரை :

பல சில்லுகள், ஸ்லைடு மாஸ்டர், அட்டவணைகள் மற்றும் MS பவர் பாயின்ட் கருவிகளைப் பயன்படுத்தி உரை மற்றும் படத்தைச் செருகுதல் அகியவற்றின் மூலம் நிகழ்த்துதல் வெற்றிகரமாகச் பயன்படுத்தப்பட்டது.

| காசெ | காணொளி பரிந்துரைகள் : |                                           |                              |  |  |  |  |  |
|------|-----------------------|-------------------------------------------|------------------------------|--|--|--|--|--|
| ഖ. ഒ | नळंग                  | தலைப்பு / நோக்கம்                         | இணைப்பு                      |  |  |  |  |  |
|      | 1                     | Powerpoint டுடோரியல்                      | https://youtu.be/gtGz4elezS8 |  |  |  |  |  |
| 2    | 2                     | MS பவர்பாயிண்ட் – அடிப்படை விளக்கக்காட்சி | https://youtu.be/tcj2BhhCMN4 |  |  |  |  |  |
| :    | 3                     | பவர்பாயிண்ட் முழு பயிற்சி                 | https://youtu.be/S2KqmNq7eP8 |  |  |  |  |  |

| எளிய மதிப்பீடுக                              | ள்:                                                                                                    |
|----------------------------------------------|----------------------------------------------------------------------------------------------------|
| மாணவர்<br>செயல்பாடு                          | <ol> <li>மாணவர் 1+ கணக்குப்பதிவியலில் ஏதேனும் ஒரு அத்தியாயத்தை<br/>பவர் பாயிண்டாகத் தயாரிக்க வேண்டும்.</li> <li>மாணவர் 1+ வணிகவியலில் ஏதேனும் ஒரு அத்தியாயத்தை பவர்<br/>பாயின்டாக ஆக தயார் செய்ய வேண்டும்.</li> <li>மாணவர்கள் 1+ பொருளியலில் ஏதேனும் ஒரு அத்தியாயத்தை<br/>பவர் பாயின்ட் ஆக தயார் செய்ய வேண்டும்.</li> </ol> |
| விருந்தினர்<br>விரிவுரை<br>பரிந்துரைகள்      | <ol> <li>விருந்தினர் விரிவுரைக்கு MS ஆபிஸ் பாட நிபுணரை அழைக்கவும்.</li> <li>விருந்தினர் விரிவுரைக்கு கணினி தொழில்நுட்ப வல்லுநரை<br/>அழைக்கவும்.</li> <li>MS ஆபிஸ் தளத்தில் பணிபுரியும் அலுவலக உதவியாளரை<br/>அழைக்கவும்.</li> </ol>                                                                                          |
| தொழில் சார்ந்த<br>/ கள ஆய்வு<br>பரிந்துரைகள் | <ol> <li>பள்ளிக்கு அருகிலுள்ள அலுவலகத்திற்கு ஒரு கள மேற்பார்வை செய்தல்.</li> <li>அருகிலுள்ள வங்கிகளைப் பார்வையிடவும்.</li> <li>அருகிலுள்ள தணிக்கை அலுவலகத்திற்கு ஒரு கள ஆய்வு.</li> </ol>                                                                                                    |

. தொடர்புடைய கணினி பயன்பாடுகளைத் தணிக்கை செய்தல் 229

# 10.17 அக்கவுண்டன்சி ஜர்னல் உள்ளீடுகள் மற்றும் லெட்ஜர் கணக்குகளைத் தயாரித்தல் :

#### நோக்கம் :

மாதிரி லெட்ஜர் மற்றும் ஜர்னல் வடிவமைப்பிற்கான உருவாக்குதல்.

| தேவையா | தேவையான பொருள்                |                     |      |  |  |  |
|--------|-------------------------------|---------------------|------|--|--|--|
| வ.எண்  | கருவிகள் / உபகரணங்களின் பெயர் | வரம்பு/மதிப்பு      | அளவு |  |  |  |
| 1      | கணினி அல்லது மடிக்கணினி       | 15 செயலி / 4 GB RAM | 1    |  |  |  |
| 2      | மைக்ரோசாஃப்ட் ஆபிஸ்           | MS ஆபிஸ் 2019       | 1    |  |  |  |

#### பாய்வுப்படம்

- 1. பவர் பாயின்ட்டை ப் பயன்படுத்தி நிகழ்த்துதலை உருவாக்கவும்.
- 2. புதிய சில்லுகளை உருவாக்குதல்
- 3. அட்டவணையை செருகுதல்
- 4. லேபிள்களையும் மற்றும் தரவுகளையும் உள்ளீடு செய்தல்.

#### பாதுகாப்பு நடவடிக்கைகள்

- 1. உங்கள் நிகழ்த்துதலை சீரான இடைவெளியில் சேமிக்கவும்.
- பவர் பாயின்ட் ஆவணத்தை மூடுவதற்கு முன், ஆவணத்தையும் அதன் கோப்பு பாதையின் இருப்பிடத்தையும் சேமிக்க வேண்டும் என்பதை நினைவில் கொள்ளுங்கள்.

#### செயல்முறை

۲

படி 1: உங்கள் கணினியில் நிகழ்த்துதலைத் திறக்கவும் .

படி 2: File > New > Blank Presentation கிளிக் செய்யவும். வெற்று நிகழ்த்துதலில் இருமுறை கிளிக் செய்யவும்.

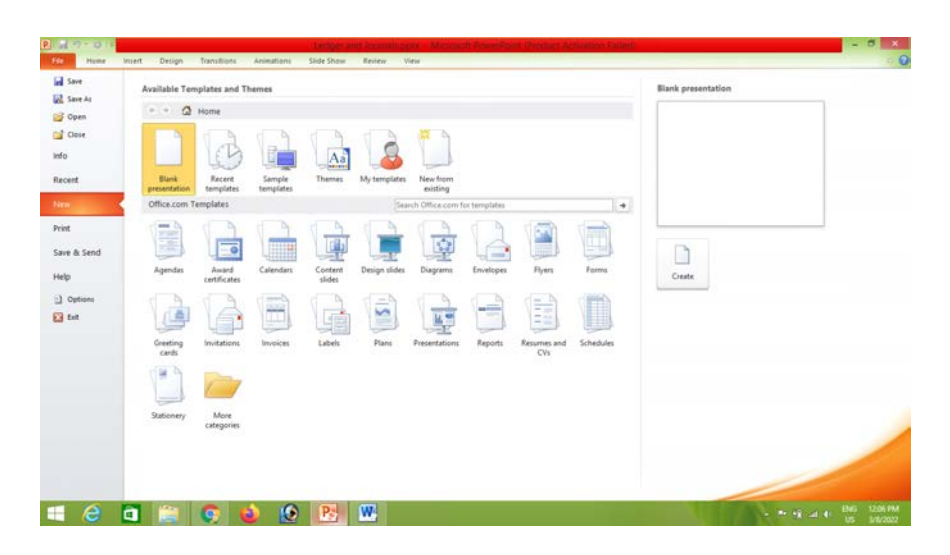

#### புதிய நிகழ்த்துதலை உருவாக்கவும்

۲

230

۲

படி 3: Design > Themes என்பதைக் கிளிக் செய்து, விருப்பங்களில் காட்டப்படும் தீம் ஒன்றைத் தேர்ந்தெடுக்கவும்.

۲

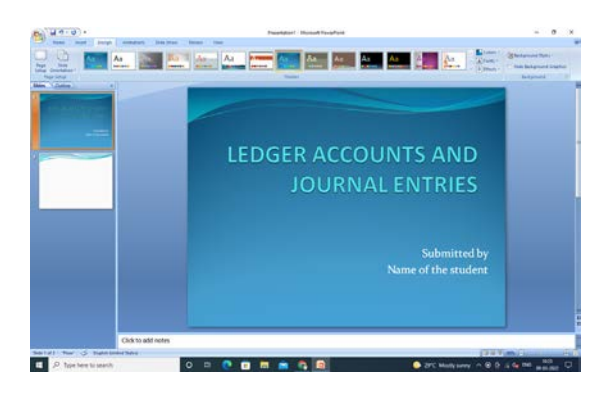

நிகழ்த்துதலில் வடிவமைப்பைச் சேர்க்கவும்

படி 4: உங்கள் தலைப்பின் பெயரை உள்ளிட்டு உரைப்பெட்டியில் உங்கள் பெயரைத் தட்டச்சு செய்யவும்.

படி 5: முதல் சில்லுவில் கிளிக் செய்யவும்.

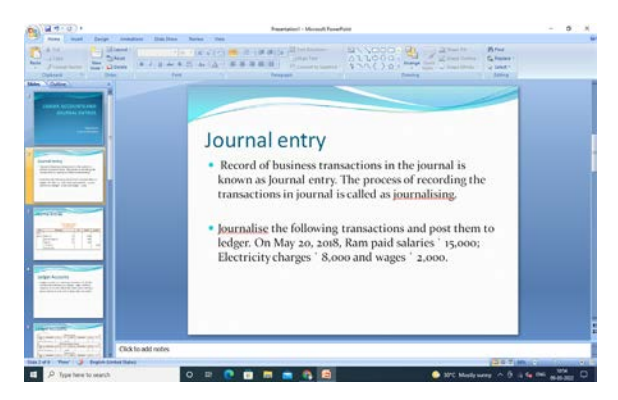

மேலும் ஸ்லைடுகளைச் சேர்த்து நிகழ்த்துதலில் தரவை உள்ளிடவும்

படி 6: ஜர்னல் பதிவுகளுக்கான தலைப்பை உள்ளிடவும் . Insert >Table >Insert Table என்பதைக் கிளிக் செய்துவரிசைகள் மற்றும் நெடுவரிசைகளின் எண்ணிக்கையை உள்ளிடவும்.

| Journal Entries |  |
|-----------------|--|
|                 |  |
|                 |  |
|                 |  |
|                 |  |

விளக்கக்காட்சியில் அட்டவணையைச் செருகவும்

தொடர்புடைய கணினி பயன்பாடுகளைத் தணிக்கை செய்தல்

۲

231

|     | Plana   20180                 | Delage most                | uttors - Star Dis- | · Anine line                  |                                                                                                    |        |    |                    |                      |
|-----|-------------------------------|----------------------------|--------------------|-------------------------------|----------------------------------------------------------------------------------------------------|--------|----|--------------------|----------------------|
| 200 | A DA<br>J Day<br>J hond Roote | Barrat<br>Barrat<br>Barrat | 1.7.2.4            | = - (A + ) *)<br>* E - A+ (点) | III - III - IIII - III - IIII - III - IIII | 174()+ | 14 | All Search         | 240                  |
| 1   | -                             |                            |                    |                               |                                                                                                    |        |    |                    |                      |
|     |                               |                            |                    |                               |                                                                                                    |        |    |                    |                      |
|     |                               | -                          |                    | lou                           | anal Entrine                                                                                                    |        |    |                    |                      |
|     |                               |                            |                    | Jou                           | rnal Entries                                                                                                    |        |    | -                  | ~                    |
|     |                               |                            |                    | Jou                           | rnal Entries                                                                                                    |        | LE | Deba ₹             | Credit ?             |
|     |                               |                            |                    | JOU<br>Date<br>2018<br>Jan. 1 | The provided and the second second se | Dr.    | LE | Debet₹<br>2,00,000 | Credit ₹<br>2.00,000 |

படி 7: அட்டவணையில் லேபிள்கள் மற்றும் தரவை உள்ளிடவும்.

அட்டவணையில் லேபிள்களைச் செருகவும்

படி 8: லெட்ஜர் கணக்குகளுக்கு படி 5 & 6 ஐப் பின்பற்றவும்.

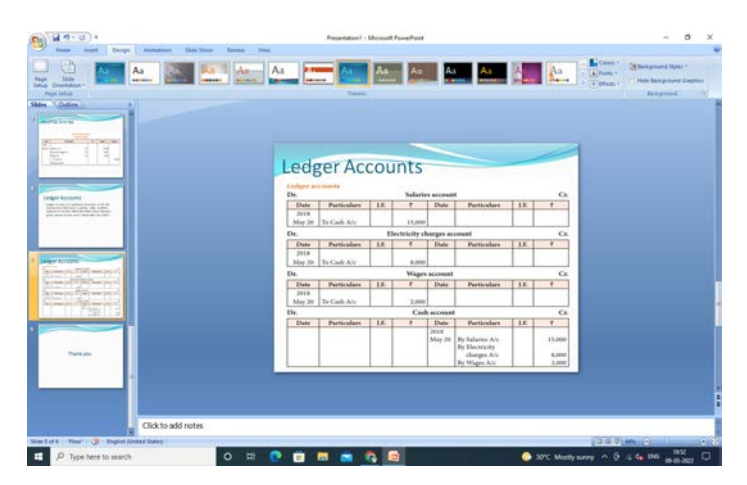

நிகழ்த்துதலில் லெட்ஜர் கணக்கைத் தயாரிக்கவும்

படி 9: Home> layout என்பதைக் கிளிக் செய்து, நன்றி சில்லுக்கான உங்கள் Layout ஐ தேர்வுசெய்யவும் .

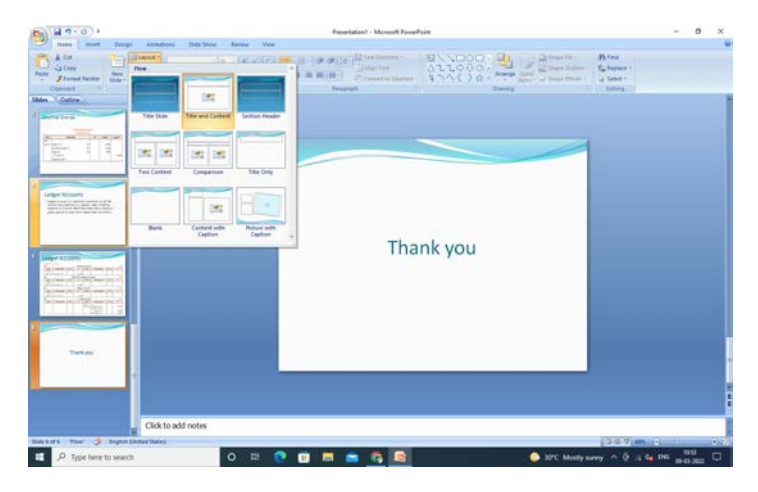

சில்லுகளின் முடிவு

தொடர்புடைய கணினி பயன்பாடுகளைத் தணிக்கை செய்தல்

232

۲

۲

படி 10: Slide Show > from beginning கிளிக் செய்யவும் அல்லது நிகழ்த்துதலை முழுத் திரையில் பார்க்க F5 சாவியை அழுத்தவும் .

۲

#### முடிவுரை:

இதனால் லெட்ஜர் மற்றும் ஜர்னல் நிகழ்த்துதல் பவர்பாயிண்ட்டில் உருவாக்கப்பட்டு சரிபார்க்கப்பட்டது.

| , | காணொளி பரிந்துரைகள்: |                                                                                                    |                              |  |  |  |  |
|---|----------------------|----------------------------------------------------------------------------------------------------|------------------------------|--|--|--|--|
|   | வ. எண்               | தலைப்பு / நோக்கம்                                                                                       | இணைப்பு                      |  |  |  |  |
|   | 1                    | Power Point Tutorial                                                                                    | https://youtu.be/gtGz4elezS8 |  |  |  |  |
|   | 2                    | வகுப்பு 11 – கணக்கியல் – PPT விளக்கக்காட்சி<br>– இதழ், பொருள், குறிக்கோள்கள், வரம்புகள்<br>20–8–7 – MCS | https://youtu.be/82WeltyaYog |  |  |  |  |

# மதிப்பீடுகள்:

 $(\mathbf{\Phi})$ 

- 1. நிகழ்த்துதல் பக்கத்தைத் திறப்பதற்கான முறையை எழுதுக.
- 2. உங்கள் நிகழ்த்துதலை முழுத்திரையில் பார்க்க எந்த குறுக்கு வழி சாவி பயன்படுத்தப்படுகிறது?
- ? லெட்ஜர் கணக்கிற்கு எத்தனை வரிசைகள் மற்றும் நெடுவரிசைகள் பயன்படுத்தப்படுகின்றன ?

| மாணவர்         | <ol> <li>உங்கள் பள்ளிக்கான தரவு லெட்ஜர் நிகழ்த்துதலை உருவாக்கவும்.</li> <li>உங்கள் பள்ளிக்கான ஜர்னல் நிகழ்த்துதல் தரவை உருவாக்கவும்.</li> <li>ஒரு கற்பனைப் தரவு மூலம் சோதனை சமநிலையின் (trial balance )</li></ol> |
|----------------|----------------------------------------------------------------------------------------------------|
| செயல்பாடு      | நிகழ்த்துதலை உருவாக்கவும். <li>நிகழ்த்துதலை உருவாக்கி உங்கள் நண்பர்களுக்கு வழங்கவும்.</li>                                                                                                    |
| விருந்தினர்    | <ol> <li>விருந்தினர் விரிவுரைக்கு MS ஆபிஸ் பாட நிபுணரை அழைக்கவும்.</li> <li>விருந்தினர் விரிவுரைக்கு கணக்கு தணிக்கையாளரை</li></ol>                                                                                |
| விரிவுரை       | அழைக்கவும் . <li>MS ஆபிஸ் தளத்தில் பணிபுரியும் அலுவலக உதவியாளரை</li>                                                                                                    |
| பரிந்துரைகள்   | அழைக்கவும் .                                                                                                    |
| தொழில் சார்ந்த | <ol> <li>பள்ளிக்கு அருகிலுள்ள தரவு பராமரிப்பு மையத்திற்கு ஒரு கள</li></ol>                                                                                                    |
| / கள ஆய்வு     | ஆய்வை மேற்பார்வையிடவும். <li>களப் பார்வைக்கு அருகிலுள்ள காப்பீட்டு அலுவலகத்தைப்</li>                                                                                                    |
| பரிந்துரைகள்   | பார்வையிடவும். <li>அருகிலுள்ள கணினி மையத்திற்கு கள ஆய்வு மேற்கொள்ளவும்.</li>                                                                                                    |

தரவுத்தளம் மேலாண்மை அமைப்பு

233

 $( \mathbf{ } )$ 

## <mark>10.18</mark> அறிமுகம்

தரவுத்தள மேலாண்மை அமைப்பானது தரவுத்தளத்தில் உள்ள தரவுகளை ஒழுங்கமைக்க (உருவாக்குதல், மீட்டளித்தல், மேம்படுத்துதல் மற்றும் நிர்வகித்தல்) உதவும் ஒரு மென்பொருள் கருவியாகும்.

தரவுத்தள மேலாண்மை அமைப்பு என்பது கணினிமயமாக்கப்பட்ட பதிவுகளை பதிவு செய்யும் அமைப்பாகும். இது கணினிமயமாக்கப்பட்ட தரவு கோப்புகளை சேகரிப்பதற்கான கொள்கலன் ஆகும்.

## 10.18.1 பொருள்

தரவுத்தளமானது ஒழுங்கமைக்கப்பட்ட முறையில் சேமிக்கப்ட்ட தரவுகளின் தொகுப்பாகும், தரவுத்தளத்தில் சேமிக்கப்படும் தரவுகளை, பயனரின் தேவைகளுக்கு ஏற்ப சேர்க்கலாம், மாற்றலாம், நீக்கலாம் அல்லது காட்சிபடுத்தலாம். தரவுகளை உருவாக்கவும், புதுப்பிக்கவும் மற்றும் மீட்டெடுக்கவும் பயன்படும் மென்பொருள் தரவுத்தள மேலாண்மை அமைப்பு என அழைக்கப்படுகிறது. (DBMS).

#### <mark>10.18.2</mark> வரைவிலக்கணம்:

தரவுத்தள வரைவிலக்கணத்தின்படி, தரவுத்தளம் என்பது ஒரு கணினி அமைப்பில் மின்னணு முறையில் சேமிக்கப்படும் கட்டமைக்கப்பட்ட தகவல் அல்லது தரவுகளின் ஒழுங்கமைக்கப்பட்ட தொகுப்பாகும்.

## 10.18.3 தரவுத்தள மேலாண்மை அமைப்பின் தனிச்சிறப்புகள்:

- தரவுகளை அணுகவும் மற்றும் திருத்துவதற்கும் கட்டுபடுத்துகிறது.
- காப்பு நகலை (Backups) உருவாக்குகிறது.
- பல பயனர்களுக்கு தரவுகளை பகிர அனுமதிக்கிறது.
- பயனர் இடைமுகங்களுக்கும் (User interfaces) பணிபுரிய தரவுகள் வழங்கப்படுகிறது.
- உயர்மட்ட பாதுகாப்பை வழங்குகிறது.
- தரவுகள் நிரந்தர சேமிப்பில் இருக்கிறது.

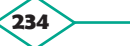

#### 10.18.4 கருத்தாக்கம்

தரவுத்தள மேலாண்மை அமைப்பு என்பது தரவுத் தளத்தில் உள்ள தரவை வரையறுக்க, கையாள, மீட்டெடுக்க மற்றும் நிர்வகிக்க வடிவமைக்கப்பட்ட ஒரு மென்பொருள் தொகுப்பாகும்.

ஒரு தரவுத்தள மேலாண்மை அமைப்பு பொதுவாக தரவுகளை தானாகவும், தரவு வடிவம், புலத்தின் பெயர், பதிவுகளின் அமைப்பு மற்றும் கோப்புகளின் அமைப்புகளை கையாளுகிறது. தரவைச் சரிபார்ப்பதற்கும் மற்றும் கையாளுவதற்கும் DBMS விதிகளை வரையறுக்கிறது.

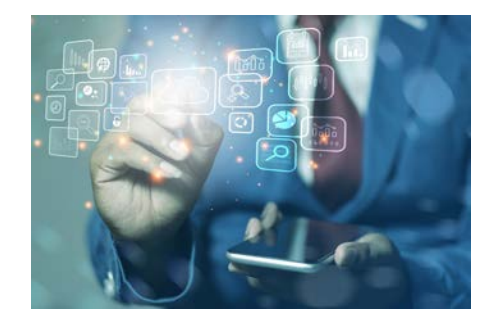

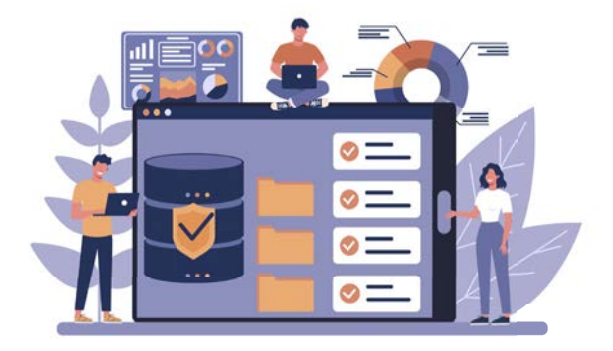

தரவுத்தளம் மேலாண்மை அமைப்பு

# தொடர்புடைய தரவுத்தளத்தின் (Relational Database) கருத்தாக்கம் மற்றும் எடுத்துக்காட்டு:

தொடர்புடைய தரவுத்தள மாதிரி 1970 இல் E.F. கோடல் என்பவரால் முன்மொழியப்பட்டது. இது தரவு அடிப்படை மாதிரியின் மிகவும் பொதுவான வகை ஆகும். தரவு கூறுகள் வரிசைகள் (Rows) மற்றும் நெடுவரிசைகளால் (column) ஆன வெவ்வேறு அட்டவணைகளில் சேமிக்கப்படுகின்றன. எ.கா. : Oracle, MYSQL, IBM, etc.

| புலம்<br>(Field) | : | ஒரு புலம் என்பது<br>தரவுத்தளத்தில் உள்ள<br>மிகச்சிறிய உருப்பொருள் |
|------------------|---|-------------------------------------------------------------------|
|                  |   | ஆகும்.                                                            |
| கோப்பு           | : | புலங்களின் தொகுப்பே                                               |
| (Record)         |   | கோப்பு ஆகும்.                                                     |
| அட்டவணை          | : | கோப்புகளின் தொகுப்பே                                              |
| (Table)          |   | அட்டவணை ஆகும்.                                                    |
| தரவுத்தளம்       | : | அட்டவணைகளின் தொகுப்பு                                             |
| (Database)       |   | தரவுத்தளம் ஆகும்.                                                 |

## முதன்மைத் திறவுகோல் (Primary Key):

ஒரு முதன்மைத் திறவுகோல் என்பது ஒரு அட்டவணையில் உள்ள ஒரு நெடுவரிசை அல்லது நெடுவரிசையின் குழுவாகும். அது அந்த அட்டவணையில் உள்ள வரிசைகளை ஒரே மாதிரியாக அடையாளப்படுத்துகிறது.

| பதிவு | மாணவர் பிறந்த |      | பகிப்பெண்கள் |
|-------|---------------|------|--------------|
| எண்.  | பெயர்         | தேதி | மதுப்பெண்கள் |

முதன்மைத் திறவுக்கோல்

# இணைப்பு முதன்மைத் திறவுகோல் (Composite Primary Key):

இரண்டு அல்லது அதற்கு மேற்பட்ட பண்புக் கூறுகளைக் கொண்ட முதன்மைத் திறவுகோலை, இணைப்பு முதன்மைத் திறவுக்கோல் என அழைக்கப்படுகிறது. இது இரண்டு அல்லது அதற்கு மேற்பட்ட நெடுவரிசைகளின் சேர்க்கை ஆகும்.

| பதிவு | மாணவர் | பிறந்த | மதிப்பெண்கள் |
|-------|--------|--------|--------------|
| எண்.  | பெயர்  | தேதி   |              |

இணைப்பு முதன்மைத் திறவுக்கோல்

#### வெளித் திறவுக்கோல் (Foreign Key):

வெளித்திறவுக்கோல் என்பது முதன்மைத் திறவுகோல் வழியாக இரண்டு அட்டவணைகளை ஒன்றாக இணைக்கப் பயன்படும் திறவுக்கோல் ஆகும்.

| பதிவு           | மாணவர்    |          | பிறந்த |       | மதிப்பெண்கள்        |  |
|-----------------|-----------|----------|--------|-------|---------------------|--|
| எண்.            | பெயர்     |          | தேதி   |       |                     |  |
| முதன்<br>திறவு( | பத்<br>எஎ | ിഖു<br>ഞ | தொ     | ாகுதி | மாணவர்<br>/ வகுப்பு |  |

Foreign Key (வெளித் திறவுக்கோல்)

## <mark>10.18.5</mark> DBMS மென்பொருள்:

DBMS தரவுத்தள மேலாண்மை அமைப்பு மென்பொருளில் ஒன்று Libreoffice Base ஆகும்.

#### அறிமுகம்:

۲

Libreoffice Base ஒரு இலவச மற்றும் வெளிப்படை மூலநிரல் தரவுத்தள மேலாண்மை அமைப்பு ஆகும். அதை www.libreoffice.org இணைய தளத்திலிருந்து பதிவிறக்கம் செய்யலாம். மேலும் லினக்ஸ் (Linux) மற்றும் விண்டோஸ் இயக்க முறைமைகள் (Operating Systems) ஆகிய இரண்டு இயங்கு தளத்திலும் பயன்படுத்தப்படுகிறது. தரவுத்தள மேலாண்மை அமைப்பை பயன்படுத்தி ஒழுங்கமைக்கப்பட்ட முறையில் தரவு சேமிக்கப்பட வேண்டும். மேலும், சேமிக்கப்படும் தரவு ஒரு உரை (Text), எண், (Number) தேதி (Date ) அல்லது வேறு எந்த வடிவத்திலும் இருக்கலாம்.

தரவுத்தளத்தை (Data Base) உருவாக்குவதற்கான படிகள்:

- விண்டோஸ் அல்லது லினக்ஸில் பயன்பாட்டைத் தொடங்கும், நிலையாக செயல்முறையின்படி, Libreoffice Base யைத் தொடங்கவும்.
- விண்டோஸில், start என்பதைக் கிளிக் செய்யவும். Libreoffice தேர்ந்தெடுக்கவும் அல்லது திரைமுகப்பில் (Desktop) உள்ள Libreoffice ஐ-கானை (Icon) இருமுறை கிளிக் செய்யவும் அல்லது கீழே உள்ள பலகத்தில் இருந்து தரவுத்தள விருப்பத்தை தேர்ந்தெடுக்கவும்.

கொடர்படைய கணினி பயன்பாடுகன

- 3. ஒரு தரவுதள வழிகாட்டி திறக்கிறது. இது புதிய தரவு தளத்தை உருவாக்க அல்லது ஏற்கனவே உள்ளதை திறக்க அனுமதிக்கிறது.
- 4. புதிய தரவுதள உருவாக்கு என்ற பொத்தானை கிளிக் செய்யவும்.
- 5. Libreoffice.org யில் தரவுதளத்தை செய்வதற்கான விருப்பத்தை பதிவு வழங்குகிறது.
- 6. "திற" என்ற வி ருப்பமான து தரவுதளத்தில் உள்ள தரவுகளை திருத்த பயனாளர்களுக்கு உதவுகிறது.
- 7. தரவுதள உருவாக்கும் செயல்முறையை நிறைவு செய்ய "முடிக்க" - என்ற பொத்தானை கிளிக் செய்யவும்.
- 8. " சேமிப்பு" ( save as) என்ற உரையாடல் பெட்டி தோன்றும்.
- 9. தரவுதளத்தை சேமிக்க விரும்பும் இயக்கி (Drive) மற்றும் கோப்புறையை உலாவவும் (Browse).
- 10. கோப்பின் பெயரை "பெயர் உரை பெட்டியில்" உள்ளிடவும்,

11. சேமி பொத்தானை கிளிக் செய்யவும்.

management database software DBMS system data 🤇 software technology

தரவுத்தள மேலாண்மை அமைப்பு மென்பொருள்

# 10.19. அட்டவணை வழிகாட்டியைப் பயன்படுத்தி அட்டவணையை உருவாக்குதல் (Create a Table using Table Wizard):

அட்டவணை வழிகாட்டியைப் பயன்படுத்தி அட்டவணையை உருவாக்குவதற்கான படிகள்:

ஒரு தரவுதளத்தை உருவாக்கியதும், தரவுதளத்தின் பொருட்களுடன் (objects) வேலை செய்ய ஆரம்பிக்கலாம். இதன் முதல் மற்றும் முக்கியமானது அட்டவணையை உருவாக்குவது.

Libreoffice Base - இல், ஒரு அட்டவணையை அட்டவணை வழிகாட்டி அல்லது வடிவமைப்பு பார்வையைப் (Design view) பயன்படுத்தி உருவாக்கலாம்.

தரவுதள வழிகாட்டியில் தரவுதளத்தை உருவாக்கும் நேரத்தில் ஒரு அட்டவணையை உருவாக்க, "அட்டவணை வழிகாட்டியைப் பயன்படுத்தி அட்டவணையை உருவாக்கு" என்ற விருப்ப ரேடியோ பொத்தானை தேர்ந்தெடுக்கவும், பின் முடிக்க (Finish) பொத்தனை கிளிக் செய்யவும்.

#### Base – இல் ஆயத்த அட்டவணைகள் இருக்கும்

- அட்டவணைப் 1. மாதிரி பட்டியல் பெட்டியை கிளிக் செய்து ஏதேனும் ஒரு அட்டவணையைத் தேர்ந்தெடுக்கவும்.
- 2. அடுத்து என்ற பொத்தானை கிளிக் செய்யவும் - படிநிலை 2.
- 3. அடுத்து என்ற பொத்தானை கிளிக் செய்யவும் - படிநிலை 3.
- 4. அடுத்து என்ற பொத்தனை கிளிக் செய்து அட்டவணை வழிகாட்டியைப் பயன்படுத்தி அட்டவணையை உரு வாக்கும் செயல்முறையை முடிக்கவும்.

முன்னிருப்பாக, தரவை உடனடியாகச் செருகுவதற்கான விருப்பம் தேர்ந்தெடுக்கப்பட்டிருக்கும்.

பினிஷ் பொத்தானை கிளிக் செய்யவும்.

கொடர்படைய கணினி பயன்பாடுகளைக் கணிக்கை செய்கல்

۲

#### தரவு வகைகள் (Data Types):

தரவுதளத்தில் எந்த வகையான தரவைச் சேமிக்க போகிறோம் என்பதைக் கண்டறிய தரவு வகைகள் பயன்படுகின்றன.

தரவு வகைகள் பொதுவாக ஐந்து வகைகளாக வகைப்படுத்தப்படுகின்றன. அவையாவன:

- 1. எண்ணியல் வகை (0 முதல் 9 வரை) (Numeric Type)
- எண்ணெழுத்து வகை (a/A முதல் z/Z வரை மற்றும 0 முதல் 9 வரை) (Alphanumeric Type)
- பைனரி வகைகள் (Binary Type) (புகைப்படம், இசைக்கோப்புகள் போன்றவற்றை சேமித்தல்)
- 4. தேதி நேரம் (DD/MM/YYYY)
- 5. மற்ற தரவு வகைகள்

# முதன்மைத் திறவுகோலை அமைப்பதற்கான விருப்பம் (Option to Set Primary Key):

அட்டவணை உருவாக்கப்பட்டவுடன், முதன்மைத் திறவுகோலை அமைக்க பயனரைக் கேட்கும். பயனர் முதன்மைத் திறவுகோலை அமைக்க பொருத்தமான விருப்பத்தைத் தேர்ந்தெடுக்கலாம் அல்லது தேர்ந்தெடுக்காமல் விட்டு விடலாம்.

# 10.19.1 அட்டவணை தரவுக்காட்சி உரையாடல் பெட்டி (Table Data View Dialog Box):

அட்டவணை தரவுக்காட்சி உரையாடல் பெட்டியானது, அட்டவணையின் தளவமைப்பை (Layout) பயனர் வரையறுக்கவும் மற்றும் பொருத்தமான புலன்களில் (Fields) தரவுகளை செருகவும் உதவுகிறது.

# 10.20 அட்டணையின் செயல்பாடுகள் (Perform Operations on Table):

அட்டவணையில் தரவைச் செருகுதல் (Inserting Data in the Table): தரவை அட்டவணையில் செருகுவதற்கு, அட்டவணையை தேர்வு செய்து, இருமுறை கிளிக் செய்யவும், அட்டவணையானது தரவுத்தாள் காட்சியில் திறக்கப்படும். இதில் தரவுகளை செருகலாம்.

# அட்டவணையில் உள்ள பதிவுகளை திருத்துதல் (Edit Records in the table):

தரவை திருத்த திருத்து (Edit) ஐ கானை கிளிக் செய்யவும் அல்லது கலத்தில் (Cell) உள்ள தரவை இருமுறை கிளிக் செய்து அட்டவணையில் உள்ள தரவுகளை மாற்றி அமைக்கலாம்.

# அட்டவணையில் உள்ள பதிவுகளை நீக்குதல் (Deleting Records from the table):

அட்டவணையில் இருந்து தரவை அகற்ற, கீழ்க்கண்ட படிநிலைகளைப் பின்பற்றவும்.

- 1. தரவை தேர்ந்தெடுக்கவும்
- தேர்ந்தெடுக்கப்பட்ட தரவில் (Data) வலது கிளிக் செய்யவும்.
- நீக்கு (Delete) விருப்பத்தை
   தேர்ந்தெடுக்கவும்.

தரவை வரிசைப்படுத்ததுல் (Sorting Data):

வரிசைப்படுத்துதல் என்பது தரவினை ஏறுவரிசையில் அல்லது இறங்குவரிசையில் ஒழுங்குபடுத்துவதாகும். நெடுவரிசையில் உள்ள தரவுகளை தேர்வு செய்து, வரிசைப்படுத்துதல் (Sort Button) பொத்தானைக் கிளிக் செய்யவும். அதன்படி தரவுகள் காட்சிபடுத்தப்படும்.

#### குறிப்பு இடைநிலை (Referential Integrity):

முதன்மை திறவுகோல் மற்றும் வெளிநாட்டு திறவுகோல் கட்டுபாடுகள் உதவியுடன், இரண்டு அல்லது அதற்கு மேற்பட்ட அட்டவணைகளை இணைப்பதற்கு குறிப்பு இடைநிலை உதவி புரிகிறது.

# அட்டவணைகளுக்கு இடையே உறவுகளை உருவாக்குதல் மற்றும் திருத்துதல்:

உறவு என்பது இரண்டு அல்லது அதற்கு மேற்பட்ட அட்டவணைகளின் இணைவு அல்லது

தொடர்புடைய கணினி பயன்பாடுகளைத் தணிக்கை செய்தல்

தொடர்பைக் குறிக்கிறது. பயனர் இரண்டு அட்டவணைகளை தொடர்பு படுத்தும் போது, ஒரே தரவை தனித்தனி அட்டவணையில் உள்ளிடப் பட வேண்டாம்.

அட்டவணையில் மூன்று வகையான உறவுமுறைகளை உருவாக்க முடியும்.

- 1. ஒன்றுடன் ஒன்று ( One to One)
- ஒன்றுடன் பலவும் அல்லது பலவற்றிற்கு ஒன்றும் (One to Many)
- 3. பலவற்றுடன் பல (Many to Many)

#### ஒன்றுடன் ஒன்று (One to one relation):

இந்த உறவு முறையில் இரண்டு அட்டவணைகளிலும் முதன்மை திறவுகோல் நெடுவரிசை கட்டாயம் இருக்க வேண்டும்.

| முதன்மை     | பதிவு<br>எண் | மாணவர்<br>பெயர் | பிறந்த<br>தேதி | மதிப்பெண்     |
|-------------|--------------|-----------------|----------------|---------------|
| திறவுக்கோல் | பதிவு<br>எண் | தொகுதி          | மாணஎ           | வர் / வகுப்பு |

## ஒன்றுடன் பலவும் அல்லது பலவற்றிற்கு ஒன்றும் (One to Many or Many to one Relation):

தொடர்புடைய தரவுத் தளத்தில், ஒன்றுக்கு பல உறவு நிலையில் அட்டவணை 'அ' உள்ள ஒரு வரிசை, அட்டவணை 'ஆ' உடன் பல வரிசைகளுடன் இணைக்கப்பட்டருக்கலாம், ஆனால் அட்டவணை 'ஆ' – ல் உள்ள ஒரு வரிசை, அட்டவனை 'அ' உள்ள ஒரே ஒரு வரிசையுடன் தான் இணைக்கப்ட்டிருக்கும்.

இந்த உறவில், ஏதாவது ஒரு அட்டவணையில், முதன்மைத் திறவுகோல் இருக்க வேண்டும்.

| அட்டவணை அ | அட்டவணை ஆ |
|-----------|-----------|
|           |           |
|           | பதிவு     |
| பதிவு     |           |
|           | பதிவு     |
|           |           |
|           | பதிவு     |

பலவற்றுடன் பல (Many to Many relationship): பலவற்றுடன் பல உறவுநிலையில், எந்தவொரு அட்டவணையிலும் முதன்மைத் திறவுகோல் நெடுவரிசை இடம் பெறாது.

பலவற்றுடன் பல உறவுநிலையில், ஒரு அட்டவணையில் உள்ள பலபதிவுகள், மற்றொரு அட்டவணையில் உள்ள பல பதிவுகளுடன் தொடர்புடையதாக இருக்கும்.

எ.கா. :

பலவற்றுடன் பல உறவு நிலையானது, வாடிக்கையாளர்கள் மற்றும் தயாரிப்புகளுக்கும் இடையே உள்ளன.

| வாடிக்கையாளர்கள் | தயாரிப்புகள் |
|------------------|--------------|
|                  |              |

ஒரு வாடிக்கையாளர் பல பொருட்களை வாங்கலாம் மற்றும் ஒரு பொருள் பல வாடிக்கையாளரால் வாங்கப்படலாம்.

# 10.21 வினவலைப் பயன்படுத்தி தரவை மீட்டளித்தல் (Retrieve Data using Query):

பெயர் குறிப்பிடுவது போல, வினவல் என்பது தரவு தொகுப்பிலிருந்து, குறிப்பிட்ட தகவலை சேகரிப்பதாகும்.

ஒரு வினவல் என்பது DBMS இன் மிக முக்கியமான அம்சங்களில் ஒன்றாகும். ஒரு வினவலைப் பயன்படுத்தி, தரவுத்தளத்தில் ஒன்று அல்லது அதற்கு மேற்பட்ட அட்டவணைகளில் இருந்து தரவை மீட்டெடுக்கலாம் மற்றும் காண்பிக்கலாம்.

ஒரு வினவல் மூன்று வழிகளில் உருவாக்கப்படலாம்.

- 1. வழி காட்டியைப் பயன்படுத்துதல் (Using a Wizard)
- 2. வடிவமைப்பு பார்வையில் (In Design view)
- 3. SQT பார்வையில் (In SQL view)

#### படிநிலைகள்:

 தரவுத்தள வடிவமைப்பு விண்டோஸில், வினவல்கள் பொத்தானைக் கிளிக் செய்யவும்.

- டாஸ்க் பகுதியில், வினவல் விருப்பத்தை உருவாக்குவதற்கு வழிகாட்டியை (Wizard) கிளிக் செய்யவும்.
- அட்டவணையில் இருந்து புலங்களைத் (Fields) தேர்ந்தெடுக்கவும்.
- பட்டியல் பெட்டியிலிருந்து, புலத்தின் பெயரைத் தேர்ந்தெடுக்கவும்.
- அடுத்த என்ற பொத்தானை, கிளிக் செய்யும் பொழுது, வரிசை படுத்தும் முறையை தேர்ந்தெடுப்பதற்கான திரை தோன்றும்.
- அட்டவணையில் இருந்து எந்த பதிவுகள் வடிகட்டப்படும் என்பதன் அடிப்படையில் தேடல் நிலைமைகள் அல்லது அளவுகோல்களை அமைக்கவும்.
- மேற்குறிப்பிட்ட நிபந்தனையை பூர்த்தி செய்யும் புலமானது, புலத்தின் பட்டியல் பெட்டியில் (Field Dropdown list) இருந்து தேர்ந்தெடுக்கப்படும்.
- படிகள் பலகத்தில் (steps pane) கொடுக்கப்பட்டுள்ள படிநிலைகள் 4,5,6 ஆகியவை எண் கணக்கீடுகளைச் சுருக்கிச் செய்தல் மற்றும் செயல்படுத்துதல் போன்ற பணிகளைக் கையாள்கின்றன.
- மாற்றுப் பெயரைக் கொடுக்க, வினவலை இயக்கும்பொழுது, நெடுவரிசையின் தலைப்புப் பெயர் காட்டப்படும்.
- வினவலின் முழு கண்ணோட்டத்தையும் காட்டுகிறது.
- 11. முடிவு பொத்தானைக் (Finish Button) கிளிக் செய்யவும்.

வடிவமைப்பு பார்வையைப் (design view) பயன்படுத்தி வினவலை உருவாக்குதல்:

தரவுத்தளத்தின், ஒற்றை அல்லது பல அட்டவணையில் இருந்து வினவலை உருவாக்க இது மிகவும் எளிய முறையாகும்.

 தரவுத்தள சாளரத்தில் (Database window) உள்ள பொருள்கள் பலகத்தில் (Objects pane) உள்ள வினவல்கள் ஐகானைக் கிளிக் செய்யவும்.

- வடிவமைப்பு பார்வையில் பணிகள் பலகம் (Tasks Pane) உள்ள 'வினவலை உருவாக்கு' (Create a Query) என்ற ஐகானை கிளிக் செய்யவும். வினவல் வடிவமைப்பு சாளரம் தோன்றும்.
- வினவலில் பயன்படுத்தப்படும் அட்டவணையைக் கிளிக் செய்து, சேர் பொத்தானைக் (Add Button) கிளிக் செய்யவும்.
- இதேபோல் வினவல் வடிவமைப்பு சாளரத்தின் (Query Design Window) அட்டவணைகள் பலகத்தில் (Tables Pane) அட்டவணையைச் சேர்க்கவும்.
- ADD அட்டவணை அல்லது வினவல் உரையாடல் பெட்டியில் உள்ள Close button – ஐ கிளிக் செய்யவும்.
- அடுத்த படிநிலை, புலங்களைத் (Fields) தேர்ந்தெடுப்பது.
- கட்டத்தில் (Grid), மாற்று பெயர் என்ற தலைப்பில் ஒரு வரிசை உள்ளது. முன்பு குறிப்பிட்டப்படி, வெளியீட்டில் (Output) அர்த்தமுள்ள பெயரைக் காட்ட இது பயன்படுத்தப்படலாம்.
- இயல் பாக, வின வலின் விளைவாகக் காட்டப்படும் தரவு வரிசைப்படுத்தப்பட்டிருக்காது. கட்டத்தில் உள்ள "Sort Row" ஐ பயன்படுத்தி, புலத்தின் தரவுகளை ஏறுவரிசையிலோ அல்லது இறங்கு வரிசையிலோ வரிசைப்படுத்தலாம்.
- வினவல் வடிவமைக்கப்பட்டதும், கருவிப்பெட்டியில் (Toolbar) உள்ள வினவல் பொத்தானை (Query Button) இயக்கவும் அல்லது "F5" விசையை அழுத்தவும்.
- 10. வினவலைச் சேமிக்க, சேமி பொத்தானைக் (Save Button) கிளிக் செய்யவும்.
- இயல்பாக வினவல் பெயர் காட்டப்படும். தேவைப்பட்டால் வேறு பெரை உள்ளிடவும். வினவலைச் சேமிக்க, OK Button – ஐ கிளிக் செய்யவும்.

۲

# 10.22 SQL (Structured Query Language):

SQL என்பது கட்டமைக்கப்பட்ட வினவல் மொழியைக் குறிக்கிறது. இது தொடர்புடைய தரவுத்தள மேலாண்மை அமைப்புகளில் (RDMS) தரவைச் சேமிக்கவும், நிர்வகிக்கவும் பயன்படுகிறது. இது தொடர்புடைய தரவுத்தள அமைப்புக்கான நிலையான மொழியாகும். தொடர்புடைய தரவுத்தளங்கள் மற்றும் அட்டவணைகளை, பயனர் உருவாக்க, மாற்றியமைக்க, புதுப்பிக்க மற்றும் நீக்க உதவுகிறது.

SQL தரவு வரையறை மற்றும் தரவு கையாளுதல் மொழிகள் இரண்டையும் கொண்டுள்ளது. SQL இன் தரவு வரையறை பண்புகளைப் பயன்படுத்தி, ஒருவர் தரவுத்தள திட்டத்தை வடி வமைக்கவும் மற்றும் மாற்றியமைக்கவும் இயலும், அதேசமயம் தரவு கையாளுதல் பண்புகள் SQL ஐ தரவுத் தளத்திலிருந்து தரவைச் சேமிக்கவும் மற்றும் மீட்டளிக்கவும் அனுமதிக்கின்றது.

ஒரு தரவுத்தளத்தை வரையறுக்க SQL பின்வரும் கட்டளைகளின் தொகுப்பைப் பயன்படுத்துகிறது.

#### a. உருவாக்கு (Create):

RDBMS லிருந்து புதிய தரவுத்தளங்கள், அட்டவணைகள் மற்றும் காட்சிகளை உருவாக்குதல்.

தொடரியல் (Syntax):

மாணவர்களின் தரவுத்தள பதிவை உருவாக்குதல் (Create database students record)

அட்டவணை கட்டுரையை உருவாக்குதல் (Create table article )

மாணவர்களுக்கான காட்சியை உருவாக்குதல் (Create view for students)

## b. கைவிட (Drop):

RDBMS லிருந்து கட்டளைகள், அட்டவணைகள் மற்றும் தரவுத்தளங்களை கைவிடுகிறது.

#### தொடரியல் (Syntax):

தரவுத்தள மாணவர்களின் பதிவை கைவிடவும்; (Drop Database students Records;) அட்டவணையை கைவிடவும்;

(Drop Table Article;)

மாற்ற (Alter):

தரவுத்தளத்தை மாற்றியமைக்கிறது.

தொடரியல் (Syntax):

பொருள் என்ற பதிவை சேர்த்து, அட்டவணையை மாற்றி அமைக்க.

Alter table article add subject varchar ; Data type

ஒரு தேர்வு (A Select):

அறிக்கை ஒன்று அல்லது அதற்கு மேற்பட்ட தரவுத்தள அட்டவணைகள் அல்லது தரவுத்தள காட்சிகளிலிருந்து பூஜ்ஜியம் அல்லது அதற்கு மேற்பட்ட வரிசைகளை மீட்டெடுக்கிறது. பெரும்பாலான பயன்பாடுகளில், தேர்வு என்பது பொது வாகப் பயன்படுத்தப்படும் தரவு கையாளுதல் மொழி (DML) கட்டளையாகும். தேர்வு (The Select):

தேர்வு அறிக்கை (Select Statement) என்பது பல விருப்ப உட்பிரிவுகளைக் (Optional Clauses) கொண்டுள்ளது.

எந்த வரிசைகளை மீட்டளிக்க வேண்டும் என்பதை WHERE குறிப்பிடுகிறது.

எந்த வரிசைபாட்டில் தரவுகளை மீட்டளிக்க வேண்டும் என்பதை Orderby குறிப்பிடுகிறது. செய்ய (To):

அட்டவணையில் உள்ள அனைத்து நெடுவரிசைகளையும் மீட்டளிக்கவும்.

தொடரியல் <Tablename> இலிருந்து Select; வினவல்களை இயக்க, தரவுத்தளப் பிரிவின் கீழ் இடது புறத்தில் கிடைக்கும் வினவல்கள் விருப்பத்தைக் கிளிக் செய்யவும், SQL காட்சியில் வினவல்களை உருவாக்கு என்பதனைக் கிளிக் செய்யவும்.

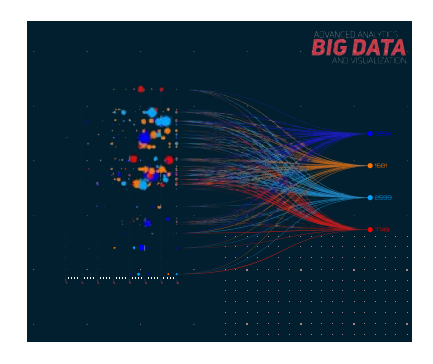

தரவு வரிசையாக்கம்

# 10.23 தரவுகளை தொகுத்தல் (Grouping of Data):

ஒரே மாதிரியான மதிப்புகளைக் கொண்ட பதிவேடுகளைக் காட்டுவதற்கு, தேர்ந்தெடுக்கப்பட்ட SQL கட்டளையுடன் "WHERE" பயன்படுத்தப்படுகிறது.

எ.கா. நீல நிற விருப்பமான மாணவர்களின் விவரங்களைப் பெறுவதற்கு

தொடரியல் பயன்பாடு : Select \*forms Details where colour = "Blue".

10.23.1 வழிகாட்டியைப் பயன்படுத்தி படிவங்கள் மற்றும் அறிக்கையினை உருவாக்குதல் (Create Forms and Reports Using Wizard):

Libreoffice Base என்பது தரவு உள்ளீடு நோக்கங்களுக்காக படிவம் மற்றும் அறிக்கைகள் அம்சத்தை வழங்குகிறது. அறிக்கைகள் மற்றும் படிவங்கள் இரண்டும் தரவுத்தளத்தின் பொருள்களாகக் கருதப்படுகின்றன மற்றும் அவை Libreoffice Base பயனர் இடைமுகத்தின் தரவுத்தளப் பலகத்தில் உள்ளன.

# <mark>10.23.2</mark> தரவில் உள்ள படிவங்கள்:

ஒரு படிவம் என்பது தரவுத் தளத்தின் ஒரு பொருளாகும். இது பயனர் நட்பு இடைமுகத்தைக் (user friendly interface) கொண்டுள்ளது. அங்கு தரவை உள்ளிடலாம். மேலும் படிவங்கள் படிப்பதற்கு எளிதான மற்றும் கவனத்தைக் கவரக் கூடிய வடிவத்தில் காணலாம்.

# 1<mark>0.23.3</mark>வழிக்காட்டியைப் பயன்படுத்தி படிவத்தை உருவாக்குதல்

வழிகாட்டியைப் பயன்படுத்தி படிவத்தை உருவாக்குதல் எளிய வழி ஆகும்.

| படிநிலைகள் | г: |                                                                                                    |
|------------|----|----------------------------------------------------------------------------------------------------|
| படிநிலை 1  | •  | Llbreoffice இல் உருவாக்கப்பட்ட தரவுத் தளத்தை திறந்து தரவுத்தளப்<br>பலகத்தில் உள்ள படிவ ஐகானைக் கிளிக் செய்யவும்.                                                                                                    |
| പடிநிலை 2  | •  | படிவத்தை உருவாக்க வேண்டிய அட்டவணைகள் அல்லது<br>வினவல்களைத் தேர்ந்ததெடுக்கவும்.                                                                                                    |
| படிநிலை З  | •  | அட்டவணையைத் தேர்ந்தெடுத்த பிறகு, அட்டவணையின் அனைத்து<br>புலங்களும், கிடைக்கக் கூடிய புலங்கள் பட்டியல் பெட்டியில் (Field List Box)<br>பட்டியலிடப்படும்.                                                                                     |
| പடிநிலை 4  | :  | படிவத்தில் உள்ள அனைத்து புலங்களும தோன்றுவதற்கு, >><br>பொத்தானைப் பயன்படுத்தி, படிவப்பட்டியல் பெட்டியில் உள்ள<br>புலங்களுக்கு அட்டவணை படிவத்தின் அனைத்து புலங்களையும்<br>மாற்றவும், முன்னோக்கி நகர்த்த, அடுத்த பொத்தானைக் கிளிக் செய்யவும். |
| படிநிலை 5  | :  | உருவாக்கப்படும் படிவத்திற்கு, ஸ்டைல்களைப் பயன்படுத்தவும்.                                                                                                    |
| படிநிலை 6  | :  | படிவத்தின் பெயரை கொடுப்பதற்கு, அடுத்த பொத்தனைக் கிளிக் செய்யவும்.                                                                                                    |
| படிநிலை 7  | :  | பினிஷ் பட்டனைக் கிளிக் செய்யவும். (Finish)                                                                                                    |

۲

தொடர்புடைய கணினி பயன்பாடுகளைத் தணிக்கை செய்தல்

படிவத்தை நிர்வகித்தல் (Managing a Form): படிவத்தை நிர்வகிக்க, தரவுத்தளப் பலகத்தில் உள்ள படிவப்பொருளின் மீது கிளிக் செய்து படிவப்பலகத்தில் இருந்து படிவத்தைத் தேர்ந்தெடுக்கவும்.

படிவத்தைத் திறக்க, திருத்த, உள்ளிட அல்லது அகற்ற, தரவை மாற்ற, லேபிள் பின்னணியை மாற்ற, பதிவைத் தேட மற்றும் படிவங்களில் தரவைச் செருகவும், நீக்கவும் படிவக் கருவிப்பெட்டியைப் (Forms Toolbar) பயன்படுத்தவும்.

# 10.23.4 வழிகாட்டியைப் பயன்படுத்தி அறிக்கையை உருவாக்குவதற்கான படிநிலைகள்:

தரவுத்தளத்திலிருந்து தகவல்களை எளிதாக படிப்பதற்கு, பார்வைக்கு அச்சிடக் கூடிய வடிவத்தில் வழங்க அறிக்கை உதவுகிறது.

Libreoffice Base ஆனது தரவுத் தளத்திலிருந்து தரவைப் பயன்படுத்தி, அறிக்கையை உருவாக்குவதையும், தனிப்பயனாக்குவதையும் (Customize) எளிதாக்குகிறது.

வழிகாட்டியைப் பயன்படுத்தி அறிக்கைகளை உருவாக்குவது, விரைவாகவும் எளிதாகவும் அறிக்கையை உருவாக்கு வதற்கான பரிந்துரைக்கப்பட்ட குறையாகும்.

| படிநிலைகள்: |   |                                                                                                    |
|-------------|---|----------------------------------------------------------------------------------------------------|
| படிநிலை 1   | : | தரவுத்தளப்பலகத்தில் இருந்து அறிக்கைகளைத் தேர்ந்தெடுக்கவும்.                                                                                                   |
| പடிநிலை 2   | : | கிளிக் செய்வதிலிருந்து பணிக் காட்சி (Task View ) தோன்றும், அதில்<br>" அறிக்கையை உருவாக்க வழிகாட்டியைப் பயன்படுத்து" என்ற<br>விருப்பத்தினை தேர்ந்தெடுக்கவும்.  |
| படிநிலை З   | : | இந்த கட்டத்தில், அறிக்கையில் காட்டப்பட வேண்டிய<br>அட்டவணைகளின் புலங்களைத் தேர்ந்தெடுக்கவும்.                                                                  |
|             |   | எ.கா. 'மாணவர் பதிவு' தரவுத் தளத்திலிலிருந்து அறிக்கைகளில்<br>புலங்களைத் தேர்ந்தெடுக்கவும்.                                                                    |
| പடிநிலை 4   | : | அடுத்த பொத்தானைக் கிளிக் செய்யவும், அறிக்கை ஒவ்வொரு<br>புலத்திற்கும் லேபிள்களை உருவாக்கும்.                                                                   |
| படிநிலை 5   | : | அறிக்கை ஒன்று அல்லது அதற்கு மேற்பட்ட புலங்கள் மூலம்<br>முடிவுகளைத் தொகுக்கலாம். முடிவுகளைத் தொகுத்து "student Info"<br>என பெயரிட்டு அறிக்கையினை உருவாக்கலாம். |
| படிநிலை 6   | • | இந்த படிநிலையில், அறிக்கையின் தளவமைப்பு (layout), தலைப்புகள்<br>(Headers), மற்றும் அடிக்குறிப்புகள் (Footers) ஆகியவற்றை<br>தேர்ந்தெடுக்கலாம்.                 |
| படிநிலை 7   | : | இந்த படிநிலையில், அறிக்கையின் 'தலைப்பு' மற்றும் வகை<br>ஆகியவற்றைக் குறிப்பிடுகிறோம்.                                                                          |
| படிநிலை 8   | : | 'Create Report Now ' விருப்பதை கிளிக் செய்யவும்.                                                                                                    |
| படிநிலை 9   | : | பினிஷ் பொத்தனைக் கிளிக் செய்யவும்.                                                                                                    |

242
#### நினைவில் கொள்ள வேண்டியவை

- DBMS என்பது ஒரு மென்பொருள் கருவி.
- தரவுத்தளம் என்பது ஒரு ஒழுங்கமைக்கப்பட்ட முறையில் தரவுகளின் தொகுப்பாகும்.
- ஒரு தரவுத்தளமானது பொதுவாக தரவுத்தள மேலாண்மை அமைப்பால் கட்டுப்படுத்தப்படுகிறது.
- முதன்மை, இணைப்பு முதன்மை மற்றும் வெளித் திறவுகோல்களைப் பயன்படுத்தி தரவுத் தளத்தில் உள்ள தரவை குழுவாக்கலாம் அல்லது பிரிக்கலாம்.
- Libreoffice Base என்பது DBMS மென்பொருளில் ஒன்றாகும்.
- SQL என்பது தரவுத்தளத்தில் தரவைச் சேமிப்பதற்கும், மீட்டளிப்பதற்கும் மற்றும் நிர்வகிப்பதற்கும் ஒரு நிலையான மொழியாகும்.

# 🛈 👄 கலைச் சொற்கள்

- Data (தரவு): தரவு என்பது தனிப்பட்ட உண்மைகள், புள்ளிவிவரங்கள் அல்லது தகவல்களின் உருப்படிகள் ஆகும், இது பெரும்பாலும் எண்கள் ஆகும்.
- Database (தரவுத்தளம்): தரவுத்தளம் என்பது ஒரு கணினி அமைப்பில் பொதுவாக மின்னணு முறையில் சேமிக்கப்படும் கட்டமைக்கப்பட்ட தகவல் அல்லது தரவுகளின் ஒழுங்கமைக்கப்பட்ட தொகுப்பாகும்.
- SQL (Structured Query Language): SQL என்பது கட்டமைக்கப்பட்ட வினவல் மொழியைக் குறிக்கிறது. இது தொடர்புடைய தரவுத்தள மேலாண்மை அமைப்புகளில் (RDMS) தரவைச் சேமிக்கவும் நிர்வகிக்கவும் பயன்படுகிறது.
- DBMS (Database Management System): தரவுத்தள மேலாண்மை அமைப்பு (DBMS) என்பது ஒரு தரவுத்தளத்தில் தரவை ஒழுங்கமைக்க (உருவாக்க, மீட்டெடுக்க, புதுப்பிக்க மற்றும் நிர்வகிக்க) பயன்படும் ஒரு மென்பொருளாகும்.

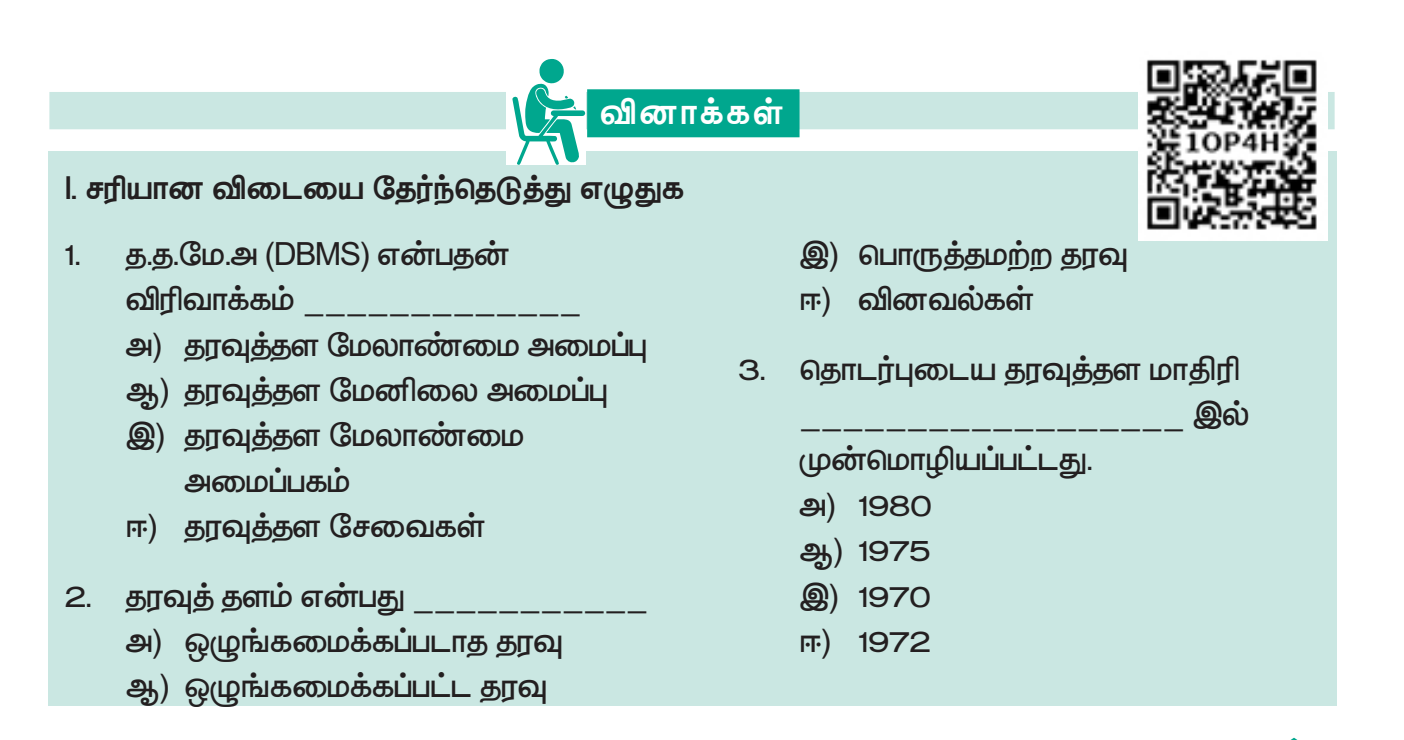

தொடர்புடைய கணினி பயன்பாடுகளைத் தணிக்கை செய்தல்

۲

۲

| 4. | களின்                                     |     | இ. SQL பார்வை                                                                |
|----|-------------------------------------------|-----|------------------------------------------------------------------------------|
|    | தொகுப்பு ஒரு அட்டவணையை                    |     | ஈ. அட்டவணை பார்வை                                                            |
|    | உருவாக்குகிறது.<br>அ. புலம்<br>ஆ. அட்டவணை | 8.  | தரவுத்தளத்தில்<br>தரவை படிக்க எளிதான மற்றும்<br>கவனர்கைக் கவாக்கு மய வடிவில் |
|    | இ. தரவுத்தளம்                             |     |                                                                              |
|    | ஈ. பதிவு                                  |     | அ. படிவங்கள்                                                                 |
| 5. | திறவுக்கோல்                               |     | ஆ. அறிக்கை                                                                   |
|    | ஒரு அட்டவணையில் உள்ள                      |     | <u> </u>                                                                     |
|    | வரிசைகளை தனித்துவமாக                      |     | ஈ. வழிகாட்டி                                                                 |
|    | அடையாளப்படுத்துகிறது.                     | 9.  |                                                                              |
|    | அ. இணைப்பு முதன்மை                        |     | <br>திறவுகோல் முதன்மைத்                                                      |
|    | திறவுகோல்                                 |     | திறவுகோல் வழியாக இரண்டு                                                      |
|    | ഷ്ഠ. ഖെണിള് தിறவுகோல்                     |     | அட்டவணைகளை ஒன்றாக                                                            |
|    | இ. முதனமை திறவுகோல                        |     | இணைக்கப்பயன்படுகிறது.                                                        |
|    | r. இணை திறவுகோல                           |     | அ. முதன்மை திறவுகோல்                                                         |
| 6. | பின்வருவனவற்றிலிருந்து DBMS               |     | ஆ. இணைத் திறவுகோல்                                                           |
|    | மென்பொருள் எது?                           |     | இ. வெளித் திறவுகோல்                                                          |
|    | அ. லினக்ஸ்                                |     | ஈ. இணைப்பு முதன்மைத்                                                         |
|    | ஆ. விண்டோஸ்                               |     | துறவுகோல                                                                     |
|    | இ. லிபர்ஆபிஸ் பேஸ்                        | 10. | அட்டவணை உருவாக்குவதில்                                                       |
|    | ஈ. மேக்                                   |     | உள்ள உறவுகளின் வகைகள்                                                        |
| 7. | அறிக்கையை                                 |     |                                                                              |
|    | விரைவாகவும், எளிதாகவும்                   |     | ළ) 3                                                                         |
|    | உருவாக்க பரிந்துரைக்கப்படும்              |     |                                                                              |
|    | முறையாகும்.                               |     | (a) 2                                                                        |
|    | அ. வடிவமைப்பு பார்வை                      |     | (平) ち                                                                        |
|    | ஆ. வழிகாட்டி                              |     |                                                                              |
|    |                                           |     |                                                                              |

# ll. குறு வினாக்கள்

- 1. DBMS ஐ வரையறுக்கவும்.
- முதன்மைத் திறவுகோல் என்றால் என்ன?
- தரவுத்தளத்தில் உள்ள தரவு வகைகளை வகைப்படுத்தவும்.
- அட்டவணையில் உள்ள உறவுகளின் வகைகள் என்ன?
- 5. வினவல் (Queries) என்றால் என்ன?

244

விடைகள்: 1. (அ), 2. (ஆ), 3. (இ), 4. (அ), 5. (இ), 6. (இ), 7. (ஆ), 8. (அ), 9. (இ), 10. (அ),

Chapter\_10.indd 244

۲

4/28/2022 12:14:11 PM

۲

۲

#### III. சிறு வினாக்கள்

- 1. DBMS ன் தனிச்சிறப்புகள் யாவை?
- தொடர்புடைய தரவுத்தளத்தின் கருத்தையும் (concept) மற்றும் அதன் கூறுகளையும் (Elements) வரையறுக்கவும்.

### IV. விரிவான விடையளி:

- அட்டவணைகளுக்கு இடையே உறவுகளை உருவாக்குதல் (Creating) மற்றும் திருத்துதல் (editing) பற்றி விளக்குக.
- தொடர்புடைய தரவுத்தளத்தில் உள்ள பல்வேறு வகையான திறவுகோல்களைப் பற்றி விளக்கவும்.
- அட்டவணையின் செயல்பாடுகளின் வகைகளை விளக்குக.

= செயல்பாடு : =

# = ஆசிரியர் செயல்பாடு: 💳

Llbreoffice Base DBMS மென்பொருளைப் பதிவிறக்குவதற்கான செயல்முறையைப் பற்றி மாணவர்களுக்கு கற்பிக்கவும். DBMS (Functions) பற்றி மாணவர்களுக்கு கற்பிக்கவும்.

### = மாணவர் செயல்பாடு: •

 வழிகாட்டியைப் பயன்படுத்தி, படிவத்தை உருவாக்குவதற்கான படிப்படியான செயல்முறையைச் செய்யவும்.

## 🗕 எளிய மதிப்பீடுகள்: י

- அட்டவணைத்தாள் மென்பொருளில் ஒரு பணித்தாளில் இருந்து வேறு இடத்திற்கு செல்ல \_\_\_\_\_\_ பயன்படுத்தலாம்.
- 2 \_\_\_\_\_\_ என்பது ஒரு செயல் அல்லது செயல்களின் தொகுப்பாகும், அதை நீங்கள் பணித்தாளில் எத்தனை முறை வேண்டுமானாலும் இயக்கலாம்.
- 3 \_\_\_\_\_ ஒரு நுண்ணறை அல்லது பணித்தாளில் உள்ள நுண்ணறைகளின் பரப்பைக்குறிக்கிறது.
- 4 ஏற்கனவே உள்ள அட்டவணைத்தாளை திறக்க \_\_\_\_\_ குறுக்கு வழிச்சாவி பயன்படுத்தபடுகிறது.
- 5 ஒரு புதிய அட்டவணைத்தாளை சொருக \_\_\_\_\_ குறுக்கு வழிச்சாவி பயன்படுகிறது.

விடைகள்: 1. மீத்தொடுப்பு, 2. குறுநிரல், 3. செல் குறிப்பு, 4. Ctrl+o, 5. Shift+f11

#### மேற்கோள் நூல்கள்:

- 1. www.psscive.ac.in
- 2. http://en.m.wikipedia.org
- 3. Other relevant websites.

தொடர்புடைய கணினி பயன்பாடுகளைத் தணிக்கை செய்தல்

245